# Help Manual for Facilitators (Impress 1)

# **Computer Shiksha**

G-576, Florence Homes, Sushant Lok II, Sector 57, Gurgaon 122011, Haryana Contact for Support: 9910623004 (whatsapp) E-mail id: <u>connect@computershiksha.org</u> Skype: computer.shiksha Contact for Admin Info: 0124-4112926 Version no 1-3-2017

# **Table of contents for Paint 1**

Page no

| Class 1  | 3 to 17    |
|----------|------------|
| Class 2  | 18 to 30   |
| Class 3  | 31 to 48   |
| Class 4  | 49 to 67   |
| Class 5  | 68 to 87   |
| Class 6  | 88 to 103  |
| Class 7  | 104 to 130 |
| Class 8  | 131 to 148 |
| Class 9  | 149 to 167 |
| Class 10 | 168to 184  |
| Class 11 | 185 to 203 |

#### Complete Teacher's Manual for Open office Impress 1 Class 1 Class 1 Summaries

- What is Impress/ presentation?
  Impress/ presentation என்றால் என்ன?
- Why we use Impress/presentation?
  நாம் ஏன் Impress/presentation னைபயன்படுத்த வேண்டும்?
- ✓ How to open Impress file?
  Impress fileலைஎவ்வாறு திறப்பது?
- What is slide pane/bar and how to hide and show it?
  Slide pane/bar என்றால் என்ன, அதைஎப்படி hide மற்றும்showசெய்வது?
- What is slide layout and how to change the layout of the slide?
  Slide layout என்றால் என்ன, மற்றும் slide டின் layout மாற்றுவது எப்படி?
- What is the use of slide view?
  Slide view 山崎山山の山市の என்ன?
- ✓ What is the use of line and filling? lineமற்றும் fillingஇன்பயன்பாடு என்ன?
- Why we use drawing toolbar?
  நாம் ஏன் Drawing toolbarரைபயன்படுத்த வேண்டும்?
- Why we use standard tool bar?
  நாம் ஏன் Standard toolbarரைபயன்படுத்த வேண்டும்?
- ✓ How to use text tool?
  Text toolஐஎவ்வாறு பயன்படுத்துவது
- How to write in blank slide?
  Blank slide ல்எப்படி எழுதுவது?
- How to shut down computer.
  Computerのர எப்படிshut downசெய்வது?
  Now let's start video.
  இப்போது வீடியோவை ஆரம்பிக்கலாம்.
- 1. To stop video time at 2 minute 56 seconds in VLC Media Player. VLC Media Playerல்2நிமிடம்56விநாடிகளில்வீடியோநேரத்தைநிறுத்தவும்.

| இன்று நாம் என்ன கற்றுக்கொள்வோம்?                                               |                                                                             |  |
|--------------------------------------------------------------------------------|-----------------------------------------------------------------------------|--|
| And within that how do we change<br>the design with the help of<br>formatting? | அதற்குள், formatting கின்<br>உதவியினால், எப்படி design னை<br>மாற்றுவீர்கள்? |  |
|                                                                                |                                                                             |  |

Stop video here and ask what will we learn today?

இங்கே வீடியோவை நிறுத்தி இன்று என்ன கற்றுக் கொள்வோம் என்று கேளுங்கள்?

Just listen to the answers and play the video again for the correct answer. பதில்களைக்கேளுங்கள்மற்றும்சரியானபதிலுக்குவீடியோவைமீண்டும்Play செய்யவும்.

2. To stop video time at 3 minute 25 seconds in VLC Media Player. VLC Media Playerல்3நிமிடம்24விநாடிகளில்வீடியோநேரத்தைநிறுத்தவும்.

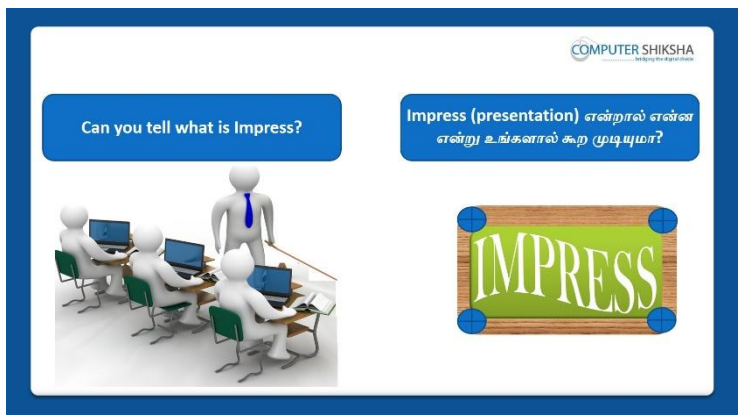

Stop video here and ask if they can tell what is 'Impress'?

வீடியோவை இங்கே நிறுத்தி, 'Impress'என்றால் என்னஎன்று சொல்ல முடியுமா என்று அவர்களைகேளுங்கள்?

Just listen to the answers and play the video again for the correct answer. பதில்களைக்கேளுங்கள்மற்றும்சரியானபதிலுக்குவீடியோவைமீண்டும்Play செய்யவும்.

3. To stop video time at 3 minute 58 seconds in VLC Media Player. VLC Media Playerல்3நிமிடம்58விநாடிகளில்வீடியோநேரத்தைநிறுத்தவும்.

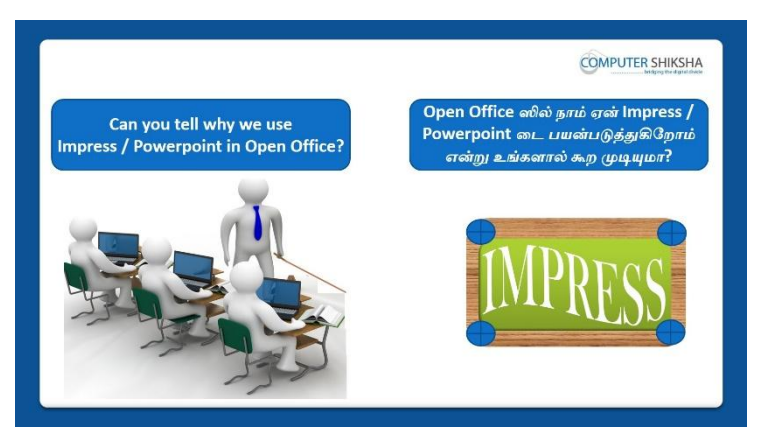

Stop video here and askif they can tell why we use Impress? இங்கே வீடியோவை நிறுத்தி, நாம் ஏன் Impressசைபயன்படுத்துகிறோம் என்பதை அவர்கள் சொல்ல முடியுமா என்று கேளுங்கள்? Just listen to the answers and play the video again for the correct answer. பதில்களைக்கேளுங்கள்மற்றும்சரியானபதிலுக்குவீடியோவைமீண்டும்Play செய்யவும்.

4. To stop video time at 4 minute 7 seconds in VLC Media Player. VLC Media Playerல்4நிமிடம்7விநாடிகளில்வீடியோநேரத்தைநிறுத்தவும்.

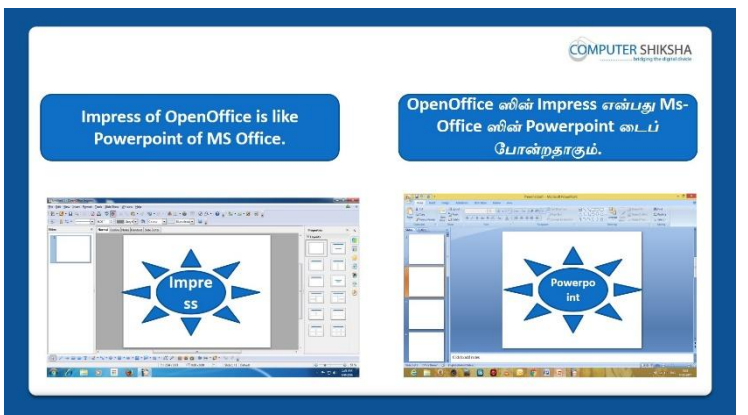

Stop video here and ask if they know how to open 'Impress' file? வீடியோவைஇங்கேநிறுத்தவும்,Impress' file லை எவ்வாறு திறப்பது என்பதைத்அவர்கள் அறிந்தால் கேளுங்கள்?

Just listen to the answers and play the video again for the correct answer. பதில்களைக்கேளுங்கள்மற்றும்சரியானபதிலுக்குவீடியோவைமீண்டும்Play செய்யவும்.

5. To stop video time at 6 minute 2 seconds in VLC Media Player. VLC Media Playerல் 6 நிமிடம் 2 விநாடிகளில் வீடியோ நேரத்தை நிறுத்தவும்.

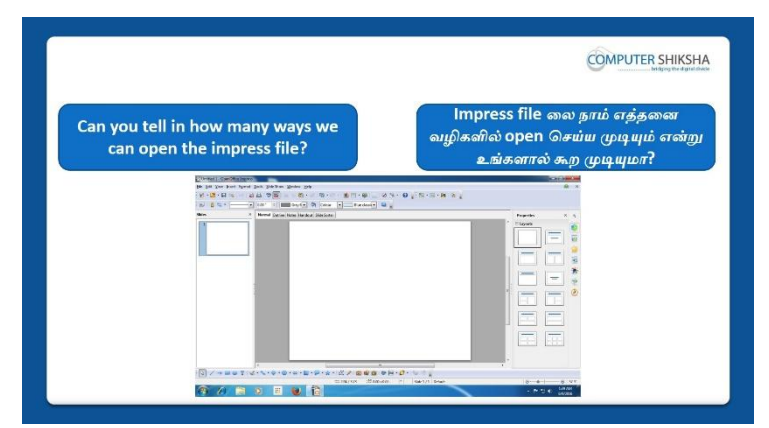

Stop video here and ask if they can tell how many methods are there for opening an impress file?

இங்கே வீடியோவை நிறுத்தி, impress file திறப்பதற்கு எத்தனை வழிகள்உள்ளன என்பதை அவர்கள் சொல்ல முடியுமா என்று கேளுங்கள்? Just listen to the answers and play the video again for the correct answer. பதில்களைக்கேளுங்கள்மற்றும்சரியானபதிலுக்குவீடியோவைமீண்டும்Play செய்யவும்.

#### 6. To stop video time at 7 minute 16 seconds in VLC Media Player.

VLC Media Playerல்7நிமிடம்16விநாடிகளில்வீடியோநேரத்தைநிறுத்தவும். Stop video here and ask students to click on the 'Start' button as shown in the video and then play the video again.

வீடியோவை நிறுத்தி,வீடியோவில் காட்டப்பட்டுள்ளபடி 'Start' button னை கிளிக் செய்ய மாணவர்களிடம் கேளுங்கள் மறுபடியும் வீடியோவை இயக்கவும்.

#### 7. To stop video time at 7 minute 40 seconds in VLC Media Player.

VLC Media Playerல்7நிமிடம்40விநாடிகளில்வீடியோநேரத்தைநிறுத்தவும். Stop video here and ask students to do as shown in the video and then play the video again.

வீடியோவை இங்கே நிறுத்தி, வீடியோவில் காட்டியபடி செய்யும்படி மாணவர்களைகேட்கவும், மறுபடியும் வீடியோவை இயக்கவும்.

#### 8. To stop video time at 8 minute 09 seconds in VLC Media Player.

VLC Media Playerல்8நிமிடம்09விநாடிகளில்வீடியோநேரத்தைநிறுத்தவும். Stop video here and ask students to click on the 'Create' button as shown in the video.

வீடியோவை நிறுத்தி,வீடியோவில் காட்டப்பட்டுள்ளபடி 'Create' button னை கிளிக் செய்ய மாணவர்களிடம் கேளுங்கள். Now just check whether they've have opened an Impress file or not then play the video again.

இப்போது அவர்கள் Impress file லை திறந்துவிட்டாரா இல்லையா என்பதைச் சரிபார்த்து, மீண்டும் வீடியோவை இயக்கவும்.

9. To stop video time at 8 minute 39 seconds in VLC Media Player. VLC Media Playerல் 8 நிமிடம் 39 விநாடிகளில் வீடியோநேரத்தை நிறுத்தவும்.

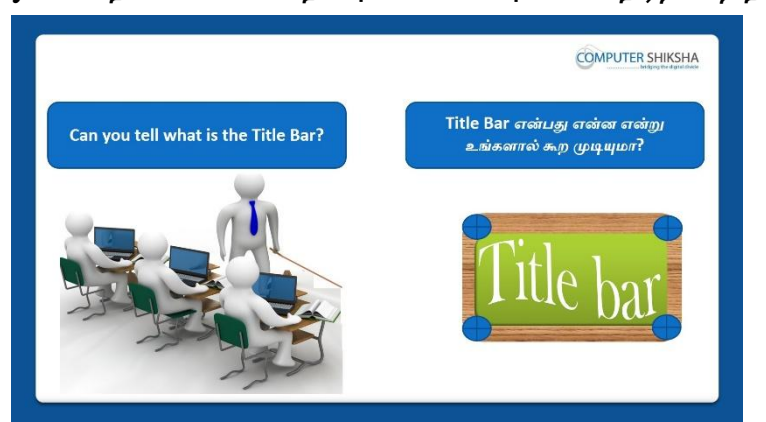

Stop video here and ask if they can tell what is 'Title bar'?

வீடியோவை இங்கே நிறுத்தி, 'Title bar'என்றால் என்னஎன்று சொல்ல முடியுமா என்று அவர்களைகேளுங்கள்?

Just listen to the answers and play the video again for the correct answer. பதில்களைக்கேளுங்கள்மற்றும்சரியானபதிலுக்குவீடியோவைமீண்டும்Play செய்யவும்.

10.To stop video time at 8 minute 55 seconds in VLC Media Player.

VLC Media Playerல்8நிமிடம்55விநாடிகளில்வீடியோநேரத்தைநிறுத்தவும்.

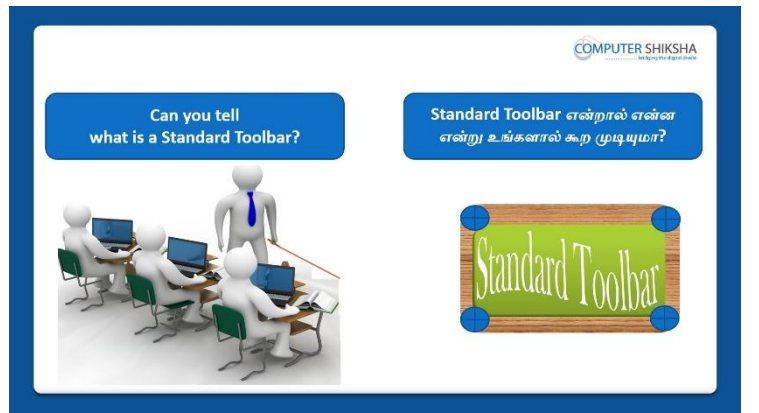

Stop video here and ask if they can tell what is 'Standard Toolbar'? வீடியோவை இங்கே நிறுத்தி, 'Standard Toolbar'என்றால் என்னஎன்று சொல்ல முடியுமா என்று அவர்களைகேளுங்கள்?

Just listen to the answers and play the video again for the correct answer.

பதில்களைக்கேளுங்கள்மற்றும்சரியானபதிலுக்குவீடியோவைமீண்டும்Play செய்யவும்

# 11. To stop video time at 22 minute 26 seconds in VLC Media Player.

VLC Media Playerல்22நிமிடம்26விநாடிகளில்வீடியோநேரத்தைநிறுத்தவும்.

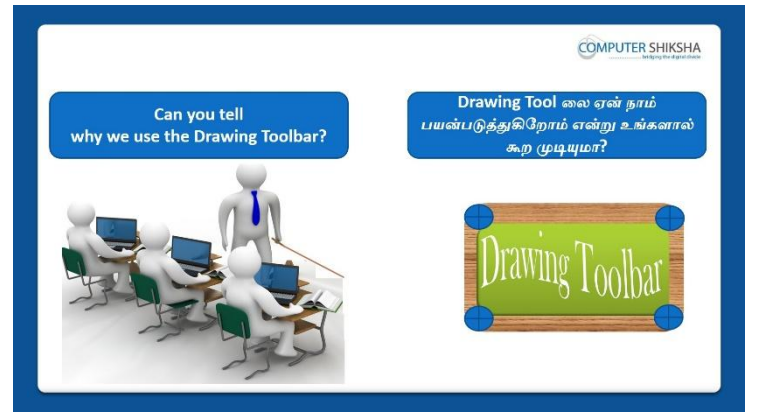

Stop video here and ask if they can tell why we use Line and Filling toolbar? வீடியோவை இங்கே நிறுத்தி, Line and Filling toolbarநாம் ஏன் பயன்படுதுகிறோம்என்று சொல்ல முடியுமா என்று அவர்களைகேளுங்கள்? Just listen to the answers and play the video again for the correct answer. பதில்களைக்கேளுங்கள்மற்றும்சரியானபதிலுக்குவீடியோவைமீண்டும்Play செய்யவும்.

12. To stop video time at 10 minute 28 seconds in VLC Media Player.

VLC Media Playerல்10நிமிடம்28விநாடிகளில்வீடியோநேரத்தைநிறுத்தவும்.

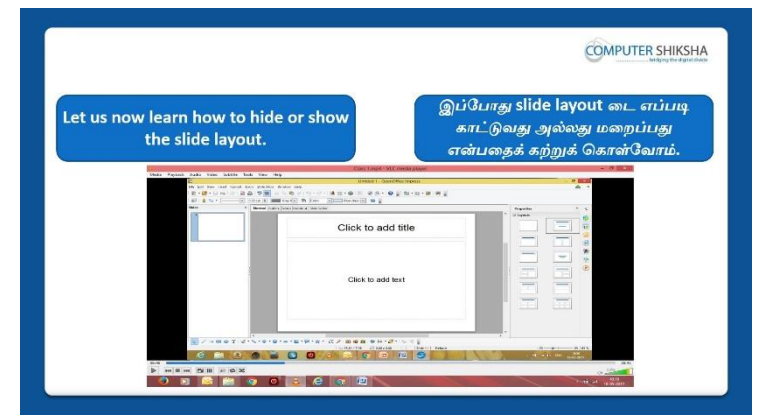

Stop video here and ask, if they know how to hide/show 'Slide bar/Pane'? வீடியோவை இங்கே நிறுத்தி, 'Slide bar/Pane'எப்படிhide/showசெய்வது அவர்களுக்கு தெரியுமா என்றுகேளுங்கள்?

Just listen to the answers and play the video again for the correct answer. பதில்களைக்கேளுங்கள்மற்றும்சரியானபதிலுக்குவீடியோவைமீண்டும்Play செய்யவும்.

# 13.To stop video time at 11 minute 8 seconds in VLC Media Player.

VLC Media Playerல்11நிமிடம்8விநாடிகளில்வீடியோநேரத்தைநிறுத்தவும். Stop video here and ask students to hide the Slide Pane/bar as shown in the video and then play the video again.

வீடியோவை நிறுத்தி,வீடியோவில் காட்டப்பட்டுள்ளபடிSlide Pane/bar ரை hide செய்ய மாணவர்களை கேளுங்கள். பின்னர் வீடியோவை மீண்டும் இயக்கவும்.

#### 14. To stop video time at 11 minute 15 seconds in VLC Media Player.

VLC Media Playerல் 1 நிமிடம் 15 விநாடிகளில் வீடியோநேரத்தைநிறுத்தவும். Stop video here and ask students to do as shown in the video. வீடியோவை இங்கே நிறுத்தி, வீடியோவில் காட்டியபடி செய்யும்படி மாணவர்களை கேட்கவும்.

Now just check if everyone has done so and play the video again. இப்போது எல்லோரும் அவ்வாறு செய்தால் சரிபார்த்து மீண்டும் வீடியோவை இயக்கவும்.

#### 15. To stop video time at 12 minute 45 seconds in VLC Media Player.

VLC Media Playerல்12நிமிடம்45விநாடிகளில்வீடியோநேரத்தைநிறுத்தவும். Stop video here and ask students, why we use 'Slide Layout' and then play the video again.

வீடியோவை இங்கே நிறுத்தி, நாம் ஏன் 'Slide Layout'

ஐபயன்படுத்துகிறோம்என்றுமாணவர்களை கேட்கவும்பின்னர் மீண்டும் வீடியோவை இயக்கவும்.

#### 16.To stop video time at 13 minute 41 seconds in VLC Media Player.

VLC Media Playerல்13நிமிடம்42விநாடிகளில்வீடியோநேரத்தைநிறுத்தவும். Stop video here and ask students to hide the 'Slide layout' as shown in the video and then play the video again.

வீடியோவை இங்கே நிறுத்தி,வீடியோவில் காட்டப்பட்டுள்ளபடி'Slide layout' ஐhide செய்ய மாணவர்களை கேளுங்கள். பின்னர் வீடியோவை மீண்டும் இயக்கவும்.

#### 17. To stop video time at 14 minute 29 seconds in VLC Media Player.

VLC Media Playerல்14நிமிடம்29விநாடிகளில்வீடியோநேரத்தைநிறுத்தவும். Stop video here and ask students to bring back the 'Slide layout' and select the 'Blank layout' as shown in the video and then play the video again. வீடியோவை இங்கே நிறுத்தி,வீடியோவில் காட்டப்பட்டுள்ளபடி மறுபடியும்'Slide layout'ஐகொண்டு வரவும்பிறகு'Blank layout' என்பதைத் select செய்யமாணவர்களை கேளுங்கள். பின்னர் வீடியோவை மீண்டும் இயக்கவும்.

# 18. To stop video time at 14 minute 50 seconds in VLC Media Player.

VLC Media Playerல்14நிமிடம்50விநாடிகளில்வீடியோநேரத்தைநிறுத்தவும். Stop video here and ask students to 'change the 'Layout' of the slide as shown in the video and then play the video again.

வீடியோவை இங்கே நிறுத்தி,வீடியோவில் காட்டப்பட்டுள்ளபடி'Slide இல்layout' ஐமாற்ற மாணவர்களை கேளுங்கள். பின்னர் வீடியோவை மீண்டும் இயக்கவும்.

# 19. To stop video time at 12 minute 38 seconds in VLC Media Player.

VLC Media Playerல்12நிமிடம்38விநாடிகளில்வீடியோநேரத்தைநிறுத்தவும்.

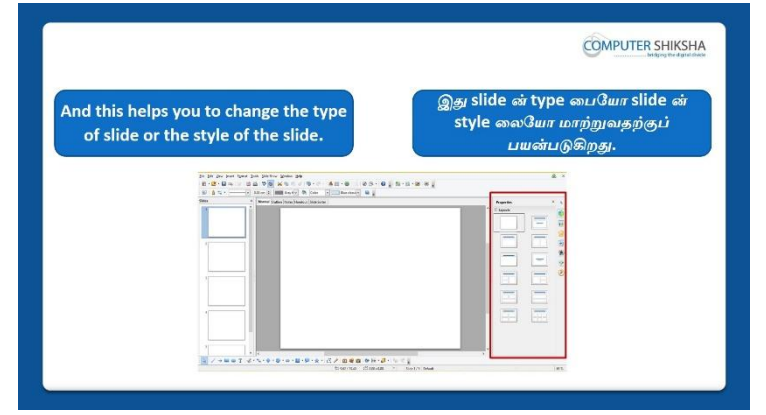

Stop video here and ask students to what happens by using 'Slide View' and how many types of 'slide views' are there?

வீடியோவை இங்கே நிறுத்தி, 'Slide View'வைபயன்படுத்தினால் என்ன நடக்கிறது என்றும்மற்றும் எத்தனை வகை 'Slide View' உள்ளன என்பதை மாணவர்களை கேளுங்கள்?

Just listen to the answers and play the video again for the correct answer. பதில்களைக்கேளுங்கள்மற்றும்சரியானபதிலுக்குவீடியோவைமீண்டும்Play செய்யவும்.

# 20. To stop video time at 21 minute 42 seconds in VLC Media Player.

VLC Media Playerல்21நிமிடம்42விநாடிகளில்வீடியோநேரத்தைநிறுத்தவும். Stop video here and ask students to change the slide layout in 'Notes' view as shown in the video and then play the video again.

வீடியோவை இங்கே நிறுத்தி,வீடியோவில் காட்டப்பட்டுள்ளபடி'Notes' view இல்slide layout டைமாற்றமாணவர்களைக் கேளுங்கள்.பின்னர் வீடியோவை மீண்டும் இயக்கவும்.

#### 21.To stop video time at 22 minute 17 seconds in VLC Media Player.

VLC Media Playerல்22நிமிடம்17விநாடிகளில்வீடியோநேரத்தைநிறுத்தவும். Stop video here and ask students to change the slide layout in 'Slide sorter' view as shown in the video and then play the video again. வீடியோவை இங்கே நிறுத்தி,வீடியோவில் காட்டப்பட்டுள்ளபடி'Slide sorter' view இல்slide layout டைமாற்றமாணவர்களைக் கேளுங்கள்.பின்னர் வீடியோவை மீண்டும் இயக்கவும்.

#### 22. To stop video time at 21 minute 18 seconds in VLC Media Player.

VLC Media Playerல்21நிமிடம்18விநாடிகளில்வீடியோநேரத்தைநிறுத்தவும். Stop video here and ask students to make it in the 'Normal' view as shown in the video and then play the video again.

வீடியோவை இங்கே நிறுத்தி,வீடியோவில் காட்டப்பட்டுள்ளபடிஇதை 'Normal' view ல் உருவாக்கவும் மாணவர்களைக் கேளுங்கள்.பின்னர் வீடியோவை மீண்டும் இயக்கவும்.

#### 23. To stop video time at 22 minute 26 seconds in VLC Media Player.

VLC Media Playerல்22நிமிடம்26விநாடிகளில்வீடியோநேரத்தைநிறுத்தவும்.

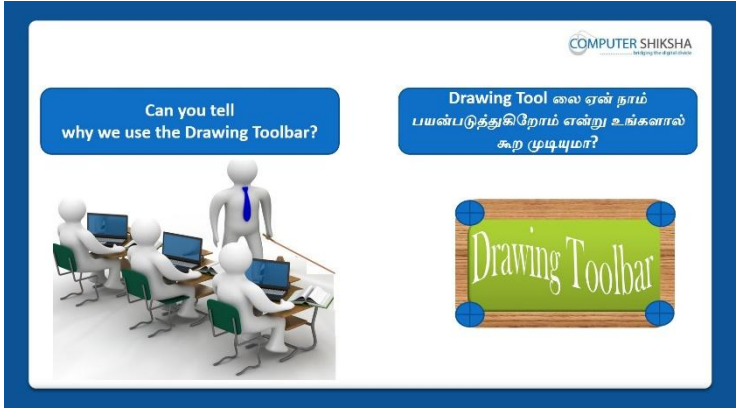

Stop video here and ask if they can tell why we use Drawing Toolbar? இங்கே வீடியோவை நிறுத்தி, நாம் ஏன் Drawing Toolbar

ஐபயன்படுத்துகிறோம் என்பதை அவர்கள் சொல்ல முடியுமா என்று கேளுங்கள்?

Just listen to the answers and play the video again for the correct answer. பதில்களைக்கேளுங்கள்மற்றும்சரியானபதிலுக்குவீடியோவைமீண்டும்Play செய்யவும்.

#### 24. To stop video time at 22 minute 53 seconds in VLC Media Player.

VLC Media Playerல்22நிமிடம்53விநாடிகளில்வீடியோநேரத்தைநிறுத்தவும்.

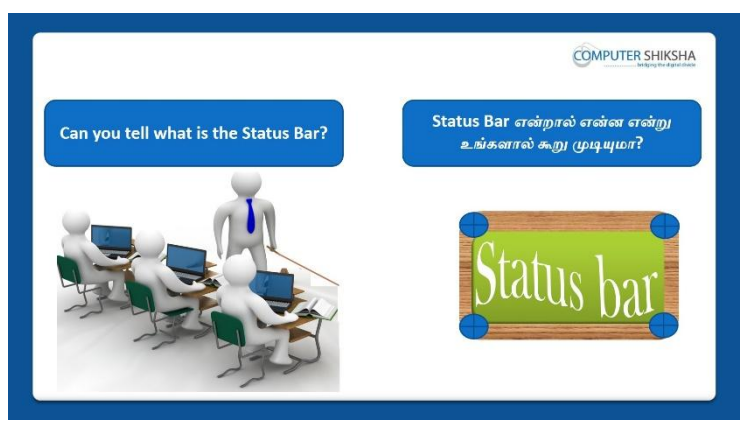

Stop video here and ask if they can tell what is 'Status bar'?

இங்கே வீடியோவை நிறுத்தி, 'Status bar'என்றால் என்னஎன்பதை அவர்கள் சொல்ல முடியுமா என்று கேளுங்கள்?

Just listen to the answers and play the video again for the correct answer. பதில்களைக்கேளுங்கள்மற்றும்சரியானபதிலுக்குவீடியோவைமீண்டும்Play செய்யவும்.

# 25.To stop video time at 24 minute 35 seconds in VLC Media Player.

VLC Media Playerல்25நிமிடம்35விநாடிகளில்வீடியோநேரத்தைநிறுத்தவும்.

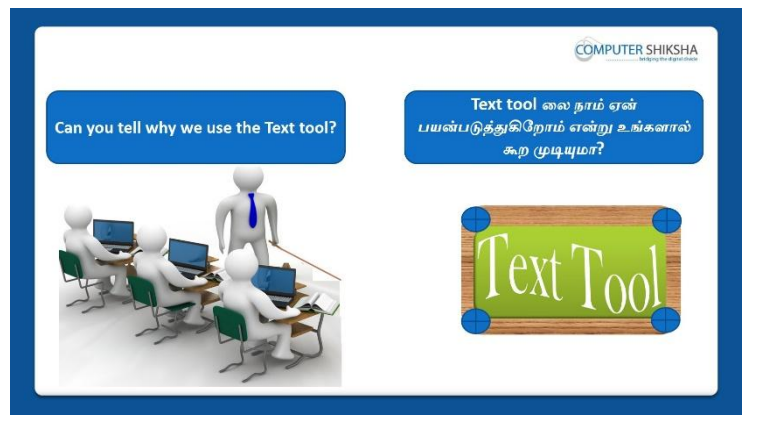

Stop video here and ask if they can tell why we use 'Text tool'? இங்கே வீடியோவை நிறுத்தி, நாம் ஏன் 'Text tool'ஐபயன்படுத்துகிறோம் என்பதை அவர்கள் சொல்ல முடியுமா என்று கேளுங்கள்? Just listen to the answers and play the video again for the correct answer. பதில்களைக்கேளுங்கள்மற்றும்சரியானபதிலுக்குவீடியோவைமீண்டும்Play செய்யவும்.

# 26.To stop video time at 26 minute 14 seconds in VLC Media Player.

VLC Media Playerல்26நிமிடம்14விநாடிகளில்வீடியோநேரத்தைநிறுத்தவும். Stop video here and ask students to convert Title slide into Blank slide as shown in the video. வீடியோவை இங்கே நிறுத்தி,வீடியோவில் காட்டப்பட்டுள்ளபடிBlank slideடைTitle slideடாகconvertசெய்ய மாணவர்களைக் கேளுங்கள்.பின்னர் வீடியோவை மீண்டும் இயக்கவும்.

Just check and play the video again. சரிபார்த்து வீடியோவை மீண்டும் இயக்கவும்.

#### 27. To stop video time at 26 minute 32 seconds in VLC Media Player.

VLC Media Playerல் 26 நிமிடம் 32 விநாடிகளில் வீடியோநேரத்தை நிறுத்தவும். Stop video here and ask students to select 'Text tool' and drag in the slide as shown in the video.

வீடியோவை இங்கே நிறுத்தி,வீடியோவில் காட்டப்பட்டுள்ளபடி'Text tool' லைselect செய்துslide டில் இழுக்கமாணவர்களைக் கேளுங்கள்.

Just check whether the text box appeared or not then play the video again. வீடியோவில் காட்டியுள்ளபடி, box தோன்றியதா இல்லையா என்பதைச் சரிபார்க்கவும் மீண்டும் வீடியோவை இயக்கவும்.

#### 28. To stop video time at 26 minute 47 seconds in VLC Media Player.

VLC Media Playerல் 26 நிமிடம் 47 விநாடிகளில் வீடியோநேரத்தை நிறுத்தவும். Stop video here and ask students to type a line as shown in the video. வீடியோவை இங்கே நிறுத்தி, வீடியோவில் காட்டப்பட்டுள்ளபடி ஒருline ஐtype செய்யமாணவர்களைக் கேளுங்கள்.

Just check whether they've typed the line or not and then play the video again. அவர்கள் line னைtypeசெய்தார்களா இல்லையா என்பதைச் சரிபார்த்து, மீண்டும் வீடியோவை இயக்கவும்.

# 29.To stop video time at 27 minute 23 seconds in VLC Media Player. VLC Media Playerல்27நிமிடம்23விநாடிகளில்வீடியோநேரத்தைநிறுத்தவும். Stop video here and ask students to type another line as shown in the video. வீடியோவை இங்கே நிறுத்தி,வீடியோவில் காட்டப்பட்டுள்ளபடி அடுத்தline gtype செய்யமாணவர்களைக் கேளுங்கள்.

Just check whether they've typed the line or not and then play the video again. அவர்கள் line னைtypeசெய்தார்களா இல்லையா என்பதைச் சரிபார்த்து, மீண்டும் வீடியோவை இயக்கவும்.

#### **30.To stop video time at 27 minute 40 seconds in VLC Media Player.** VLC Media Playerல்27நிமிடம்40விநாடிகளில்வீடியோநேரத்தைநிறுத்தவும்.

Stop video here and ask students to type a line as shown in the video. வீடியோவை இங்கே நிறுத்தி,வீடியோவில் காட்டப்பட்டுள்ளபடி ஒருline ஐtype செய்யமாணவர்களைக் கேளுங்கள்.

Just check whether they've typed the line or not and then play the video again. அவர்கள் line னைtypeசெய்தார்களா இல்லையா என்பதைச் சரிபார்த்து, மீண்டும் வீடியோவை இயக்கவும்.

31.To stop video time at 28 minute 00 seconds in VLC Media Player. VLC Media Playerல்28நிமிடம்00விநாடிகளில்வீடியோநேரத்தைநிறுத்தவும். Stop video here and ask students to do as shown in the video. வீடியோவை இங்கே நிறுத்தி, வீடியோவில் காட்டியபடி செய்யும்படி மாணவர்களை கேட்கவும்.

Just check, if they have done it and then play the video again. அவர்கள் அதை செய்திருந்தால் சரிபார்த்து, மீண்டும் வீடியோவை இயக்கவும்.

#### 32.To stop video time at 28 minute 12 seconds in VLC Media Player. VLC Media Playerல்28நிமிடம்12விநாடிகளில்வீடியோநேரத்தைநிறுத்தவும்.

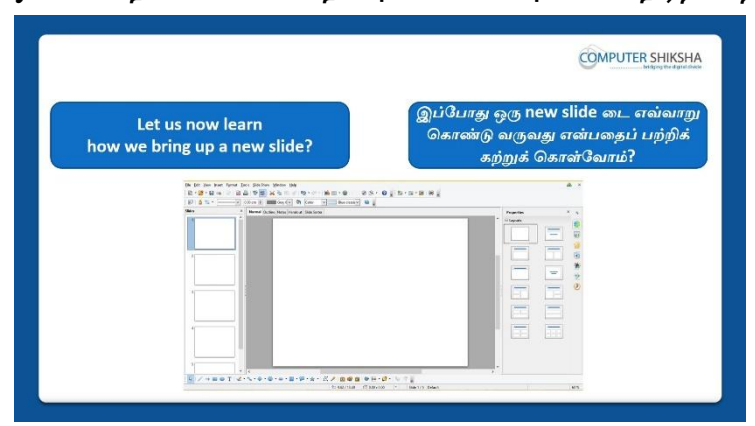

Stop video here and ask if they know how to Insert a new Slide? வீடியோவைஇங்கேநிறுத்தவும், ஒருNew Slide டைஎவ்வாறு Insert செய்வதுஎன்பதைத்அவர்கள் அறிந்தால் கேளுங்கள்?

Just listen to the answers and play the video again for the correct answer. பதில்களைக்கேளுங்கள்மற்றும்சரியானபதிலுக்குவீடியோவைமீண்டும்Play செய்யவும்.

# 33. To stop video time at 29 minute 5 seconds in VLC Media Player.

VLC Media Playerல்29நிமிடம்5விநாடிகளில்வீடியோநேரத்தைநிறுத்தவும். Stop video here and ask students to insert a new slide and ask to type about their self and about their school as shown in the video and then play the video again. வீடியோவை இங்கே நிறுத்தி,வீடியோவில் காட்டப்பட்டுள்ளபடிஒரு புதிய slide டைinsertசெய்து,அவற்றின் சுயத்தைப் பற்றியும்,தங்கள் பள்ளியைப் பற்றியும் typeசெய்ய மாணவர்களைக் கேளுங்கள்.பின்னர் வீடியோவை மீண்டும் இயக்கவும்.

# 34. To stop video time at 29 minute 22 seconds in VLC Media Player.

VLC Media Playerல்29நிமிடம்22விநாடிகளில்வீடியோநேரத்தைநிறுத்தவும்.

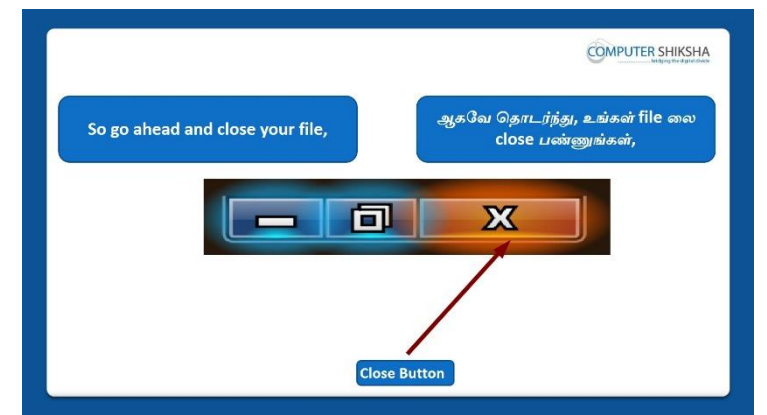

Stop video here and ask how to closeImpress file?

வீடியோவை நிறுத்தி, Impress file ஐclose செய்ய மாணவர்களை கேளுங்கள்

Just listen to the answers and play the video again for the correct answer.

பதில்களைக்கேளுங்கள்மற்றும்சரியானபதிலுக்குவீடியோவைமீண்டும்Play செய்யவும்.

# 35. To stop video time at 29 minute 40 seconds in VLC Media Player.

VLC Media Playerல்29நிமிடம்40விநாடிகளில்வீடியோநேரத்தைநிறுத்தவும்.

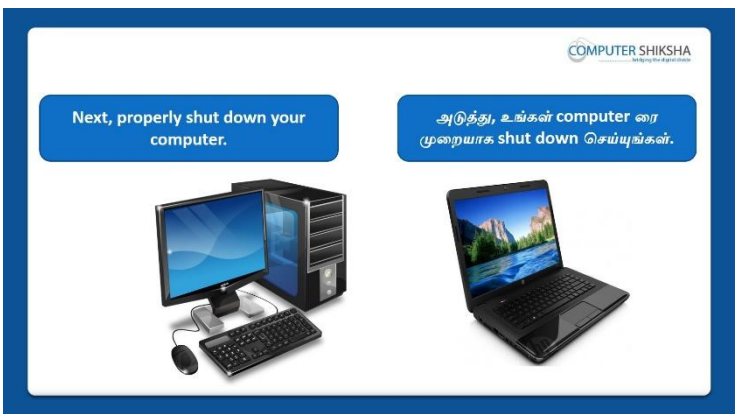

Stop video here and ask the students to shutdown a computer.

இங்கே வீடியோவை நிறுத்தி, computerரைshutdownசெய்யமாணவர்களை கேட்கவும்.

Now just check whether they have shutdown the computer or not.

இப்போது அவர்கள் computer ஐshutdownசெய்தார்களா இல்லையா என்பதைச் சரிபார்க்கவும்.

#### Complete Teacher's Manual for Open Office Impress 1 Class 2 Class 2 Summaries

- What is impress/ presentation?
  Impress/ presentation என்றால் என்ன?
- ✓ Why we use impress/presentation?
  நாம் ஏன் Impress/presentation னைபயன்படுத்த வேண்டும்?
- How to open impress file? Impress fileலைஎவ்வாறு திறப்பது?
- What is slide pane/bar and how to hide and show it?
  Slide pane/bar என்றால் என்ன, அதைஎப்படி hide மற்றும்showசெய்வது?
- What is slide layout and how to change the layout of the slide?
  Slide layout என்றால் என்ன, மற்றும் slide டின் layout மாற்றுவது எப்படி?
- ✓ What is the use of slide view?

Slide view யின் பயன்பாடு என்ன?

- ✓ What is use of line and filling? lineமற்றும் fillingஇன்பயன்பாடு என்ன?
- Why we use drawing toolbar?
  நாம் ஏன் Drawing toolbarரைபயன்படுத்த வேண்டும்?
- Why we use standard tool bar?
  நாம் ஏன் Standard toolbarரைபயன்படுத்த வேண்டும்?
- ✓ How to use text tool?
  Text toolஐஎவ்வாறு பயன்படுத்துவது
- How to write in a blank slide?
  Blank slide ல் எப்படி எழுதுவது?
- How to shut down computer.
  Computerのர எப்படிshut downசெய்வது?
  Now let's start video.
  இப்போது வீடியோவை ஆரம்பிக்கலாம்.

# 36. To stop video time at 29 seconds in VLC Media Player.

VLC Media Playerல் 29விநாடிகளில்வீடியோநேரத்தைநிறுத்தவும்.

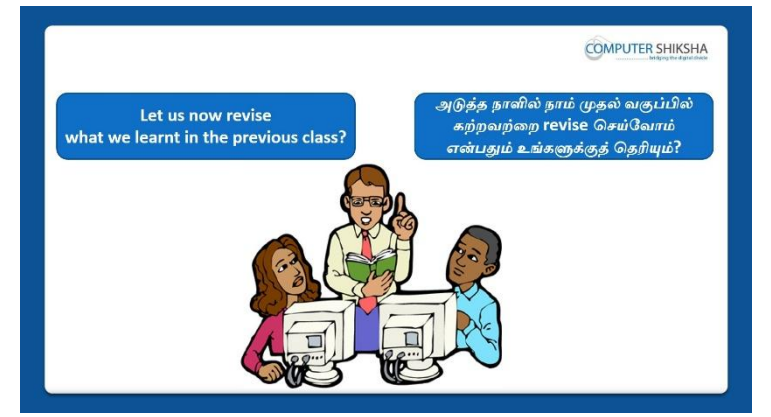

Stop video here and ask if they know what they had learnt in the previous class? வீடியோவை இங்கே நிறுத்தி, முந்தைய வகுப்பில் அவர்கள் என்னகற்றுக்கொண்டார்கள்என்றுஅவர்களை கேளுங்கள்?

Just listen to the answers and play the video again for the correct answer. பதில்களைக்கேளுங்கள்மற்றும்சரியானபதிலுக்குவீடியோவைமீண்டும்Play செய்யவும்.

# **37.**To stop video time at **39** seconds in VLC Media Player.

VLC Media Playerல் 39விநாடிகளில் வீடியோநேரத்தைநிறுத்தவும்.

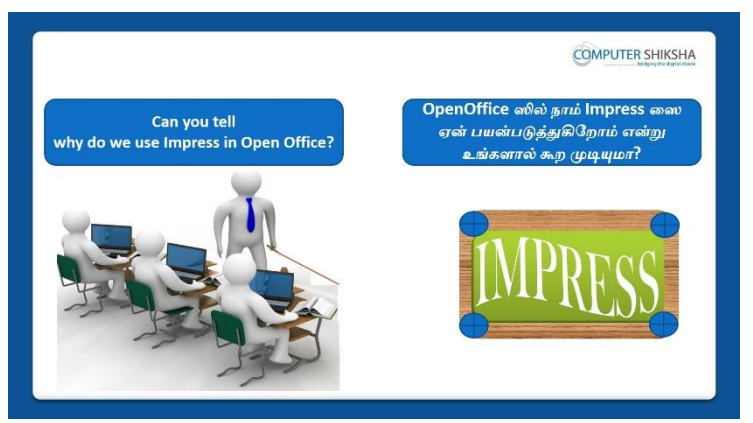

Stop video here and ask if they can tell why do we use impress in 'Open office'?

வீடியோவை இங்கே நிறுத்தி, நாம் ஏன் 'Open office'ல்' impress

சைபயன்படுத்துகிறோம் என்பதை அவர்கள் சொல்ல முடியுமா என்று கேளுங்கள்?

Just listen to the answers and play the video again for the correct answer. பதில்களைக்கேளுங்கள்மற்றும்சரியானபதிலுக்குவீடியோவைமீண்டும்Play செய்யவும்.

# 38. To stop video time at 01 minute 06 seconds in VLC Media Player.

VLC Media Playerல் 1 நிமிடம் 06 விநாடிகளில் வீடியோநேரத்தை நிறுத்தவும்.

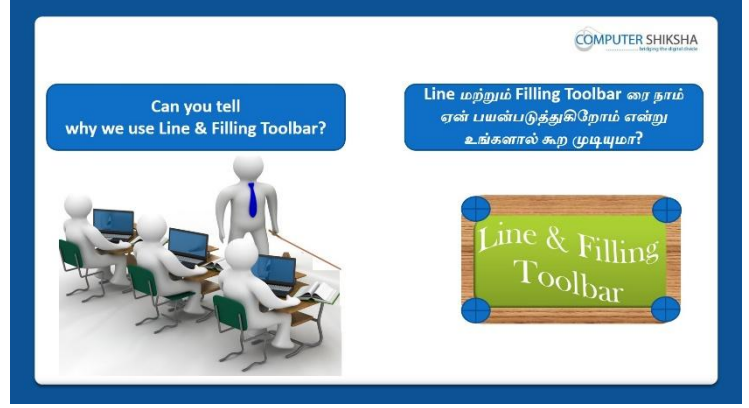

Stop video here and ask if they can tell why we use Line and Filling toolbar? வீடியோவை இங்கே நிறுத்தி, நாம் ஏன் Line and Filling

toolbarரைபயன்படுத்துகிறோம் என்பதை அவர்கள் சொல்ல முடியுமா என்று கேளுங்கள்?

Just listen to the answers and play the video again for the correct answer. பதில்களைக்கேளுங்கள்மற்றும்சரியானபதிலுக்குவீடியோவைமீண்டும்Play செய்யவும்.

# **39.To stop video time at 01 minute 45 seconds in VLC Media Player.** VLC Media Playerல் 1 நிமிடம் 45 விநாடிகளில் வீடியோநேரத்தை நிறுத்தவும்.

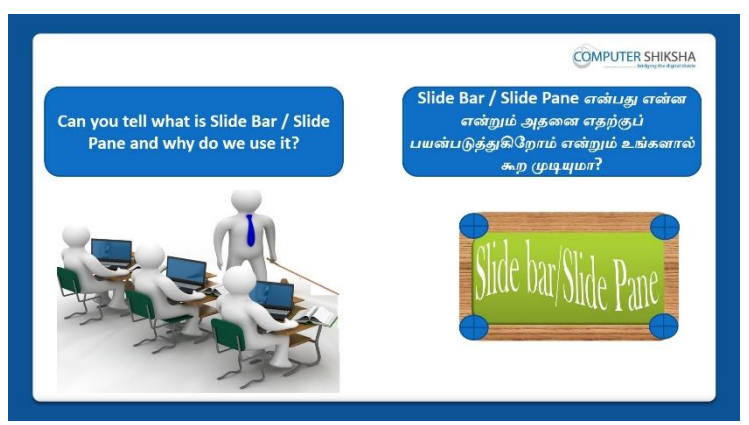

Stop video here and ask if they can tell what is 'Slide bar/Pane and why do we use it?

வீடியோவை இங்கே நிறுத்தி, 'Slide bar/Paneஎன்றால் என்னநாம் ஏன் அதைபயன்படுத்துகிறோம் என்பதை அவர்கள் சொல்ல முடியுமா என்று கேளுங்கள்?

Just listen to the answers and play the video again for the correct answer. பதில்களைக்கேளுங்கள்மற்றும்சரியானபதிலுக்குவீடியோவைமீண்டும்Play செய்யவும்.

# 40. To stop video time at 02 minute 08 seconds in VLC Media Player.

VLC Media Playerல்02நிமிடம்08விநாடிகளில்வீடியோநேரத்தைநிறுத்தவும்.

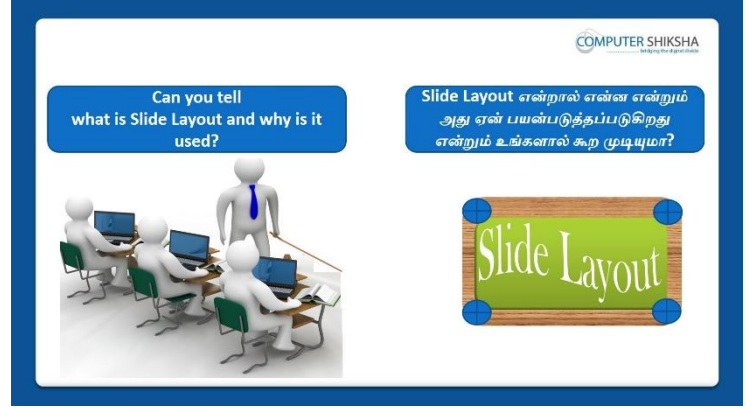

Stop video here and ask what is 'Slide layout' and why we use it? வீடியோவை இங்கே நிறுத்தி, 'Slide layout'என்றால் என்னநாம் ஏன் அதைபயன்படுத்துகிறோம் என்று கேளுங்கள்?

Just listen to the answers and play the video again for the correct answer. பதில்களைக்கேளுங்கள்மற்றும்சரியானபதிலுக்குவீடியோவைமீண்டும்Play செய்யவும்.

# 41.To stop video time at 02 minute 33 seconds in VLC Media Player.

VLC Media Playerல்02நிமிடம்33விநாடிகளில்வீடியோநேரத்தைநிறுத்தவும்.

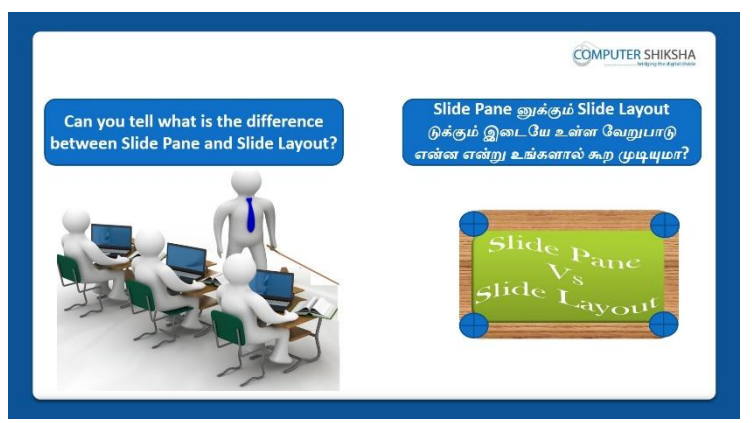

Stop video here and askif they know the difference between 'Slide layout and Slide pane'?

வீடியோவை இங்கே நிறுத்தி, 'Slide layout மற்றும் Slide pane'க்கும்இடையே உள்ள வித்தியாசம் தெரியுமா என்று அவர்களை கேளுங்கள்?

Just listen to the answers and play the video again for the correct answer. பதில்களைக்கேளுங்கள்மற்றும்சரியானபதிலுக்குவீடியோவைமீண்டும்Play செய்யவும்.

# 42. To stop video time at 04 minute 44 seconds in VLC Media Player.

VLC Media Playerல்04நிமிடம்44விநாடிகளில்வீடியோநேரத்தைநிறுத்தவும்.

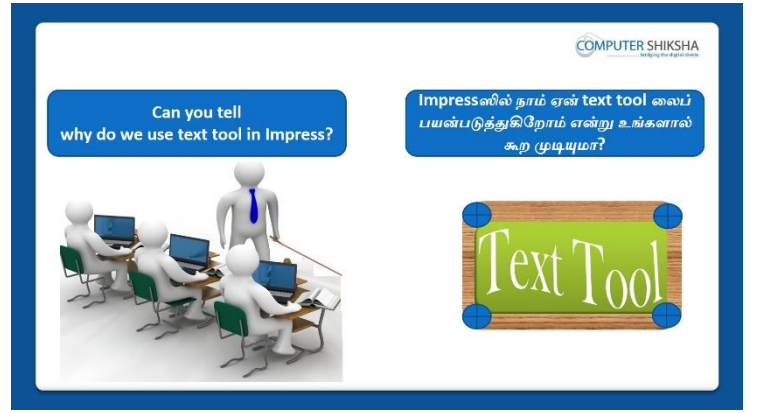

Stop video here and ask if they can tell why we use 'Text Tool' in impress? இங்கே வீடியோவை நிறுத்தி, நாம் Impressஇல் 'Text

Tool'லைஏன்பயன்படுத்துகிறோம் என்பதை அவர்கள் சொல்ல முடியுமா என்று கேளுங்கள்?

Just listen to the answers and play the video again for the correct answer. பதில்களைக்கேளுங்கள்மற்றும்சரியானபதிலுக்குவீடியோவைமீண்டும்Play செய்யவும்.

# 43.To stop video time at 04 minute 38 seconds in VLC Media Player.

VLC Media Playerல்04நிமிடம்38விநாடிகளில்வீடியோநேரத்தைநிறுத்தவும்.

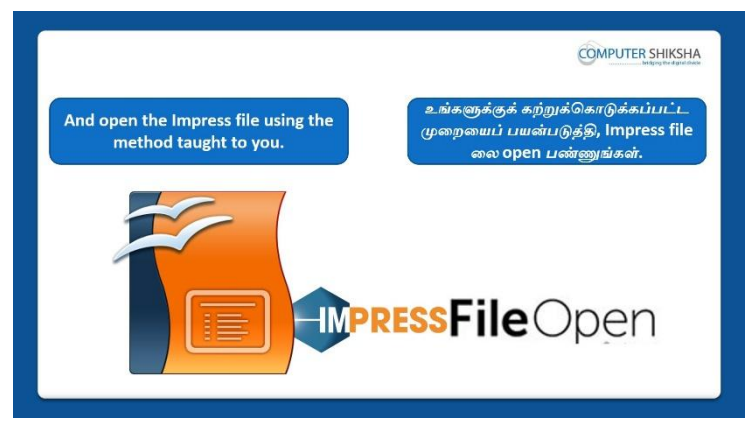

Stop video here and ask if they can open an 'Impress file'?

வீடியோவை இங்கே நிறுத்தி, அவர்கள் 'Impress file'லைதிறக்க முடியுமா என்று கேளுங்கள்?

Just listen to the answers and play the video again for the correct answer. பதில்களைக்கேளுங்கள்மற்றும்சரியானபதிலுக்குவீடியோவைமீண்டும்Play செய்யவும்.

# 44. To stop video time at 04 minute 55 seconds in VLC Media Player.

VLC Media Playerல்04நிமிடம்55விநாடிகளில்வீடியோநேரத்தைநிறுத்தவும். Stop video here and check whether they've have opened an Impress file or not and then pay the video again.

வீடியோவை இங்கே நிறுத்தி, அவர்கள் ஒரு Impress file த்

திறந்துவிட்டார்களா இல்லையா என்பதைச் சரிபார்த்து, மீண்டும் வீடியோவைச் இயக்கவும்.

# 45.To stop video time at 06 minute 43 seconds in VLC Media Player.

VLC Media Playerல்06நிமிடம்43விநாடிகளில்வீடியோநேரத்தைநிறுத்தவும்.

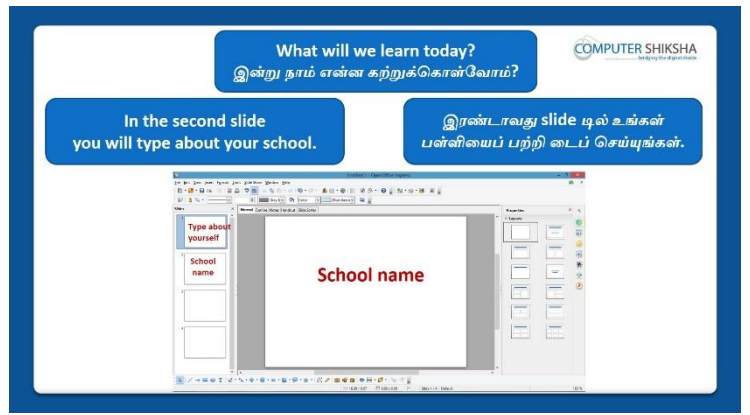

Stop video here and ask what will we learn today?

வீடியோவை இங்கே நிறுத்தி இன்று என்ன கற்றுக் கொள்வோம் என்று கேளுங்கள்?

Just listen to the answers and play the video again for the correct answer.

பதில்களைக்கேளுங்கள்மற்றும்சரியானபதிலுக்குவீடியோவைமீண்டும்Play செய்யவும்

# 46. To stop video time at 08 minute 16 seconds in VLC Media Player.

VLC Media Playerல்08நிமிடம்16விநாடிகளில்வீடியோநேரத்தைநிறுத்தவும். Stop video here and ask students to select the 'Title Slide' and give the title as shown in the video and then play the video again.

வீடியோவை இங்கே நிறுத்தி,வீடியோவில் காட்டப்பட்டுள்ளபடி'Title Slide' டைselect செய்துtitleலை கொடுக்கமாணவர்களை கேளுங்கள். பின்னர் வீடியோவை மீண்டும் இயக்கவும்.

#### 47.To stop video time at 10 minute 15 seconds in VLC Media Player.

VLC Media Playerல்10நிமிடம்15விநாடிகளில்வீடியோநேரத்தைநிறுத்தவும். Stop video here and ask students to type the lines as shown in the video. இங்கே வீடியோவை நிறுத்தி வீடியோவில் காட்டப்பட்டுள்ளபடி lines சைtype செய்ய மாணவர்களைக் கேட்கவும்.

Now just check whether they have typed out the lines or not and then play the video again.

இப்போது அவர்கள் lines சைtypeசெய்தார்களா இல்லையா என்பதைச் சரிபார்த்து, மீண்டும் வீடியோவை இயக்கவும்.

# 48. To stop video time at 10 minute 25 seconds in VLC Media Player.

VLC Media Playerல்10நிமிடம்25விநாடிகளில்வீடியோநேரத்தைநிறுத்தவும்.

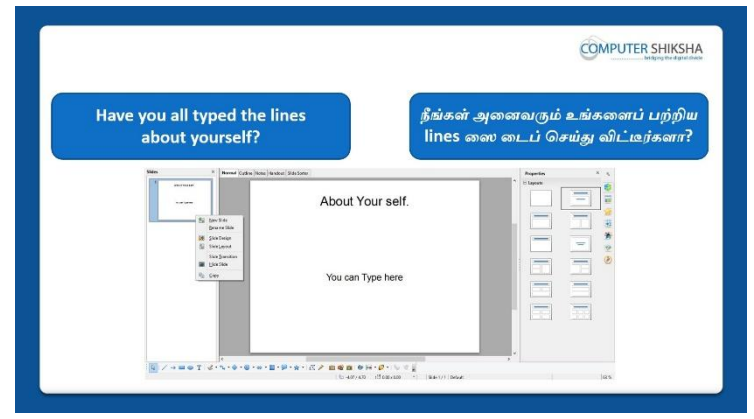

Stop video here and check whether they've typed about themselves or not. வீடியோவை இங்கே நிறுத்தி, தங்களைப் பற்றி typeசெய்தாரா இல்லையா என்பதைச் சரிபார்க்கவும்.

Just check and play the video again.

சரிபார்த்து வீடியோவை மீண்டும் இயக்கவும்.

#### 49.To stop video time at 10 minute 34 seconds in VLC Media Player.

VLC Media Playerல்10நிமிடம்34விநாடிகளில்வீடியோநேரத்தைநிறுத்தவும்.

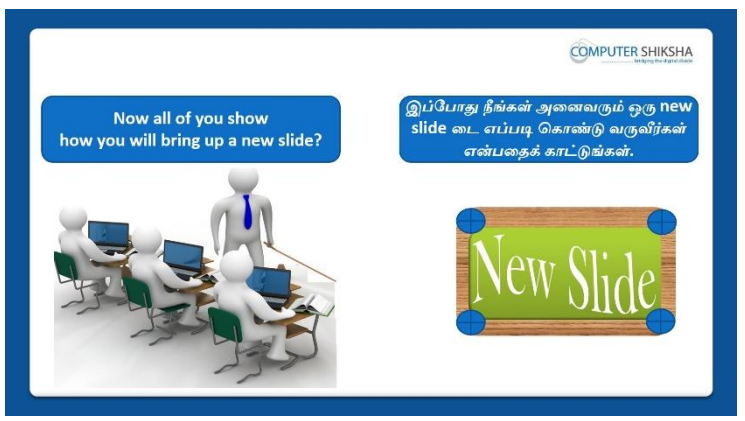

Stop video here and ask if they know how to insert a 'new slide'? வீடியோவை இங்கே நிறுத்தி,ஒரு 'new slide'எப்படி insert செய்யவேண்டும் அவர்கள் அறிந்தால் கேளுங்கள்.

Just listen to the answers and play the video again for the correct answer. பதில்களைக்கேளுங்கள்மற்றும்சரியானபதிலுக்குவீடியோவைமீண்டும்Play செய்யவும்.

# 50. To stop video time at 11 minute 04 seconds in VLC Media Player.

VLC Media Playerல்11நிமிடம்04விநாடிகளில்வீடியோநேரத்தைநிறுத்தவும். Stop video here and ask students to type about their school in the second slide and then play the video again.

வீடியோவை இங்கே நிறுத்தவும், இரண்டாம் slide டில் தங்கள் பள்ளியைத் typeசெய்யமாணவர்களை கேட்கவும்.வீடியோவை மீண்டும் இயக்கவும்.

# 51. To stop video time at 11 minute 20 seconds in VLC Media Player.

VLC Media Playerல்11நிமிடம்20விநாடிகளில்வீடியோநேரத்தைநிறுத்தவும். Stop video here and check whether they've typed about their school or not then play the video again.

வீடியோவை இங்கே நிறுத்தி,அவர்கள்அவர்களின் பள்ளியைப் பற்றி type செய்தார்களா அல்லது இல்லையா என்பதை சரிபார்க்கவும் மீண்டும் வீடியோவை இயக்கவும்.

#### 52. To stop video time at 11 minute 48 seconds in VLC Media Player.

VLC Media Playerல்11நிமிடம்48விநாடிகளில்வீடியோநேரத்தைநிறுத்தவும்.

| Have you | all been able to bring up a<br>new slide?                                                                                                    | உங்கள் அனைவராலும் ஒரு new slide<br>டை கொண்டு வர முடிகிறதா? |
|----------|----------------------------------------------------------------------------------------------------|------------------------------------------------------------|
| <b></b>  | In for two numbers of the pathon that $M = 0$ and $M = 0$ and $M = 0$ and $M = 0$ and $M = 0$ and $M = 0$ and $M = 0$ and $M = 0$ . The set of the set of the set of | a - a a g                                                  |
|          | - series                                                                                                    |                                                            |
|          |                                                                                                    |                                                            |
|          |                                                                                                    |                                                            |

Stop video here and ask students to insert a new blank new slide. வீடியோவை இங்கே நிறுத்தவும், ஒருnew blank new slide டை insert செய்யமாணவர்களை கேட்கவும்.

Now just check whether they have got a new blank slide or not and then play the video.

இப்போது அவர்கள் ஒரு new blank slide பெற்றுவிட்டார்களாஇல்லையா என்பதைச் சரிபார்த்து, பின்னர் வீடியோவை இயக்கவும்.

#### 53. To stop video time at 13 minute 03 seconds in VLC Media Player.

VLC Media Playerல்13நிமிடம்03விநாடிகளில்வீடியோநேரத்தைநிறுத்தவும். Stop video here and ask students to select 'Blank Layout' from 'Slide Layout' optionand then play the video again.

இங்கே வீடியோவை நிறுத்தி, 'Slide Layout' optionலிருந்து 'Blank Layout'டை' selectசெய்ய மாணவர்களை கேளுங்கள்மீண்டும் வீடியோவை இயக்கவும்.

# 54. To stop video time at 13 minute 15 seconds in VLC Media Player.

VLC Media Playerல்13நிமிடம்15விநாடிகளில்வீடியோநேரத்தைநிறுத்தவும்.

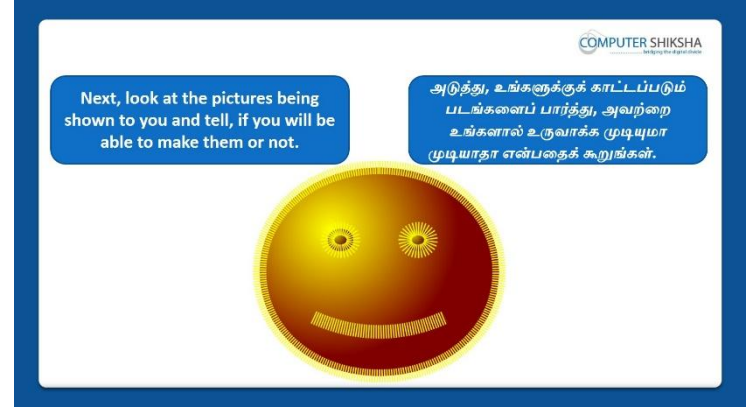

Stop video here and ask if they can 'draw' this picture?

வீடியோவை இங்கே நிறுத்தி, அவர்கள் இந்த படத்தை 'வரைய' முடியுமா என்று கேளுங்கள்? Just listen to the answers and play the video again for the correct answer. பதில்களைக்கேளுங்கள்மற்றும்சரியானபதிலுக்குவீடியோவைமீண்டும்Play செய்யவும்.

#### 55. To stop video time at 14 minute 14 seconds in VLC Media Player.

VLC Media Playerல்14நிமிடம்14விநாடிகளில்வீடியோநேரத்தைநிறுத்தவும். Stop video here and ask students to insert a new slide and convert into blank layout as shown in the video and then play the video again. வீடியோவை இங்கே நிறுத்தி,வீடியோவில் காட்டப்பட்டுள்ளபடிஒரு newslideடைinsert செய்துஅதனைblank layoutடாகconvertசெய்ய மாணவர்களைக் கேளுங்கள்.பின்னர் வீடியோவை மீண்டும் இயக்கவும்.

#### 56. To stop video time at 14 minute 36 seconds in VLC Media Player.

VLC Media Playerல்14நிமிடம்36விநாடிகளில்வீடியோநேரத்தைநிறுத்தவும். Stop video here and ask students to select 'Shape' from 'drawing tool bar' and drag as shown in the video and then play the video again. வீடியோவை இங்கே நிறுத்தி,வீடியோவில் காட்டப்பட்டுள்ளபடி'drawing tool bar' இல் உள்ள'Shape'ஐselect செய்துslide டில் இழுக்கமாணவர்களைக் கேளுங்கள்பின்னர் வீடியோவை மீண்டும் இயக்கவும்.

#### 57. To stop video time at 15 minute 09 seconds in VLC Media Player.

VLC Media Playerல்15நிமிடம்09விநாடிகளில்வீடியோநேரத்தைநிறுத்தவும். Stop video here and ask students to change the 'Outline' of the image as shown in the video and then play the video again.

வீடியோவை இங்கே நிறுத்தி,வீடியோவில் காட்டப்பட்டுள்ளபடிimage இன்'Outline' னை மாற்றமாணவர்களைக் கேளுங்கள்பின்னர் வீடியோவை மீண்டும் இயக்கவும்.

#### 58. To stop video time at 16 minute 28 seconds in VLC Media Player.

VLC Media Playerல் 16 நிமிடம் 28 விநாடிகளில் வீடியோநேரத்தை நிறுத்தவும். Stop video here and ask students to fill the color in the image as shown in the video.

வீடியோவை இங்கே நிறுத்தி,வீடியோவில் காட்டப்பட்டுள்ளபடிimage ல் நிறத்தை நிரப்ப மாணவர்களைக் கேளுங்கள்.

Now Just check whether they've completed the image or not and then play the video again.

இப்போது படம் முடிந்ததா இல்லையா என்பதைச் சரிபார்த்து, மீண்டும் வீடியோவை இயக்கவும்.

#### 59. To stop video time at 16 minute 54 seconds in VLC Media Player.

VLC Media Playerல்16நிமிடம்54விநாடிகளில்வீடியோநேரத்தைநிறுத்தவும்.

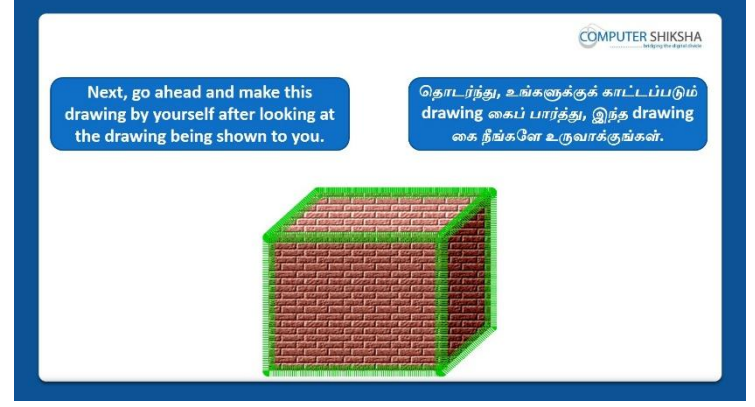

Stop video here and ask students to draw the given picture as shown in the video and play the video again.

வீடியோவை இங்கே நிறுத்தி வீடியோவில் காட்டப்பட்டுள்ளபடி கொடுக்கப்பட்ட படத்தை வரைய <mark>மாணவர்களை</mark> கேட்கவும், மீண்டும் வீடியோவை இயக்கவும்.

# 60. To stop video time at 17 minute 37 seconds in VLC Media Player.

VLC Media Playerல்17நிமிடம்37விநாடிகளில்வீடியோநேரத்தைநிறுத்தவும். Stop video here and ask students to Insert a 'new Slide' as shown in the video and then play the video.

வீடியோவை இங்கே நிறுத்தி,வீடியோவில் காட்டப்பட்டுள்ளபடிஒரு'New Slide' டைInsert செய்யமாணவர்களைக் கேட்கவும், மீண்டும் வீடியோவை இயக்கவும்.

# 61. To stop video time at 18 minute 02 seconds in VLC Media Player.

VLC Media Playerல்18நிமிடம்12விநாடிகளில்வீடியோநேரத்தைநிறுத்தவும். Stop video here and ask students to draw an image as shown in the video and then play the video again.

வீடியோவை இங்கே நிறுத்தி,வீடியோவில் காட்டப்பட்டுள்ளபடிஒரு படத்தை வரைய,மாணவர்களைக் கேட்கவும், மீண்டும் வீடியோவை இயக்கவும்.

# 62. To stop video time at 18 minute 39 seconds in VLC Media Player.

VLC Media Playerல்18நிமிடம்39விநாடிகளில்வீடியோநேரத்தைநிறுத்தவும்.

Stop video here and ask students to change the outline of the image as shown in the video and then play the video again.

வீடியோவை இங்கே நிறுத்தி,வீடியோவில் காட்டப்பட்டுள்ளபடிimage இன்'Outline' னை மாற்றமாணவர்களைக் கேளுங்கள்பின்னர் வீடியோவை மீண்டும் இயக்கவும்.

#### 63. To stop video time at 19 minute 28 seconds in VLC Media Player.

VLC Media Playerல் 19நிமிடம் 28 விநாடிகளில் வீடியோநேரத்தைநிறுத்தவும். Stop video here and ask students to fill the color inside as shown in the video. வீடியோவை இங்கே நிறுத்தி, வீடியோவில் காட்டப்பட்டுள்ளபடிimage ல் நிறத்தை நிரப்ப மாணவர்களைக் கேளுங்கள்.

Now just check whether they've completed the image or not and then play the video again.

இப்போது படம் முடிந்ததா இல்லையா என்பதைச் சரிபார்த்து, மீண்டும் வீடியோவை இயக்கவும்.

#### 64. To stop video time at 19 minute 44 seconds in VLC Media Player.

VLC Media Playerல் 19 நிமிடம் 44 விநாடிகளில் வீடியோநேரத்தை நிறுத்தவும்.

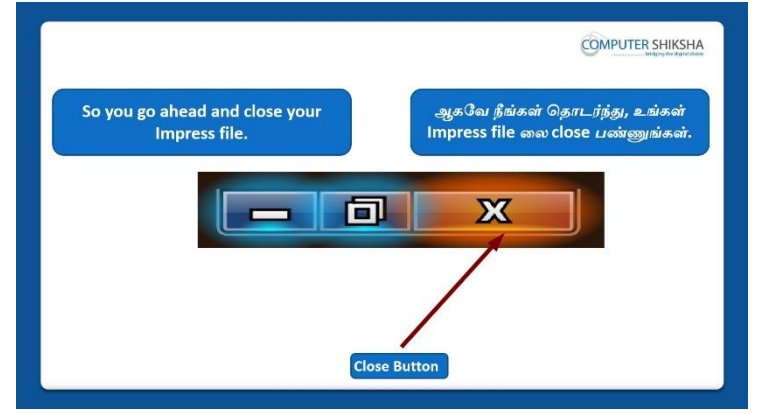

Stop video here and ask how to close 'Impress file'?

வீடியோவை நிறுத்தி, Impress file ஐclose செய்ய மாணவர்களை கேளுங்கள்

Just listen to the answers and play the video again for the correct answer. பதில்களைக்கேளுங்கள்மற்றும்சரியானபதிலுக்குவீடியோவைமீண்டும்Play செய்யவும்.

# 65.To stop video time at 20 minute 52 seconds in VLC Media Player.

VLC Media Playerல்20நிமிடம்52விநாடிகளில்வீடியோநேரத்தைநிறுத்தவும்.

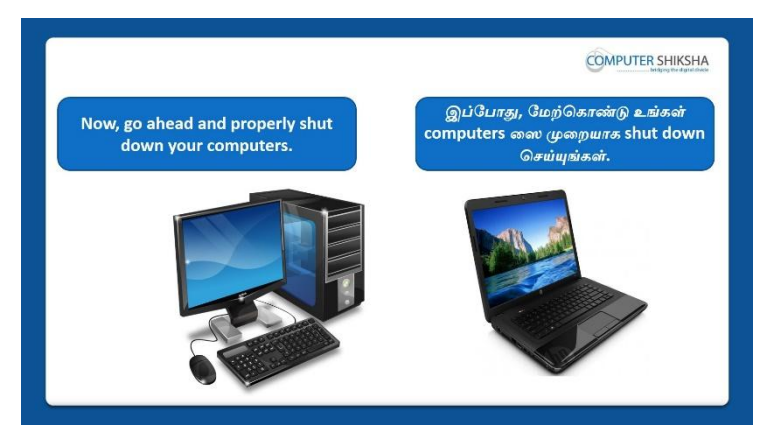

Stop video here and ask students to shutdown the computer.

இங்கே வீடியோவை நிறுத்தி, computerரைshutdownசெய்யமாணவர்களை கேட்கவும்.

Just check and whether they have shutdown the computer or not. இப்போது அவர்கள் computer ஐshutdownசெய்தார்களா இல்லையா

என்பதைச் சரிபார்க்கவும்.

# Complete Teacher's Manual for Open Office Impress 1 Class 3 Class 3 Summaries

- What is impress/ presentation?
  Impress/ presentation என்றால் என்ன?
- Why we use impress/presentation?
  நாம் ஏன் Impress/presentation னைபயன்படுத்த வேண்டும்?
- ✓ How to open impress file?
  Impress fileலைஎவ்வாறு திறப்பது?
- What is formatting toolbar?
  Formatting toolbar என்றால் என்ன?
- Why we use formatting bar?
  நாம் ஏன் formatting bar ரைபயன்படுத்த வேண்டும்?
- ✓ How to take a new file?
  ஒரு new fileலைஎப்படிப் பெறுவது?
- ✓ How to open any document? Documentைஎப்படி திறக்க வேண்டும்?

- ✓ How to save any document?
  Documentைஎப்படி save செய்யவேண்டும்?
- ✓ About recent documents.
  Recent documentsのま山றற.
- ✓ How to convert pdf file?
  pdf fileலைஎப்படி convert செய்வது?
- Why we use print option?
  நாம் ஏன் print option னைபயன்படுத்த வேண்டும்?
- About exit option.
  Exit option னைபற்றி.
- ✓ How to write in a blank slide?
- ✓ ஒரு blank slide ல் எழுதுவது எப்படி?
- How to shut down computer.
  Computerரை எப்படிshut downசெய்வது?
  Now let's start video.
  இப்போது வீடியோவை ஆரம்பிக்கலாம்.

# 66. To stop video time at 36 seconds in VLC Media Player.

VLC Media Playerல் 36 விநாடிகளில் வீடியோநேரத்தை நிறுத்தவும்.

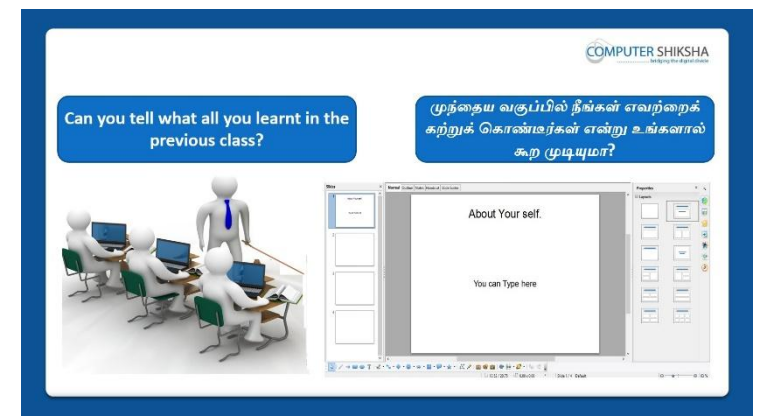

Stop video here and ask them if they remember what they learnt in previous class?

வீடியோவை இங்கே நிறுத்தி, முந்தைய வகுப்பில் அவர்கள் என்ன கற்றுக்கொண்டார்கள் என்பதை நினைவில் வைத்துள்ளார்களா என்று அவர்களைக் கேளுங்கள்?

Just listen to the answers and play the video again for the correct answer. பதில்களைக்கேளுங்கள்மற்றும்சரியானபதிலுக்குவீடியோவைமீண்டும்Play செய்யவும்.

# 67.To stop video time at 1 minute 07 seconds in VLC Media Player.

VLC Media Playerல் 1 நிமிடம் 07 விநாடிகளில் வீடியோநேரத்தை நிறுத்தவும்.

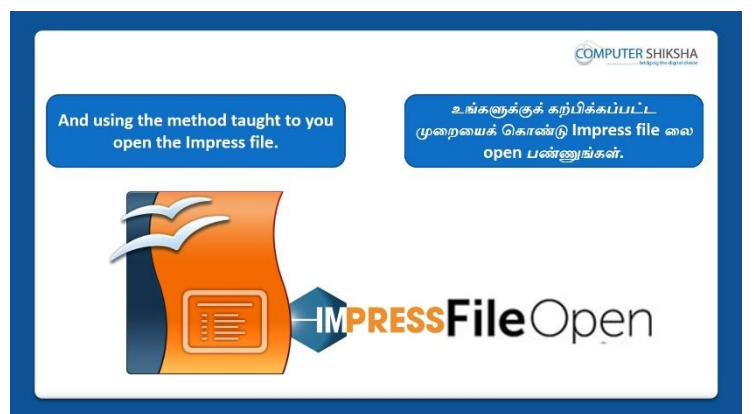

Stop video here and ask if they can open impress file?

வீடியோவை இங்கே நிறுத்தி, impress fileலைஅவர்கலாள் openசெய்ய முடியுமா என்று கேளுங்கள்?

Just listen to the answers and play the video again for the correct answer. பதில்களைக்கேளுங்கள்மற்றும்சரியானபதிலுக்குவீடியோவைமீண்டும்Play

செய்யவும்.

# 68. To stop video time at 1 minute 16 seconds in VLC Media Player.

VLC Media Playerல்1நிமிடம்16விநாடிகளில்வீடியோநேரத்தைநிறுத்தவும்.

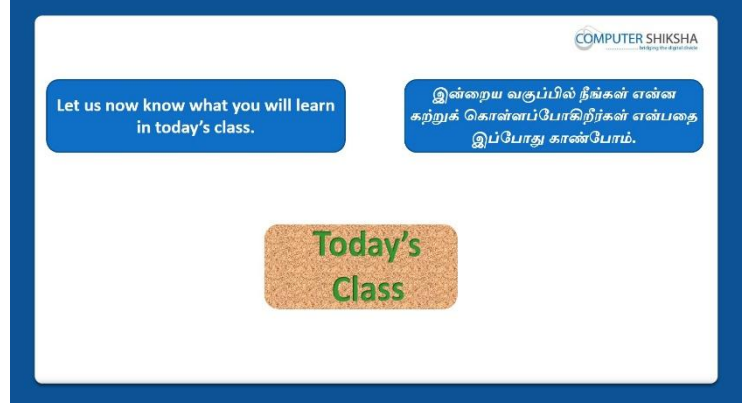

Stop video here and ask what will we learn today?

இங்கே வீடியோவை நிறுத்தி இன்று என்ன கற்றுக் கொள்வோம் என்று கேளுங்கள்?

Just listen to the answers and play the video again for the correct answer.

பதில்களைக்கேளுங்கள்மற்றும்சரியானபதிலுக்குவீடியோவைமீண்டும்Play செய்யவும்.

# 69.To stop video time at 2 minute 19 seconds in VLC Media Player.

VLC Media Playerல்2நிமிடம்19விநாடிகளில்வீடியோநேரத்தைநிறுத்தவும்.

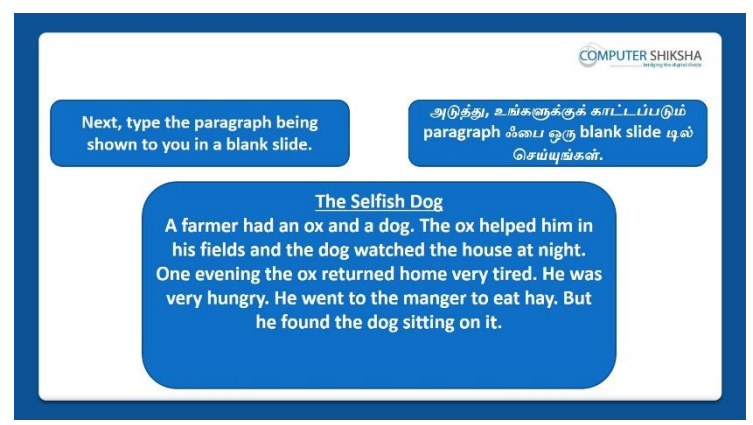

Stop video here and ask students to type the given paragraph in blank slide as shown in video and then play the video again.

வீடியோவை நிறுத்தி,வீடியோவில் காட்டப்பட்டுள்ளபடி blank slide இல்கொடுக்கப்பட்டுள்ள paragraphஐtype செய்ய மாணவர்களிடம் கேளுங்கள் மறுபடியும் வீடியோவை இயக்கவும்.

#### 70. To stop video time at 2 minute 25 seconds in VLC Media Player.

VLC Media Playerல்2நிமிடம்25விநாடிகளில்வீடியோநேரத்தைநிறுத்தவும்.

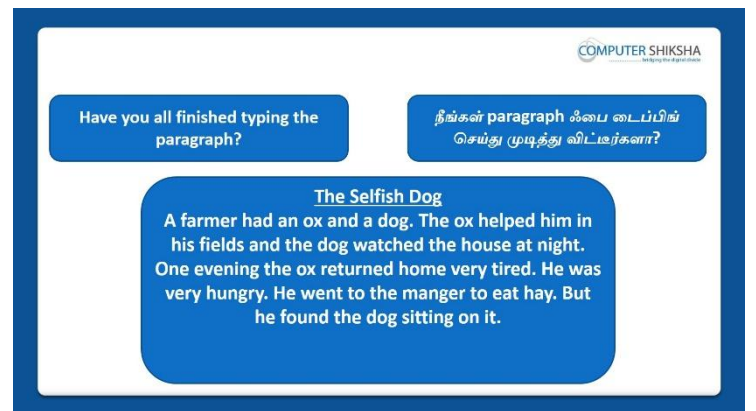

Stop video here and check whether they have typed out the paragraph or not and then play the video again.

வீடியோவை இங்கே நிறுத்தி, அவர்கள்paragraph கை

typeசெய்திருந்தார்களா அல்லது இல்லையாஎன்பதை சரிபார்க்கவும்,

மீண்டும் வீடியோவை இயக்கவும்.

# 71. To stop video time at 2 minute 50 seconds in VLC Media Player.

VLC Media Playerல்2நிமிடம்50விநாடிகளில்வீடியோநேரத்தைநிறுத்தவும்.

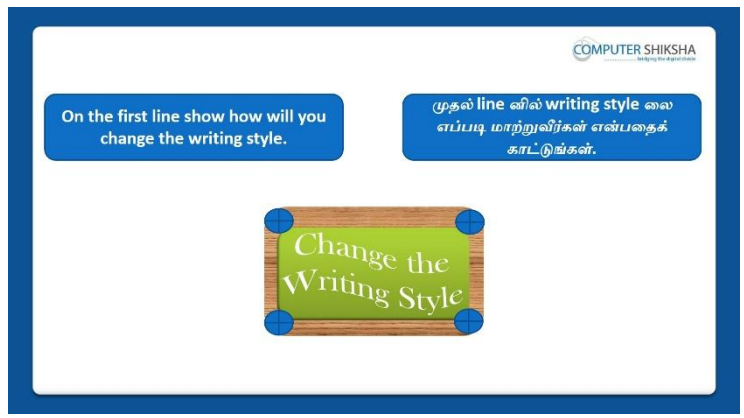

Stop video here and ask students to change 'Font style' of the line and then play the video again.

வீடியோவை இங்கே நிறுத்தி, line இன்'Font style' லைமாற்ற மாணவர்களைகேளுங்கள், மீண்டும் வீடியோவை இயக்கவும்.

# 72. To stop video time at 3 minute 23 seconds in VLC Media Player.

VLC Media Playerல் 3 நிமிடம் 23 விநாடிகளில் வீடியோநேரத்தை நிறுத்தவும். Stop video here and ask students to select the line as shown in the video and then play the video again.

வீடியோவை இங்கே நிறுத்தி, வீடியோவில் காட்டப்பட்டுள்ளபடிline னைselect செய்யமாணவர்களைகேளுங்கள், மீண்டும் வீடியோவை இயக்கவும்.

# 73. To stop video time at 3 minute 53 seconds in VLC Media Player.

VLC Media Playerல் 3 நிமிடம் 5 3 விநாடிகளில் வீடியோநேரத்தை நிறுத்தவும். Stop video here and ask students to change the font style as shown in the video. வீடியோவை இங்கே நிறுத்தி, வீடியோவில் காட்டப்பட்டுள்ளபடிfont style லைமாற்றமாணவர்களைகேளுங்கள்.

Just check whether they've changed the Font Style or not and then play the video again.

அவர்கள் Font Style லைchangeசெய்தார்களா இல்லையா என்பதைச் சரிபார்த்து, மீண்டும் வீடியோவை இயக்கவும்.

#### 74. To stop video time at 4 minute 27 seconds in VLC Media Player.

VLC Media Playerல்4நிமிடம்27விநாடிகளில்வீடியோநேரத்தைநிறுத்தவும். Stop video here and ask students to select the line as shown in the video and then play the video again.

வீடியோவை இங்கே நிறுத்தி, வீடியோவில் காட்டப்பட்டுள்ளபடிline னைselect செய்யமாணவர்களைகேளுங்கள், மீண்டும் வீடியோவை இயக்கவும்.

#### 75.To stop video time at 4 minute 50 seconds in VLC Media Player.

VLC Media Playerல்4நிமிடம்50விநாடிகளில்வீடியோநேரத்தைநிறுத்தவும். Stop video here and ask students to change Font Size of the next line as shown in the video.

வீடியோவை இங்கே நிறுத்தி, வீடியோவில் காட்டப்பட்டுள்ளபடி next line இன்Font Sizeசைமாற்றமாணவர்களைகேளுங்கள்

Now just check whether they've changed the Font Size or not and then play the video again.

அவர்கள் Font Size சைchangeசெய்தார்களா இல்லையா என்பதைச் சரிபார்த்து, மீண்டும் வீடியோவை இயக்கவும்.

#### 76. To stop video time at 5 minute 08 seconds in VLC Media Player.

VLC Media Playerல் 5 நிமிடம் 08 விநாடிகளில் வீடியோநேரத்தை நிறுத்தவும்.

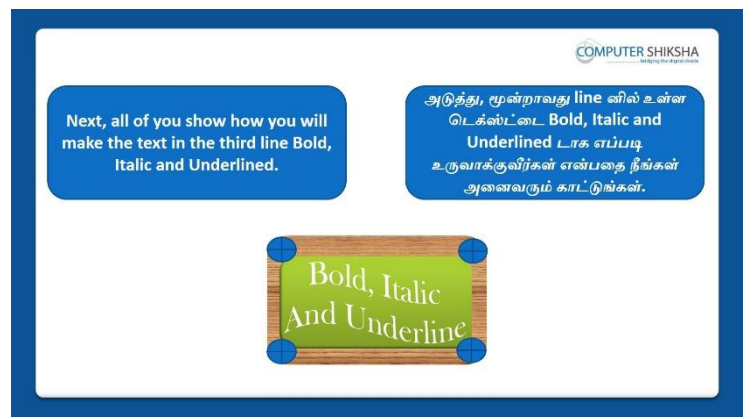

Stop video here and ask students to make lines 'Bold', 'Italics' and 'Underline' and then play the video again.

வீடியோவை இங்கே நிறுத்தி, lines சை ''Bold', 'Italics'

மற்றும்'Underline'ஆகியவற்றைச் செய்ய மாணவர்களைக் கேட்டு, மீண்டும் வீடியோவை இயக்கவும்.

#### 77. To stop video time at 5 minute 55 seconds in VLC Media Player.

VLC Media Playerல் 55 நிமிடம் 55 விநாடிகளில் வீடியோநேரத்தை நிறுத்தவும். Stop video here and ask students to make the line 'Bold' on the next line as shown in the video and play the video again.

வீடியோவை இங்கே நிறுத்தி, வீடியோவில் காட்டப்பட்டுள்ளபடி next line னை'Bold'செய்யமாணவர்களைகேளுங்கள்.மீண்டும் வீடியோவை இயக்கவும்.

#### 78. To stop video time at 6 minute 41 seconds in VLC Media Player.

VLC Media Playerல் 6 நிமிடம் 41 விநாடிகளில் வீடியோநேரத்தை நிறுத்தவும்.

Stop video here and ask students to make the line 'Italics and Underline' both on the next line as shown in the video.

வீடியோவை இங்கே நிறுத்தி, வீடியோவில் காட்டப்பட்டுள்ளபடி அடுத்த line னை'Italics மற்றும்Underline' என

# இரண்டும்செய்யமாணவர்களைகேளுங்கள்

Now just check if everyone has done so and play the video again.

இப்போது எல்லோரும் அவ்வாறு செய்தால் சரிபார்த்து மீண்டும் வீடியோவை இயக்கவும்.

# 79. To stop video time at 7 minute 30 seconds in VLC Media Player.

VLC Media Playerல்7நிமிடம்30விநாடிகளில்வீடியோநேரத்தைநிறுத்தவும். Stop video here and ask students to remove the formatting as shown in the video and then play the video again.

வீடியோவை இங்கே நிறுத்தி, வீடியோவில் காட்டப்பட்டுள்ளபடி

formattingஐremove செய்யமாணவர்களைகேளுங்கள் மீண்டும் வீடியோவை இயக்கவும்.

# 80. To stop video time at 7 minute 42 seconds in VLC Media Player.

VLC Media Playerல்7நிமிடம்42விநாடிகளில்வீடியோநேரத்தைநிறுத்தவும்.

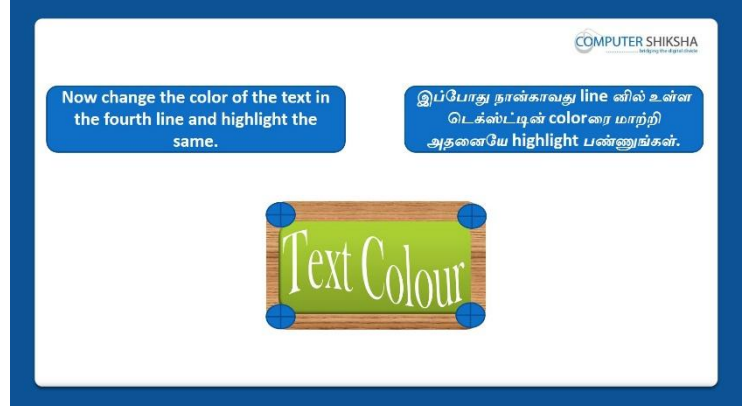

Stop video here and ask students to change the font color of the text in the fourth line and then play the video again.

வீடியோவை இங்கே நிறுத்தி, வீடியோவில் காட்டப்பட்டுள்ளபடி fourth linetextஇல்font colorரைமாற்றமாணவர்களைகேளுங்கள் மீண்டும் வீடியோவை இயக்கவும்.

# 81. To stop video time at 08 minute 33 seconds in VLC Media Player.

VLC Media Playerல்8நிமிடம்33விநாடிகளில்வீடியோநேரத்தைநிறுத்தவும். Stop video here and ask students to change text color as shown in the video and then play the video again. வீடியோவை இங்கே நிறுத்தி, வீடியோவில் காட்டப்பட்டுள்ளபடி text colorரைமாற்றமாணவர்களைகேளுங்கள்.மீண்டும் வீடியோவை இயக்கவும்.

# 82. To stop video time at 08 minute 35 seconds in VLC Media Player.

VLC Media Playerல்08நிமிடம்35விநாடிகளில்வீடியோநேரத்தைநிறுத்தவும். Stop video here and check whether they have done all the formatting or not and then play the video again.

வீடியோவை இங்கே நிறுத்தி, அவர்கள்எல்லாம்formatting யும் செய்திருந்தார்களா அல்லது இல்லையாஎன்பதை சரிபார்க்கவும், மீண்டும் வீடியோவை இயக்கவும்.

# 83. To stop video time at 08 minute 58 seconds in VLC Media Player.

VLC Media Playerல்08நிமிடம்58விநாடிகளில்வீடியோநேரத்தைநிறுத்தவும்.

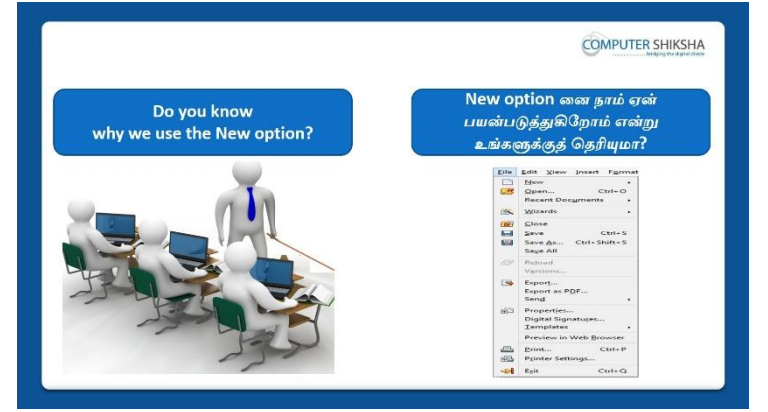

Stop video here and ask if they know why we use 'New' option? இங்கே வீடியோவை நிறுத்தி, நாம் ஏன் 'New' option னைபயன்படுத்துகிறோம் என்பதை அவர்கள் சொல்ல முடியுமா என்று கேளுங்கள்?

Just listen to the answers and play the video again for the correct answer. பதில்களைக்கேளுங்கள்மற்றும்சரியானபதிலுக்குவீடியோவைமீண்டும்Play செய்யவும்.

# 84. To stop video time at 09 minute 17 seconds in VLC Media Player.

VLC Media Playerல் 09 நிமிடம் 17 விநாடிகளில் வீடியோநேரத்தை நிறுத்தவும்.

| Have you been able to brin<br>a new document? | g up                 | ஒரு new document டை உங்களால<br>கொண்டு வர முடிகிறதா? |
|-----------------------------------------------|----------------------|-----------------------------------------------------|
|                                               | Default Garden ander | - 0 121<br>A                                        |
| E T                                           | Click to add title   |                                                     |
|                                               |                      |                                                     |
|                                               | Click to add text    |                                                     |

Stop video here and ask if they can open 'New document'?

வீடியோவை இங்கே நிறுத்தி, 'New document'டைதிறக்க முடியுமா என்று கேளுங்கள்?

Just listen to the answers and play the video again for the correct answer. பதில்களைக்கேளுங்கள்மற்றும்சரியானபதிலுக்குவீடியோவைமீண்டும்Play செய்யவும்.

# 85.To stop video time at 10 minute 19 seconds in VLC Media Player.

VLC Media Playerல்10நிமிடம்19விநாடிகளில்வீடியோநேரத்தைநிறுத்தவும். Stop video here and ask students to take a new file as shown in the video. Just check and then play the video again.

வீடியோவை இங்கே நிறுத்தி, வீடியோவில் காட்டப்பட்டுள்ளபடி new

fileலைஎடுக்க மாணவர்களைக்கேட்கவும் .பின்னர்

சரிபார்த்து மீண்டும் வீடியோவை இயக்கவும்.

# 86.To stop video time at 11 minute 00 seconds in VLC Media Player.

VLC Media Playerல்11நிமிடம்00விநாடிகளில்வீடியோநேரத்தைநிறுத்தவும்.

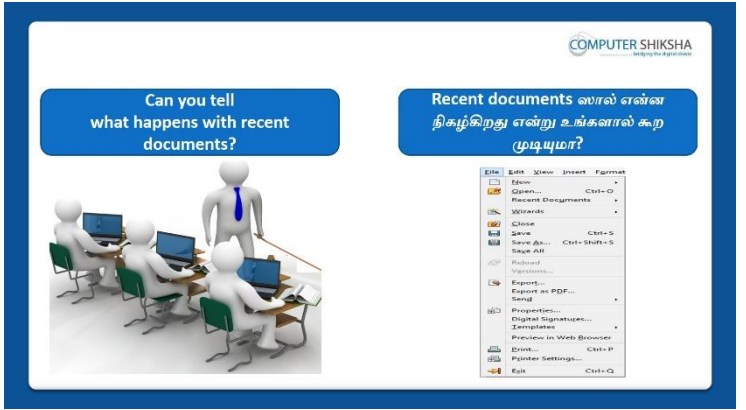

Stop video here and ask if they can tell what happens with 'Recent Documents'?

வீடியோவை இங்கே நிறுத்தி, 'Recent Documents'ஆல்என்ன நடக்கிறது என்பதைத் தெரிவிக்க முடியுமா என்று கேளுங்கள்?
Just listen to the answers and play the video again for the correct answer. பதில்களைக்கேளுங்கள்மற்றும்சரியானபதிலுக்குவீடியோவைமீண்டும்Play செய்யவும்.

### 87. To stop video time at 12 minute 41 seconds in VLC Media Player.

VLC Media Playerல்12நிமிடம்41விநாடிகளில்வீடியோநேரத்தைநிறுத்தவும். Stop video here and ask students to open recent file as shown in the video. வீடியோவை இங்கே நிறுத்தி,வீடியோவில் காட்டப்பட்டுள்ளபடி recent file லைopen செய்ய மாணவர்களிடம் கேளுங்கள்.

Now just check if everyone has done so and play the video again. இப்போது எல்லோரும் அவ்வாறு செய்தால் சரிபார்த்து மீண்டும் வீடியோவை இயக்கவும்.

## 88. To stop video time at 13 minute 02 seconds in VLC Media Player.

VLC Media Playerல்13நிமிடம்02விநாடிகளில்வீடியோநேரத்தைநிறுத்தவும்.

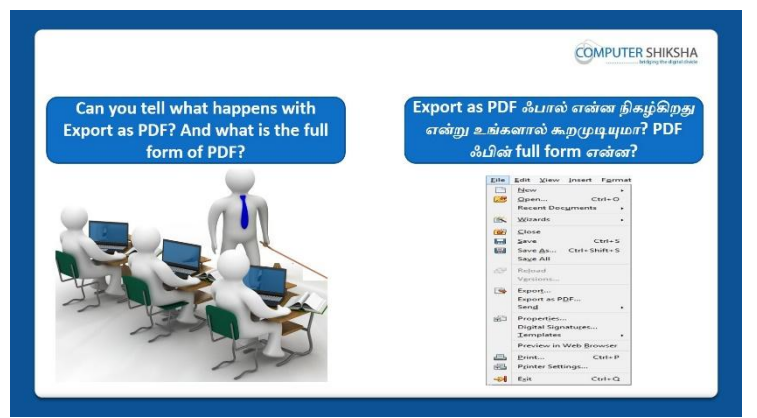

Stop video here and ask if they can tell what happens with 'Export as PDF' and what is full form of it?

வீடியோவை இங்கே நிறுத்தி, Export as PDFஆல்என்ன நடக்கிறது மற்றும்PDF ஃபின் full formஎன்னஎன்று அவர்கள்கூர முடியுமா என்று சோதார்கான்

கேளுங்கள்?

Just listen to the answers and play the video again for the correct answer. பதில்களைக்கேளுங்கள்மற்றும்சரியானபதிலுக்குவீடியோவைமீண்டும்Play செய்யவும்.

#### 89. To stop video time at 14 minute 06 seconds in VLC Media Player.

VLC Media Playerல்14நிமிடம்06விநாடிகளில்வீடியோநேரத்தைநிறுத்தவும்.

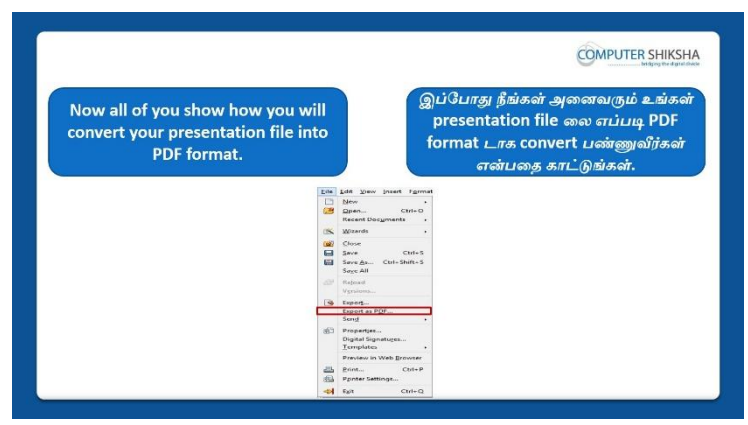

Stop video here and ask students to convert impress file into PDF file and then play the video again.

வீடியோவை இங்கே நிறுத்தி, impress file லைPDF file லுக்குconvert செய்ய மாணவர்களைக் கேளுங்கள்,மீண்டும் வீடியோவை இயக்கவும்.

#### 90. To stop video time at 14 minute 46 seconds in VLC Media Player.

VLC Media Playerல்14நிமிடம்46விநாடிகளில்வீடியோநேரத்தைநிறுத்தவும். Stop video here and ask students to click on the 'File menu' and then select 'Export as PDF' optionas shown in the video.

வீடியோவை இங்கே நிறுத்தி,வீடியோவில் காட்டப்பட்டுள்ளபடி 'File menu' வைclickசெய்து 'Export as PDF'என்றoptionனைselectசெய்யமாணவர்களிடம் கேளுங்கள்

Now Just check whether the box has appeared or not and then play the video again.

இப்போது box தோன்றியதா அல்லது இல்லையா என்பதைச் சரிபார்த்து மீண்டும் வீடியோவை இயக்கவும்.

#### 91.To stop video time at 15 minute 10 seconds in VLC Media Player.

VLC Media Playerல்15நிமிடம்10விநாடிகளில்வீடியோநேரத்தைநிறுத்தவும். Stop video here and ask students to do as shown in the video and then play the video again.

வீடியோவை இங்கே நிறுத்தி, வீடியோவில் காட்டியபடி செய்யும்படி மாணவர்களைகேட்கவும், மறுபடியும் வீடியோவை இயக்கவும்.

## 92. To stop video time at 15 minute 34 seconds in VLC Media Player.

VLC Media Playerல்15நிமிடம்34விநாடிகளில்வீடியோநேரத்தைநிறுத்தவும். Stop video here and check whether they've converted pdf file or not and then play the video again. வீடியோவை இங்கே நிறுத்தி, அவர்கள்pdf file லாகconvertசெய்தார்களா அல்லது இல்லையாஎன்பதை சரிபார்க்கவும், மீண்டும் வீடியோவை இயக்கவும்.

## 93. To stop video time at 15 minute 55 seconds in VLC Media Player.

VLC Media Playerல்15நிமிடம்55விநாடிகளில்வீடியோநேரத்தைநிறுத்தவும்.

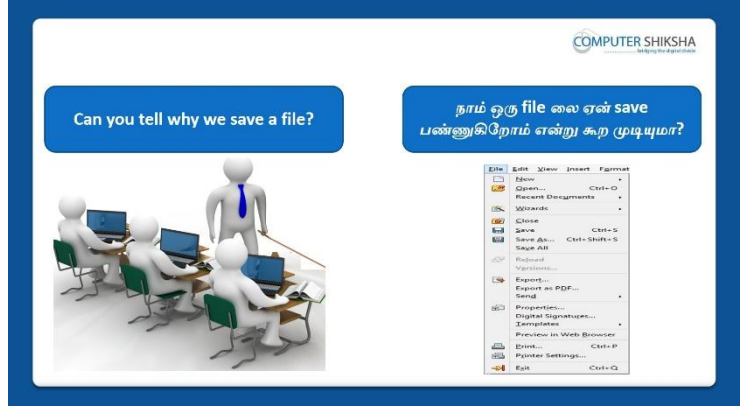

Stop video here and ask if they can tell why we save a file? இங்கே வீடியோவை நிறுத்தி, நாம் ஏன் file லைsave செய்கிறோம்என்பதை அவர்கள் சொல்ல முடியுமா என்று கேளுங்கள்?

Just listen to the answers and play the video again for the correct answer. பதில்களைக்கேளுங்கள்மற்றும்சரியானபதிலுக்குவீடியோவைமீண்டும்Play செய்யவும்.

## 94. To stop video time at 16 minute 24 seconds in VLC Media Player.

VLC Media Playerல்16நிமிடம்24விநாடிகளில்வீடியோநேரத்தைநிறுத்தவும். Stop video here and ask students to save the file on the 'Desktop' and play the video again.

வீடியோவை இங்கே நிறுத்தி, 'Desktop'

இல்fileலைsaveசெய்யமாணவர்களைகேளுங்கள் மீண்டும் வீடியோவை இயக்கவும்.

## 95.To stop video time at 16 minute 57 seconds in VLC Media Player.

VLC Media Playerல் 16 நிமிடம் 57 விநாடிகளில் வீடியோநேரத்தை நிறுத்தவும். Stop video here and ask students toclick on the file menu as shown in video. வீடியோவை இங்கே நிறுத்தி, வீடியோவில் காட்டப்பட்டுள்ளபடி, file menu வில் கிளிக் செய்ய மாணவர்களைக் கேட்கவும்.

Justcheck whether they've clicked on the file menu or not then play the video again.

அவர்கள் file menu இல்clickசெய்தார்களா இல்லையா என்பதைச் சரிபார்த்து, மீண்டும் வீடியோவை இயக்கவும்.

### 96. To stop video time at 17 minute 14 seconds in VLC Media Player.

VLC Media Playerல் 17 நிமிடம் 14 விநாடிகளில் வீடியோநேரத்தை நிறுத்தவும். Stop video here and ask students toclick on the 'save' as shown in video. வீடியோவை இங்கே நிறுத்தி, வீடியோவில் காட்டப்பட்டுள்ளபடி, 'save' வில் கிளிக் செய்ய மாணவர்களைக் கேட்கவும்.

Now Justcheck whether the box has appeared or not and then play the video again.

இப்போது box தோன்றியதா அல்லது இல்லையா என்பதைச் சரிபார்த்து மீண்டும் வீடியோவை இயக்கவும்.

#### 97. To stop video time at 17 minute 35 seconds in VLC Media Player.

VLC Media Playerல் 17 நிமிடம் 35 விநாடிகளில் வீடியோநேரத்தை நிறுத்தவும். Stop video here and ask students to save the file as shown in the video. வீடியோவை இங்கே நிறுத்தி, வீடியோவில் காட்டப்பட்டுள்ளபடி, file லை 'save' செய்ய மாணவர்களைக் கேட்கவும்.

Now just check whether they have saved the file or not and then play the video again.

இப்போது அவர்கள் file லைsaveசெய்தார்களா இல்லையா என்பதைச் சரிபார்த்து, மீண்டும் வீடியோவை இயக்கவும்.

#### 98. To stop video time at 17 minute 51 seconds in VLC Media Player.

VLC Media Playerல்17நிமிடம்51விநாடிகளில்வீடியோநேரத்தைநிறுத்தவும்.

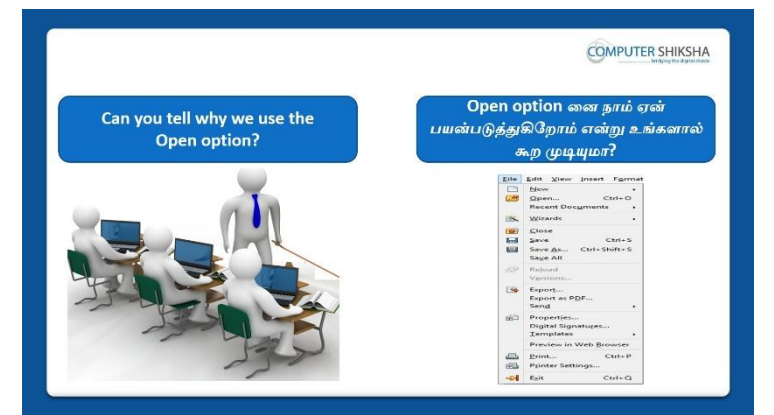

Stop video here and ask if they can tell why we use 'Open' option? இங்கே வீடியோவை நிறுத்தி, நாம் ஏன் 'Open' option

னைபயன்படுத்துகிறோம் என்பதை அவர்கள் சொல்ல முடியுமா என்று கேளுங்கள்?

Just listen to the answers and play the video again for the correct answer.

பதில்களைக்கேளுங்கள்மற்றும்சரியானபதிலுக்குவீடியோவைமீண்டும்Play செய்யவும்.

## 99. To stop video time at 19 minute 20 seconds in VLC Media Player.

VLC Media Playerல் 19நிமிடம் 20 விநாடிகளில் வீடியோநேரத்தைநிறுத்தவும். Stop video here and ask students to open any file and then play the video again. வீடியோவை இங்கே நிறுத்தி,ஏதாவது ஒருfileலை open செய்ய மாணவர்களிடம் கேளுங்கள் மறுபடியும் வீடியோவை இயக்கவும்.

## 100. To stop video time at 19 minute 28 seconds in VLC Media Player.

VLC Media Playerல்19நிமிடம்28விநாடிகளில்வீடியோநேரத்தைநிறுத்தவும். Stop video here and ask students to open file as shown in the video and then play the video again.

வீடியோவை இங்கே நிறுத்தி,வீடியோவில் காட்டப்பட்டுள்ளபடி fileலைopen செய்ய மாணவர்களிடம் கேளுங்கள் மறுபடியும் வீடியோவை இயக்கவும்.

## 101.To stop video time at 19 minute 44 seconds in VLC Media Player.VLC Media Playerல்19நிமிடம்44விநாடிகளில்வீடியோநேரத்தைநிறுத்தவும்.

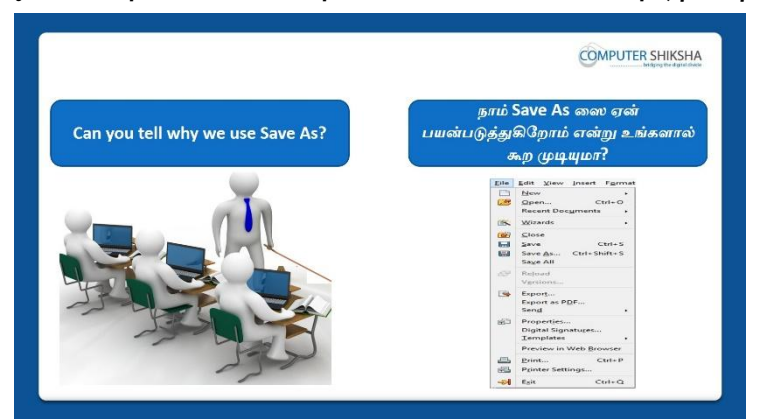

Stop video here and ask if they can tell why we use 'Save As' option? இங்கே வீடியோவை நிறுத்தி, நாம் ஏன் 'Save As' option னைபயன்படுத்துகிறோம் என்பதை அவர்கள் சொல்ல முடியுமா என்று கேளுங்கள்?

Just listen to the answers and play the video again for the correct answer. பதில்களைக்கேளுங்கள்மற்றும்சரியானபதிலுக்குவீடியோவைமீண்டும்Play செய்யவும்.

## 102. To stop video time at 20 minute 09 seconds in VLC Media Player.

VLC Media Playerல்20நிமிடம்09விநாடிகளில்வீடியோநேரத்தைநிறுத்தவும்.

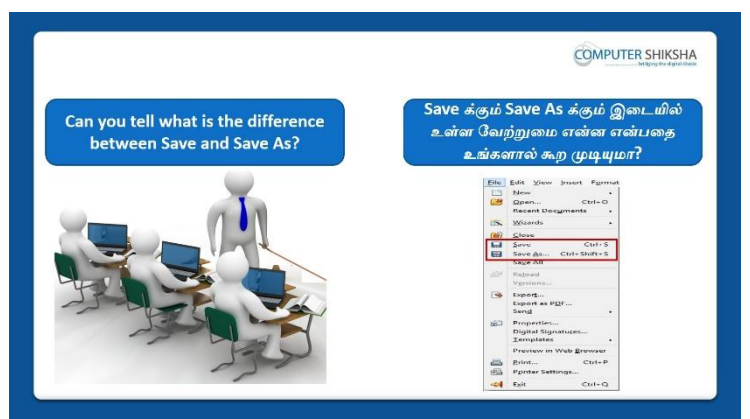

Stop video here and ask if they can tell the difference between 'Save' and 'Save as'

இங்கே வீடியோவை நிறுத்திSaveக்கும் Save Asக்கும் இடையில் உள்ள வேற்றுமை என்ன என்பதை அவர்கள் கூற முடியுமா என்று கேளுங்கள்?

Just listen to the answers and play the video again for the correct answer. பதில்களைக்கேளுங்கள்மற்றும்சரியானபதிலுக்குவீடியோவைமீண்டும்Play செய்யவும்.

## 103. To stop video time at 21 minute 07 seconds in VLC Media Player. VLC Media Playerல்21நிமிடம்07விநாடிகளில்வீடியோநேரத்தைநிறுத்தவும்.

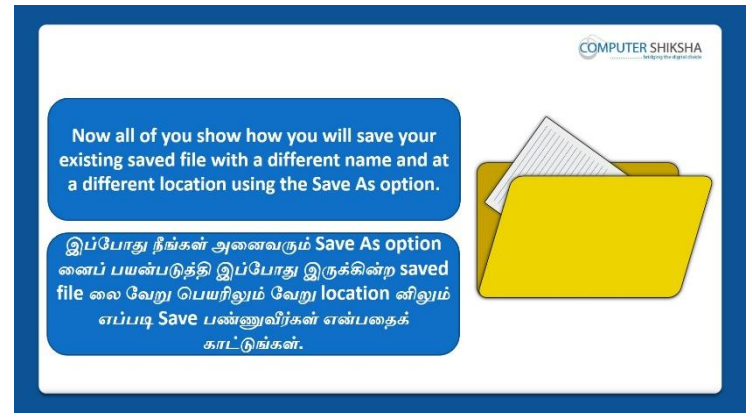

Stop video here and ask students to save their file at different location with different name with help of 'Save as option and then play the video again. வீடியோவை இங்கே நிறுத்தி, 'Save as option'உதவியுடன் தங்கள்file லைவெவ்வேறு இடத்தில் வெவ்வேறு பெயரில் saveசெய்ய மாணவர்களைக் கேளுங்கள்,மீண்டும் வீடியோவை இயக்கவும்.

104. To stop video time at 22 minute 05 seconds in VLC Media Player. VLC Media Playerல்22நிமிடம்05விநாடிகளில்வீடியோநேரத்தைநிறுத்தவும். Stop video here and ask students to do as shown in the video. வீடியோவை இங்கே நிறுத்தி, வீடியோவில் காட்டியபடி செய்யும்படி மாணவர்களைகேட்கவும்.

Now just check if everyone has done so and play the video again. இப்போது எல்லோரும் அவ்வாறு செய்தால் சரிபார்த்து மீண்டும் வீடியோவை இயக்கவும்.

## 105. To stop video time at 22 minute 26 seconds in VLC Media Player.

VLC Media Playerல்22நிமிடம்26விநாடிகளில்வீடியோநேரத்தைநிறுத்தவும்.

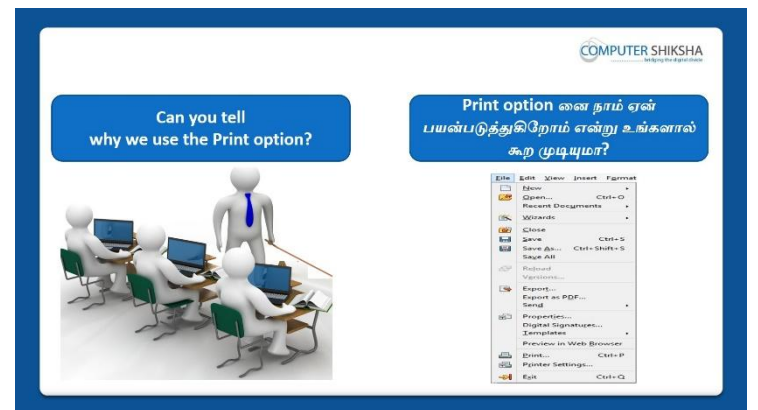

Stop video here and ask if they can tell why we use print option? இங்கே வீடியோவை நிறுத்தி, நாம் ஏன் print option

னைபயன்படுத்துகிறோம் என்பதை அவர்கள் சொல்ல முடியுமா என்று கேளுங்கள்?

Just listen to the answers and play the video again for the correct answer.

பதில்களைக்கேளுங்கள்மற்றும்சரியானபதிலுக்குவீடியோவைமீண்டும்Play செய்யவும்.

## 106. To stop video time at 23 minute 23 seconds in VLC Media Player.

VLC Media Playerல்23நிமிடம்23விநாடிகளில்வீடியோநேரத்தைநிறுத்தவும்.

|                                             | COMPUTER SHIKSHA                                                                                                    |
|---------------------------------------------|----------------------------------------------------------------------------------------------------|
| Can you tell<br>why we use the Exit option? | Exit option னை நாம் ஏன்<br>பயன்படுத்துகிறோம் என்று உங்களால்<br>சுற முடியுமா?                                                                                                    |
|                                             | Entr     State       Deve     Cut-o       Deve     Cut-o       Deve     Cut-o       Deve     Cut-o       Deve     Cut-o       Deve     Cut-o       Deve     Cut-o       Deve     Cut-o       Deve     Cut-o       Deve     Cut-o       Deve     Cut-o       Deve     Properties       Deve     Cut-o       Deve     Cut-o |

Stop video here and ask if they can tell what happens by using exit option?

வீடியோவை இங்கே நிறுத்தி, exit option னை பயன்படுத்தினால்என்ன நடக்கிறது என்று அவர்கள்கூர முடியுமா என்று கேளுங்கள்? Just listen to the answers and play the video again for the correct answer. பதில்களைக்கேளுங்கள்மற்றும்சரியானபதிலுக்குவீடியோவைமீண்டும்Play செய்யவும்.

## **107.** To stop video time at 25 minute 34 seconds in VLC Media Player. VLC Media Playerல்25நிமிடம்34விநாடிகளில்வீடியோநேரத்தைநிறுத்தவும். Stop video here and ask students to close their file with the help of exit option as shown in the video.

வீடியோவை இங்கே நிறுத்தி, வீடியோவில் காட்டப்பட்டுள்ளபடிexit option உதவியுடன் தங்கள் file லைclose செய்யமாணவர்களைக் கேட்கவும்.

Just check whether the students have closed their file or not and then play the video again.

வீடியோவை இங்கே நிறுத்தி, அவர்கள்file லைcloseசெய்தார்களா அல்லது இல்லையாஎன்பதை சரிபார்க்கவும், மீண்டும் வீடியோவை இயக்கவும்.

## 108. To stop video time at 26 minute 30 seconds in VLC Media Player. VLC Media Playerல் 26 நிமிடம் 30 விநாடிகளில் வீடியோநேரத்தை நிறுத்தவும்.

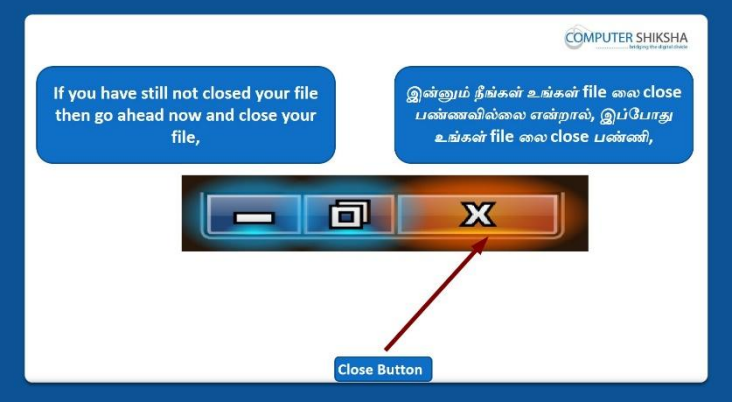

Stop video here and ask how to close 'Impress file'?

வீடியோவை இங்கே நிறுத்தி,Impress file ஐclose செய்ய மாணவர்களை கேளுங்கள்

Just listen to the answers and play the video again for the correct answer. பதில்களைக்கேளுங்கள்மற்றும்சரியானபதிலுக்குவீடியோவைமீண்டும்Play செய்யவும்.

## 109. To stop video time at 26 minute 36 seconds in VLC Media Player. VLC Media Playerல் 26 நிமிடம் 36 விநாடிகளில் வீடியோநேரத்தை நிறுத்தவும்.

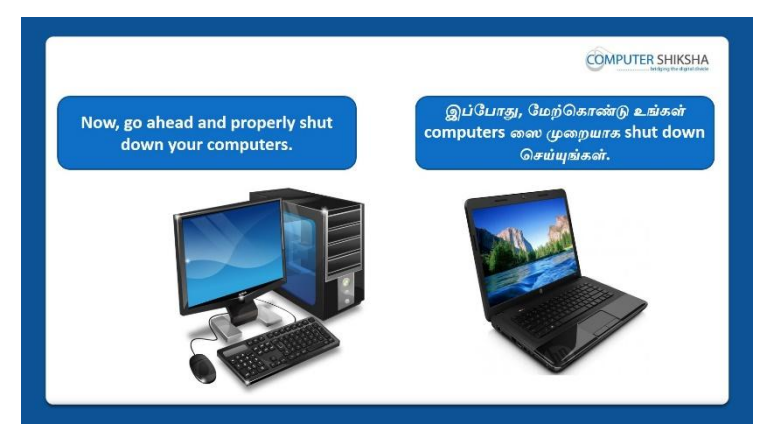

Stop video here and ask students to shutdown the computer.

இங்கே வீடியோவை நிறுத்தி, computerரைshutdownசெய்யமாணவர்களை கேட்கவும்.

Just check and whether they have shutdown the computer or not. இப்போது அவர்கள் computer ஐshutdownசெய்தார்களா இல்லையா

என்பதைச் சரிபார்க்கவும்.

## Complete Teacher's Manual for Open Office Impress 1 Class 4 Class 4 Summaries

- What is impress/ presentation?
   Impress/ presentation என்றால் என்ன?
- ✓ Why we use impress/presentation?
   நாம் ஏன் Impress/presentation னைபயன்படுத்த வேண்டும்?
- ✓ How to open impress file?
   Impress fileலைஎவ்வாறு திறப்பது?
- ✓ How to take a new file?
   ஒரு new fileலைஎப்படிப் பெறுவது?
- ✓ How to open any document?
   Documentைஎப்படி திறக்க வேண்டும்?
- ✓ How to save any document?
   Documentைஎப்படி save செய்யவேண்டும்?
- ✓ About recent document.
   Recent documentsの

  ச□
  ற
  ற

- ✓ How to convert pdf file?
   pdf fileலைஎப்படி convert செய்வது?
- ✓ Why we use print option? நாம் ஏன் print option னைபயன்படுத்த வேண்டும்?
- ✓ About exit option.
   Exit option னை⊔ற்றி.
- Why we use undo and redo?
   நாம் ஏன் undo and redo வைபயன்படுத்த வேண்டும்?
- Why we use copy and paste?
   நாம் ஏன் copy and pasteஐ பயன்படுத்த வேண்டும்?
- ✓ Why we use cut? நாம் ஏன் cutஐ பயன்படுத்த வேண்டும்?
- ✓ Why we use find and replace? நாம் ஏன் cutஐ பயன்படுத்த வேண்டும்?
- ✓ What is use of line and filling?
   Line and fillingபயன்பாடுஎன்ன?
- ✓ How to shut down computer.
   Computerの「「可山山山shut down日を山山」?
   Now let's start video.
   இ山山山町」 வµபிにのの「奥山山市」

## 110. To stop video time at 01 minute 07 seconds in VLC Media Player.

VLC Media Playerல் வநியிடம் வநாடிகளில் வீடியோநேரத்தை நிறுத்தவும்.

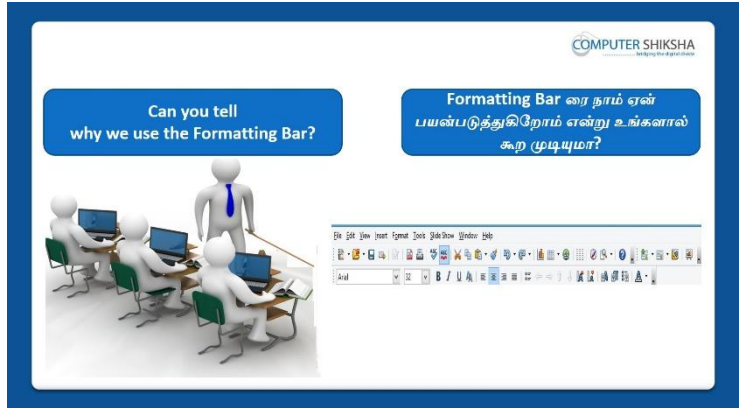

Stop video here and ask if they can tell why we use 'Formatting menu'?

இங்கே வீடியோவை நிறுத்தி, 'Formatting menu'வைநாம் ஏன்பயன்படுத்துகிறோம் என்பதை அவர்கள் சொல்ல முடியுமா என்று கேளுங்கள்? Just listen to the answers and play the video again for the correct answer. பதில்களைக்கேளுங்கள்மற்றும்சரியானபதிலுக்குவீடியோவைமீண்டும்Play செய்யவும்.

## 111. To stop video time at 01 minute 49 seconds in VLC Media Player.

VLC Media Playerல்01நிமிடம்49விநாடிகளில்வீடியோநேரத்தைநிறுத்தவும்.

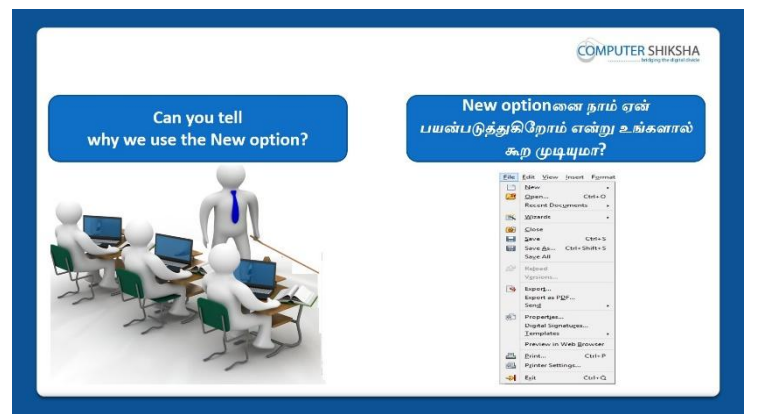

Stop video here and ask if they can tell why we use 'New' option? இங்கே வீடியோவை நிறுத்தி, 'New' option'னைநாம்

ஏன்பயன்படுத்துகிறோம் என்பதை அவர்கள் சொல்ல முடியுமா என்று கேளுங்கள்?

Just listen to the answers and play the video again for the correct answer. பதில்களைக்கேளுங்கள்மற்றும்சரியானபதிலுக்குவீடியோவைமீண்டும்Play செய்யவும்.

#### 112. To stop video time at 02 minute 21 seconds in VLC Media Player. VLC Media Playerல் 2 நிமிடம் 21 விநாடிகளில் வீடியோநேரத்தை நிறுத்தவும்.

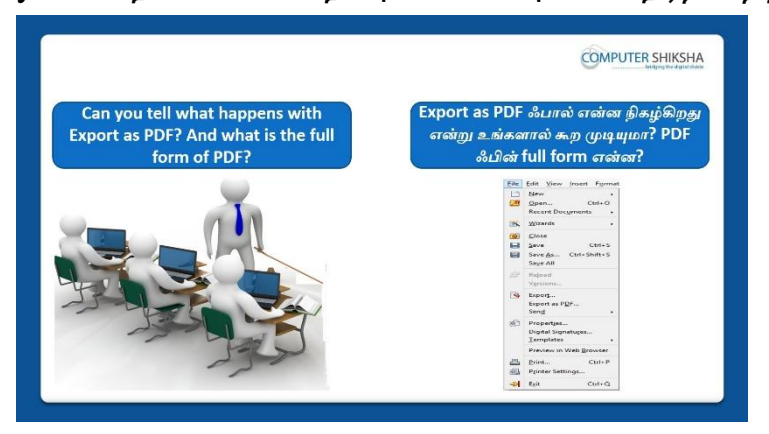

Stop video here and ask if they can tell why we use 'export as PDF' and what is full form of 'PDF'?

வீடியோவை இங்கே நிறுத்தி, Export as PDFஆல்என்ன நடக்கிறது மற்றும்PDF ஃபின் full formஎன்னஎன்று அவர்கள்கூர முடியுமா என்று கேளுங்கள்?

Just listen to the answers and play the video again for the correct answer. பதில்களைக்கேளுங்கள்மற்றும்சரியானபதிலுக்குவீடியோவைமீண்டும்Play செய்யவும்.

## 113. To stop video time at 03 minute 13 seconds in VLC Media Player.

VLC Media Playerல் 03 நிமிடம் 13 விநாடிகளில் வீடியோநேரத்தை நிறுத்தவும்.

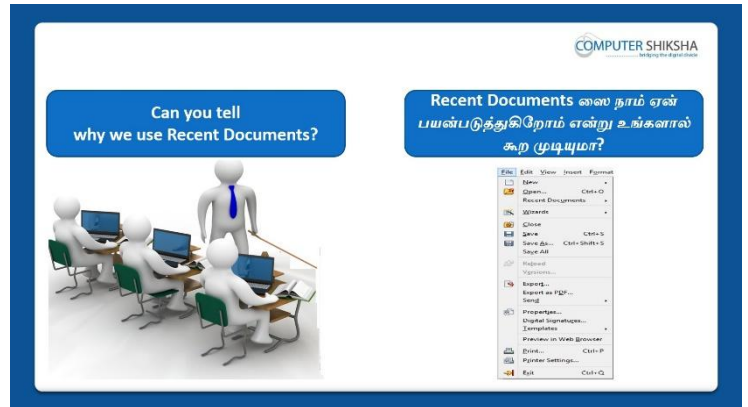

Stop video here and ask if they tell why we use 'Recent documents' option? இங்கே வீடியோவை நிறுத்தி'Recent documents' option'னைநாம் ஏன்பயன்படுத்துகிறோம் என்பதை அவர்கள் சொல்ல முடியுமா என்று கேளுங்கள்?

Just listen to the answers and play the video again for the correct answer. பதில்களைக்கேளுங்கள்மற்றும்சரியானபதிலுக்குவீடியோவைமீண்டும்Play செய்யவும்.

## 114. To stop video time at 03 minute 39 seconds in VLC Media Player. VLC Media Playerல் 3 நிமிடம் 3 விநாடிகளில் வீடியோநேரத்தை நிறுத்தவும்.

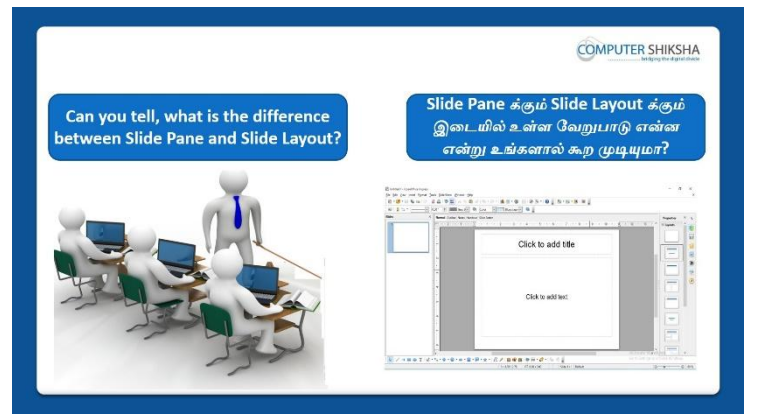

Stop video here and ask if they can tell the difference between 'Slide pane' and 'Slide layout'?

இங்கே வீடியோவை நிறுத்தி'Slide pane' க்கும் 'Slide layout'க்கும் இடையில் உள்ள வேற்றுமை என்ன என்பதை அவர்கள் கூற முடியுமா என்று கேளுங்கள்?

Just listen to the answers and play the video again for the correct answer. பதில்களைக்கேளுங்கள்மற்றும்சரியானபதிலுக்குவீடியோவைமீண்டும்Play செய்யவும்.

115. To stop video time at 04 minute 31 seconds in VLC Media Player. VLC Media Playerல் 4 நிமிடம் 31 விநாடிகளில் வீடியோநேரத்தை நிறுத்தவும்.

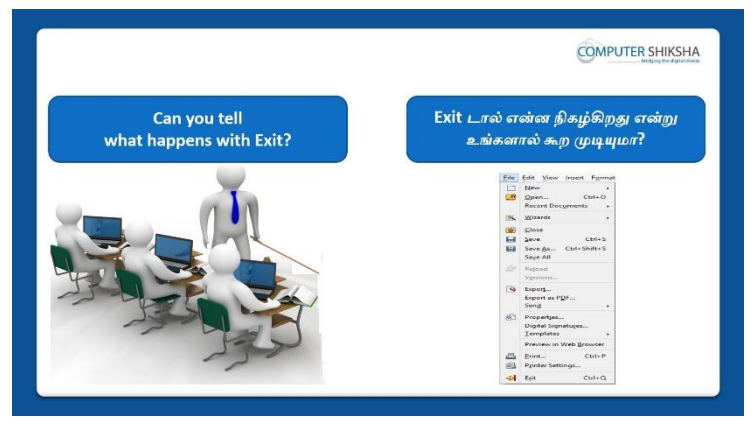

Stop video here and ask if they can tell what happens by using 'Exit' option?

இங்கே வீடியோவை நிறுத்தி, 'Exit' optionனை பயன்படுதினாள் என்ன நிகழ்கிறதுஎன்பதை அவர்கள் கூற முடியுமா என்று கேளுங்கள்? Just listen to the answers and play the video again for the correct answer. பதில்களைக்கேளுங்கள்மற்றும்சரியானபதிலுக்குவீடியோவைமீண்டும்Play செய்யவும்.

116. To stop video time at 04 minute 57 seconds in VLC Media Player. VLC Media Playerல்04நிமிடம்57விநாடிகளில்வீடியோநேரத்தைநிறுத்தவும்.

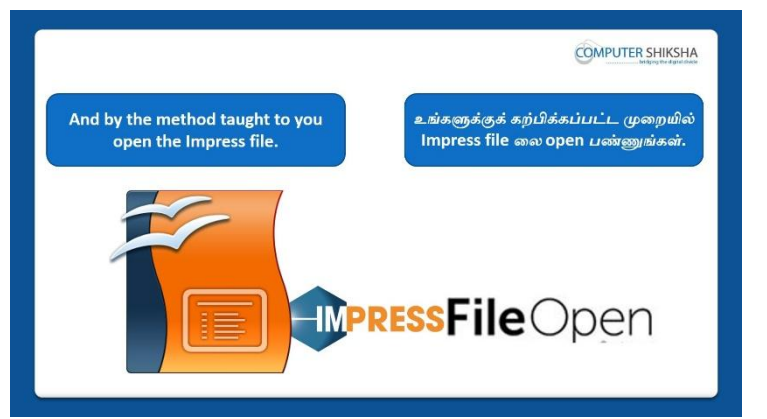

Stop video here and ask if they can open impress file?

வீடியோவை இங்கே நிறுத்தி,impress fileலைஅவர்கலாள்open செய்யமுடியுமா என்று கேளுங்கள்?

Just listen to the answers and play the video again for the correct answer.

பதில்களைக்கேளுங்கள்மற்றும்சரியானபதிலுக்குவீடியோவைமீண்டும்Play செய்யவும்.

## 117. To stop video time at 05 minute 04 seconds in VLC Media Player.

VLC Media Playerல்05நிமிடம்04விநாடிகளில்வீடியோநேரத்தைநிறுத்தவும்.

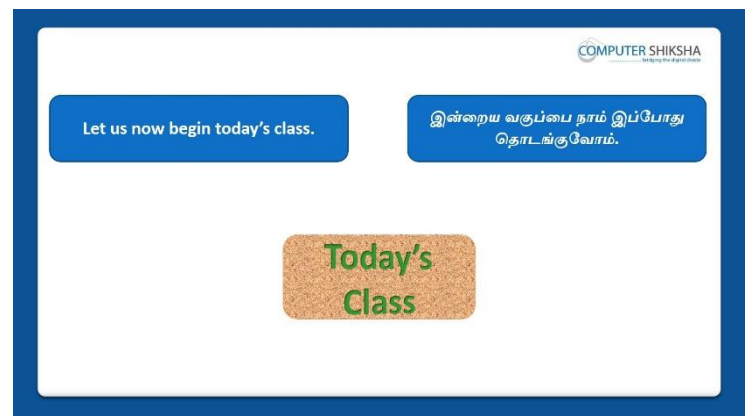

Stop video here and ask what will we learn today?

இங்கே வீடியோவை நிறுத்தி இன்று என்ன கற்றுக் கொள்வோம் என்று கேளுங்கள்?

Just listen to the answers and play the video again for the correct answer.

பதில்களைக்கேளுங்கள்மற்றும்சரியானபதிலுக்குவீடியோவைமீண்டும்Play செய்யவும்

## 118. To stop video time at 06 minute 26 seconds in VLC Media Player.

VLC Media Playerல் விறியிடம் 26 விநாடிகளில் வீடியோநேரத்தை நிறுத்தவும்.

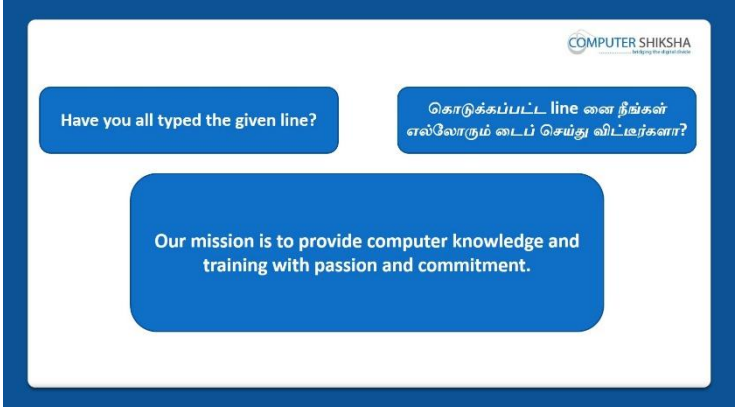

Stop video here and ask students to type given line as shown in video. வீடியோவை இங்கே நிறுத்தி, வீடியோவில் காட்டப்பட்டுள்ளபடி கொடுக்கப்பட்ட வரியை டைப் செய்ய மாணவர்களைக் கேளுங்கள். Now just check whether they have typed the given line or not and then play the video again.

அவர்கள்கொடுக்கப்பட்டline னைtypeசெய்திருந்தார்களா அல்லது இல்லையாஎன்பதை சரிபார்க்கவும், done

## **119.** To stop video time at 06 minute 34 seconds in VLC Media Player.

VLC Media Playerல் 6 நிமிடம் 34 விநாடிகளில் வீடியோநேரத்தை நிறுத்தவும்.

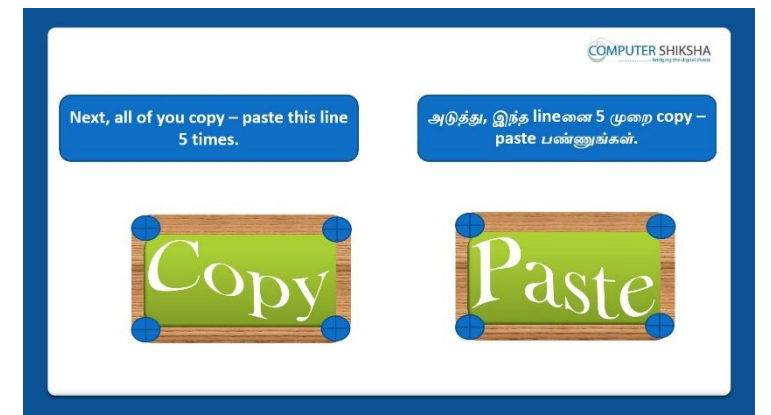

Stop video here and ask students to copy and paste 5 times the given line and then play the video again.

இங்கே வீடியோவை நிறுத்தி, கொடுக்கப்பட்ட line ஐ 5

முறைcopyமற்றும்paste செய்ய மாணவர்களைக் கேளுங்கள், பின்னர் வீடியோவை மீண்டும் இயக்கவும்.

## 120. To stop video time at 07 minute 25 seconds in VLC Media Player.

VLC Media Playerல்07நிமிடம்25விநாடிகளில்வீடியோநேரத்தைநிறுத்தவும். Stop video here and ask students to select the line as shown in the video and then play the video again.

வீடியோவை இங்கே நிறுத்தி, வீடியோவில் காட்டப்பட்டுள்ளபடிline னைselect செய்யமாணவர்களைகேளுங்கள், மீண்டும் வீடியோவை இயக்கவும்.

## 121. To stop video time at 07 minute 38 seconds in VLC Media Player.

VLC Media Playerல்07நிமிடம்38விநாடிகளில்வீடியோநேரத்தைநிறுத்தவும். Stop video here and ask students to do as shown in the video.

வீடியோவை இங்கே நிறுத்தி, வீடியோவில் காட்டப்பட்டுள்ளபடி

செய்யும்படி மாணவர்களைகேட்கவும்.

Now just check whether they have copied and pasted or not and then play the video again.

இப்போது அவர்கள் copy மற்றும்paste செய்தார்களா இல்லையா என்பதைச் சரிபார்த்து, மீண்டும் வீடியோவை இயக்கவும்.

## 122. To stop video time at 08 minute 55 seconds in VLC Media Player. VLC Media Playerல் 08நிமிடம் 55விநாடிகளில் வீடியோநேரத்தைநிறுத்தவும்.

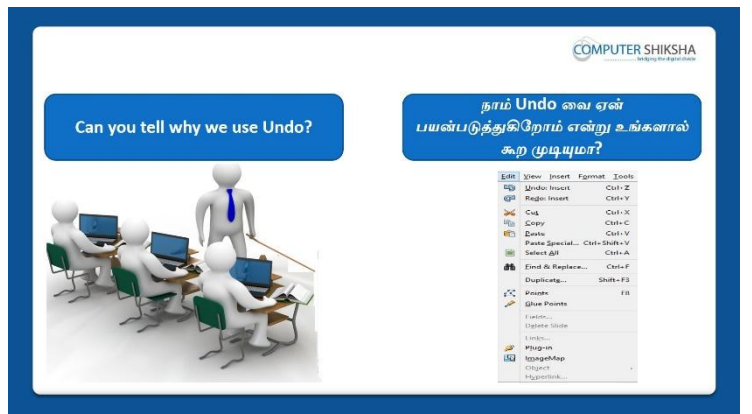

Stop video here and ask them why use 'Undo' option?

வீடியோவை இங்கே நிறுத்தி, 'Undo' optionனைஏன் பயன்படுத்த வேண்டும் என்று கேளுங்கள்?

Just listen to the answers and play the video again for the correct answer. பதில்களைக்கேளுங்கள்மற்றும்சரியானபதிலுக்குவீடியோவைமீண்டும்Play செய்யவும்.

## 123. To stop video time at 10 minute 36 seconds in VLC Media Player. VLC Media Playerல்10நிமிடம்36விநாடிகளில்வீடியோநேரத்தைநிறுத்தவும். Stop video here and ask students to use 'Undo' option as shown in the video and then play the video again.

இங்கே வீடியோவை நிறுத்தி, வீடியோவில் காட்டியுள்ளபடி

'Undo'விருப்பத்தைப் பயன்படுத்த மாணவர்களைக் கேட்கவும், மீண்டும் வீடியோவை இயக்கவும்.

## 124. To stop video time at 10 minute 51 seconds in VLC Media Player.

VLC Media Playerல் 51 நிமிடம் 51 விநாடிகளில் வீடியோநேரத்தை நிறுத்தவும்.

|                                              | COMPUTER SHIKS                                                                                                    |
|----------------------------------------------|----------------------------------------------------------------------------------------------------|
| Can you tell<br>why we use the Redo command? | Redo command டை நாம் ஏன்<br>பயன்படுத்துகிறோம் என்று உங்களான<br>சுற முடியுமா?                                                                                                    |
|                                              | Edit     Where junct     Farmet     Cold.       By Builden Insurf.     Cold.     Cold.       By Builden Insurf.     Cold.     Cold.       By Builden Insurf.     Cold.     Cold.       By Builden Insurf.     Cold.     Cold.       By Builden Insurf.     Cold.     Cold.       By Builden Insurf.     Cold.     Farmer Specific.       Cold.     Farmer Specific.     Cold.       By Build R Register.     Cold.     Farmer Specific.       Cold.     Farmer Specific.     Cold.       By Build R Register.     Cold.     Farmer Specific.       Cold.     Farmer Specific.     Cold.       Farmer Specific.     Cold.     Farmer Specific.       Cold.     Farmer Specific.     Cold.       Farmer Specific.     Farmer Specific.     Cold.       Farmer Specific.     Farmer Specific.     Cold.       Farmer Specific.     Farmer Specific.     Cold. |

Stop video here and ask why use 'Redo' option?

வீடியோவை இங்கே நிறுத்தி'Redo' optionனைஏன் பயன்படுத்த வேண்டும் என்று கேளுங்கள்?

Just listen to the answers and play the video again for the correct answer. பதில்களைக்கேளுங்கள்மற்றும்சரியானபதிலுக்குவீடியோவைமீண்டும்Play செய்யவும்.

## 125. To stop video time at 12 minute 33 seconds in VLC Media Player.

VLC Media Playerல்12நிமிடம்33விநாடிகளில்வீடியோநேரத்தைநிறுத்தவும். Stop video here and ask students to use 'Redo' option as shown in the video. வீடியோவை இங்கே நிறுத்தி, வீடியோவில் காட்டியுள்ளபடி 'Redo'

விருப்பத்தைப் பயன்படுத்த மாணவர்களைக் கேட்கவும்.

Now just check whether they have used 'Undo and Redo' option or not and then play the video again.

இப்போது அவர்கள் 'Undo and Redo' optionனை பயன்படுதினார்களா இல்லையா என்பதைச் சரிபார்த்து, மீண்டும் வீடியோவை இயக்கவும்.

## 126.To stop video time at 12 minute 54 seconds in VLC Media Player.VLC Media Playerல்12நிமிடம்54விநாடிகளில்வீடியோநேரத்தைநிறுத்தவும்.

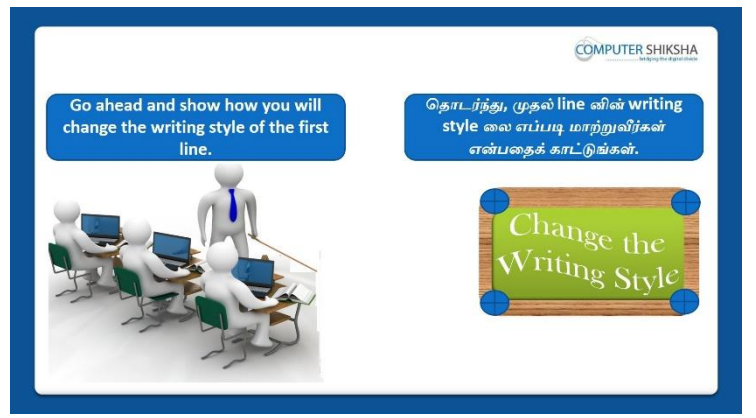

Stop video here and ask students to change the 'Font name' of the first line and then play the video again.

வீடியோவை இங்கே நிறுத்தி, first line யின் 'Font name' மைமாற்ற மாணவர்களைக் கேளுங்கள், பின்னர் வீடியோவை மீண்டும் இயக்கவும்.

# 127.To stop video time at 13 minute 45 seconds in VLC Media Player.VLC Media Playerல்13நிமிடம்45விநாடிகளில்வீடியோநேரத்தைநிறுத்தவும்.

Stop video here andcheck whether they've applied Font Name or not and then play the video again.

வீடியோவை இங்கே நிறுத்தி,அவர்கள்Font Name ஐapplyசெய்தார்களா இல்லையா என்பதைச் சரிபார்த்து, மீண்டும் வீடியோவை இயக்கவும். 128. To stop video time at 13 minute 53 seconds in VLC Media Player. VLC Media Playerல்13நிமிடம்53விநாடிகளில்வீடியோநேரத்தைநிறுத்தவும்.

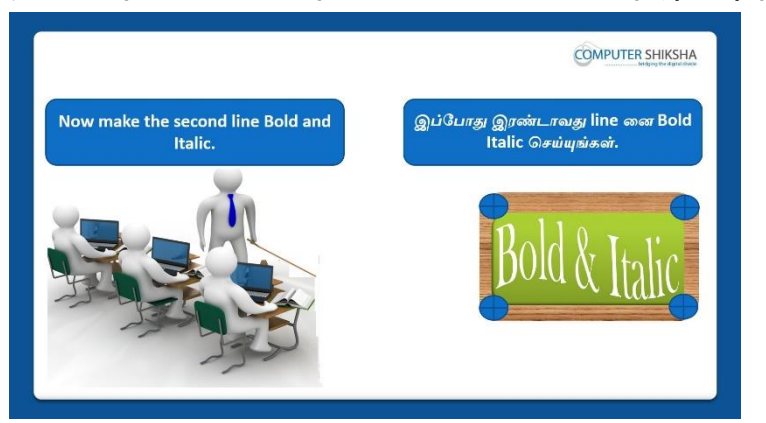

Stop video here and ask students to make the next line 'Bold' and 'Italics' and then play the video again.

வீடியோவை இங்கே நிறுத்தி, அடுத்த line னை''Bold' மற்றும்

'Italics' ஆகியவற்றைச் செய்ய மாணவர்களைக் கேளுங்கள், மீண்டும் வீடியோவை இயக்கவும்.

## 129. To stop video time at 14 minute 33 seconds in VLC Media Player. VLC Media Playerல்14நிமிடம்33விநாடிகளில்வீடியோநேரத்தைநிறுத்தவும். Stop video here andcheck whether they've applied 'Bold' or not and then play the video again.

வீடியோவை இங்கே நிறுத்தி,அவர்கள் 'Bold' ஐapplyசெய்தார்களா இல்லையா என்பதைச் சரிபார்த்து, மீண்டும் வீடியோவை இயக்கவும்.

130. To stop video time at 14 minute 49 seconds in VLC Media Player. VLC Media Playerல்14நிமிடம்49விநாடிகளில்வீடியோநேரத்தைநிறுத்தவும்.

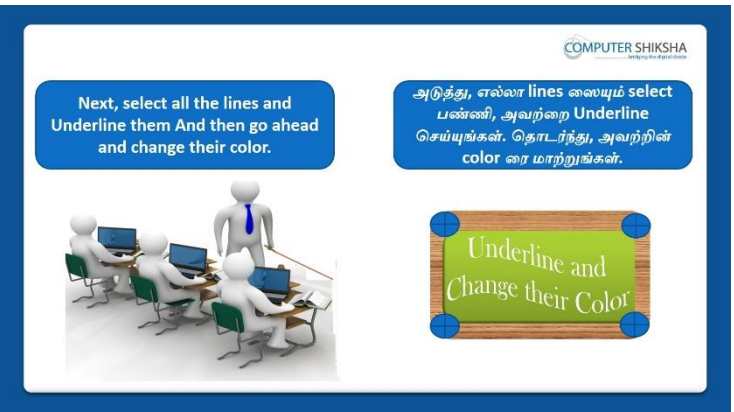

Stop video here and ask students to apply 'Underline' and 'font color' option and then play the video again. வீடியோவை இங்கே நிறுத்தி, 'Underline' மற்றும்'font color' option னை' apply செய்ய மாணவர்களைக் கேளுங்கள்,மீண்டும் வீடியோவை இயக்கவும்.

### 131. To stop video time at 16 minute 04 seconds in VLC Media Player. VLC Media Playerல்16நிமிடம்04விநாடிகளில்வீடியோநேரத்தைநிறுத்தவும். Stop video here and check whether they've practiced 'underline and font color' or not and then play the video again.

வீடியோவை இங்கே நிறுத்தி, அவர்கள் 'underline மற்றும் font color'ரைபயிற்சி செய்தார்களா இல்லையா என்பதைச் சரிபார்த்து மீண்டும் வீடியோவை இயக்கவும்.

## 132. To stop video time at 16 minute 30 seconds in VLC Media Player. VLC Media Playerல் 16 நிமிடம் 30 விநாடிகளில் வீடியோநேரத்தை நிறுத்தவும்.

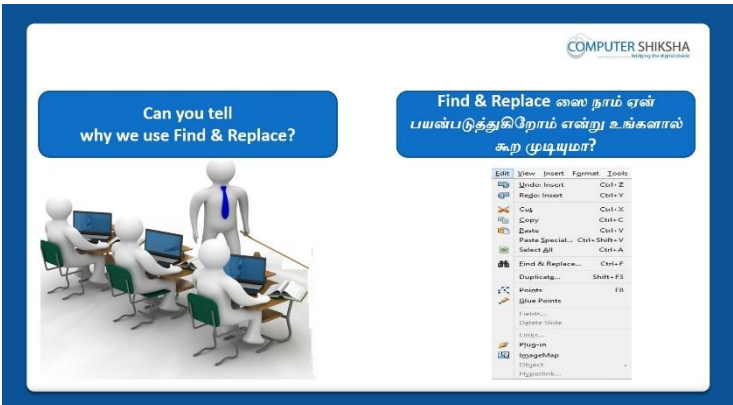

Stop video here and ask if they can tell why use 'Find and Replace' option? வீடியோவை இங்கே நிறுத்தி, 'Find and Replace' optionனைஏன் பயன்படுத்துகிறோம் என்று அவர்களைக் கேளுங்கள்? Just listen to the answers and play the video again for the correct answer. பதில்களைக்கேளுங்கள்மற்றும்சரியானபதிலுக்குவீடியோவைமீண்டும்Play

செய்யவும்.

## 133. To stop video time at 18 minute 12 seconds in VLC Media Player.

VLC Media Playerல்18நிமிடம்12விநாடிகளில்வீடியோநேரத்தைநிறுத்தவும். Stop video here and ask students to find out the 'mission' word and then play the video again.

வீடியோவை இங்கே நிறுத்தி, 'mission' என்றword ஐ

கண்டுபிடிக்கமாணவர்களைக் கேளுங்கள்,மீண்டும் வீடியோவை இயக்கவும்.

## 134. To stop video time at 18 minute 52 seconds in VLC Media Player.

VLC Media Playerல்18நிமிடம்52விநாடிகளில்வீடியோநேரத்தைநிறுத்தவும்.

Stop video here and ask students to replace the 'mission' with 'vision' word and then play the video again.

வீடியோவை இங்கே நிறுத்தி, 'mission' என்றword ஐ 'vision' என்றword ஆக replaceசெய்யமாணவர்களைக் கேளுங்கள்,மீண்டும் வீடியோவை இயக்கவும்.

135. To stop video time at 19 minute 30 seconds in VLC Media Player. VLC Media Playerல்19நிபிடம்30விநாடிகளில்வீடியோநேரத்தைநிறுத்தவும். Stop video here andcheck whether they've practiced 'Find and Replace' or not and then play the video again.

வீடியோவை இங்கே நிறுத்தி, அவர்கள் 'Find மற்றும் Replace'சைபயிற்சி செய்தார்களா இல்லையா என்பதைச் சரிபார்த்து மீண்டும் வீடியோவை இயக்கவும்.

#### 136. To stop video time at 19 minute 53 seconds in VLC Media Player. VLC Media Playerல் 19நிமிடம் 53 விநாடிகளில் வீடியோநேரத்தை நிறுத்தவும்.

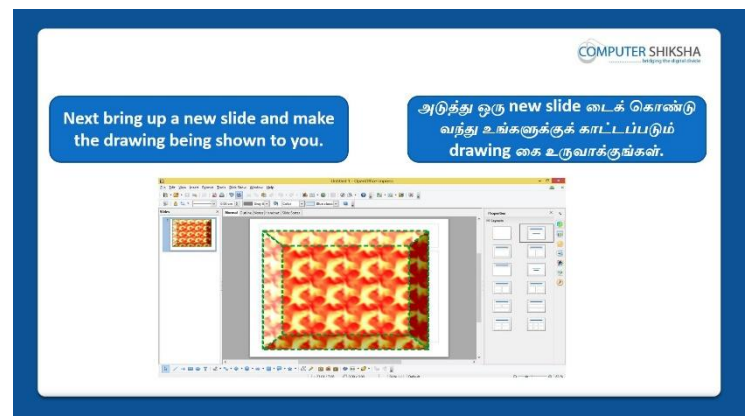

Stop video here and ask students to draw the given picture in second slide and then play the video again.

வீடியோவை இங்கே நிறுத்தி, second slide இல்

கொடுக்கப்பட்டுள்ளpictureரை வரையமாணவர்களைக் கேளுங்கள்,மீண்டும் வீடியோவை இயக்கவும்.

## 137. To stop video time at 20 minute 30 seconds in VLC Media Player. VLC Media Playerல்20நிமிடம்30விநாடிகளில்வீடியோநேரத்தைநிறுத்தவும். Stop video here and ask students to insert a new blank slide as shown in the video and then play the video again.

வீடியோவை இங்கே நிறுத்தி, வீடியோவில் காட்டப்பட்டுள்ளபடி new blank slideஐinsertசெய்யமாணவர்களைக்கேட்கவும்,மீண்டும் வீடியோவை இயக்கவும்.

138. To stop video time at 20 minute 55 seconds in VLC Media Player.

VLC Media Playerல்20நிமிடம்55விநாடிகளில்வீடியோநேரத்தைநிறுத்தவும். Stop video here and ask students to select the shape from drawing toolbar and draw as shown in the video and then play the video.

வீடியோவை இங்கே நிறுத்தி, வீடியோவில் காட்டப்பட்டுள்ளபடி drawing toolbar இல்shapeஐselect செய்து பிறகு

வரையமாணவர்களைக்கேட்கவும்,மீண்டும் வீடியோவை இயக்கவும்.

## 139. To stop video time at 21 minute 52 seconds in VLC Media Player. VLC Media Playerல்21நிமிடம்52விநாடிகளில்வீடியோநேரத்தைநிறுத்தவும். Stop video here and ask students to do formatting in the shape as shown in the video and then play the video again.

வீடியோவை இங்கே நிறுத்தி, வீடியோவில் காட்டப்பட்டுள்ளபடி shape ல் formatting செய்ய மாணவர்களைக் கேட்கவும், மீண்டும் வீடியோவை இயக்கவும்.

## 140. To stop video time at 23 minute 18 seconds in VLC Media Player. VLC Media Playerல்23நிமிடம்18விநாடிகளில்வீடியோநேரத்தைநிறுத்தவும்.

Stop video here and ask students to 'copy and paste' the picture as shown in the video.

வீடியோவை இங்கே நிறுத்தி, வீடியோவில் காட்டப்பட்டுள்ளபடி picture ரை'copy and paste'செய்ய மாணவர்களைக் கேட்கவும்.

Now just check if everyone has done so and play the video again. இப்போது எல்லோரும் அவ்வாறு செய்தால் சரிபார்த்து மீண்டும் வீடியோவை இயக்கவும்.

141. To stop video time at 23 minute 31 seconds in VLC Media Player. VLC Media Playerல் 31 நிமிடம் 31 விநாடிகளில் வீடியோநேரத்தை நிறுத்தவும்.

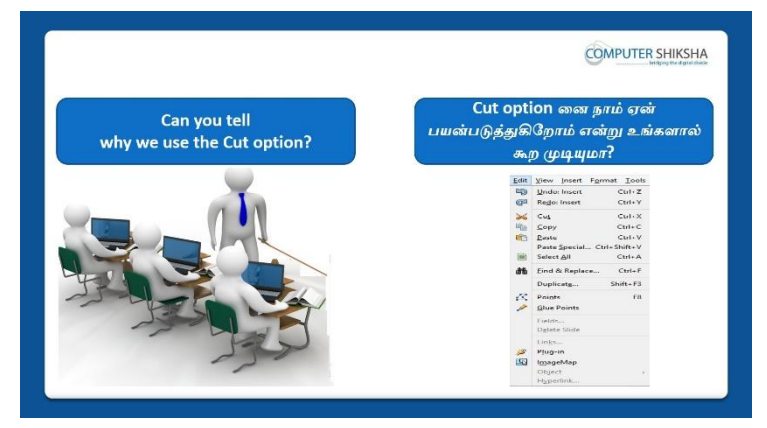

Stop video here and ask if they can tell why use 'Cut' option?

வீடியோவை இங்கே நிறுத்தி, 'Cut'optionனைஏன் பயன்படுத்துகிறோம் என்று அவர்களைக் கேளுங்கள்?

Just listen to the answers and play the video again for the correct answer. பதில்களைக்கேளுங்கள்மற்றும்சரியானபதிலுக்குவீடியோவைமீண்டும்Play செய்யவும்.

## 142. To stop video time at 25 minute 31 seconds in VLC Media Player.

VLC Media Playerல் 25 நிமிடம் 31 விநாடிகளில் வீடியோநேரத்தை நிறுத்தவும். Stop video here and ask students to 'Cut' the picture as shown in the video. வீடியோவை இங்கே நிறுத்தி, வீடியோவில் காட்டியுள்ளபடி picture ரை'Cut' செய்ய மாணவர்களைக் கேட்கவும்.

Now just check whether they've 'pasted' the picture or not then play the video again.

இப்போது அவர்கள் picture **ரை**past செய்தார்களா இல்லையா என்பதைச் சரிபார்த்து, மீண்டும் வீடியோவை இயக்கவும்.

143. To stop video time at 25 minute 43 seconds in VLC Media Player. VLC Media Playerல்25நிமிடம்43விநாடிகளில்வீடியோநேரத்தைநிறுத்தவும்.

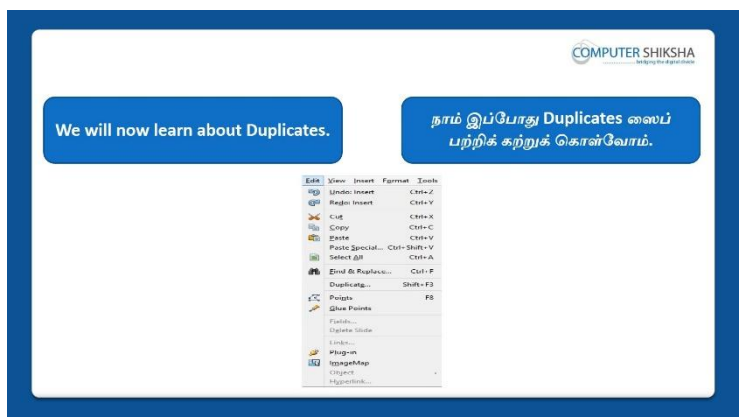

Stop video here and ask what happens by using 'Duplicate option'? வீடியோவை இங்கே நிறுத்தி, 'Duplicate option'னை பயன்படுத்தினால் என்ன நடக்கிறது என்று கேட்கவும்?

Just listen to the answers and play the video again for the correct answer. பதில்களைக்கேளுங்கள்மற்றும்சரியானபதிலுக்குவீடியோவைமீண்டும்Play செய்யவும்.

## 144. To stop video time at 26 minute 52 seconds in VLC Media Player. VLC Media Playerல் 26 நியிடம் 52 விநாடிகளில் வீடியோநேரத்தை நிறுத்தவும். Stop video here and ask students to click on the 'Edit' menu and then select the 'Duplicate' option and then play the video again.

வீடியோவை இங்கே நிறுத்தி, 'Edit' menu வில்click செய்து,'Duplicate' option னைselect செய்யமாணவர்களைக் கேளுங்கள்,மீண்டும் வீடியோவை இயக்கவும்.

## 145. To stop video time at 27 minute 58 seconds in VLC Media Player.

VLC Media Playerல்27நிமிடம்58விநாடிகளில்வீடியோநேரத்தைநிறுத்தவும். Stop video here and ask students to do 'duplicate copy' of the picture with the help of 'duplicate' option as shown in the video.

வீடியோவை இங்கே நிறுத்தி, வீடியோவில் காட்டப்பட்டுள்ளபடி 'duplicate' optionஉதவியுடன் picture ரை'duplicate copy' செய்ய மாணவர்கள் கேட்கவும்.

Now just check if everyone has done so and play the video again. இப்போது எல்லோரும் அவ்வாறு செய்தால் சரிபார்த்து மீண்டும் வீடியோவை இயக்கவும்.

## 146. To stop video time at 28 minute 19 seconds in VLC Media Player. VLC Media Playerல்28நிமிடம்19விநாடிகளில்வீடியோநேரத்தைநிறுத்தவும்.

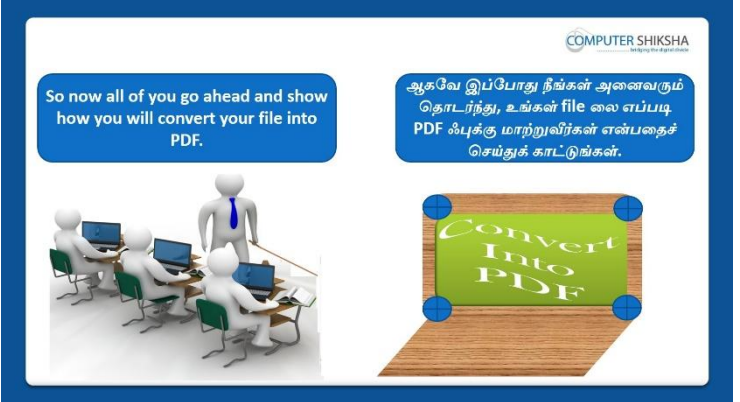

Stop video here and ask students to convert the file into pdf' and then play the video again.

வீடியோவை இங்கே நிறுத்தி, file லைPDF file லுக்குconvert செய்ய மாணவர்களைக் கேளுங்கள்,மீண்டும் வீடியோவை இயக்கவும்.

## 147. To stop video time at 30 minute 03 seconds in VLC Media Player.

VLC Media Playerல் 30 நிமிடம் 03 விநாடிகளில் வீடியோநேரத்தை நிறுத்தவும்.

Stop video here and check whether they've converted the 'pdf' file or not as shown in the video and then play the video again.

வீடியோவை இங்கே நிறுத்தி, வீடியோவில் காட்டப்பட்டுள்ளபடி

அவர்கள்pdf file லாகconvertசெய்தார்களா அல்லது இல்லையாஎன்பதை சரிபார்க்கவும், மீண்டும் வீடியோவை இயக்கவும். 148. To stop video time at 30 minute 18 seconds in VLC Media Player. VLC Media Playerல் 30 நிமிடம் 18 விநாடிகளில் வீடியோநேரத்தை நிறுத்தவும்.

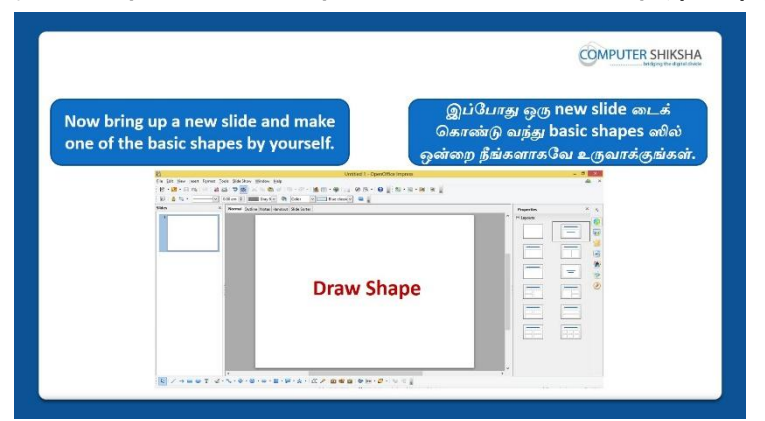

Stop video here and ask students to draw any picture from drawing toolbar and also ask to do formatting in the shape and then play the video again. வீடியோவை இங்கே நிறுத்தி, drawing toolbar ல் இருந்து ஏதாவதுpicture ரை வரைந்துமற்றும் shape இன்formattingஐசெய்யமாணவர்களைக் கேளுங்கள்,மீண்டும் வீடியோவை இயக்கவும்.

## 149. To stop video time at 30 minute 44 seconds in VLC Media Player.

VLC Media Playerல் 30 நிமிடம் 44 விநாடிகளில் வீடியோநேரத்தை நிறுத்தவும்.

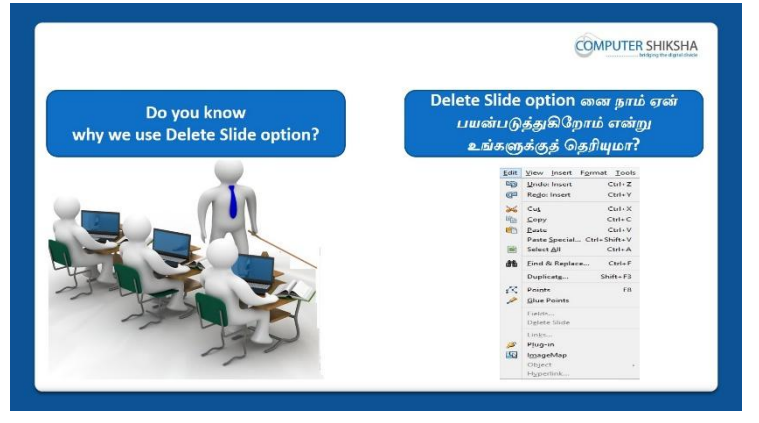

Stop video here and ask if they know why we use 'Delete Slide'?

வீடியோவை இங்கே நிறுத்தி'Delete Slide'டைநாம் ஏன்பயன்படுத்துகிறோம் என்பதை அவர்களிடம்கேளுங்கள்?

Just listen to the answers and play the video again for the correct answer. பதில்களைக்கேளுங்கள்மற்றும்சரியானபதிலுக்குவீடியோவைமீண்டும்Play செய்யவும்.

150. To stop video time at 31 minute 51 seconds in VLC Media Player. VLC Media Playerல் 31 நிமிடம் 51 விநாடிகளில் வீடியோநேரத்தை நிறுத்தவும். Stop video here and ask students to delete the Slide as shown in the video and then play the video again.

வீடியோவை இங்கே நிறுத்தி, வீடியோவில் காட்டப்பட்டுள்ளபடி Slideடை delete செய்ய மாணவர்கள் கேட்கவும். மீண்டும் வீடியோவை இயக்கவும்.

## 151. To stop video time at 32 minute 05 seconds in VLC Media Player.

VLC Media Playerல் 32 நிமிடம் 05 விநாடிகளில் வீடியோநேரத்தை நிறுத்தவும்.

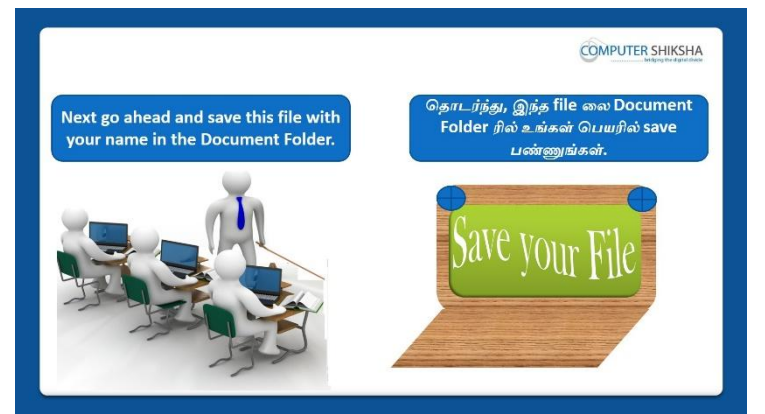

Stop video here and ask students to save the file in the document folder and then play the video again.

வீடியோவை இங்கே நிறுத்தி, document folder இல்file லைsaveசெய்ய மாணவர்கள் கேட்கவும். மீண்டும் வீடியோவை இயக்கவும்.

### 152. To stop video time at 33 minute 18 seconds in VLC Media Player. VLC Media Playerல் 33 நிமிடம் 18 விநாடிகளில் வீடியோநேரத்தை நிறுத்தவும்.

Stop video here and check whether they have saved the file or not and then play the video again.

வீடியோவை இங்கே நிறுத்தி, அவர்கள் 'fileலை saveசெய்தார்களா இல்லையா என்பதைச் சரிபார்த்து மீண்டும் வீடியோவை இயக்கவும்.

#### 153. To stop video time at 33 minute 38 seconds in VLC Media Player. VLC Media Playerல் 33 நிமிடம் 38 விநாடிகளில் வீடியோநேரத்தை நிறுத்தவும்.

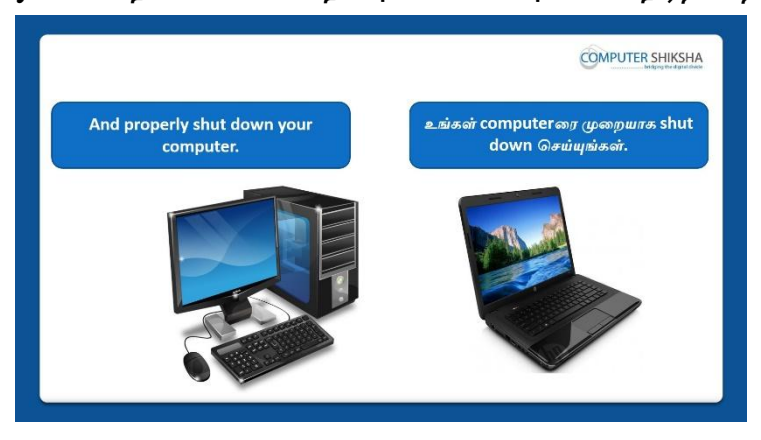

Stop video here and ask students to close the file and then shut down the computer and then play the video again.

வீடியோவை இங்கே நிறுத்தி, file ஐclose செய்து

பிறகுcomputerரைshutdownசெய்யமாணவர்களை கேட்கவும,மீண்டும் வீடியோவை இயக்கவும்.

### Complete Teacher's Manual for Open Office Impress 1 Class 5 Class 5 Summaries

- What is Impress/ presentation?
   Impress/ presentation என்றால் என்ன?
- Why we use impress/presentation?
   நாம் ஏன் Impress/presentation னைபயன்படுத்த வேண்டும்?
- ✓ How to open impress file?

Impress fileலைஎவ்வாறு திறப்பது?

- ✓ How to take a new slide?
   ஒரு new fileலைஎப்படிப் பெறுவது?
- Why we use normal, slide sorter, handout page, note page?
   நாம் ஏன் normal, slide sorter, handout page, note page ஐ பயன்படுத்த வேண்டும்?
- How to make slide bigger?
   Slide bigger எப்படி செய்வது?
- ✓ Use of toolbar option.
   Toolbaroptionபயன்கள்.
- Why we use status bar?
   நாம் ஏன் status bar ரைபயன்படுத்த வேண்டும்?
- Why we use header and footer?
   நாம் ஏன் header and footer ரைபயன்படுத்த வேண்டும்?
- Why we use zoom option?
   நாம் ஏன் zoom optionஐ பயன்படுத்த வேண்டும்?
- Why we use duplicate option?
   நாம் ஏன் duplicate optionஐ பயன்படுத்த வேண்டும்?
- ✓ Use of date and time option.
   Date and time option⊔யன்கள்.
- ✓ Use of page number.
   Page number பயன்கள்.
- How to shut down computer.
   Computerの「 எப்படிshut downசெய்வது?
   Now let's start video.
   இப்போது வீடியோவை ஆரம்பிக்கலாம்.

#### **154.** To stop video time at 42 seconds in VLC Media Player.

VLC Media Playerல் 42விநாடிகளில்வீடியோநேரத்தைநிறுத்தவும்.

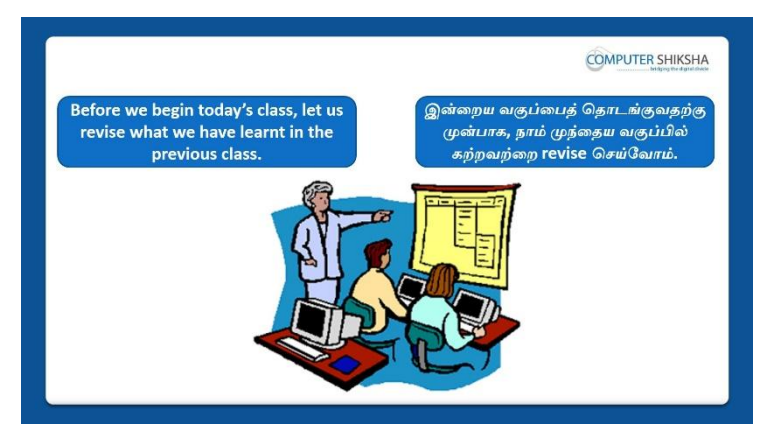

Stop video here and ask if they know what they had learnt in previous class? வீடியோவை இங்கே நிறுத்தி, முந்தைய வகுப்பில் என்ன கற்றுக்கொண்டார்கள் என்று அவர்களுக்கு தெரியுமா என்று கேளுங்கள்? Just listen to the answers and play the video again for the correct answer. பதில்களைக்கேளுங்கள்மற்றும்சரியானபதிலுக்குவீடியோவைமீண்டும்Play செய்யவும்.

## 155. To stop video time at 50 seconds in VLC Media Player.

VLC Media Playerல் 50 விநாடிகளில் வீடியோநேரத்தைநிறுத்தவும். Stop video here and ask if they know how to bring up the 'New slide'? வீடியோவை இங்கே நிறுத்தி, 'New slide'டை எப்படி பெறுவது,அவர்களுக்கு தெரியுமா என்று கேளுங்கள்?

Just listen to the answers and play the video again for the correct answer. பதில்களைக்கேளுங்கள்மற்றும்சரியானபதிலுக்குவீடியோவைமீண்டும்Play செய்யவும்.

## 156. To stop video time at 01 minute 17 seconds in VLC Media Player. VLC Media Playerல் 15 மிடம் 17 விநாடிகளில் வீடியோநேரத்தை நிறுத்தவும்.

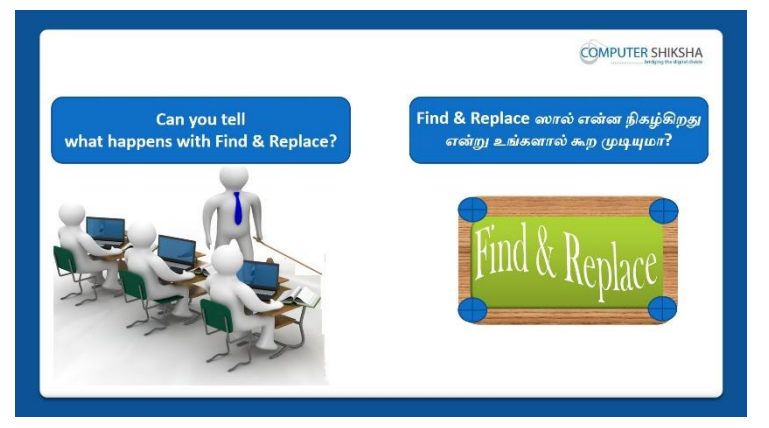

Stop video here and ask if they can tell why we use 'Find and Replace'?

இங்கே வீடியோவை நிறுத்தி, 'Find and Replace'ஐநாம்

ஏன்பயன்படுத்துகிறோம் என்பதை அவர்கள் சொல்ல முடியுமா என்று கேளுங்கள்?

Just listen to the answers and play the video again for the correct answer. பதில்களைக்கேளுங்கள்மற்றும்சரியானபதிலுக்குவீடியோவைமீண்டும்Play செய்யவும்.

157. To stop video time at 01 minute 44 seconds in VLC Media Player. VLC Media Playerல் 1நிமிடம் 4 விநாடிகளில் வீடியோநேரத்தை நிறுத்தவும்.

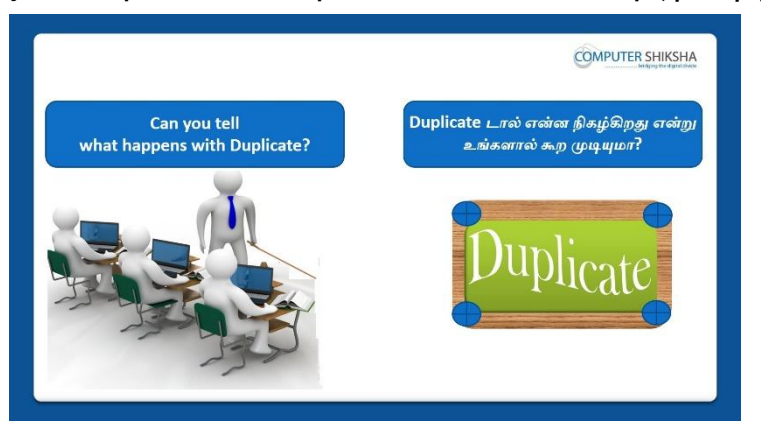

Stop video here and ask what happens by using 'Duplicate option'?

இங்கே வீடியோவை நிறுத்தி, 'Duplicate' optionனை பயன்படுதினாள் என்ன நிகழ்கிறதுஎன்பதை கேளுங்கள்?

Just listen to the answers and play the video again for the correct answer. பதில்களைக்கேளுங்கள்மற்றும்சரியானபதிலுக்குவீடியோவைமீண்டும்Play செய்யவும்.

158. To stop video time at 02 minute 07 seconds in VLC Media Player. VLC Media Playerல்2நிமிடம்07விநாடிகளில்வீடியோநேரத்தைநிறுத்தவும்.

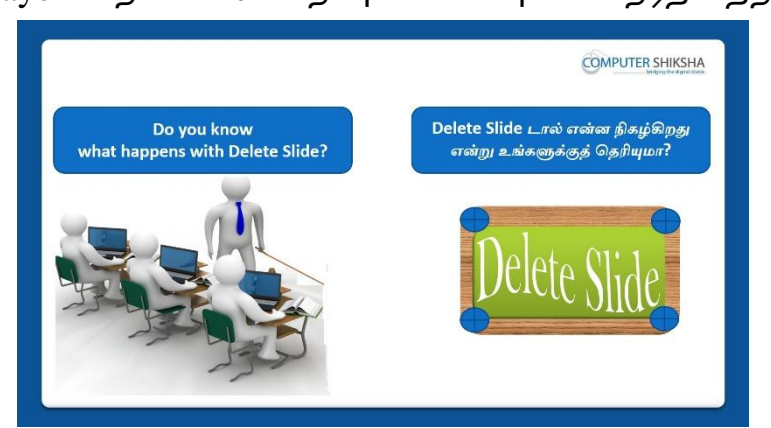

Stop video here and ask if they can tell what happens with 'Delete slide' option? இங்கே வீடியோவை நிறுத்தி, 'Delete slide' optionனை பயன்படுதினாள் என்ன நிகழ்கிறதுஎன்பதைஅவர்களால் கூற முடியுமா என்று கேளுங்கள்? Just listen to the answers and play the video again for the correct answer. பதில்களைக்கேளுங்கள்மற்றும்சரியானபதிலுக்குவீடியோவைமீண்டும்Play செய்யவும்.

## 159. To stop video time at 02 minute 30 seconds in VLC Media Player.

VLC Media Playerல்02நிமிடம்30விநாடிகளில்வீடியோநேரத்தைநிறுத்தவும்.

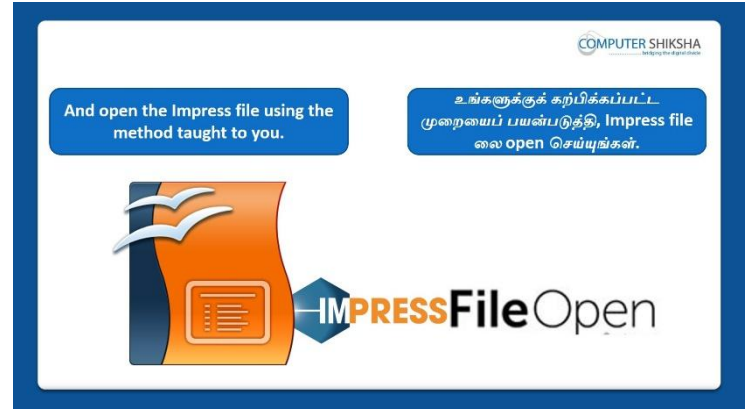

Stop video here and ask if they can open impress file? வீடியோவை இங்கே நிறுத்தி,impress fileலைஅவர்கலாள்open செய்யமுடியுமா என்று கேளுங்கள்?

Just listen to the answers and play the video again for the correct answer. பதில்களைக்கேளுங்கள்மற்றும்சரியானபதிலுக்குவீடியோவைமீண்டும்Play செய்யவும்.

## 160. To stop video time at 04 minute 05 seconds in VLC Media Player.

VLC Media Playerல்04நிமிடம்05விநாடிகளில்வீடியோநேரத்தைநிறுத்தவும்.

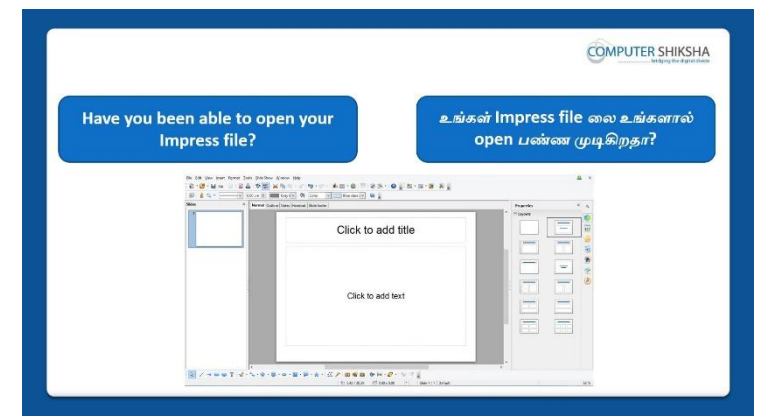

Stop video here and check whether they have opened Impress file or not and then play the video again.

வீடியோவை இங்கே நிறுத்தி, அவர்கள்Impress file லை திறந்துவிட்டாரா இல்லையா என்பதைச் சரிபார்த்து, மீண்டும் வீடியோவை இயக்கவும்.

## 161. To stop video time at 04 minute 27 seconds in VLC Media Player.

VLC Media Playerல்04நிமிடம்27விநாடிகளில்வீடியோநேரத்தைநிறுத்தவும்.

| What will we learn today?<br>இன்று நாம் என்ன கற்றுக்கொள்வோம்? |                                                                                                    |  |
|---------------------------------------------------------------|----------------------------------------------------------------------------------------------------|--|
| In today's class Normal,                                      | இன்றைய வகுப்பில் Normal,                                                                                                    |  |
| an<br>Sea<br>Sea<br>Sea                                       | It Format Look States Toppletate States Dates Expanded State Expanded State Expanded States Toppletate States Toppletate States Toppletate States Toppletate States Toppletate States Toppletate States Toppletate States Toppletate States Toppletate Toppletate Topple |  |
|                                                               | Table<br>Mogie and Sound<br>Glopet<br>Shart<br>Floating Ferme                                                                                                    |  |

Stop video here and ask what will we learn today?

வீடியோவை இங்கே நிறுத்தி இன்று என்ன கற்றுக் கொள்வோம் என்று கேளுங்கள்?

Just listen to the answers and play the video again for the correct answer. பதில்களைக்கேளுங்கள்மற்றும்சரியானபதிலுக்குவீடியோவைமீண்டும்Play செய்யவும்.

## **162.** To stop video time at 05 minute 46 seconds in VLC Media Player. VLC Media Playerல்5நிமிடம்46விநாடிகளில்வீடியோநேரத்தைநிறுத்தவும். Stop video here and ask students to insert four slides and then play the video again.

வீடியோவை இங்கே நிறுத்தி, நான்கு slideகளை insertசெய்யமாணவர்களை கேட்கவும், பிறகு மீண்டும் வீடியோவை இயக்கவும்.

## 163. To stop video time at 06 minute 02 seconds in VLC Media Player. VLC Media Playerல் 6 நிமிடம் 2 விநாடிகளில் வீடியோநேரத்தை நிறுத்தவும்.

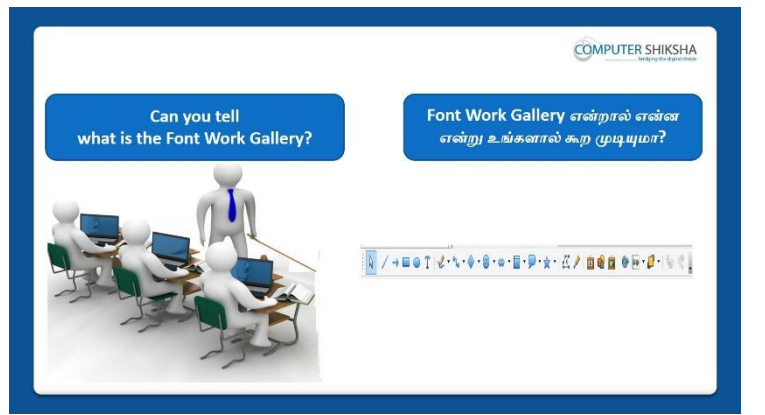

Stop video here and ask if they can tell why we use 'Font Work Gallery'? இங்கே வீடியோவை நிறுத்தி, 'Font Work Gallery'ஐநாம்

ஏன்பயன்படுத்துகிறோம் என்பதை அவர்கள் சொல்ல முடியுமா என்று கேளுங்கள்?

Just listen to the answers and play the video again for the correct answer.

பதில்களைக்கேளுங்கள்மற்றும்சரியானபதிலுக்குவீடியோவைமீண்டும்Play செய்யவும்.

164. To stop video time at 06 minute 32 seconds in VLC Media Player. VLC Media Playerல் 6நிமிடம் 32 விநாடிகளில் வீடியோநேரத்தைநிறுத்தவும்.

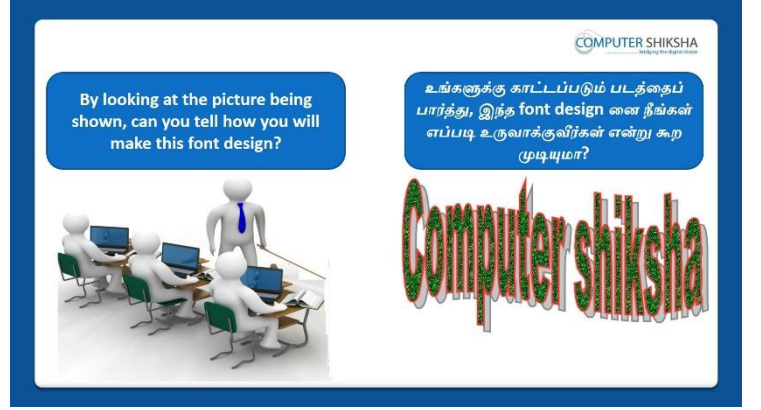

Stop video here and ask students if they can make the given picture as shown in the video.

வீடியோவை இங்கே நிறுத்தி, வீடியோவில் காட்டப்பட்டுள்ளபடி

கொடுக்கப்பட்ட படத்தைப் வரைய முடியுமா என மாணவர்களைக் கேட்கவும்.

Just listen to the answers and play the video again for the correct answer. பதில்களைக்கேளுங்கள்மற்றும்சரியானபதிலுக்குவீடியோவைமீண்டும்Play செய்யவும்.

## 165. To stop video time at 07 minute 28 seconds in VLC Media Player. VLC Media Playerல் 7நிமிடம் 28 விநாடிகளில் வீடியோநேரத்தைநிறுத்தவும். Stop video here and ask students to select 'Font Work Gallery' option as shown in the video and then play the video again.

வீடியோவை இங்கே நிறுத்தி, வீடியோவில் காட்டப்பட்டுள்ளபடி 'Font Work Gallery' option னைselectசெய்யமாணவர்களைக் கேட்கவும் மீண்டும் வீடியோவை இயக்கவும்.

## 166. To stop video time at 07 minute 54 seconds in VLC Media Player. VLC Media Playerல்07நிமிடம்54விநாடிகளில்வீடியோநேரத்தைநிறுத்தவும். Stop video here and ask students to select any Font Work Style from 'Font work gallery' option as shown in the video and then play the video again. வீடியோவை இங்கே நிறுத்தி, வீடியோவில் காட்டப்பட்டுள்ளபடி 'Font work gallery' optionஇல் இருந்து 'Font Work Gallery' option னைselectசெய்யமாணவர்களைக் கேட்கவும் மீண்டும் வீடியோவை இயக்கவும்.

#### 167. To stop video time at 08 minute 15 seconds in VLC Media Player.

VLC Media Playerல்08நிமிடம்15விநாடிகளில்வீடியோநேரத்தைநிறுத்தவும். Stop video here and ask students to type Computer Shiksha as shown in the video.

வீடியோவை இங்கே நிறுத்தி, வீடியோவில் காட்டப்பட்டுள்ளபடி Computer Shikshaஎனtype செய்ய மாணவர்களைக் கேட்கவும்.

## 168. To stop video time at 10 minute 41 seconds in VLC Media Player. VLC Media Playerல்10நிமிடம்41விநாடிகளில்வீடியோநேரத்தைநிறுத்தவும். Stop video here and ask the students to do the formatting as shown in the video. வீடியோவை இங்கே நிறுத்தி, வீடியோவில் காட்டப்பட்டுள்ளபடி formatting செய்ய மாணவர்களைக் கேட்கவும்.

Now just check whether they've done the formatting or not and then play the video again.

இப்போது அவர்கள் formatting ஐ செய்தார்களா இல்லையா என்பதைச் சரிபார்த்து, மீண்டும் வீடியோவை இயக்கவும்.

## 169. To stop video time at 11 minute 50 seconds in VLC Media Player. VLC Media Playerல்11நிமிடம்50விநாடிகளில்வீடியோநேரத்தைநிறுத்தவும். Stop video here and ask the students to insert the new slide as shown in the video and then play the video again.

வீடியோவை இங்கே நிறுத்தி, வீடியோவில் காட்டப்பட்டுள்ளபடி new slide டைinsertசெய்யமாணவர்களை கேட்கவும், பிறகு மீண்டும் வீடியோவை இயக்கவும்.

## **170.** To stop video time at 12 minute 20 seconds in VLC Media Player. VLC Media Playerல்12நிமிடம்20விநாடிகளில்வீடியோநேரத்தைநிறுத்தவும். Stop video here and ask the students to select any font style as shown in the video and then play the video again.

வீடியோவை இங்கே நிறுத்தி, வீடியோவில் காட்டப்பட்டுள்ளபடி font style லைselect செய்யமாணவர்களை கேட்கவும், பிறகு மீண்டும் வீடியோவை இயக்கவும்.

# 171. To stop video time at 12 minute 53 seconds in VLC Media Player.VLC Media Playerல்12நிமிடம்53விநாடிகளில்வீடியோநேரத்தைநிறுத்தவும்.Stop video here and ask the students to type their school name/desired text with<br/>help of 'Font work gallery' as shown in the video and then play the video again.

வீடியோவை இங்கே நிறுத்தி, வீடியோவில் காட்டப்பட்டுள்ளபடி'Font work gallery'உதவியுடம்textடைதேர்ந்தெடுத்து school nameமை type செய்யமாணவர்களை கேட்கவும்,பிறகு மீண்டும் வீடியோவை இயக்கவும்.

## 172. To stop video time at 14 minute 37 seconds in VLC Media Player.

VLC Media Playerல்14நிமிடம்37விநாடிகளில்வீடியோநேரத்தைநிறுத்தவும். Stop video here and ask the students to do the formatting on the text as shown in the video.

வீடியோவை இங்கே நிறுத்தி, வீடியோவில் காட்டப்பட்டுள்ளபடி

textடைformatting செய்ய மாணவர்களைக் கேட்கவும்.

Now just check whether they have done the formatting or not and then play the video again.

இப்போது அவர்கள் formatting ஐ செய்தார்களா இல்லையா என்பதைச் சரிபார்த்து, மீண்டும் வீடியோவை இயக்கவும்.

## 173. To stop video time at 15 minute 05 seconds in VLC Media Player. VLC Media Playerல்15நிமிடம்05விநாடிகளில்வீடியோநேரத்தைநிறுத்தவும்.

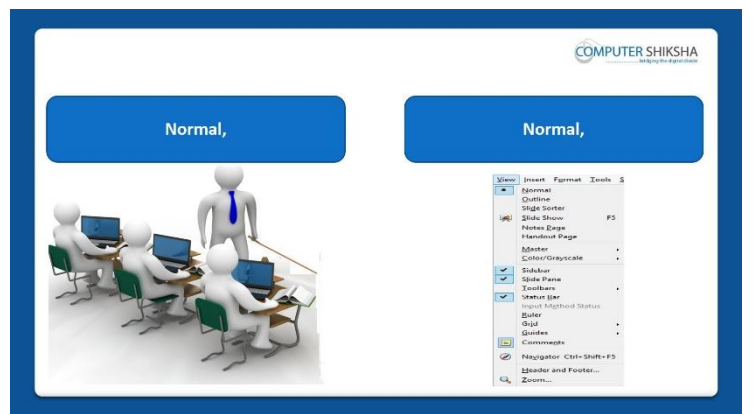

Stop video here and ask them if they know what happens with 'Normal', 'Outline', 'Handout' and 'Slide shorter'options?

இங்கே வீடியோவை நிறுத்தி, 'Normal', 'Outline', 'Handout' and 'Slide shorter' optionனால்என்ன நிகழ்கிறதுஎன்று அவர்களுக்கு தெரியுமாஎன்று கேளுங்கள்?

Just listen to the answers and play the video again for the correct answer. பதில்களைக்கேளுங்கள்மற்றும்சரியானபதிலுக்குவீடியோவைமீண்டும்Play செய்யவும்.

# 174. To stop video time at 17 minute 24 seconds in VLC Media Player.VLC Media Playerல்17நிமிடம்24விநாடிகளில்வீடியோநேரத்தைநிறுத்தவும்.Stop video here and ask students to do practice of 'Normal', 'Handout' and'Slide shorter' option as shown in the video and then play the video again.

வீடியோவை இங்கே நிறுத்தி, வீடியோவில் காட்டப்பட்டுள்ளபடி 'Normal', 'Handout' and 'Slide shorter' option னைபயிற்சிசெய்ய மாணவர்களைக் கேட்கவும் மீண்டும் வீடியோவை இயக்கவும்.

### 175. To stop video time at 17 minute 54 seconds in VLC Media Player. VLC Media Playerல் 17நிமிடம் 54 விநாடிகளில் வீடியோநேரத்தை நிறுத்தவும்.

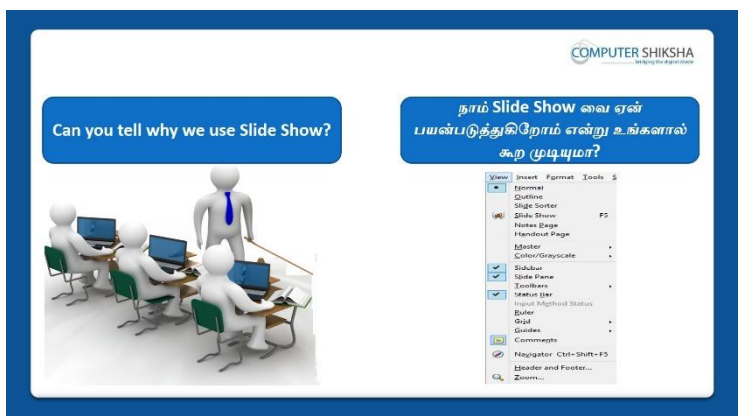

Stop video here and ask if they can tell why we use 'Slide Show' option? இங்கே வீடியோவை நிறுத்தி, 'Slide Show' option ஐநாம் ஏன்பயன்படுத்துகிறோம் என்பதை அவர்கள் சொல்ல முடியுமா என்று கேளுங்கள்?

Just listen to the answers and play the video again for the correct answer. பதில்களைக்கேளுங்கள்மற்றும்சரியானபதிலுக்குவீடியோவைமீண்டும்Play செய்யவும்.

## **176.** To stop video time at 19 minute 16 seconds in VLC Media Player. VLC Media Playerல்19நிமிடம்16விநாடிகளில்வீடியோநேரத்தைநிறுத்தவும். Stop video here and ask students to use 'slide show' option as shown in the video and then play the video again.

வீடியோவை இங்கே நிறுத்தி, வீடியோவில் காட்டப்பட்டுள்ளபடி 'slide show' option னைபயன்படுத்தமாணவர்களைக் கேட்கவும் மீண்டும் வீடியோவை இயக்கவும்.

# 177. To stop video time at 19 minute 45 seconds in VLC Media Player.VLC Media Playerல்19நிமிடம்45விநாடிகளில்வீடியோநேரத்தைநிறுத்தவும்.

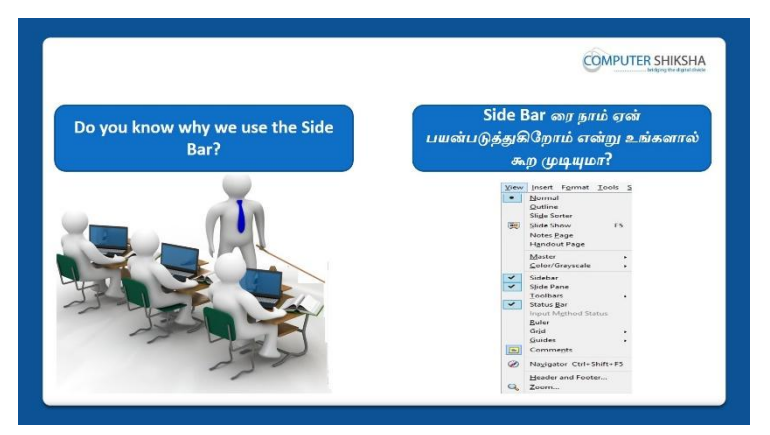

Stop video here and ask if they can tell why we use 'Side Bar'? இங்கே வீடியோவை நிறுத்தி, 'Side Bar'ஐநாம் ஏன்பயன்படுத்துகிறோம் என்பதை அவர்கள் சொல்ல முடியுமா என்று கேளுங்கள்? Just listen to the answers and play the video again for the correct answer. பதில்களைக்கேளுங்கள்மற்றும்சரியானபதிலுக்குவீடியோவைமீண்டும்Play செய்யவும்.

## **178.** To stop video time at 21 minute 41 seconds in VLC Media Player. VLC Media Playerல்21நிமிடம்41விநாடிகளில்வீடியோநேரத்தைநிறுத்தவும். Stop video here and ask students to hide and Show the 'side bar' as shown in the video and then play the video again.

வீடியோவை இங்கே நிறுத்தி, வீடியோவில் காட்டப்பட்டுள்ளபடி 'side bar'ரை hide and Showசெய்யமாணவர்களைக் கேட்கவும் மீண்டும் வீடியோவை இயக்கவும்.

179. To stop video time at 21 minute 59 seconds in VLC Media Player. VLC Media Playerல்21நிமிடம்59விநாடிகளில்வீடியோநேரத்தைநிறுத்தவும்.

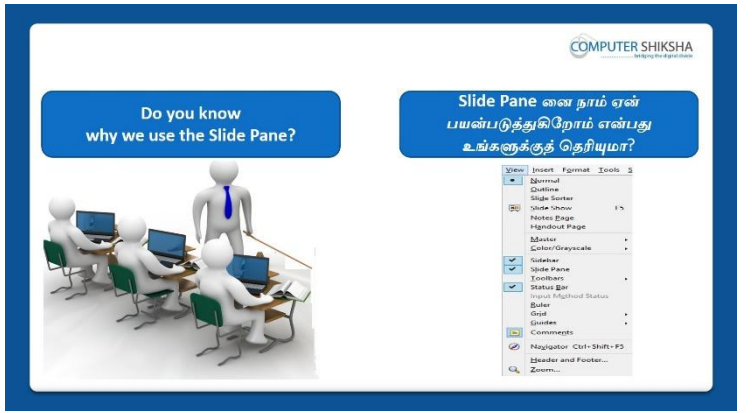

Stop video here and ask if they know why we use 'Slide Pane' option? வீடியோவை இங்கே நிறுத்தி 'Slide Pane' optionனைநாம் ஏன்பயன்படுத்துகிறோம் என்பதை அவர்களிடம்கேளுங்கள்? Just listen to the answers and play the video again for the correct answer.
பதில்களைக்கேளுங்கள்மற்றும்சரியானபதிலுக்குவீடியோவைமீண்டும்Play செய்யவும்.

180. To stop video time at 23 minute 45 seconds in VLC Media Player.VLC Media Playerல்23நியிடம்45விநாடிகளில்வீடியோநேரத்தைநிறுத்தவும்.Stop video here and ask students to hide and show the 'slide pane' as shown in<br/>the video and then play the video again.

வீடியோவை இங்கே நிறுத்தி, வீடியோவில் காட்டப்பட்டுள்ளபடி 'slide pane' னைhide and Showசெய்யமாணவர்களைக் கேட்கவும் மீண்டும் வீடியோவை இயக்கவும்.

181. To stop video time at 24 minute 03 seconds in VLC Media Player. VLC Media Playerல்24நிமிடம்03விநாடிகளில்வீடியோநேரத்தைநிறுத்தவும்.

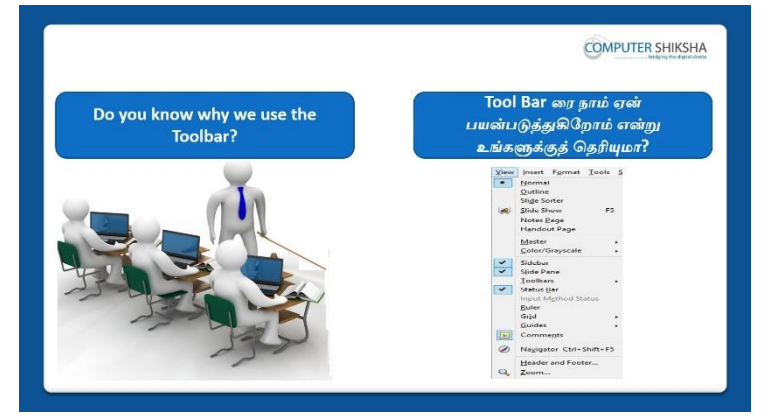

Stop video here and ask if they know why we use 'Tool bar' option? வீடியோவை இங்கே நிறுத்தி 'Tool bar' optionனைநாம் ஏன்பயன்படுத்துகிறோம் என்பதை அவர்களுக்கு தெரியுமாகேளுங்கள்? Just listen to the answers and play the video again for the correct answer. பதில்களைக்கேளுங்கள்மற்றும்சரியானபதிலுக்குவீடியோவைமீண்டும்Play செய்யவும்.

182. To stop video time at 25 minute 31 seconds in VLC Media Player. VLC Media Playerல்25நிமிடம்31விநாடிகளில்வீடியோநேரத்தைநிறுத்தவும். Stop video here and askstudents to hide 'Drawing Toolbar' option as shown in the video and then play the video again.

வீடியோவை இங்கே நிறுத்தி, வீடியோவில் காட்டப்பட்டுள்ளபடி 'Drawing Toolbar' option னைhide செய்யமாணவர்களைக் கேட்கவும் மீண்டும் வீடியோவை இயக்கவும்.

183. To stop video time at 25 minute 51 seconds in VLC Media Player. VLC Media Playerல்25நிமிடம்51விநாடிகளில்வீடியோநேரத்தைநிறுத்தவும். Stop video here and askstudents to hide 'Line and Filling' option as shown in the video and then play the video again.

வீடியோவை இங்கே நிறுத்தி, வீடியோவில் காட்டப்பட்டுள்ளபடி 'Line and Filling' option னைhide செய்யமாணவர்களைக் கேட்கவும் மீண்டும் வீடியோவை இயக்கவும்.

**184.** To stop video time at 26 minute 11 seconds in VLC Media Player. VLC Media Playerல்26நிமிடம்11விநாடிகளில்வீடியோநேரத்தைநிறுத்தவும். Stop video here and askstudents to hide 'Presentation' option as shown in the video and then play the video again.

வீடியோவை இங்கே நிறுத்தி, வீடியோவில் காட்டப்பட்டுள்ளபடி 'Presentation' option னைhide செய்யமாணவர்களைக் கேட்கவும் மீண்டும் வீடியோவை இயக்கவும்.

185. To stop video time at 26 minute 34 seconds in VLC Media Player. VLC Media Playerல்26நிமிடம்34விநாடிகளில்வீடியோநேரத்தைநிறுத்தவும். Stop video here and askstudents to hide 'Standard' option as shown in the video and then play the video again.

வீடியோவை இங்கே நிறுத்தி, வீடியோவில் காட்டப்பட்டுள்ளபடி 'Standard'option னைhide செய்யமாணவர்களைக் கேட்கவும் மீண்டும் வீடியோவை இயக்கவும்.

186. To stop video time at 28 minute 23 seconds in VLC Media Player. VLC Media Playerல்28நிமிடம்23விநாடிகளில்வீடியோநேரத்தைநிறுத்தவும். Stop video here and askstudents to show all options of 'Tool bar' which they had hidden as shown in the video.

வீடியோவை இங்கே நிறுத்தி, வீடியோவில் காட்டப்பட்டுள்ளபடி 'Tool bar' ன்அனைத்து options களையும் காட்ட மாணவர்களைக் கேட்கவும். Now just check whether they have brought back all these options or not and then play the video again.

இப்போது அவர்கள் இந்த options களை மீண்டும் கொண்டு வந்தார்களா இல்லையா என்பதைச் சரிபார்த்து, மீண்டும் வீடியோவை இயக்கவும்.

187. To stop video time at 28 minute 52 seconds in VLC Media Player. VLC Media Playerல்28நிமிடம்52விநாடிகளில்வீடியோநேரத்தைநிறுத்தவும்.

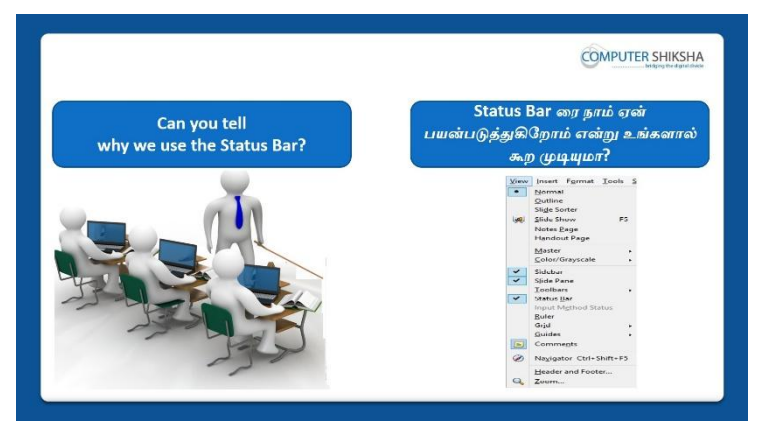

Stop video here and ask if they can tell why we use 'Status Bar'? இங்கே வீடியோவை நிறுத்தி, 'Status Bar'ஐநாம் ஏன்பயன்படுத்துகிறோம் என்பதை அவர்கள் சொல்ல முடியுமா என்று கேளுங்கள்? Just listen to the answers and play the video again for the correct answer. பதில்களைக்கேளுங்கள்மற்றும்சரியானபதிலுக்குவீடியோவைமீண்டும்Play செய்யவும்.

#### **188.** To stop video time at 30 minute 16 seconds in VLC Media Player.

VLC Media Playerல் 30 நிமிடம் 16 விநாடிகளில் வீடியோநேரத்தை நிறுத்தவும். Stop video here and askstudents to hide and show 'Status bar' as shown in the video.

வீடியோவை இங்கே நிறுத்தி, வீடியோவில் காட்டப்பட்டுள்ளபடி 'Status bar'ரைhide and Showசெய்யமாணவர்களைக் கேட்கவும் மீண்டும் வீடியோவை இயக்கவும்.

Now just check if everyone has done so and play the video again. இப்போது எல்லோரும் அவ்வாறு செய்தால் சரிபார்த்து மீண்டும் வீடியோவை இயக்கவும்.

#### 189. To stop video time at 30 minute 27 seconds in VLC Media Player. VLC Media Playerல் 30 நிமிடம் 27 விநாடிகளில் வீடியோநேரத்தை நிறுத்தவும்.

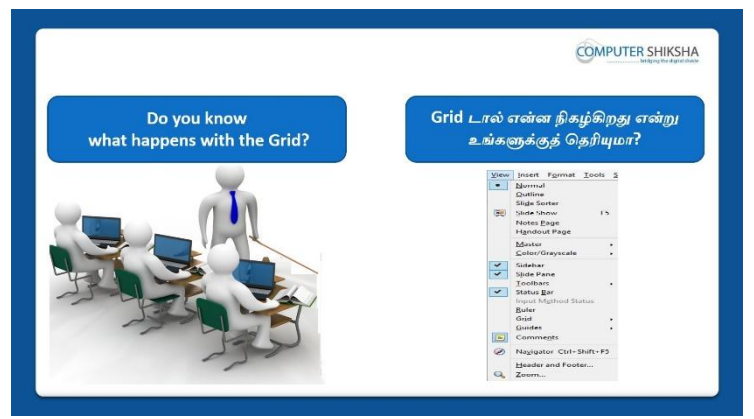

Stop video here and ask if they know what happens with 'Grid 'option?

இங்கே வீடியோவை நிறுத்தி, 'Grid 'optionனால்என்ன நிகழ்கிறதுஎன்றுஅவர்களுக்கு தெரியுமாஎன்று கேளுங்கள்? Just listen to the answers and play the video again for the correct answer. பதில்களைக்கேளுங்கள்மற்றும்சரியானபதிலுக்குவீடியோவைமீண்டும்Play செய்யவும்.

# **190.** To stop video time at 31 minute 47 seconds in VLC Media Player.

VLC Media Playerல் 31 நிமிடம் 47 விநாடிகளில் வீடியோநேரத்தை நிறுத்தவும். Stop video here and askstudents to hide and show 'Grid' option as shown in the video.

வீடியோவை இங்கே நிறுத்தி, வீடியோவில் காட்டப்பட்டுள்ளபடி 'Grid' optionனைhide and Showசெய்யமாணவர்களைக் கேட்கவும் மீண்டும் வீடியோவை இயக்கவும்.

Now just check if everyone has done so and play the video again. இப்போது எல்லோரும் அவ்வாறு செய்தால் சரிபார்த்து மீண்டும் வீடியோவை இயக்கவும்.

191. To stop video time at 32 minute 04 seconds in VLC Media Player. VLC Media Playerல் 32நிமிடம் 04 விநாடிகளில் வீடியோநேரத்தைநிறுத்தவும்.

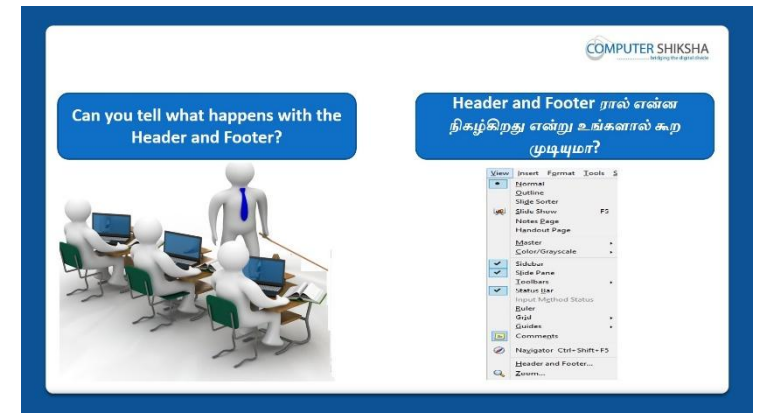

Stop video here and ask if they can tell why we use 'Header and 'Footer' option?

இங்கே வீடியோவை நிறுத்தி, 'Header and 'Footer' option ஐநாம் ஏன்பயன்படுத்துகிறோம் என்பதை அவர்கள் சொல்ல முடியுமா என்று கேளுங்கள்?

Just listen to the answers and play the video again for the correct answer. பதில்களைக்கேளுங்கள்மற்றும்சரியானபதிலுக்குவீடியோவைமீண்டும்Play செய்யவும்.

192. To stop video time at 33 minute 48 seconds in VLC Media Player. VLC Media Playerல் 33நிமிடம் 48 விநாடிகளில் வீடியோநேரத்தைநிறுத்தவும். Stop video here and askstudents to click on the 'View Menu' as shown in the video and then play the video again.

வீடியோவை இங்கே நிறுத்தி, வீடியோவில் காட்டப்பட்டுள்ளபடி 'View Menu'வைclick செய்யமாணவர்களைக் கேட்கவும் மீண்டும் வீடியோவை இயக்கவும்.

**193.** To stop video time at 34 minute 00 seconds in VLC Media Player.

VLC Media Playerல் 34 நிமிடம் 00 விநாடிகளில் வீடியோநேரத்தை நிறுத்தவும். Stop video here and askstudents to click on the 'Header and Footer' option as shown in the video.

வீடியோவை இங்கே நிறுத்தி, வீடியோவில் காட்டப்பட்டுள்ளபடி 'Header and Footer' option னைclick செய்யமாணவர்களைக் கேட்கவும் மீண்டும் வீடியோவை இயக்கவும்.

Now just check whether the box has appeared or not then play the video again. இப்போது பாக்ஸ் தோன்றியதா அல்லது இல்லையா என்பதை சரிபார்த்துமீண்டும் வீடியோவை இயக்கவும்.

194. To stop video time at 38 minute 09 seconds in VLC Media Player. VLC Media Playerல் 38 நிமிடம் 9 விநாடிகளில் வீடியோநேரத்தை நிறுத்தவும். Stop video here and askstudents to do as shown in the video and then play the video again.

வீடியோவை இங்கே நிறுத்தி, வீடியோவில் காட்டப்பட்டுள்ளபடி

செய்யும்படி மாணவர்களைக் கேட்கவும்மீண்டும் வீடியோவை இயக்கவும். Now check whether the students have applied 'Header or Footer' or not, then play the video again.

இப்போதுமாணவர்கள்'Header or Footer' ஐapply செய்தார்களா இல்லையா என்பதைச் சரிபார்த்து, மீண்டும் வீடியோவை இயக்கவும்.

#### 195. To stop video time at 38 minute 27 seconds in VLC Media Player. VLC Media Playerல் 38 நிமிடம் 27 விநாடிகளில் வீடியோநேரத்தை நிறுத்தவும்.

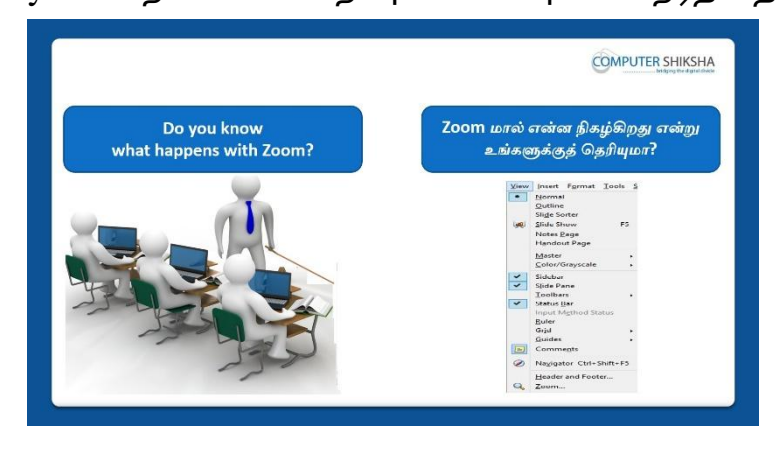

Stop video here and ask if they know what happens with 'Zoom' option? இங்கே வீடியோவை நிறுத்தி, 'Zoom' optionனால்என்ன நிகழ்கிறதுஎன்றுஅவர்களுக்கு தெரியுமாஎன்று கேளுங்கள்? Just listen to the answers and play the video again for the correct answer. பதில்களைக்கேளுங்கள்மற்றும்சரியானபதிலுக்குவீடியோவைமீண்டும்Play செய்யவும்.

# **196.** To stop video time at 40 minute 25 seconds in VLC Media Player. VLC Media Playerல்40நிமிடம்25விநாடிகளில்வீடியோநேரத்தைநிறுத்தவும். Stop video here and askstudents to do as shown in the video and then play the video again.

வீடியோவை இங்கே நிறுத்தி, வீடியோவில் காட்டப்பட்டுள்ளபடி செய்யும்படி மாணவர்க<mark>ளைக்</mark> கேட்கவும்மீண்டும் வீடியோவை இயக்கவும்.

**197.** To stop video time at 40 minute 30 seconds in VLC Media Player. VLC Media Playerல்40நிமிடம்30விநாடிகளில்வீடியோநேரத்தைநிறுத்தவும். Now just check whether they have used 'Zoom' option or not and then play the video again.

இப்போது அவர்கள் 'Zoom' option னைபயன்படுத்தினாரா இல்லையா என்பதைச் சரிபார்த்து, வீடியோவை மீண்டும் இயக்கவும்.

# **198.** To stop video time at 40 minute 49 seconds in VLC Media Player.

VLC Media Playerல்40நிமிடம்49விநாடிகளில்வீடியோநேரத்தைநிறுத்தவும்.

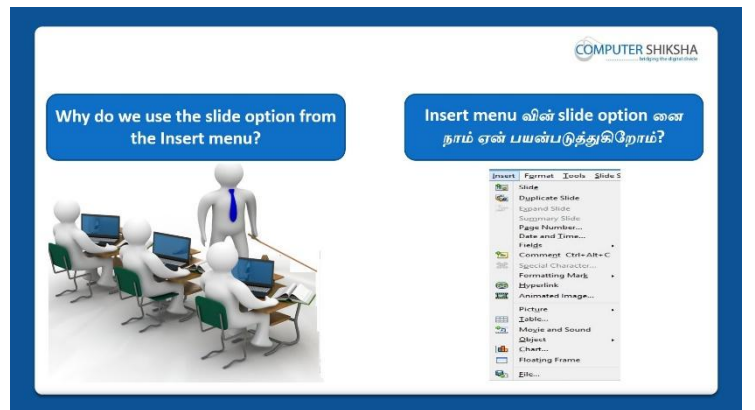

Stop video here and ask if they know why use Slide option in insert menu? வீடியோவை இங்கே நிறுத்தி, insert menu வில் Slide option னைஏன் பயன்படுத்த வேண்டும் என்று கேளுங்கள்?

Just listen to the answers and play the video again for the correct answer. பதில்களைக்கேளுங்கள்மற்றும்சரியானபதிலுக்குவீடியோவைமீண்டும்Play செய்யவும்.

# **199.** To stop video time at 41 minute 41 seconds in VLC Media Player.

VLC Media Playerல் 41 நிமிடம் 41 விநாடிகளில் வீடியோநேரத்தைநிறுத்தவும். Stop video here and askstudents to take new slide with the help of Insert option. வீடியோவை இங்கே நிறுத்தி, Insert option உதவியுடன் new slide டைஎடுக்க மாணவர்களைக்கேட்கவும்.

Now just check and play the video again.

இப்போது சரிபார்த்து வீடியோவை மீண்டும் இயக்கவும்.

# 200. To stop video time at 41 minute 01 seconds in VLC Media Player.

VLC Media Playerல் 41 நிமிடம் 01 விநாடிகளில் வீடியோநேரத்தை நிறுத்தவும்.

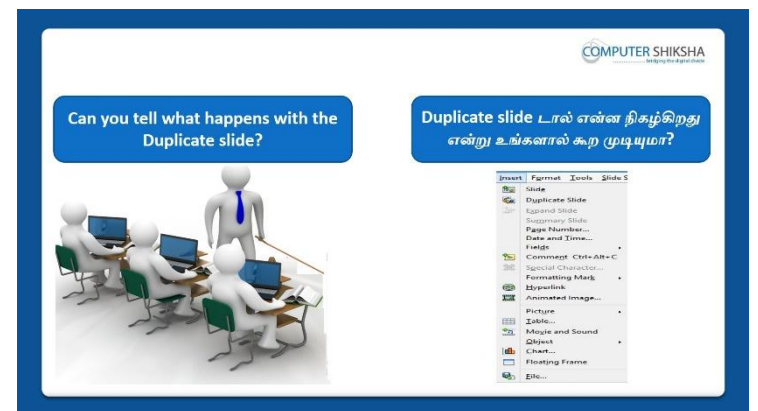

Stop video here and askstudents if they can tell what happens with 'Duplicate' slide?

இங்கே வீடியோவை நிறுத்தி, Duplicate' slide ஆல்என்ன

நிகழ்கிறதுஎன்பதைஅவர்களால் கூற முடியுமா என்று மாணவர்களைக் கேளுங்கள்?

Just listen to the answers and play the video again for the correct answer. பதில்களைக்கேளுங்கள்மற்றும்சரியானபதிலுக்குவீடியோவைமீண்டும்Play செய்யவும்.

# 201. To stop video time at 42 minute 53 seconds in VLC Media Player.

VLC Media Playerல்42நிமிடம்53விநாடிகளில்வீடியோநேரத்தைநிறுத்தவும். Stop video here and askstudents to make the duplicate slide as shown in the video and then play the video again.

வீடியோவை இங்கே நிறுத்தி, வீடியோவில் காட்டப்பட்டுள்ளபடி duplicate slideடை உருவாக்கமாணவர்களைக் கேட்கவும் மீண்டும் வீடியோவை இயக்கவும்.

Now just check if everyone has done so and play the video again. இப்போது எல்லோரும் அவ்வாறு செய்தால் சரிபார்த்து மீண்டும் வீடியோவை இயக்கவும்.

# 202. To stop video time at 45 minute 45 seconds in VLC Media Player.

VLC Media Playerல்45நிமிடம்45விநாடிகளில்வீடியோநேரத்தைநிறுத்தவும். Stop video here and askstudents to insert the date and time and page number with help of 'page number' option as shown in the video.

வீடியோவை இங்கே நிறுத்தி, வீடியோவில் காட்டப்பட்டுள்ளபடி'page number' option உதவியுடன் date and time and page number ரைinsert செய்ய மாணவர்களைக் கேட்கவும்.

Now just check if everyone has done so and play the video again. இப்போது எல்லோரும் அவ்வாறு செய்தால் சரிபார்த்து மீண்டும் வீடியோவை இயக்கவும்.

- 203. To stop video time at 46 minute 49 seconds in VLC Media Player. VLC Media Playerல்45நிமிடம்45விநாடிகளில்வீடியோநேரத்தைநிறுத்தவும். Stop video here and askstudents to do as shown in the video and then play the video again.
- 204. has done so **To stop video time at 49 minute 41 seconds in VLC Media** Player.

VLC Media Playerல்49நிமிடம்41விநாடிகளில்வீடியோநேரத்தைநிறுத்தவும். Stop video here and askstudents to use the field option as shown in the video. வீடியோவை இங்கே நிறுத்தி, வீடியோவில் காட்டப்பட்டுள்ளபடி field optionனைபயன்படுத்தும்படி மாணவர்களைக் கேட்கவும்.

Now just check if everyone has done so and play the video again. இப்போது எல்லோரும் அவ்வாறு செய்தால் சரிபார்த்து மீண்டும் வீடியோவை இயக்கவும்.

205. To stop video time at 49 minute55 seconds in VLC Media Player. VLC Media Playerல் 49நிமிடம் 55விநாடிகளில் வீடியோநேரத்தைநிறுத்தவும்.

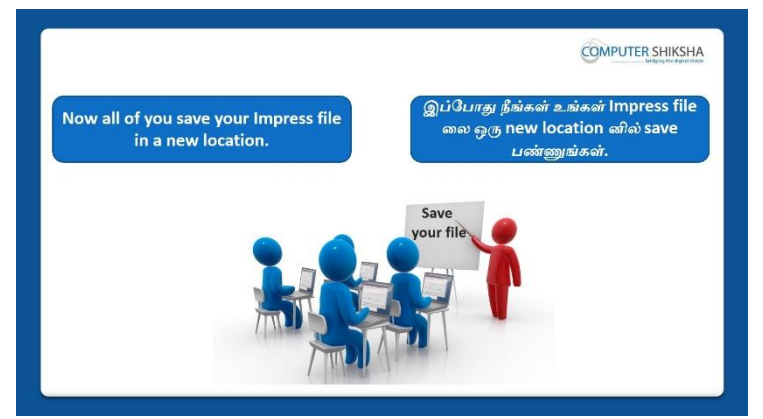

Stop video here and askstudents tosave their file and shut down the computer and then play the video again. வீடியோவை இங்கே நிறுத்தி, தங்கள்file ஐsave செய்த பிறகுcomputerரைshutdownசெய்யமாணவர்களைக் கேட்கவும,மீண்டும் வீடியோவை இயக்கவும்.

## Complete Teacher's Manual for Open Office Impress 1 Class 6 Class 6 Summaries

- What is impress/ presentation? Impress/ presentation என்றால் என்ன?
- Why we use impress/presentation?
   நாம் ஏன் Impress/presentation னைபயன்படுத்த வேண்டும்?
- ✓ How to open impress file?
   Impress fileலைஎவ்வாறு திறப்பது?
- ✓ How to take a new slide?
   ஒரு new fileலைஎப்படிப் பெறுவது?
- Why we use normal, slide sorter, handout page, note page?
   நாம் ஏன் normal, slide sorter, handout page, note page ஐ பயன்படுத்த வேண்டும்?
- ✓ How to do slide in bigger screen?
   Slide டைஎப்படி bigger screen செய்வது?
- ✓ Use of toolbar option.
   Toolbaroptionபயன்கள்.
- ✓ Why we use status bar?
   நாம் ஏன் status bar ரைபயன்படுத்த வேண்டும்?
- ✓ Why we use header and footer? நாம் ஏன் header and footer ரைபயன்படுத்த வேண்டும்?
- ✓ Why we use zoom option? நாம் ஏன் zoom optionஐ பயன்படுத்த வேண்டும்?
- Why we use duplicate option?
   நாம் ஏன் duplicate optionஐ பயன்படுத்த வேண்டும்?
- ✓ Use of date and time option.
   Date and time optionபயன்கள்.
- ✓ Use of page number.

Page number பயன்கள்.

- ✓ Why we use hyperlink? நாம் ஏன் hyperlink ஐபயன்படுத்த வேண்டும்?
- ✓ How to insert picture?
   Pictureரை எப்படி insert செய்வது?
- How to shut down computer.
   Computer

   Guiden
   Computer
   Guiden
   Computer
   Computer
   Computer
   Computer
   Computer
   Computer
   Computer
   Computer
   Computer
   Computer
   Computer
   Computer
   Computer
   Computer
   Computer
   Computer
   Computer
   Computer
   Computer
   Computer
   Computer
   Computer
   Computer
   Computer
   Computer
   Computer
   Computer
   Computer
   Computer
   Computer
   Computer
   Computer
   Computer
   Computer
   Computer
   Computer
   Computer
   Computer
   Computer
   Computer
   Computer
   Computer
   Computer
   Computer
   Computer
   Computer
   Computer
   Computer
   Computer
   Computer
   Computer
   Computer
   Computer
   Computer
   Computer
   Computer
   Computer
   Computer
   Computer
   Computer
   Computer
   Computer
   Compute

# 206. To stop video time at 01 minute 28 seconds in VLC Media Playerல் VLC Media Playerல்1நிமிடம்28விநாடிகளில்வீடியோநேரத்தைநிறுத்தவும்.

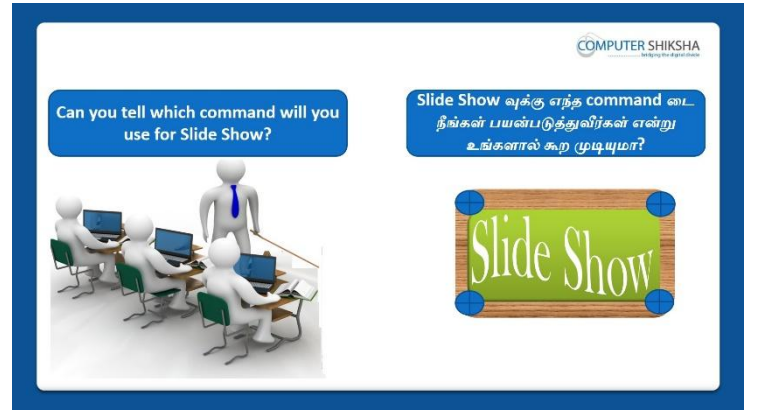

Stop video here and ask students do they know which shortcut command is used for slide show?

வீடியோவை இங்கே நிறுத்தி, slide show வுக்கு எந்த shortcut command ஐ பயன்படுத்த வேண்டும் என்று மாணவர்களைக் கேளுங்கள்?

Just listen to the answers and play the video again for the correct answer.

பதில்களைக்கேளுங்கள்மற்றும்சரியானபதிலுக்குவீடியோவைமீண்டும்Play செய்யவும்

# 207. To stop video time at 01 minute 50 seconds in VLC Media Player. VLC Media Playerல் 1நிமிடம் 50 விநாடிகளில் வீடியோநேரத்தை நிறுத்தவும்.

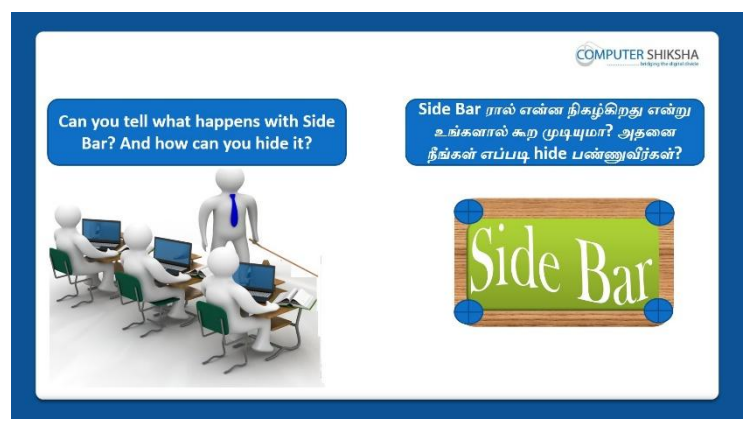

Stop video here and ask them if they can tell what is 'Side bar' and how to hide it?

வீடியோவை இங்கே நிறுத்தி'Side bar' என்றால் என்னமற்றும் அதை எப்படி hide செய்வதுஎனகூற முடியுமா எனக் அவர்களைக்கேளுங்கள்?

Just listen to the answers and play the video again for the correct answer.

பதில்களைக்கேளுங்கள்மற்றும்சரியானபதிலுக்குவீடியோவைமீண்டும்Play செய்யவும்.

## 208. To stop video time at 02 minute 30 seconds in VLC Media Player. VLC Media Playerல் 2 நிமிடம் 30 விநாடிகளில் வீடியோநேரத்தை நிறுத்தவும்.

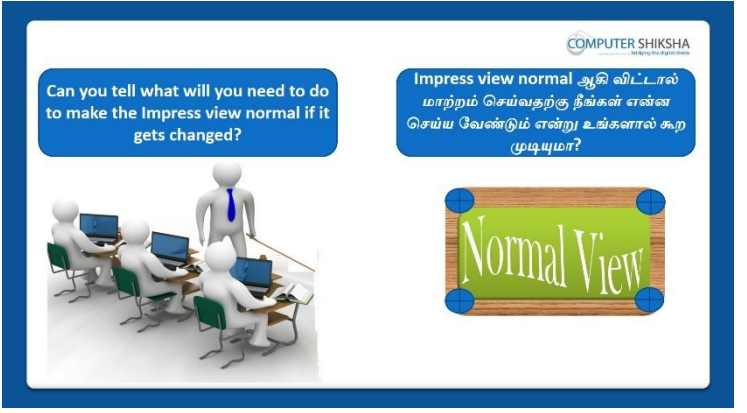

Stop video here and ask them can they tell what happens if impress file's view gets changed?

வீடியோவை இங்கே நிறுத்திதங்கள் impress file's ன் view வை மாற்றினால் என்ன நடக்கிறது என்று அவர்களிடம் கேளுங்கள்

Just listen to the answers and play the video again for the correct answer.

பதில்களைக்கேளுங்கள்மற்றும்சரியானபதிலுக்குவீடியோவைமீண்டும்Play செய்யவும்

# 209. To stop video time at 03 minute 02 seconds in VLC Media Player. VLC Media Playerல் 3நிமிடம் 2 விநாடிகளில் வீடியோநேரத்தைநிறுத்தவும்.

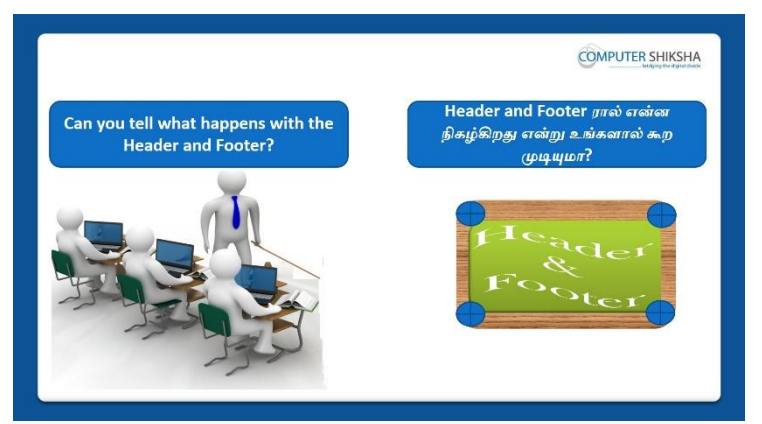

Stop video here and ask them if they know what happens by using 'Header and Footer'?

இங்கே வீடியோவை நிறுத்தி, 'Header and Footer'ரை பயன்படுதினால்என்ன நிகழ்கிறதுஎன்று அவர்களுக்கு தெரியுமாஎன்று கேளுங்கள்?

Just listen to the answers and play the video again for the correct answer.

பதில்களைக்கேளுங்கள்மற்றும்சரியானபதிலுக்குவீடியோவைமீண்டும்Play செய்யவும்

# 210.To stop video time at 03 minute 28 seconds in VLC Media Player.VLC Media Playerல் 3 நிமிடம் 28 விநாடிகளில் வீடியோநேரத்தை நிறுத்தவும்.

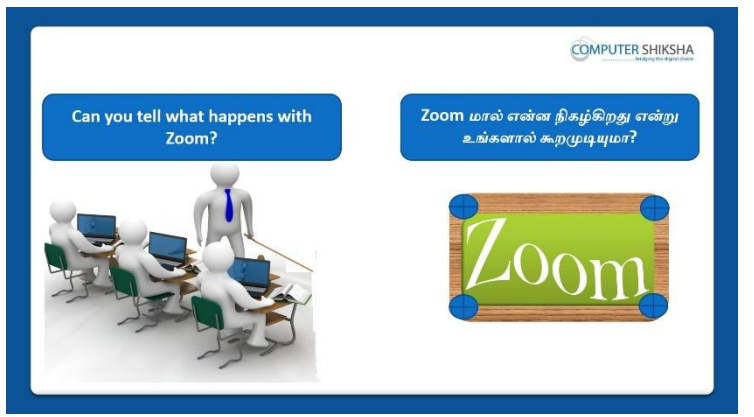

Stop video here and ask if they can tell what happens with 'Zoom' option? இங்கே வீடியோவை நிறுத்தி, 'Zoom' option ஆல்என்ன நிகழ்கிறதுஎன்பதைஅவர்களால் கூற முடியுமா என்று கேளுங்கள்? Just listen to the answers and play the video again for the correct answer. பதில்களைக்கேளுங்கள்மற்றும்சரியானபதிலுக்குவீடியோவைமீண்டும்Play செய்யவும்.

211. To stop video time at 03 minute 56 seconds in VLC Media Player. VLC Media Playerல் 3நிமிடம் 56 விநாடிகளில் வீடியோநேரத்தை நிறுத்தவும்.

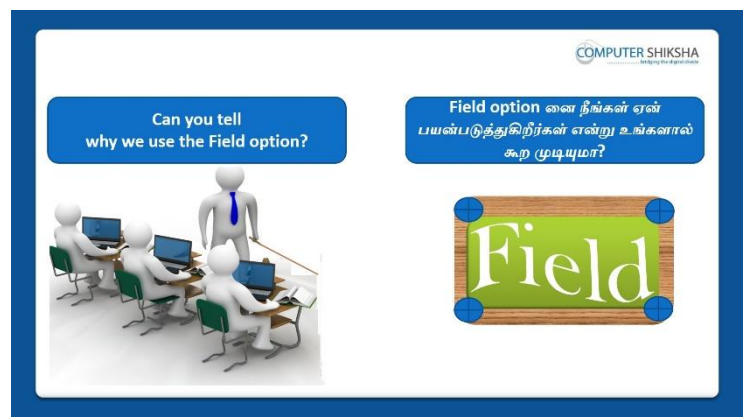

Stop video here and ask if they can tell why we use 'Fields' option? இங்கே வீடியோவை நிறுத்தி, 'Fields' option ஐநாம்

ஏன்பயன்படுத்துகிறோம் என்பதை அவர்கள் சொல்ல முடியுமா என்று கேளுங்கள்?

Just listen to the answers and play the video again for the correct answer. பதில்களைக்கேளுங்கள்மற்றும்சரியானபதிலுக்குவீடியோவைமீண்டும்Play செய்யவும்.

# 212.To stop video time at 04 minute 33 seconds in VLC Media Player.VLC Media Playerல் 4 நிமிடம் 3 விநாடிகளில் வீடியோ நேரத்தை நிறுத்தவும்.

| And learn to open the Impr<br>using a new method.             | ess file          | w method டைப் பயன்படுத்தி<br>npress file லை open செய்யக்<br>கற்றுக்கொள்ளுங்கள். |
|---------------------------------------------------------------|-------------------|---------------------------------------------------------------------------------|
| (b) (b) ten jaar (gan ) (b) (b) (b) (b) (b) (b) (b) (b) (b) ( |                   |                                                                                 |
|                                                               | Click to add text |                                                                                 |

Stop video here and ask if they can open an impress file? வீடியோவை இங்கே நிறுத்தி, impress fileலை அவர்கலாள் open

செய்யமுடியுமா என்று கேளுங்கள்?

Just listen to the answers and play the video again for the correct answer. பதில்களைக்கேளுங்கள்மற்றும்சரியானபதிலுக்குவீடியோவைமீண்டும்Play செய்யவும்.

# 213. To stop video time at 04 minute 44 seconds in VLC Media Player.VLC Media Playerல்04நிமிடம்44விநாடிகளில்வீடியோநேரத்தைநிறுத்தவும்.

|                                                     | COMPUTER SHIKS                                             |
|-----------------------------------------------------|------------------------------------------------------------|
| Have you all been able to open the<br>Impress file? | உங்கள் அனைவராலும் Impress file<br>லை open செய்ய முடிகிறதா? |
|                                                     | add title                                                  |
| Click to a                                          | dd text                                                    |
|                                                     |                                                            |

Stop video here and check whether they have all opened 'Impress file' or not and then play the video again.

வீடியோவை இங்கே நிறுத்தி, அவர்கள் Impress file லை திறந்துவிட்டாரா இல்லையா என்பதைச் சரிபார்த்து, மீண்டும் வீடியோவை இயக்கவும்.

# 214. To stop video time at 05 minute 00 seconds in VLC Media Player.

VLC Media Playerல்05நிமிடம்00விநாடிகளில்வீடியோநேரத்தைநிறுத்தவும்.

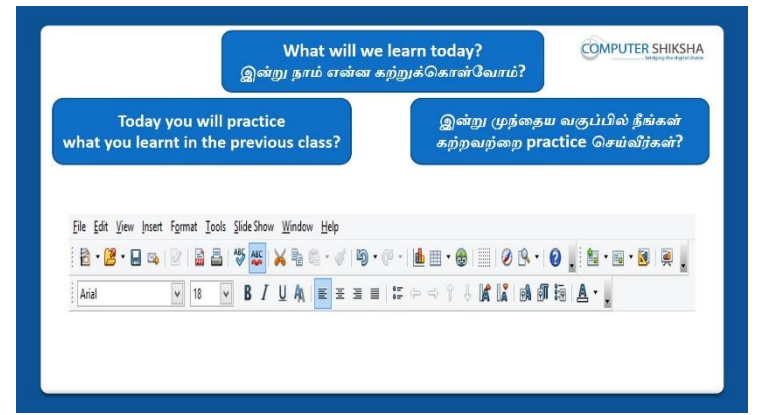

Stop video here and ask what will we learn today?

வீடியோவை இங்கே நிறுத்தி இன்று என்ன கற்றுக் கொள்வோம் என்று கேளுங்கள்?

Just listen to the answers and play the video again for the correct answer. பதில்களைக்கேளுங்கள்மற்றும்சரியானபதிலுக்குவீடியோவைமீண்டும்Play செய்யவும்.

# 215. To stop video time at 05 minute 34 seconds in VLC Media Player.

VLC Media Playerல் 05 நிமிடம் 34 விநாடிகளில் வீடியோநேரத்தை நிறுத்தவும்.

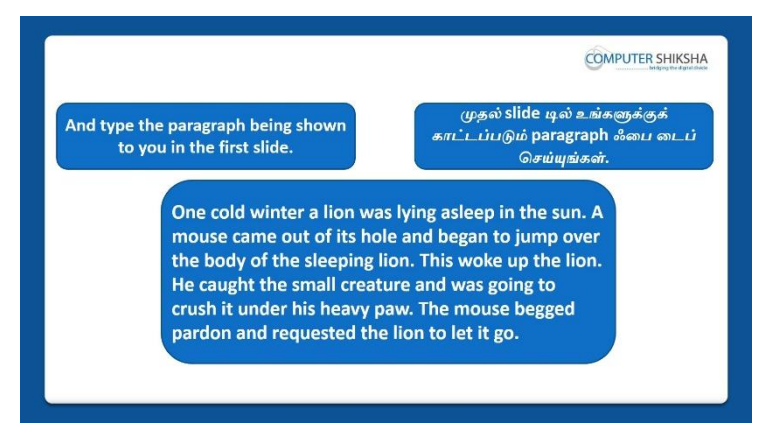

Stop video here and ask students to insert four slides and type the given paragraph in the first slide and then play the video again.

வீடியோவை இங்கே நிறுத்தி, நான்கு slideகளை insertசெய்துfirst slide இல்கொடுக்கப்பட்டுள்ளparagraph ஐtype செய்யமாணவர்களை கேட்கவும், பிறகு மீண்டும் வீடியோவை இயக்கவும்.

# 216.To stop video time at 05 minute 43 seconds in VLC Media Player.VLC Media Playerல்05நிமிடம்43விநாடிகளில்வீடியோநேரத்தைநிறுத்தவும்.

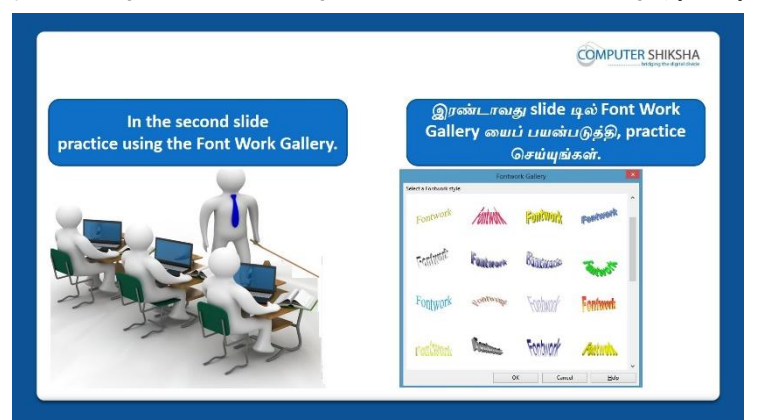

Stop video here and ask students to do practice of 'Font Work Gallery' and then play the video again.

வீடியோவை இங்கே நிறுத்தி, 'Font Work Gallery' option னைபயிற்சிசெய்ய மாணவர்களைக் கேட்கவும் மீண்டும் வீடியோவை இயக்கவும்

# 217. To stop video time at 06 minute 22 seconds in VLC Media Player.

VLC Media Playerல் 6 நிமிடம் 22 விநாடிகளில் வீடியோநேரத்தை நிறுத்தவும். Stop video here and ask students to select any font work style as shown in the video and then play the video again.

வீடியோவை இங்கே நிறுத்தி, வீடியோவில் காட்டப்பட்டுள்ளபடி font work style ஐ selectசெய்ய மாணவர்களைக் கேட்கவும்மீண்டும் வீடியோவை இயக்கவும்.

# 218. To stop video time at 08 minute 15 seconds in VLC Media Player.

VLC Media Playerல்08நிமிடம்15விநாடிகளில்வீடியோநேரத்தைநிறுத்தவும். Stop video here and ask students to do as shown in the video and then play the video again.

வீடியோவை இங்கே நிறுத்தி, வீடியோவில் காட்டப்பட்டுள்ளபடி செய்யும்படி மாணவர்களைக் கேட்கவும்மீண்டும் வீடியோவை இயக்கவும். Now just check whether they have applied font work style or not and then play the video again.

இப்போது அவர்கள் font work style ஐapply செய்தார்களா இல்லையா என்பதைச் சரிபார்த்து, மீண்டும் வீடியோவை இயக்கவும்.

# 219.To stop video time at 08 minute 34 seconds in VLC Media Player.VLC Media Playerல் 08 நிமிடம் 34 விநாடிகளில் வீடியோநேரத்தை நிறுத்தவும்.

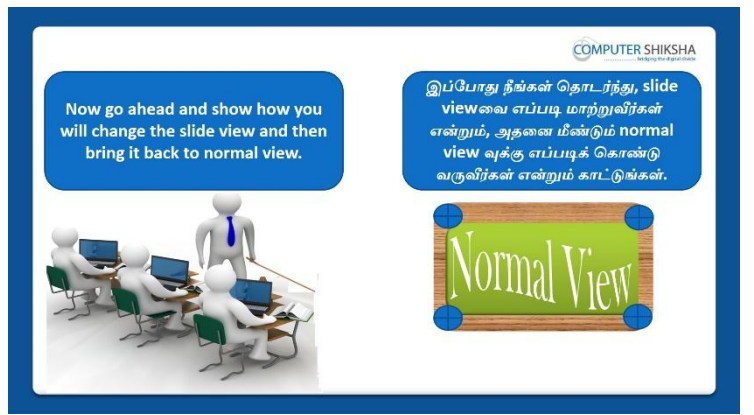

Stop video here and ask the students to first change the view of slide and then get it in normal view and then play the video again.

வீடியோவை இங்கே நிறுத்தி, slide இன்view வைமாற்றியபிறகுnormal view வை பெறமாணவர்களைக் கேட்கவும்மீண்டும் வீடியோவை இயக்கவும்.

# 220. To stop video time at 09 minute 35 seconds in VLC Media Player.

VLC Media Playerல் o நிமிடம் 35 விநாடிகளில் வீடியோநேரத்தைநிறுத்தவும். Stop video here and ask the students to do as shown in the video. வீடியோவை இங்கே நிறுத்தி, வீடியோவில் காட்டப்பட்டுள்ளபடி செய்யும்படி மாணவர்களைக் கேட்கவும்.

Now just check if everyone has done so and play the video again. இப்போது எல்லோரும் அவ்வாறு செய்தால் சரிபார்த்து மீண்டும் வீடியோவை இயக்கவும்.

221. To stop video time at 09 minute 46 seconds in VLC Media Player.VLC Media Playerல் 9 நிமிடம் 4 6 விநாடிகளில் வீடியோநேரத்தை நிறுத்தவும்.

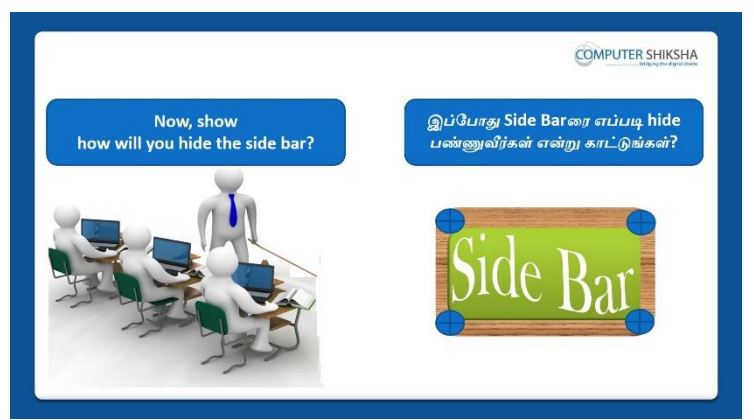

Stop video here and ask students if they know how to hide the 'Side bar' option?

வீடியோவை இங்கே நிறுத்தி, 'Side bar' optionனைஎப்படி

hideசெய்வதுஅவர்களுக்கு தெரியுமா என மாணவர்களைக் கேளுங்கள்? Just listen to the answers and play the video again for the correct answer. பதில்களைக்கேளுங்கள்மற்றும்சரியானபதிலுக்குவீடியோவைமீண்டும்Play செய்யவும்.

222. To stop video time at 10 minute 23 seconds in VLC Media Player. VLC Media Playerல்10நிமிடம்23விநாடிகளில்வீடியோநேரத்தைநிறுத்தவும். Stop video here and ask students to hide the side bar as shown in the video. வீடியோவை இங்கே நிறுத்தி, வீடியோவில் காட்டப்பட்டுள்ளபடி side bar ரைhide செய்ய மாணவர்களைக் கேட்கவும்.

Now just check whether the students have hidden the 'Side bar' or not then play the video again

இப்போதுமாணவர்கள்'Side bar' ஐhide செய்தார்களா இல்லையா என்பதைச் சரிபார்த்து, மீண்டும் வீடியோவை இயக்கவும்.

223. To stop video time at 10 minute 32 seconds in VLC Media Player. VLC Media Playerல்10நிமிடம்32விநாடிகளில்வீடியோநேரத்தைநிறுத்தவும். Stop video here and ask students if they know how to hide the 'Slide pane'? வீடியோவை இங்கே நிறுத்தி, 'Slide pane'னை எப்படிhideசெய்வது தெரியுமா என்று மாணவர்களைக்கேளுங்கள்?

Just listen to the answers and play the video again for the correct answer. பதில்களைக்கேளுங்கள்மற்றும்சரியானபதிலுக்குவீடியோவைமீண்டும்Play செய்யவும்.

# 224. To stop video time at 11 minute 05 seconds in VLC Media Player. VLC Media Playerல்11நிமிடம்05விநாடிகளில்வீடியோநேரத்தைநிறுத்தவும். Stop video here and ask students to hide the slide pane as shown in the video.

வீடியோவை இங்கே நிறுத்தி, வீடியோவில் காட்டப்பட்டுள்ளபடி slide pane னைhide செய்ய மாணவர்களைக் கேட்கவும்.

Now check whether the students have hidden the 'Slide pane' or not and then play the video again.

இப்போதுமாணவர்கள்'Side pane' ஐhide செய்தார்களா இல்லையா என்பதைச் சரிபார்த்து, மீண்டும் வீடியோவை இயக்கவும்.

- 225. To stop video time at 13 minute 01 seconds in VLC Media Player. VLC Media Playerல்13நிமிடம்01விநாடிகளில்வீடியோநேரத்தைநிறுத்தவும். Stop video here and ask students to hide the 'Drawing bar', 'Line and Filling', 'Standard toolbar' and 'Ruler' options and then play the video again. வீடியோவை இங்கே நிறுத்தி, 'Drawing bar', 'Line and Filling', 'Standard toolbar' and 'Ruler' options னைhide செய்ய மாணவர்களைக் கேட்கவும்மீண்டும் வீடியோவை இயக்கவும்.
- 226. To stop video time at 13 minute 05 seconds in VLC Media Player. VLC Media Playerல்13நிமிடம்05விநாடிகளில்வீடியோநேரத்தைநிறுத்தவும்.

Stop video here and check whether the students have hidden'Drawing bar',

'Line and Filling',' Ruler' and 'Standard toolbar' options or not and then play the video again.

வீடியோவை இங்கே நிறுத்தி, மாணவர்கள்'Drawing bar', 'Line and Filling',' Ruler' and 'Standard toolbar' options ஐhide செய்தார்களா இல்லையா என்பதைச் சரிபார்த்து, மீண்டும் வீடியோவை இயக்கவும்.

227. To stop video time at 13 minute 31 seconds in VLC Media Player. VLC Media Playerல்13நிமிடம்31விநாடிகளில்வீடியோநேரத்தைநிறுத்தவும்.

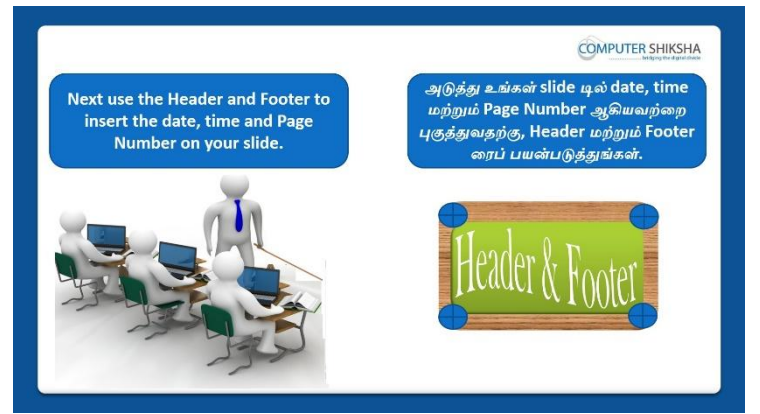

Stop video here and ask students to insert 'Date and time' and 'Page number' on the slide as shown in the video and then play the video again.

வீடியோவை இங்கே நிறுத்தி, வீடியோவில் காட்டப்பட்டுள்ளபடி slide இல் 'Date and time' and 'Page number'insertசெய்யமாணவர்களை கேட்கவும், பிறகு மீண்டும் வீடியோவை இயக்கவும்.

# 228. To stop video time at 14 minute 41 seconds in VLC Media Player.

VLC Media Playerல்14நிமிடம்41விநாடிகளில்வீடியோநேரத்தைநிறுத்தவும். Stop video here and ask students to insert 'Header and Footer' and 'Page number' as shown in the video.

வீடியோவை இங்கே நிறுத்தி, வீடியோவில் காட்டப்பட்டுள்ளபடி'Header and Footer' and 'Page number'insertசெய்யமாணவர்களை கேட்கவும்.

Now just check whether the students have inserted the 'Header and Footer' and 'Page number' or not and then play the video again.

இப்போதுமாணவர்கள்'Header and Footer' and 'Page number' ஐ

செய்தார்களா இல்லையா என்பதைச் சரிபார்த்து, மீண்டும் வீடியோவை இயக்கவும்.

# 229. To stop video time at 14 minute 49 seconds in VLC Media Player.VLC Media Playerல்14நிமிடம்49விநாடிகளில்வீடியோநேரத்தைநிறுத்தவும்.

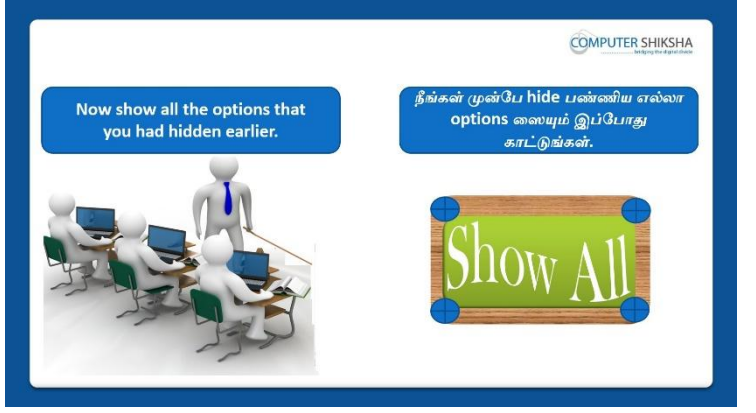

Stop video here and ask students to bring back all those options which they had hidden.

வீடியோவை இங்கே நிறுத்தி, அவர்கள் மறைத்து வைத்திருந்த அனைத்து options களையும் மீண்டும் கொண்டு வருமாறு மாணவர்களைக் கேட்கவும்.

# 230. To stop video time at 17 minute 02 seconds in VLC Media Player. VLC Media Playerல்17நிமிடம்02விநாடிகளில்வீடியோநேரத்தைநிறுத்தவும்.

Now check whether the students have brought back all those options or not and then play the video again.

இப்போது மாணவர்கள் அந்த options களை மீண்டும் கொண்டு வந்தார்களா இல்லையா என்பதைச் சரிபார்த்து மீண்டும் வீடியோவை இயக்கவும்

# 231. To stop video time at 17 minute 11 seconds in VLC Media Player.

VLC Media Playerல்17நிமிடம்11விநாடிகளில்வீடியோநேரத்தைநிறுத்தவும்.

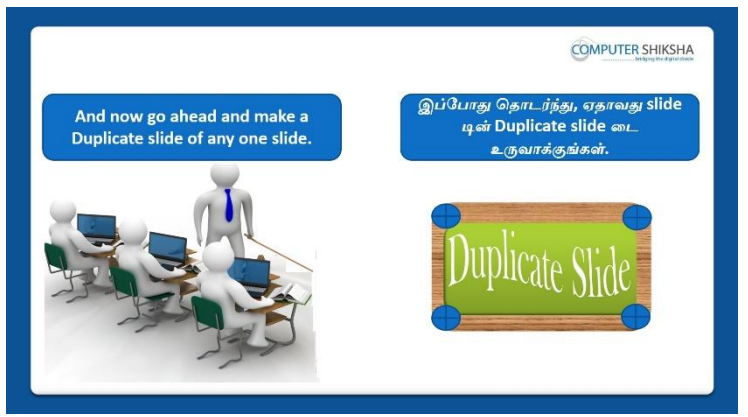

Stop video here and ask students to do practice of 'Duplicate' option and then play the video again.

வீடியோவை இங்கே நிறுத்தி, 'Duplicate' option னைபயிற்சிசெய்ய மாணவர்களைக் கேட்கவும் மீண்டும் வீடியோவை இயக்கவும்

# To stop video time at 17 minute 53 seconds in VLC Media Player.

VLC Media Playerல்17நிமிடம்53விநாடிகளில்வீடியோநேரத்தைநிறுத்தவும். Now check whether the students have practiced 'Duplicate' option or not and then play the video again.

இப்போதுமாணவர்கள்'Duplicate' option ஐpractice செய்தார்களா இல்லையா என்பதைச் சரிபார்த்து, மீண்டும் வீடியோவை இயக்கவும்.

# 232. To stop video time at 18 minute 05 seconds in VLC Media Player.

VLC Media Playerல்18நிமிடம்05விநாடிகளில்வீடியோநேரத்தைநிறுத்தவும்.

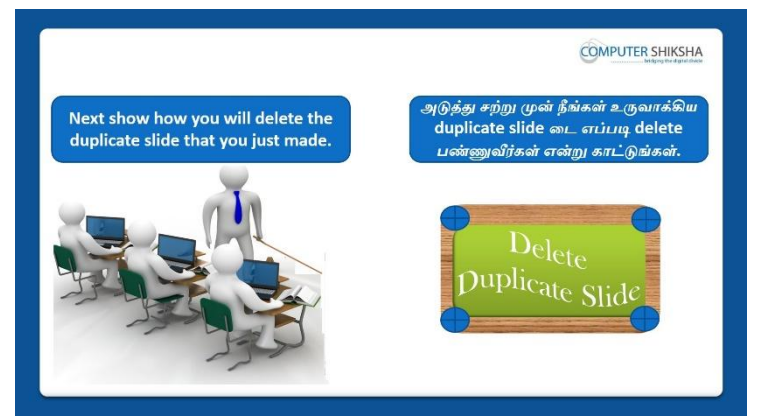

Stop video here and ask students to delete the duplicate slide and then play the video again.

வீடியோவை இங்கே நிறுத்தி, duplicateslide டைdelete செய்யமாணவர்களை கேட்கவும், பிறகு மீண்டும் வீடியோவை இயக்கவும்.

## 233. To stop video time at 18 minute 55 seconds in VLC Media Player. VLC Media Playerல்18நிமிடம்55விநாடிகளில்வீடியோநேரத்தைநிறுத்தவும்.

Now check whether the students have deleted Duplicate slide or not and then play the video again.

இப்போதுமாணவர்கள்Duplicate slide ஐdeleteசெய்தார்களா இல்லையா என்பதைச் சரிபார்த்து, மீண்டும் வீடியோவை இயக்கவும்.

# 234. To stop video time at 19 minute 30 seconds in VLC Media Player.

VLC Media Playerல் 19 நிமிடம் 30 விநாடிகளில் வீடியோநேரத்தை நிறுத்தவும்.

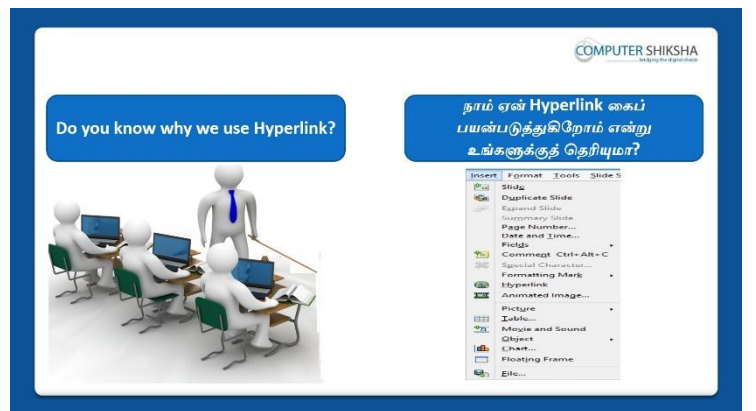

Stop video here and ask if they know why we use 'Hyperlink' option? வீடியோவை இங்கே நிறுத்தி 'Hyperlink' optionனைநாம் ஏன்பயன்படுத்துகிறோம் என்பதை அவர்களிடம்கேளுங்கள்? Just listen to the answers and play the video again for the correct answer. பதில்களைக்கேளுங்கள்மற்றும்சரியானபதிலுக்குவீடியோவைமீண்டும்Play செய்யவும்.

# 235. To stop video time at 20 minute 38 seconds in VLC Media Player. VLC Media Playerல்20நிமிடம்38விநாடிகளில்வீடியோநேரத்தைநிறுத்தவும். Stop video here and ask students to insert a blank slide as shown in the video and then play the video again.

வீடியோவை இங்கே நிறுத்தி, வீடியோவில் காட்டப்பட்டுள்ளபடி blank slide டைinsertசெய்யமாணவர்களை கேட்கவும், பிறகு மீண்டும் வீடியோவை இயக்கவும்.

# 236. To stop video time at 20 minute 51 seconds in VLC Media Player. VLC Media Playerல்20நிமிடம்51விநாடிகளில்வீடியோநேரத்தைநிறுத்தவும். Stop video here and ask students to do as shown in the video and then play the video again.

வீடியோவை இங்கே நிறுத்தி, வீடியோவில் காட்டப்பட்டுள்ளபடி செய்யும்படி மாணவர்க<mark>ளைக்</mark> கேட்கவும்மீண்டும் வீடியோவை இயக்கவும்.

# 237. To stop video time at 21 minute 29 seconds in VLC Media Player. VLC Media Playerல்21நிமிடம்29விநாடிகளில்வீடியோநேரத்தைநிறுத்தவும்.

Stop video here and ask students to select any file and then click on the open button as shown in the video and then play the video again.

வீடியோவை இங்கே நிறுத்தி, வீடியோவில் காட்டப்பட்டுள்ளபடி ஏதாவது ஒருfile லைselectசெய்து பிறகுopen buttonனைclick செய்ய மாணவர்களைக் கேட்கவும்மீண்டும் வீடியோவை இயக்கவும்.

# 238. To stop video time at 21 minute 43 seconds in VLC Media Player.

VLC Media Playerல்21நிமிடம்43விநாடிகளில்வீடியோநேரத்தைநிறுத்தவும். Stop video here and ask students toclick on the 'Apply' button and then 'Close' buttonas shown in the video.

வீடியோவை இங்கே நிறுத்தி, வீடியோவில் காட்டப்பட்டுள்ளபடி 'Apply' button னைம் பிறகு'Close' buttonனைclick செய்ய மாணவர்களைக் கேட்கவும்.

Now just check whether they have put the hyperlink on the slide or not and then play the video again.

இப்போது அவர்கள் slide இல்hyperlink ஐவைத்துள்ளார்களாஇல்லையா என்பதைச் சரிபார்த்து, மீண்டும் வீடியோவை இயக்கவும்.

# 239. To stop video time at 22 minute 05 seconds in VLC Media Player. VLC Media Playerல்22நிமிடம்05விநாடிகளில்வீடியோநேரத்தைநிறுத்தவும். Stop video here and ask students to do as shown in the video and then play the video again.

வீடியோவை இங்கே நிறுத்தி, வீடியோவில் காட்டப்பட்டுள்ளபடி செய்யும்படி மாணவர்க<mark>ளைக்</mark> கேட்கவும்மீண்டும் வீடியோவை இயக்கவும்.

# 240. To stop video time at 22 minute 36 seconds in VLC Media Player. VLC Media Playerல்22நிமிடம்36விநாடிகளில்வீடியோநேரத்தைநிறுத்தவும். Stop video here and ask students to take a new slide as shown in the video and then play the video again.

வீடியோவை இங்கே நிறுத்தி, வீடியோவில் காட்டப்பட்டுள்ளபடி ஒருnew slide டைஎடுக்கமாணவர்களைக் கேட்கவும்மீண்டும் வீடியோவை இயக்கவும்.

# 241. To stop video time at 23 minute 14 seconds in VLC Media Player. VLC Media Playerல்23நிமிடம்14விநாடிகளில்வீடியோநேரத்தைநிறுத்தவும். Stop video here and ask students to insert a picture on the slide as shown in the video and then play the video again.

வீடியோவை இங்கே நிறுத்தி, வீடியோவில் காட்டப்பட்டுள்ளபடி picture ரைinsertசெய்யமாணவர்களை கேட்கவும், பிறகு மீண்டும் வீடியோவை இயக்கவும்.

# 242. To stop video time at 23 minute 25 seconds in VLC Media Player. VLC Media Playerல்23நிமிடம்25விநாடிகளில்வீடியோநேரத்தைநிறுத்தவும். Stop video here and ask students to do as shown in the video. வீடியோவை இங்கே நிறுத்தி, வீடியோவில் காட்டப்பட்டுள்ளபடி செய்யும்படி மாணவர்களைக் கேட்கவும். Now just check if everyone has done so and play the video again.

இப்போது எல்லோரும் அவ்வாறு செய்தால் சரிபார்த்து மீண்டும் வீடியோவை இயக்கவும்.

# 243. To stop video time at 24 minute 06 seconds in VLC Media Player. VLC Media Playerல்24நிமிடம்6விநாடிகளில்வீடியோநேரத்தைநிறுத்தவும்.

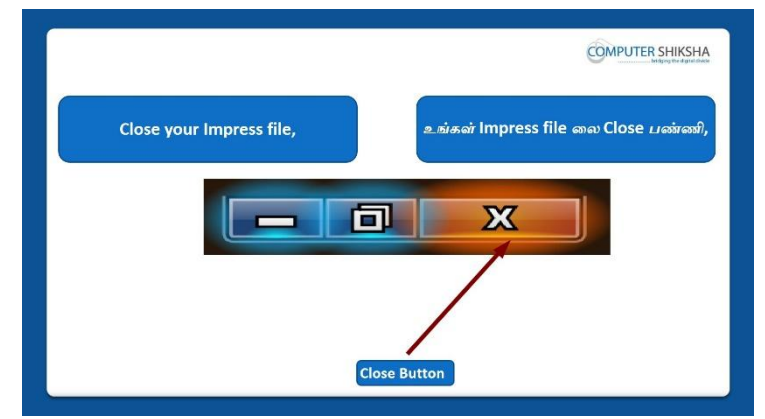

Stop video here and askstudents to close their file and shut down the computer and then play the video again.

வீடியோவை இங்கே நிறுத்தி, தங்கள்file ஐcloseசெய்த

பிறகுcomputerரைshutdownசெய்யமாணவர்களைக் கேட்கவும்,மீண்டும்

வீடியோவை இயக்கவும்.

# Complete Teacher's Manual for Open Office Impress 1 Class 7 Class 7 Summaries

- What is impress/ presentation?
   Impress/ presentation என்றால் என்ன?
- ✓ Why we use impress/presentation?
   நாம் ஏன் Impress/presentation னைபயன்படுத்த வேண்டும்?
- ✓ How to open impress file?
   Impress fileலைஎவ்வாறு திறப்பது?
- How to take a new slide?
   ஒரு new fileのの可じしは
   の可知る
- ✓ Why we use hyperlink? நாம் ஏன் hyperlink ஐபயன்படுத்த வேண்டும்?
- ✓ How to insert a picture?
   ஒருPictureரை எப்படி insert செய்வது?
- ✓ About character option.
   Character option のの 山方介.
- About page option.
   Page option னை பற்றி.
- How to set margin on the slide/page.
   Slide/page@லmarginனைஎப்படிsetசெய்வது?
- ✓ Why we use orientation option? நாம் ஏன் orientation option ஐபயன்படுத்த வேண்டும்?
- ✓ How to change the background color of slide/page?
   Slide/pageஇல்background color ரைஎப்படிமாற்றுவது?
- How to change the design of the slide?
   Slideஇல்design னைஎப்படிமாற்றுவது?
- ✓ How to change the layout of the slide?
   Slideஇல்layout னைஎப்படிமாற்றுவது?
- How to shut down computer.
   Computerあர எப்படிshut downசெய்வது?
   Now let's start video.
   இப்போது வீடியோவை ஆரம்பிக்கலாம்.

# 244. To stop video time at 49 seconds in VLC Media Player.

VLC Media Playerல் 49 விநாடிகளில் வீடியோநேரத்தை நிறுத்தவும்.

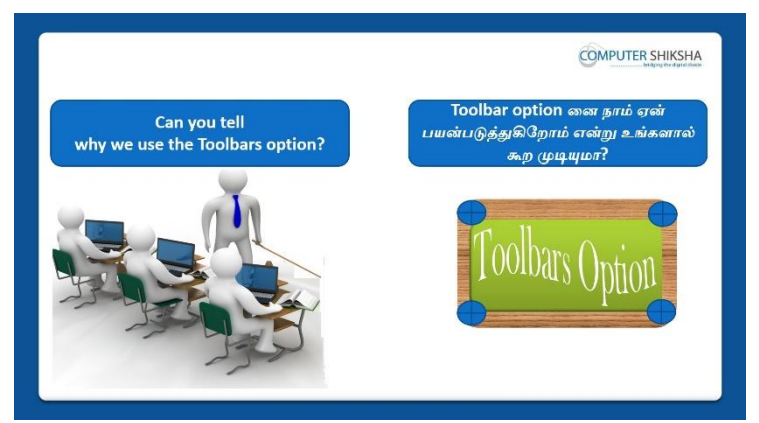

Stop video here and ask if they can tell why we use 'Toolbar' option? வீடியோவைஇங்கே நிறுத்தி, 'Toolbar' option ஐநாம்

ஏன்பயன்படுத்துகிறோம் என்பதை அவர்கள் சொல்ல முடியுமா என்று கேளுங்கள்?

Just listen to the answers and play the video again for the correct answer. பதில்களைக்கேளுங்கள்மற்றும்சரியானபதிலுக்குவீடியோவைமீண்டும்Play செய்யவும்.

# 245.To stop video time at 01 minute 27 seconds in VLC Media Playerல்<br/>பிற்பிடம்27விநாடிகளில் வீடியோநேரத்தை நிறுத்தவும்.

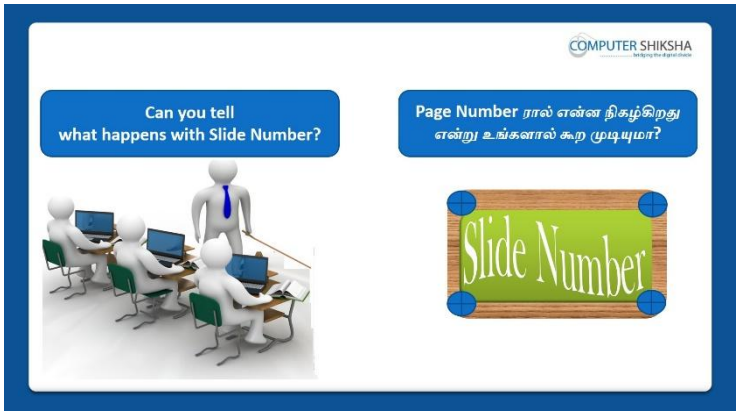

Stop video here and ask if they know what happens with 'Slide number' option? வீடியோவைஇங்கே நிறுத்தி, 'Slide number' option னால் என்ன நிகழ்கிறதுஎன்று அவர்களுக்கு தெரியுமாஎன்று கேளுங்கள்? Just listen to the answers and play the video again for the correct answer. பதில்களைக்கேளுங்கள்மற்றும்சரியானபதிலுக்குவீடியோவைமீண்டும்Play செய்யவும்.

246. To stop video time at 01 minute 51 seconds in VLC Media Player. VLC Media Playerல் 1நிமிடம் 51 விநாடிகளில் வீடியோநேரத்தை நிறுத்தவும்.

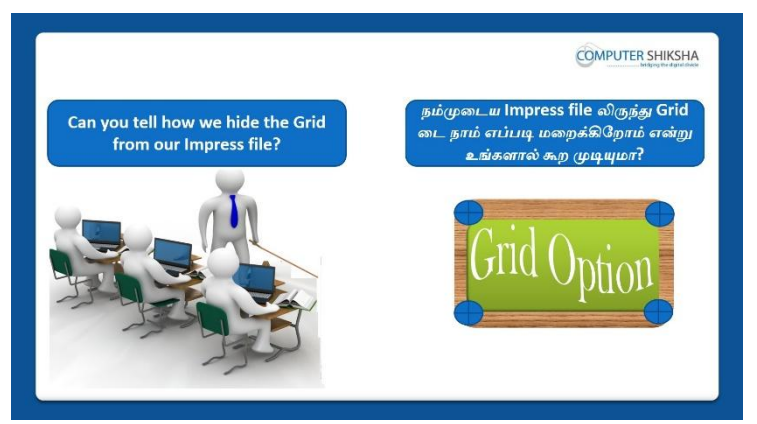

Stop video here and ask students if they know how to remove 'Grid' option from impress file?

வீடியோவை இங்கே நிறுத்தி, impress file இருந்து'Grid'optionனைஎப்படி remove செய்வதுஅவர்களுக்கு தெரியுமா என மாணவர்களைக் கேளுங்கள்? Just listen to the answers and play the video again for the correct answer. பதில்களைக்கேளுங்கள்மற்றும்சரியானபதிலுக்குவீடியோவைமீண்டும்Play செய்யவும்.

# 247. To stop video time at 02 minute 23 seconds in VLC Media Player. VLC Media Playerல் 02நிமிடம்23விநாடிகளில் வீடியோநேரத்தைநிறுத்தவும்.

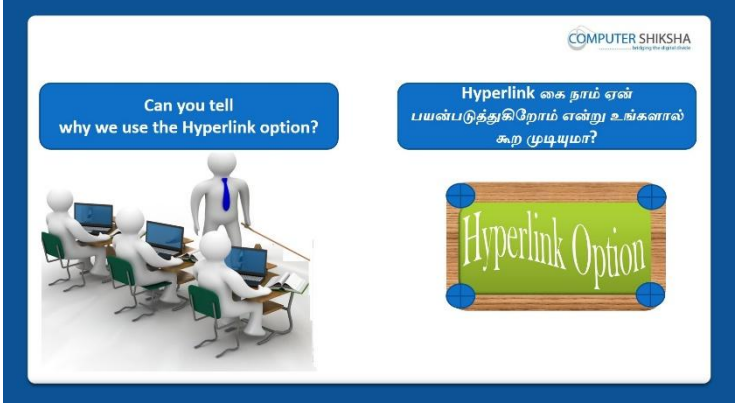

Stop video here and ask if they can tell why we use 'Hyperlink' option? இங்கே வீடியோவை நிறுத்தி, 'Hyperlink' option ஐநாம் ஏன்பயன்படுத்துகிறோம் என்பதை அவர்கள் சொல்ல முடியுமா என்று

கேளுங்கள்?

Just listen to the answers and play the video again for the correct answer. பதில்களைக்கேளுங்கள்மற்றும்சரியானபதிலுக்குவீடியோவைமீண்டும்Play செய்யவும்.

# 248. To stop video time at 02 minute 50 seconds in VLC Media Player.VLC Media Playerல்02நிமிடம்50விநாடிகளில்வீடியோநேரத்தைநிறுத்தவும்.

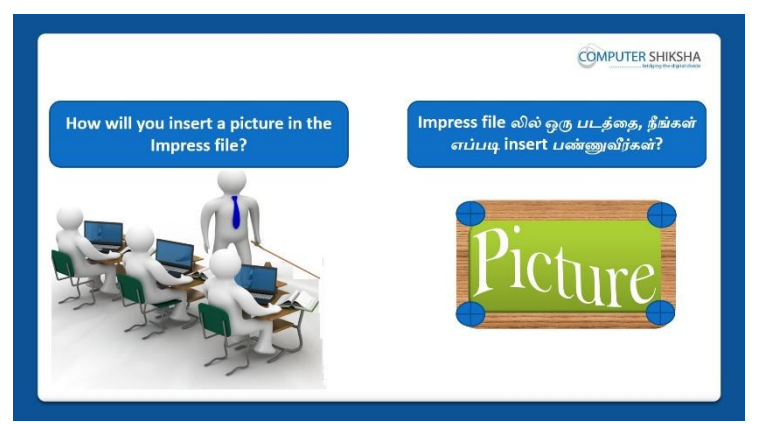

Stop video here and ask students if they can tell how to insert picture in impress file?

இங்கே வீடியோவை நிறுத்தி, impress file இல்picture ரை எவ்வாறுinsert செய்வதுஎன்பதை அவர்கள் சொல்ல முடியுமா என்று மாணவர்களைக் கேளுங்கள்?

Just listen to the answers and play the video again for the correct answer. பதில்களைக்கேளுங்கள்மற்றும்சரியானபதிலுக்குவீடியோவைமீண்டும்Play செய்யவும்.

## 249. To stop video time at 03 minute 31 seconds in VLC Media Player. VLC Media Playerல் 3 நிமிடம் 31 விநாடிகளில் வீடியோநேரத்தை நிறுத்தவும்.

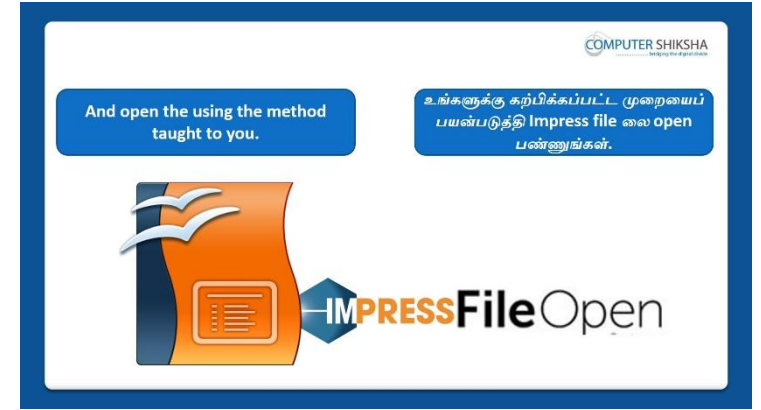

Stop video here and ask if they can open an impress file?

வீடியோவை இங்கே நிறுத்தி, impress fileலை அவர்கலாள் open

செய்யமுடியுமா என்று கேளுங்கள்?

Just listen to the answers and play the video again for the correct answer. பதில்களைக்கேளுங்கள்மற்றும்சரியானபதிலுக்குவீடியோவைமீண்டும்Play செய்யவும்.

# **250.** To stop video time at 03 minute 44 seconds in VLC Media Player. VLC Media Playerல் 3 நிமிடம் 4 விநாடிகளில் வீடியோநேரத்தை நிறுத்தவும்.

|                                                                                                    | Mispy Perdy                                     |
|----------------------------------------------------------------------------------------------------|-------------------------------------------------|
| Have you been able to open your<br>Impress file?                                                                                                    | உங்கள் file லை உங்களால் open<br>பண்ண முடிகிறதா? |
| 10         10         10         10         10         10         10         10         10         10         10         10         10         10         10         10         10         10         10         10         10         10         10         10         10         10         10         10         10         10         10         10         10         10         10         10         10         10         10         10         10         10         10         10         10         10         10         10         10         10         10         10         10         10         10         10         10         10         10         10         10         10         10         10         10         10         10         10         10         10         10         10         10         10         10         10         10         10         10         10         10         10         10         10         10         10         10         10         10         10         10         10         10         10         10         10         10         10         10         10         10         10 | North Carl                                      |
| Click to add tit                                                                                                    | le                                              |
| Click to add text                                                                                                    |                                                 |
|                                                                                                    |                                                 |

Stop video here and check whether they have opened 'Impress file' or not then play the video again.

வீடியோவை இங்கே நிறுத்தி, அவர்கள் Impress file லை திறந்துவிட்டாரா இல்லையா என்பதைச் சரிபார்த்து, மீண்டும் வீடியோவை இயக்கவும்.

# 251. To stop video time at 04 minute 16 seconds in VLC Media Player.

VLC Media Playerல்04நிமிடம்16விநாடிகளில்வீடியோநேரத்தைநிறுத்தவும்.

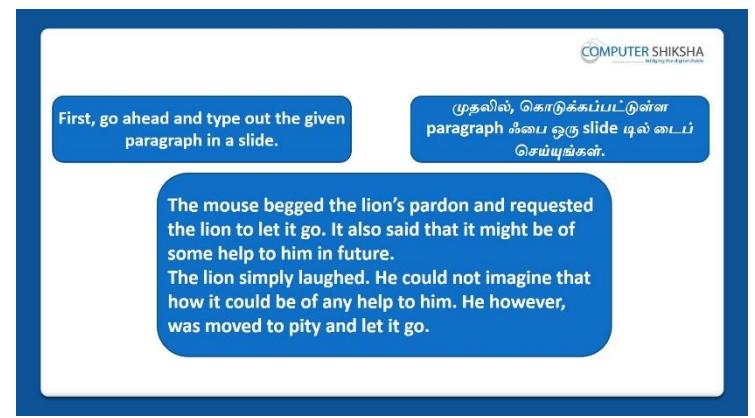

Stop video here and ask students to type the given paragraph as given in the video.

இங்கே வீடியோவை நிறுத்தி, வீடியோவில் கொடுக்கப்பட்ட paragraph ஐ டைப் செய்ய மாணவர்களைக் கேட்கவும்.

#### 252. To stop video time at 04 minute 33 seconds in VLC Media Player. VLC Media Playerல் 4 நிமிடம் 3 விநாடிகளில் வீடியோநேரத்தை நிறுத்தவும்.

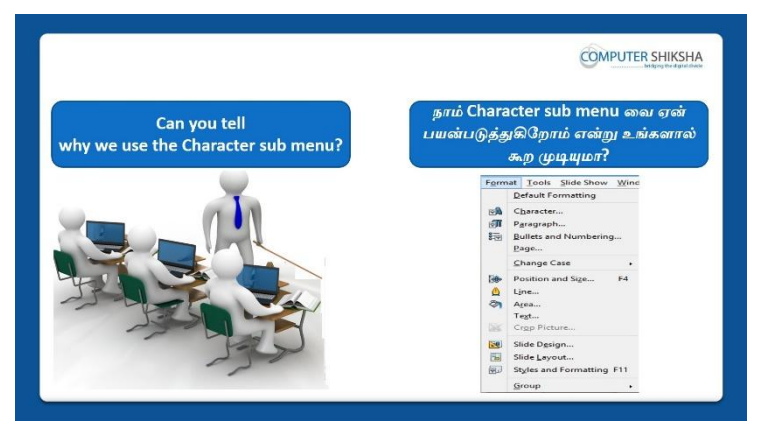

Stop video here and ask students if they know why we use 'Character' sub menu?

வீடியோவை இங்கே நிறுத்தி 'Character'sub menu வைநாம் ஏன்பயன்படுத்துகிறோம் என்பதை மாணவர்களைக்கேளுங்கள்? Just listen to the answers and play the video again for the correct answer. பதில்களைக்கேளுங்கள்மற்றும்சரியானபதிலுக்குவீடியோவைமீண்டும்Play செய்யவும்.

# 253. To stop video time at 05 minute 59 seconds in VLC Media Player. VLC Media Playerல்5நிமிடம்59விநாடிகளில்வீடியோநேரத்தைநிறுத்தவும். Stop video here and ask students to apply the font name on the line and then play the video again.

வீடியோவை இங்கே நிறுத்தி, line இல் font name ஐapply செய்ய மாணவர்களைக் கேட்கவும். மீண்டும் வீடியோவை இயக்கவும்.

# 254. To stop video time at 06 minute 36 seconds in VLC Media Player. VLC Media Playerல் 6நிமிடம் 36 விநாடிகளில் வீடியோநேரத்தைநிறுத்தவும். Stop video here and ask students to apply 'Bold' and 'Italic' on the line as shown in the video.

வீடியோவை இங்கே நிறுத்தி, வீடியோவில் காட்டப்பட்டுள்ளபடி line இல் 'Bold' and 'Italic'ஐ apply செய்ய மாணவர்களைக் கேட்கவும். Now just check if everyone has done so and play the video again. இப்போது எல்லோரும் அவ்வாறு செய்தால் சரிபார்த்து மீண்டும் வீடியோவை இயக்கவும்.

# 255. To stop video time at 07 minute 08 seconds in VLC Media Player.

VLC Media Playerல்07நிமிடம்08விநாடிகளில்வீடியோநேரத்தைநிறுத்தவும். Stop video here and ask students to change 'Font size' on the line as shown in the video. வீடியோவை இங்கே நிறுத்தி, வீடியோவில் காட்டப்பட்டுள்ளபடி line இல் 'Font size' ஐ மாற்றமாணவர்களைக் கேட்கவும். Now just check if everyone has done so and play the video again. இப்போது எல்லோரும் அவ்வாறு செய்தால் சரிபார்த்து மீண்டும் வீடியோவை இயக்கவும்.

# 256. To stop video time at 07 minute 53 seconds in VLC Media Player.

VLC Media Playerல்07நிமிடம்53விநாடிகளில்வீடியோநேரத்தைநிறுத்தவும்.

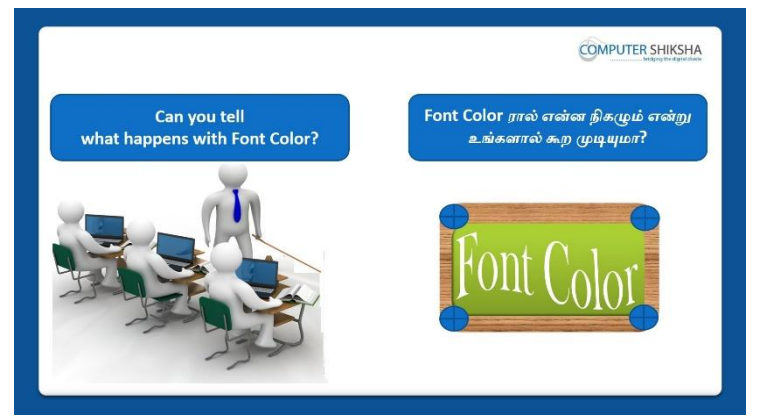

Stop video here and ask if they can tell what happens with 'Font color' option? இங்கே வீடியோவை நிறுத்தி, 'Font color' option ஆல்என்ன

நிகழ்கிறதுஎன்பதைஅவர்களால் கூற முடியுமா என்று கேளுங்கள்? Just listen to the answers and play the video again for the correct answer. பதில்களைக்கேளுங்கள்மற்றும்சரியானபதிலுக்குவீடியோவைமீண்டும்Play செய்யவும்.

# 257. To stop video time at 08 minute 04 seconds in VLC Media Player. VLC Media Playerல் 8நிமிடம் 4 விநாடிகளில் வீடியோநேரத்தைநிறுத்தவும்.

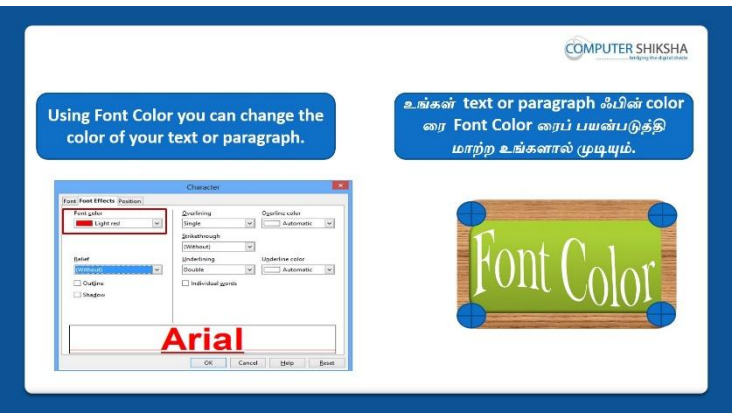

Stop video here and ask students to change the 'Font color' of the line and then play the video again.

வீடியோவை இங்கே நிறுத்தி,line இல் 'Font color'ஐ மாற்றமாணவர்களைக் கேட்கவும்.மீண்டும் வீடியோவை இயக்கவும்.

## 258. To stop video time at 09 minute 18 seconds in VLC Media Player.

VLC Media Playerல் 9நிமிடம் 18விநாடிகளில் வீடியோநேரத்தைநிறுத்தவும். Stop video here and ask students to change 'Font color' on the line as shown in the video.

வீடியோவை இங்கே நிறுத்தி, வீடியோவில் காட்டப்பட்டுள்ளபடி line இல் 'Font color'ஐ மாற்றமாணவர்களைக் கேட்கவும். Now just check if everyone has done so and play the video again. இப்போது எல்லோரும் அவ்வாறு செய்தால் சரிபார்த்து மீண்டும் வீடியோவை இயக்கவும்.

## 259. To stop video time at 09 minute 38 seconds in VLC Media Player. VLC Media Playerல் 9நிமிடம் 38 விநாடிகளில் வீடியோநேரத்தை நிறுத்தவும்.

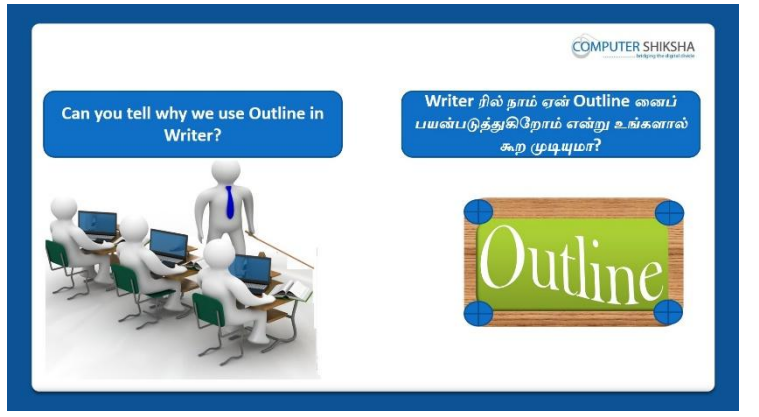

Stop video here and ask if they can tell why we use 'Outline' option? இங்கே வீடியோவை நிறுத்தி, 'Outline' option ஐநாம்

ஏன்பயன்படுத்துகிறோம் என்பதை அவர்கள் சொல்ல முடியுமா என்று கேளுங்கள்?

Just listen to the answers and play the video again for the correct answer. பதில்களைக்கேளுங்கள்மற்றும்சரியானபதிலுக்குவீடியோவைமீண்டும்Play செய்யவும்.

#### 260. To stop video time at 10 minute 54 seconds in VLC Media Player.

VLC Media Playerல்10நிமிடம்54விநாடிகளில்வீடியோநேரத்தைநிறுத்தவும். Stop video here and ask students to apply 'Outline' option on the line as shown in the video.

வீடியோவை இங்கே நிறுத்தி, வீடியோவில் காட்டப்பட்டுள்ளபடி line இல் 'Outline' option ஐ apply செய்ய மாணவர்களைக் கேட்கவும். Now just check if everyone has done so and play the video again.

103

இப்போது எல்லோரும் அவ்வாறு செய்தால் சரிபார்த்து மீண்டும் வீடியோவை இயக்கவும்.

# 261. To stop video time at 11 minute 05 seconds in VLC Media Player. VLC Media Playerல் 11 நிமிடம் 05 விநாடிகளில் வீடியோநேரத்தை நிறுத்தவும்.

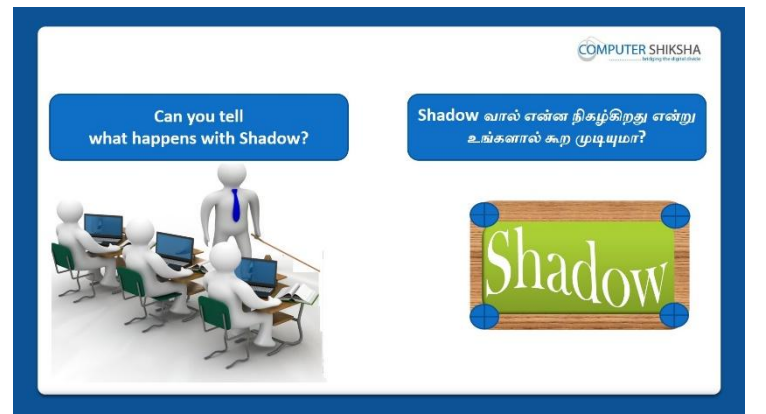

Stop video here and ask if they know what happens with 'Shadow' option? வீடியோவைஇங்கே நிறுத்தி, 'Shadow' option னால் என்ன நிகழ்கிறதுஎன்று அவர்களுக்கு தெரியுமாஎன்று கேளுங்கள்?

Just listen to the answers and play the video again for the correct answer. பதில்களைக்கேளுங்கள்மற்றும்சரியானபதிலுக்குவீடியோவைமீண்டும்Play செய்யவும்.

# 262. To stop video time at 12 minute 10 seconds in VLC Media Player. VLC Media Playerல்12நிமிடம்10விநாடிகளில்வீடியோநேரத்தைநிறுத்தவும். Stop video here and ask students to apply 'Shadow' option on the line as shown in the video.

வீடியோவை இங்கே நிறுத்தி, வீடியோவில் காட்டப்பட்டுள்ளபடி line இல் 'Shadow' option ஐ apply செய்ய மாணவர்களைக் கேட்கவும்.

Now just check if everyone has done so and play the video again.

இப்போது எல்லோரும் அவ்வாறு செய்தால் சரிபார்த்து மீண்டும் வீடியோவை இயக்கவும்.

# 263. To stop video time at 12 minute 32 seconds in VLC Media Player. VLC Media Playerல்12நிமிடம்32விநாடிகளில்வீடியோநேரத்தைநிறுத்தவும்.

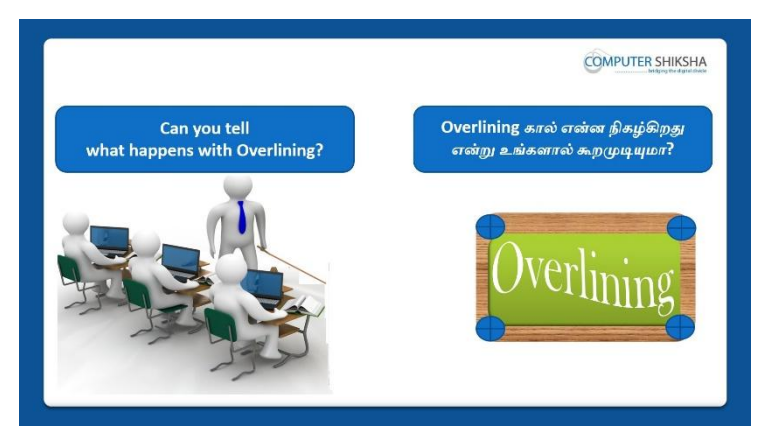

Stop video here and ask if they know what happens with 'Over lining' option? வீடியோவைஇங்கே நிறுத்தி, 'Over lining' option னால் என்ன நிகழ்கிறதுஎன்று அவர்களுக்கு தெரியுமாஎன்று கேளுங்கள்? Just listen to the answers and play the video again for the correct answer. பதில்களைக்கேளுங்கள்மற்றும்சரியானபதிலுக்குவீடியோவைமீண்டும்Play செய்யவும்.

# 264. To stop video time at 14 minute 22 seconds in VLC Media Player. VLC Media Playerல்14நிமிடம்22விநாடிகளில்வீடியோநேரத்தைநிறுத்தவும். Stop video here and ask students to apply 'Over lining' option on the line as shown in the video.

வீடியோவை இங்கே நிறுத்தி, வீடியோவில் காட்டப்பட்டுள்ளபடி line இல்'Over lining' option ஐ apply செய்ய மாணவர்களைக் கேட்கவும். Now just check if everyone has done so and play the video again. இப்போது எல்லோரும் அவ்வாறு செய்தால் சரிபார்த்து மீண்டும் வீடியோவை இயக்கவும்.

# 265. To stop video time at 14 minute 38 seconds in VLC Media Player. VLC Media Playerல்14நிமிடம்38விநாடிகளில்வீடியோநேரத்தைநிறுத்தவும்.

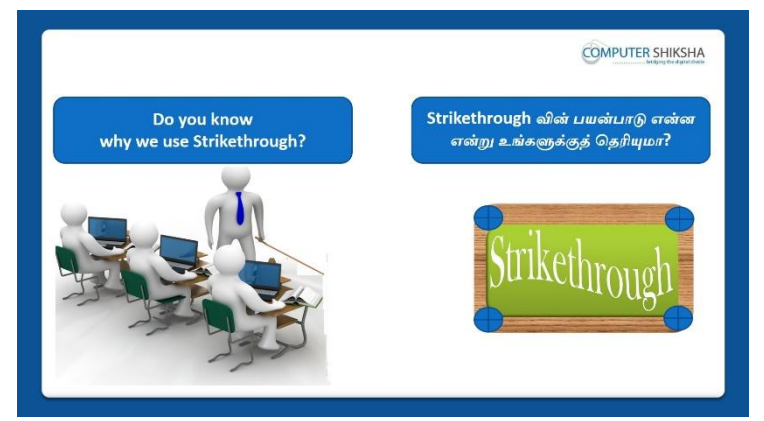

Stop video here and ask students if they know why we use 'strikethrough' option?

வீடியோவை இங்கே நிறுத்தி 'strikethrough' optionனைநாம் ஏன்பயன்படுத்துகிறோம் என்பதை அவர்களிடம்கேளுங்கள்? Just listen to the answers and play the video again for the correct answer. பதில்களைக்கேளுங்கள்மற்றும்சரியானபதிலுக்குவீடியோவைமீண்டும்Play செய்யவும்.

266. To stop video time at 15 minute 40 seconds in VLC Media Player. VLC Media Playerல்15நிமிடம்40விநாடிகளில்வீடியோநேரத்தைநிறுத்தவும். Stop video here and ask students to apply 'Strikethrough' option on the line as shown in the video.

வீடியோவை இங்கே நிறுத்தி, வீடியோவில் காட்டப்பட்டுள்ளபடி line இல் Strikethrough' option ஐ apply செய்ய மாணவர்களைக் கேட்கவும்.

# 267. To stop video time at 16 minute 00 seconds in VLC Media Player. VLC Media Playerல்16நிமிடம்00விநாடிகளில்வீடியோநேரத்தைநிறுத்தவும்.

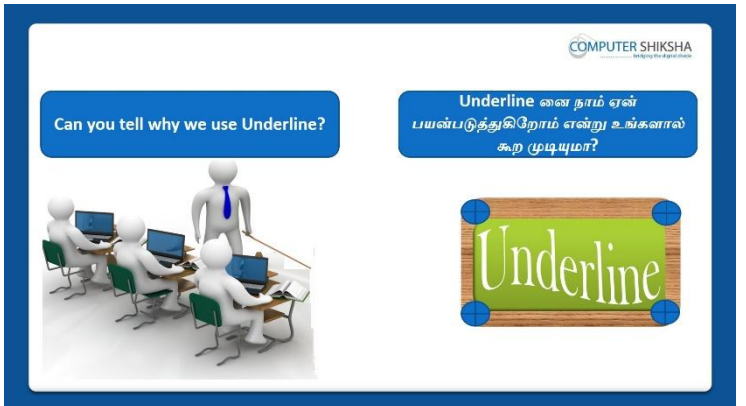

Stop video here and ask if they can tell why we use 'Underlining' option? இங்கே வீடியோவை நிறுத்தி, 'Outline' option ஐநாம்

ஏன்பயன்படுத்துகிறோம் என்பதை அவர்கள் சொல்ல முடியுமா என்று கேளுங்கள்?

Just listen to the answers and play the video again for the correct answer. பதில்களைக்கேளுங்கள்மற்றும்சரியானபதிலுக்குவீடியோவைமீண்டும்Play செய்யவும்.

# 268. To stop video time at 17 minute 55 seconds in VLC Media Player. VLC Media Playerல்17நிமிடம்55விநாடிகளில்வீடியோநேரத்தைநிறுத்தவும். Stop video here and ask students to apply 'Underlining' option on the line as shown in the video and then play the video again.

வீடியோவை இங்கே நிறுத்தி, வீடியோவில் காட்டப்பட்டுள்ளபடி line இல் 'Underlining' option ஐ apply செய்ய மாணவர்களைக் கேட்கவும். மீண்டும் வீடியோவை இயக்கவும்.

# 269. To stop video time at 18 minute 13 seconds in VLC Media Player. VLC Media Playerல்18நிமிடம்13விநாடிகளில்வீடியோநேரத்தைநிறுத்தவும்.

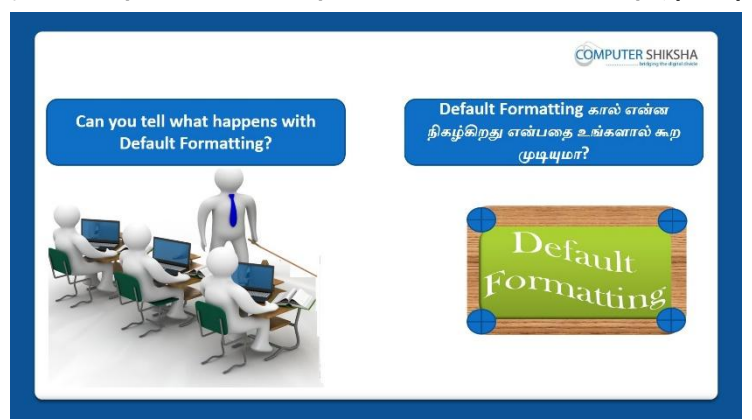

Stop video here and ask if they can tell what happens with 'Default formatting' option?

இங்கே வீடியோவை நிறுத்தி, 'Default formatting'option ஆல்என்ன நிகழ்கிறதுஎன்பதைஅவர்களால் கூற முடியுமா என்று கேளுங்கள்? Just listen to the answers and play the video again for the correct answer. பதில்களைக்கேளுங்கள்மற்றும்சரியானபதிலுக்குவீடியோவைமீண்டும்Play செய்யவும்.

# 270.To stop video time at 19 minute 20 seconds in VLC Media Player.VLC Media Playerல்19நிமிடம்20விநாடிகளில்வீடியோநேரத்தைநிறுத்தவும்.

Stop video here and ask students to remove the all formatting as shown in the video.

வீடியோவை இங்கே நிறுத்தி, வீடியோவில் காட்டப்பட்டுள்ளபடிall formatting gremove செய்யமாணவர்களைக் கேளுங்கள்?

Now just check whether they have removed all formatting or not and then play the video again.

இப்போது அவர்கள் all formatting ஐremoveசெய்தார்களாஇல்லையா என்பதைச் சரிபார்த்து, மீண்டும் வீடியோவை இயக்கவும்.

# 271. To stop video time at 19 minute 48 seconds in VLC Media Player.VLC Media Playerல்19நிமிடம்48விநாடிகளில்வீடியோநேரத்தைநிறுத்தவும்.

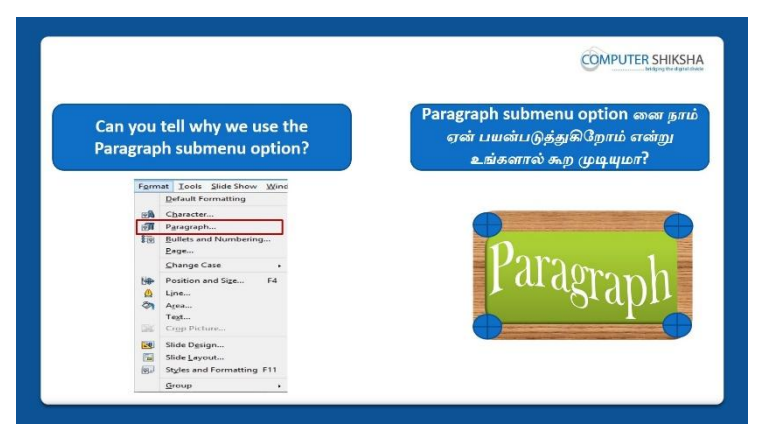

Stop video here and ask if they can tell why we use 'Paragraph' option? இங்கே வீடியோவை நிறுத்தி, 'Paragraph' option ஐநாம்

ஏன்பயன்படுத்துகிறோம் என்பதை அவர்கள் சொல்ல முடியுமா என்று கேளுங்கள்?

Just listen to the answers and play the video again for the correct answer. பதில்களைக்கேளுங்கள்மற்றும்சரியானபதிலுக்குவீடியோவைமீண்டும்Play செய்யவும்.

# 272. To stop video time at 20 minute 37 seconds in VLC Media Player. VLC Media Playerல்20நிமிடம்37விநாடிகளில்வீடியோநேரத்தைநிறுத்தவும்.

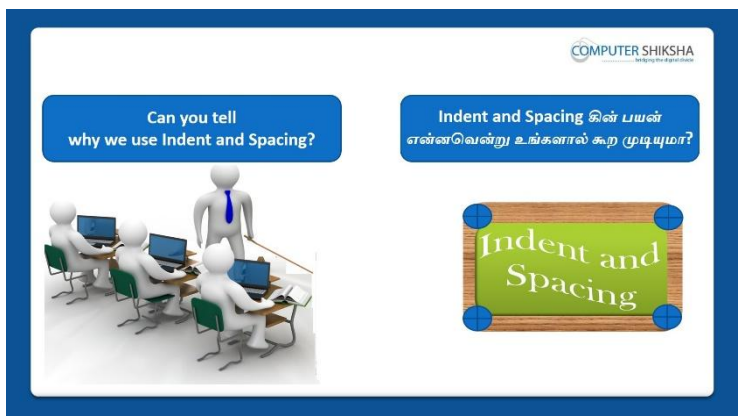

Stop video here and ask if they can tell why we use 'Indent and spacing' option?

இங்கே வீடியோவை நிறுத்தி, 'Indent and spacing' option ஐநாம்

ஏன்பயன்படுத்துகிறோம் என்பதை அவர்கள் சொல்ல முடியுமா என்று கேளுங்கள்?

Just listen to the answers and play the video again for the correct answer. பதில்களைக்கேளுங்கள்மற்றும்சரியானபதிலுக்குவீடியோவைமீண்டும்Play செய்யவும்.

# 273. To stop video time at 21 minute 10 seconds in VLC Media Player.VLC Media Playerல்21நிமிடம்10விநாடிகளில்வீடியோநேரத்தைநிறுத்தவும்.
Stop video here and ask students to select the paragraph as shown in the video and then play the video again.

வீடியோவை இங்கே நிறுத்தி, வீடியோவில் காட்டப்பட்டுள்ளபடி paragraph ஐ selectசெய்ய மாணவர்களைக் கேட்கவும்மீண்டும் வீடியோவை இயக்கவும்.

- 274. To stop video time at 21 minute 47 seconds in VLC Media Player. VLC Media Playerல்21நிமிடம்47விநாடிகளில்வீடியோநேரத்தைநிறுத்தவும். Stop video here and ask students to click on the 'Format menu' and then select 'Paragraph' option as shown in the video and then play the video again. வீடியோவை இங்கே நிறுத்தி, வீடியோவில் காட்டப்பட்டுள்ளபடி 'Format menu'வைclickசெய்துparagraphoption ஐ selectசெய்ய மாணவர்களைக் கேட்கவும்மீண்டும் வீடியோவை இயக்கவும்.
- 275. To stop video time at 22 minute 09 seconds in VLC Media Player. VLC Media Playerல்22நிமிடம்09விநாடிகளில்வீடியோநேரத்தைநிறுத்தவும். Stop video here and ask students to give the space before the paragraph as shown in the video and then play the video.

வீடியோவை இங்கே நிறுத்தி, வீடியோவில் காட்டப்பட்டுள்ளபடி paragraphஇன் முன்space ஐகொடுக்க மாணவர்களைக் கேட்கவும்மீண்டும் வீடியோவை இயக்கவும்.

276. To stop video time at 22 minute 45 seconds in VLC Media Player. VLC Media Playerல்22நிமிடம்45விநாடிகளில்வீடியோநேரத்தைநிறுத்தவும். Stop video here and ask students to apply the space after the text as shown in the video and then play the video again.

வீடியோவை இங்கே நிறுத்தி, வீடியோவில் காட்டப்பட்டுள்ளபடி text க்குஅடுத்துspace ஐ apply செய்ய மாணவர்களைக் கேட்கவும். மீண்டும் வீடியோவை இயக்கவும்.

277. To stop video time at 23 minute 37 seconds in VLC Media Player. VLC Media Playerல்23நிமிடம்37விநாடிகளில்வீடியோநேரத்தைநிறுத்தவும். Stop video here and ask students to apply the line spacing in the paragraph as shown in the video.

வீடியோவை இங்கே நிறுத்தி, வீடியோவில் காட்டப்பட்டுள்ளபடி paragraph இல்line spacing ஐ apply செய்ய மாணவர்களைக் கேட்கவும். மீண்டும் வீடியோவை இயக்கவும்.

Now just check whether they have applied 'Indent and Spacing' or not and then play the video again.

இப்போது அவர்கள் 'Indent and Spacing' ஐapply செய்தார்களாஇல்லையா என்பதைச் சரிபார்த்து, மீண்டும் வீடியோவை இயக்கவும்.

# 278. To stop video time at 24 minute 29 seconds in VLC Media Player.VLC Media Playerல்24நிமிடம்29விநாடிகளில்வீடியோநேரத்தைநிறுத்தவும்.

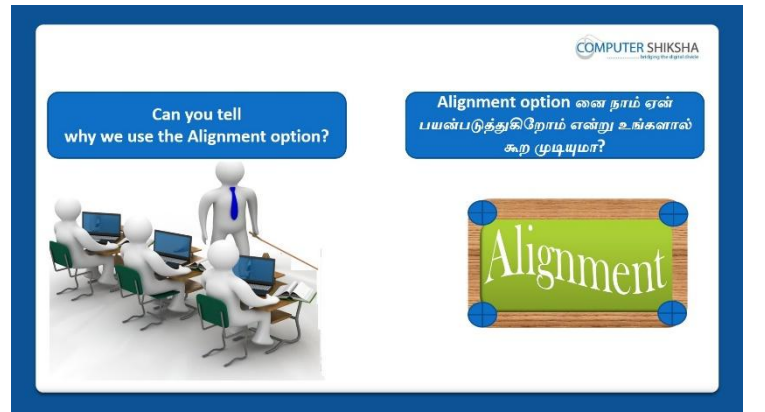

Stop video here and ask if they can tell why we use 'Alignment' option? இங்கே வீடியோவை நிறுத்தி, 'Alignment' option ஐநாம் ஏன்பயன்படுத்துகிறோம் என்பதை அவர்கள் சொல்ல முடியுமா என்று கேளுங்கள்?

Just listen to the answers and play the video again for the correct answer. பதில்களைக்கேளுங்கள்மற்றும்சரியானபதிலுக்குவீடியோவைமீண்டும்Play செய்யவும்.

#### 279. To stop video time at 25 minute 31 seconds in VLC Media Player. VLC Media Playerல்25நிமிடம்31விநாடிகளில்வீடியோநேரத்தைநிறுத்தவும். Stop video here and ask students to select the line and then click on the 'Paragraph' option of the 'Format menu' as shown in the video and then play the video again.

வீடியோவை இங்கே நிறுத்தி, வீடியோவில் காட்டப்பட்டுள்ளபடி line னைselect செய்து 'Format menu'வில் உள்ளparagraphoption ஐclickசெய்ய மாணவர்களைக் கேட்கவும்மீண்டும் வீடியோவை இயக்கவும்.

# 280. To stop video time at 26 minute 15 seconds in VLC Media Player. VLC Media Playerல்26நிமிடம்15விநாடிகளில்வீடியோநேரத்தைநிறுத்தவும். Stop video here and ask students to apply the 'Left alignment' as shown in the video and then play the video again.

வீடியோவை இங்கே நிறுத்தி, வீடியோவில் காட்டப்பட்டுள்ளபடி 'Left alignment' ஐ apply செய்ய மாணவர்களைக் கேட்கவும். மீண்டும் வீடியோவை இயக்கவும்.

#### 281. To stop video time at 26 minute 33 seconds in VLC Media Player.

VLC Media Playerல் 26 நிமிடம் 33 விநாடிகளில் வீடியோநேரத்தை நிறுத்தவும். Stop video here and ask students to apply the 'Centre alignment' as shown in the video and then play the video again.

வீடியோவை இங்கே நிறுத்தி, வீடியோவில் காட்டப்பட்டுள்ளபடி 'Centre alignment' ஐ apply செய்ய மாணவர்களைக் கேட்கவும். மீண்டும் வீடியோவை இயக்கவும்.

#### 282. To stop video time at 27 minute 02 seconds in VLC Media Player. VLC Media Playerல்27நிமிடம்02விநாடிகளில்வீடியோநேரத்தைநிறுத்தவும். Stop video here and check whether they've applied justify alignment or not and then play the video again.

வீடியோவை இங்கே நிறுத்தி, இப்போது அவர்கள் justify alignmentஐapply செய்தார்களாஇல்லையா என்பதைச் சரிபார்த்து, மீண்டும் வீடியோவை இயக்கவும்.

#### 283. To stop video time at 27 minute 20 seconds in VLC Media Player. VLC Media Playerல்27நிமிடம்20விநாடிகளில்வீடியோநேரத்தைநிறுத்தவும்.

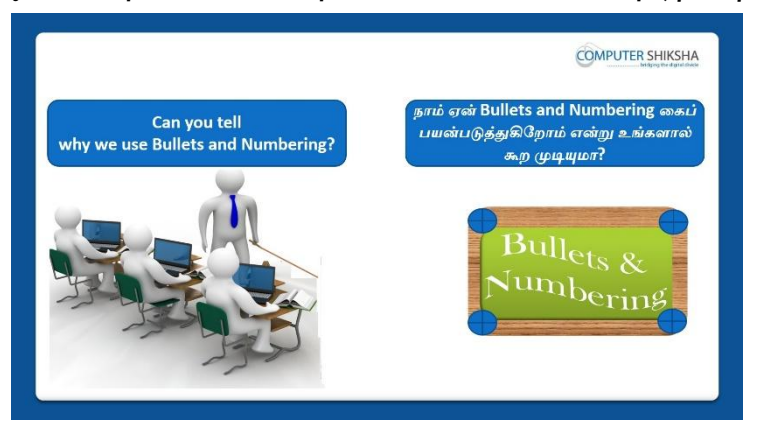

Stop video here and ask why we use 'Bullets and Numbering' option? இங்கே வீடியோவை நிறுத்தி, 'Bullets and Numbering' option ஐநாம் ஏன்பயன்படுத்துகிறோம் என்பதை கேளுங்கள்?

Just listen to the answers and play the video again for the correct answer. பதில்களைக்கேளுங்கள்மற்றும்சரியானபதிலுக்குவீடியோவைமீண்டும்Play செய்யவும்.

#### 284. To stop video time at 29 minute 00 seconds in VLC Media Player.

VLC Media Playerல்29நிமிடம்00விநாடிகளில்வீடியோநேரத்தைநிறுத்தவும். Stop video here and ask students to apply 'Bullets' option as shown in the video.

வீடியோவை இங்கே நிறுத்தி, வீடியோவில் காட்டப்பட்டுள்ளபடி 'Bullets' option ஐ apply செய்ய மாணவர்களைக் கேட்கவும்.

#### 285. To stop video time at 29 minute 55 seconds in VLC Media Player.

VLC Media Playerல்29நிமிடம்55விநாடிகளில்வீடியோநேரத்தைநிறுத்தவும். Stop video here and ask students to apply 'Numbering' option as shown in the video.

வீடியோவை இங்கே நிறுத்தி, வீடியோவில் காட்டப்பட்டுள்ளபடி 'Numbering' option ஐ apply செய்ய மாணவர்களைக் கேட்கவும்.

# 286. To stop video time at 30 minute 49 seconds in VLC Media Player. VLC Media Playerல் 30 நிமிடம் 49 விநாடிகளில் வீடியோநேரத்தை நிறுத்தவும். Stop video here and ask students to do as shown in the video and then play the video again.

வீடியோவை இங்கே நிறுத்தி, வீடியோவில் காட்டப்பட்டுள்ளபடி செய்யும்படி மாணவர்க<mark>ளைக்</mark> கேட்கவும்மீண்டும் வீடியோவை இயக்கவும்.

#### 287. To stop video time at 31 minute 08 seconds in VLC Media Player. VLC Media Playerல் 31நிமிடம் 8 விநாடிகளில் வீடியோநேரத்தைநிறுத்தவும். Stop video here and ask students to remove 'Bullets', 'Numbering' and 'Graphics' as shown in the video.

வீடியோவை இங்கே நிறுத்தி, வீடியோவில் காட்டப்பட்டுள்ளபடி'Bullets', 'Numbering' and 'Graphics' gremove செய்யமாணவர்களைக் கேளுங்கள்? Now just check if everyone has done so and play the video again. இப்போது எல்லோரும் அவ்வாறு செய்தால் சரிபார்த்து மீண்டும் வீடியோவை இயக்கவும்.

288. To stop video time at 32 minute 11 seconds in VLC Media Player. VLC Media Playerல் 32நிமிடம் 11 விநாடிகளில் வீடியோநேரத்தைநிறுத்தவும்.

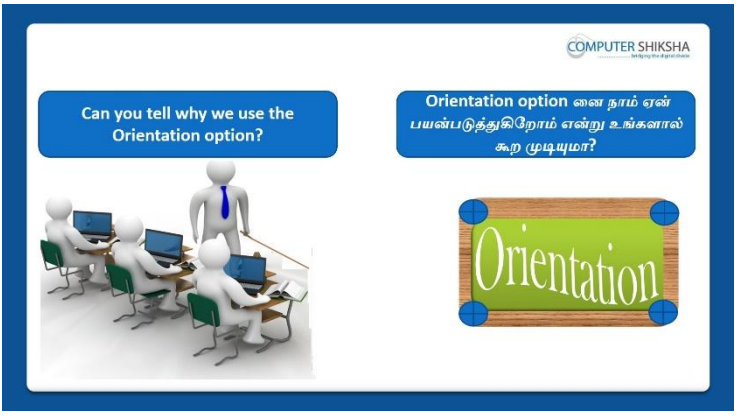

Stop video here and ask if they can tell why we use 'Orientation' option? இங்கே வீடியோவை நிறுத்தி, 'Orientation' option ஐநாம் ஏன்பயன்படுத்துகிறோம் என்பதை அவர்கள் சொல்ல முடியுமா என்று கேளுங்கள்? Just listen to the answers and play the video again for the correct answer. பதில்களைக்கேளுங்கள்மற்றும்சரியானபதிலுக்குவீடியோவைமீண்டும்Play செய்யவும்.

#### **289.** To stop video time at 34 minute 09 seconds in VLC Media Player.

VLC Media Playerல்34நிமிடம்09விநாடிகளில்வீடியோநேரத்தைநிறுத்தவும். Stop video here and ask students to do as shown in the video and then play the video again.

வீடியோவை இங்கே நிறுத்தி, வீடியோவில் காட்டப்பட்டுள்ளபடி செய்யும்படி மாணவர்க<mark>ளைக்</mark> கேட்கவும்மீண்டும் வீடியோவை இயக்கவும்.

## 290. To stop video time at 34 minute 27 seconds in VLC Media Player.

VLC Media Playerல்34நிமிடம்27விநாடிகளில்வீடியோநேரத்தைநிறுத்தவும். Stop video here and ask students to change the page format as shown in the video and then play the video again.

வீடியோவை இங்கே நிறுத்தி, வீடியோவில் காட்டப்பட்டுள்ளபடி page format ஐ மாற்றமாணவர்களைக் கேட்கவும்.மீண்டும் வீடியோவை இயக்கவும்.

#### 291. To stop video time at 35 minute 43 seconds in VLC Media Player.

VLC Media Playerல் 35நிமிடம் 43 விநாடிகளில் வீடியோநேரத்தைநிறுத்தவும். Stop video here and ask students to do the 'Portrait' format as shown in the video and then play the video again.

வீடியோவை இங்கே நிறுத்தி, வீடியோவில் காட்டப்பட்டுள்ளபடி 'Portrait' format செய்யும்படி மாணவர்களைக் கேட்கவும்மீண்டும் வீடியோவை இயக்கவும்.

#### 292. To stop video time at 36 minute 05 seconds in VLC Media Player.

VLC Media Playerல் 36 நிமிடம் 05 விநாடிகளில் வீடியோநேரத்தை நிறுத்தவும். Stop video here and ask students to do the 'Landscape' format as shown in the video and then play the video again.

வீடியோவை இங்கே நிறுத்தி, வீடியோவில் காட்டப்பட்டுள்ளபடி 'Landscape' format செய்யும்படி மாணவர்களைக் கேட்கவும்மீண்டும் வீடியோவை இயக்கவும்.

#### 293. To stop video time at 37 minute 14 seconds in VLC Media Player.

VLC Media Playerல் 37நிமிடம் 14 விநாடிகளில் வீடியோநேரத்தைநிறுத்தவும். Stop video here and ask students to apply the margin on the slide as shown in the video. வீடியோவை இங்கே நிறுத்தி, வீடியோவில் காட்டப்பட்டுள்ளபடி slide இல்margin ஐ apply செய்ய மாணவர்களைக் கேட்கவும். Now just check if everyone has done so and play the video again. இப்போது எல்லோரும் அவ்வாறு செய்தால் சரிபார்த்து மீண்டும் வீடியோவை இயக்கவும்.

#### **294.** To stop video time at 37 minute 28 seconds in VLC Media Player. VLC Media Playerல் 37நிமிடம் 28 விநாடிகளில் வீடியோநேரத்தை நிறுத்தவும்.

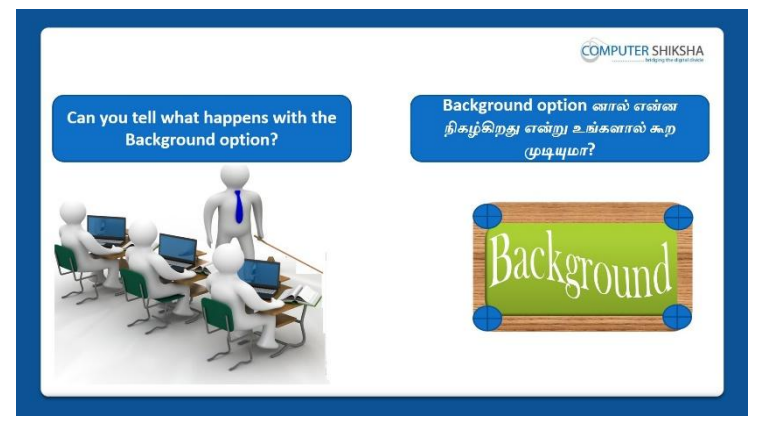

Stop video here and ask students if they know what happens by using page background option?

இங்கே வீடியோவை நிறுத்தி, page background optionனை

பயன்படுதினால்என்ன நிகழ்கிறதுஎன்று அவர்களுக்கு தெரியுமாஎன்று மாணவர்களைக் கேளுங்கள்?

Just listen to the answers and play the video again for the correct answer.

பதில்களைக்கேளுங்கள்மற்றும்சரியானபதிலுக்குவீடியோவைமீண்டும்Play செய்யவும்

#### 295. To stop video time at 39 minute 59 seconds in VLC Media Player.

VLC Media Playerல் 39நிமிடம் 59விநாடிகளில் வீடியோநேரத்தைநிறுத்தவும். Stop video here and ask students to change the background color of page/slide as shown in the video.

வீடியோவை இங்கே நிறுத்தி, வீடியோவில் காட்டப்பட்டுள்ளபடி page/slideஇல்background color ஐ மாற்றமாணவர்களைக் கேட்கவும். மீண்டும் வீடியோவை இயக்கவும்.

Now just check if everyone has done so and play the video again. இப்போது எல்லோரும் அவ்வாறு செய்தால் சரிபார்த்து மீண்டும் வீடியோவை இயக்கவும்.

### 296. To stop video time at 40 minute 41 seconds in VLC Media Player. VLC Media Playerல்40நிமிடம்41விநாடிகளில்வீடியோநேரத்தைநிறுத்தவும்.

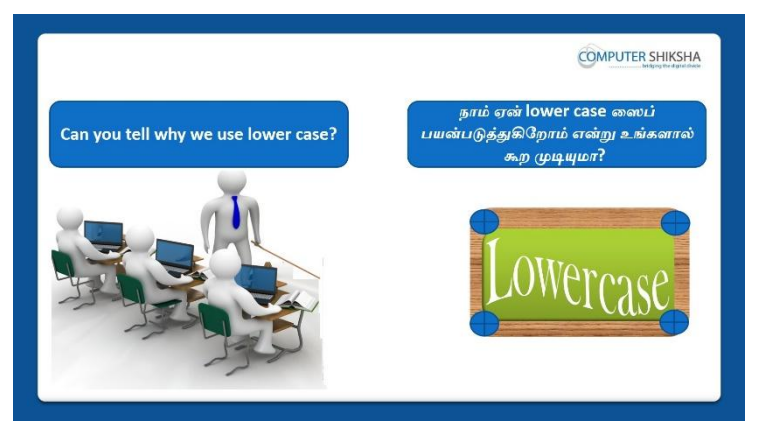

Stop video here and ask if they can tell why we use 'Lower case' option? இங்கே வீடியோவை நிறுத்தி, 'Lower case' option ஐநாம் ஏன்பயன்படுத்துகிறோம் என்பதை அவர்கள் சொல்ல முடியுமா என்று கேளுங்கள்?

Just listen to the answers and play the video again for the correct answer. பதில்களைக்கேளுங்கள்மற்றும்சரியானபதிலுக்குவீடியோவைமீண்டும்Play செய்யவும்.

### **297.** To stop video time at 41 minute 43 seconds in VLC Media Player. VLC Media Playerல்41நிமிடம்43விநாடிகளில்வீடியோநேரத்தைநிறுத்தவும். Stop video here and ask students to apply 'Lower case' on the line as shown in the video and then play the video again.

வீடியோவை இங்கே நிறுத்தி, வீடியோவில் காட்டப்பட்டுள்ளபடி line இல்'Lower case' ஐ apply செய்ய மாணவர்களைக் கேட்கவும்.மீண்டும் வீடியோவை இயக்கவும்.

**298.** To stop video time at 41 minute 57 seconds in VLC Media Player. VLC Media Playerல் 41 நிமிடம் 57 விநாடிகளில் வீடியோநேரத்தை நிறுத்தவும்.

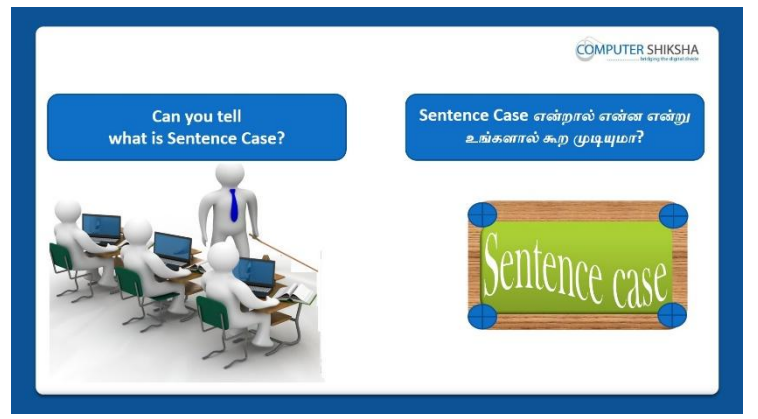

Stop video here and ask if they can tell what is 'Sentence case'? வீடியோவை இங்கே நிறுத்தி'Sentence case'என்றால் என்ன என்றுகூற முடியுமா எனக் அவர்களைக்கேளுங்கள்? Just listen to the answers and play the video again for the correct answer. பதில்களைக்கேளுங்கள்மற்றும்சரியானபதிலுக்குவீடியோவைமீண்டும்Play செய்யவும்.

**299.** To stop video time at 42 minute 57 seconds in VLC Media Player.

VLC Media Playerல்42நிமிடம்57விநாடிகளில்வீடியோநேரத்தைநிறுத்தவும். Stop video here and ask students to apply 'Sentence case' as shown in the video and then play the video again.

வீடியோவை இங்கே நிறுத்தி, வீடியோவில் காட்டப்பட்டுள்ளபடி line இல் 'Sentence case'ஐ apply செய்ய மாணவர்களைக் கேட்கவும்.மீண்டும் வீடியோவை இயக்கவும்.

## **300.** To stop video time at 43 minute 10 seconds in VLC Media Player.

VLC Media Playerல்43நிமிடம்10விநாடிகளில்வீடியோநேரத்தைநிறுத்தவும்.

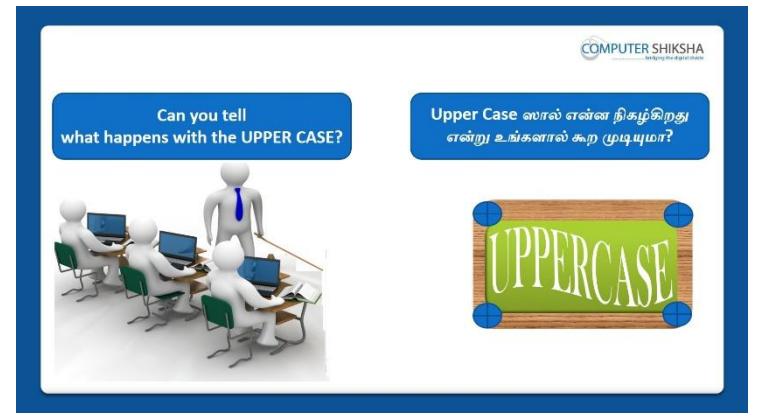

Stop video here and ask why we use 'Upper case' option? இங்கே வீடியோவை நிறுத்தி, 'Upper case' option ஐநாம் ஏன்பயன்படுத்துகிறோம் என்பதை கேளுங்கள்?

Just listen to the answers and play the video again for the correct answer. பதில்களைக்கேளுங்கள்மற்றும்சரியானபதிலுக்குவீடியோவைமீண்டும்Play செய்யவும்.

# **301.** To stop video time at 42 minute 03 seconds in VLC Media Player.

VLC Media Playerல் 42 நிமிடம் 03 விநாடிகளில் வீடியோநேரத்தை நிறுத்தவும். Stop video here and ask students to apply Upper case on the line as shown in the video and then play the video again.

வீடியோவை இங்கே நிறுத்தி, வீடியோவில் காட்டப்பட்டுள்ளபடி line இல்Upper case ஐ apply செய்ய மாணவர்களைக் கேட்கவும்.மீண்டும் வீடியோவை இயக்கவும்.

302. To stop video time at 44 minute 25 seconds in VLC Media Player.VLC Media Playerல்44நிமிடம்25விநாடிகளில்வீடியோநேரத்தைநிறுத்தவும்.

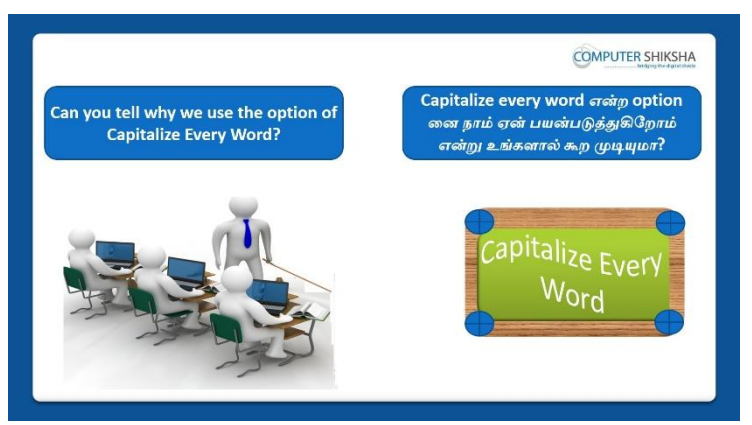

Stop video here and ask why we use 'Capitalize Every Word' option? இங்கே வீடியோவை நிறுத்தி, 'Capitalize Every Word' option ஐநாம் ஏன்பயன்படுத்துகிறோம் என்பதை கேளுங்கள்?

Just listen to the answers and play the video again for the correct answer. பதில்களைக்கேளுங்கள்மற்றும்சரியானபதிலுக்குவீடியோவைமீண்டும்Play செய்யவும்.

## **303.** To stop video time at 45 minute 34 seconds in VLC Media Player. VLC Media Playerல்45நிமிடம்34விநாடிகளில்வீடியோநேரத்தைநிறுத்தவும். Stop video here and ask students to apply 'Capitalize Every Word' on the line

as shown in the video and then play the video again. வீடியோவை இங்கே நிறுத்தி, வீடியோவில் காட்டப்பட்டுள்ளபடி line இல்'Capitalize Every Word' ஐ apply செய்ய மாணவர்களைக் கேட்கவும்மீண்டும் வீடியோவை இயக்கவும்.

**304.** To stop video time at 45 minute 59 seconds in VLC Media Playerல் VLC Media Playerல்1நிமிடம்12விநாடிகளில்வீடியோநேரத்தைநிறுத்தவும்.

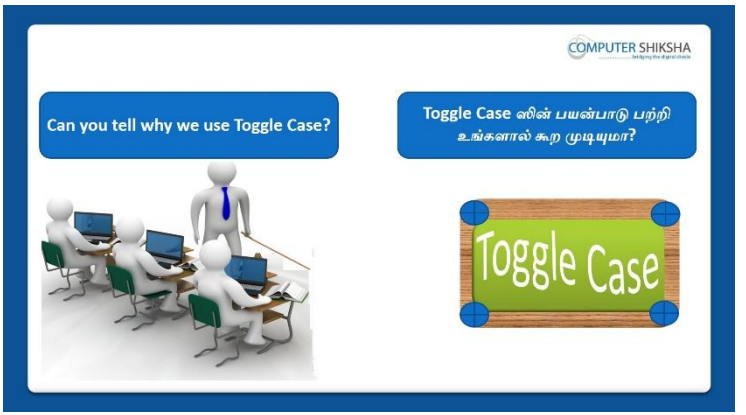

Stop video here and ask if they can tell why we use 'Toggle case' option? இங்கே வீடியோவை நிறுத்தி, 'Toggle case' option ஐநாம் ஏன்பயன்படுத்துகிறோம் என்பதை அவர்கள் சொல்ல முடியுமா என்று கேளுங்கள்? Just listen to the answers and play the video again for the correct answer. பதில்களைக்கேளுங்கள்மற்றும்சரியானபதிலுக்குவீடியோவைமீண்டும்Play செய்யவும்.

#### **305.** To stop video time at 46 minute 51 seconds in VLC Media Player.

VLC Media Playerல் 46 நிமிடம் 51 விநாடிகளில் வீடியோநேரத்தை நிறுத்தவும். Stop video here and ask students to apply 'toggle case' on the line as shown in the video.

வீடியோவை இங்கே நிறுத்தி, வீடியோவில் காட்டப்பட்டுள்ளபடி line இல்'toggle case' ஐ apply செய்ய மாணவர்களைக் கேட்கவும்.மீண்டும் வீடியோவை இயக்கவும்.

Now just check if everyone has done so and play the video again. இப்போது எல்லோரும் அவ்வாறு செய்தால் சரிபார்த்து மீண்டும் வீடியோவை இயக்கவும்.

#### **306.** To stop video time at 48 minute 07 seconds in VLC Media Player. VLC Media Playerல்48நிமிடம்07விநாடிகளில்வீடியோநேரத்தைநிறுத்தவும்.

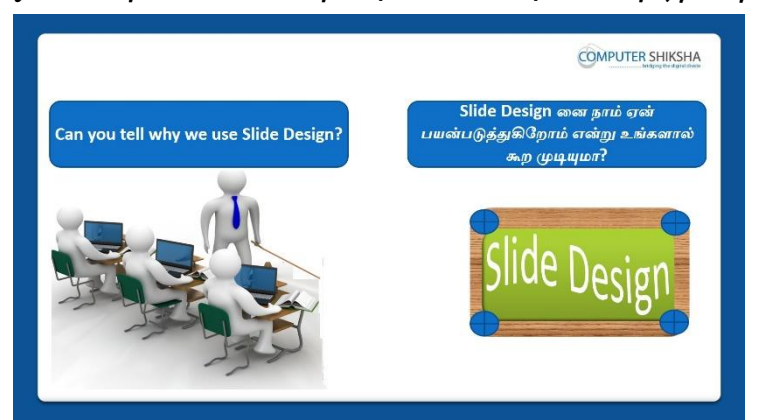

Stop video here and ask if they know why we use 'Slide design' option? இங்கே வீடியோவை நிறுத்தி, 'Slide design' option ஐநாம் ஏன்பயன்படுத்துகிறோம் அவர்களுக்கு தெரியுமா என்பதை கேளுங்கள்? Just listen to the answers and play the video again for the correct answer. பதில்களைக்கேளுங்கள்மற்றும்சரியானபதிலுக்குவீடியோவைமீண்டும்Play செய்யவும்.

# **307.** To stop video time at 48 minute 51 seconds in VLC Media Player. VLC Media Playerல்48நிமிடம்51விநாடிகளில்வீடியோநேரத்தைநிறுத்தவும். Stop video here and ask students to take a new blank slide as shown in the video and then play the video again.

வீடியோவை இங்கே நிறுத்தி, வீடியோவில் காட்டப்பட்டுள்ளபடி ஒருnew blank slide**டைஎடுக்கமாணவர்களைக் கேட்கவும்.மீண்டும் வீடியோவை** இயக்கவும்.

#### **308.** To stop video time at 49 minute 57 seconds in VLC Media Player.

VLC Media Playerல்49நிமிடம்57விநாடிகளில்வீடியோநேரத்தைநிறுத்தவும். Stop video here and ask students to change the design of the slide as shown in the video.

வீடியோவை இங்கே நிறுத்தி, வீடியோவில் காட்டப்பட்டுள்ளபடி

slideஇல்design ஐ மாற்றமாணவர்களைக் கேட்கவும்.

Now just check whether students have changed the design of the slide or not then play the video again.

இப்போது அவர்கள் slideஇல்design ஐமாற்றம்செய்தார்களாஇல்லையா என்பதைச் சரிபார்த்து, மீண்டும் வீடியோவை இயக்கவும்.

#### **309.** To stop video time at 52 minute 00 seconds in VLC Media Player. VLC Media Playerல்52நிமிடம்00விநாடிகளில்வீடியோநேரத்தைநிறுத்தவும். Stop video here and ask students to change the layout of the slide as shown in

Stop video here and ask students to change the layout of the slide as shown in the video.

வீடியோவை இங்கே நிறுத்தி, வீடியோவில் காட்டப்பட்டுள்ளபடி slideஇல்layout ஐ மாற்றமாணவர்களைக் கேட்கவும்.

Now just check whether students have changed the layout of the slide or not then play the video again.

இப்போது அவர்கள் slideஇல்layout ஐமாற்றம்செய்தார்களாஇல்லையா என்பதைச் சரிபார்த்து, மீண்டும் வீடியோவை இயக்கவும்.

# 310. To stop video time at 52 minute 29 seconds in VLC Media Player.

VLC Media Playerல் 52 நிமிடம் 29 விநாடிகளில் வீடியோநேரத்தை நிறுத்தவும்.

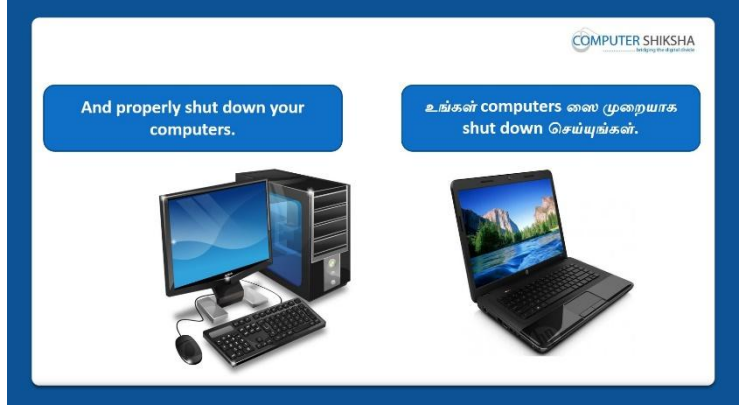

Stop video here and askstudents to save their file and shut down the computer and then play the video again. வீடியோவை இங்கே நிறுத்தி, file ஐsaveசெய்த பிறகுcomputerரைshutdownசெய்யமாணவர்களைக் கேட்கவும்,மீண்டும் வீடியோவை இயக்கவும்.

#### Complete Teacher's Manual for Open Office Impress 1 Class 8 Class 8 Summaries

- ✓ How to open impress file?
  Impress fileலைஎவ்வாறு திறப்பது?
- ✓ How to take a new slide?
  ஒரு new fileலைஎப்படிப் பெறுவது?
- ✓ How to insert picture?
  ஒருPictureரை எப்படி insert செய்வது?
- ✓ About character option.

Character option னை பற்றி.

- About page option.
  Page option のの 山前別.
- How to set margin on the slide/page.
  Slide/pageஇல்marginனைஎப்படிsetசெய்வது?
- Why we use orientation option?
  நாம் ஏன் orientation option ஐபயன்படுத்த வேண்டும்?
- How to change the background color of slide/page?
  Slide/pageஇல்background color ரைஎப்படிமாற்றுவது?
- ✓ How to change the design of the slide?
  Slideஇல்design னைஎப்படிமாற்றுவது?
- ✓ How to change the layout of the slide?
  Slideஇல்layout னைஎப்படிமாற்றுவது?
- ✓ How to shut down computer.
  Computerரை எப்படிshut downசெய்வது?
  Now let's start video.

இப்போது வீடியோவை ஆரம்பிக்கலாம்.

#### 311. To stop video time at 51 seconds in VLC Media Player.

VLC Media Playerல்51விநாடிகளில்வீடியோநேரத்தைநிறுத்தவும்.

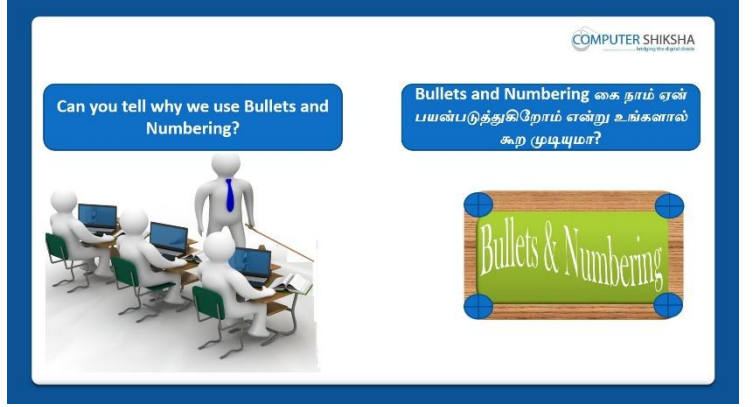

Stop video here and ask students if they know why we use 'Bullets & Numbering' option?

இங்கே வீடியோவை நிறுத்தி, 'Bullets & Numbering'option ஐநாம் ஏன்பயன்படுத்துகிறோம் என்பதை அவர்களுக்கு தெரியுமாஎன்று மாணவர்களைக் கேளுங்கள்?

Just listen to the answers and play the video again for the correct answer. பதில்களைக்கேளுங்கள்மற்றும்சரியானபதிலுக்குவீடியோவைமீண்டும்Play செய்யவும். 312. To stop video time at 01 minute 35 seconds in VLC Media Player. VLC Media Playerல்1நிமிடம்35விநாடிகளில்வீடியோநேரத்தைநிறுத்தவும்.

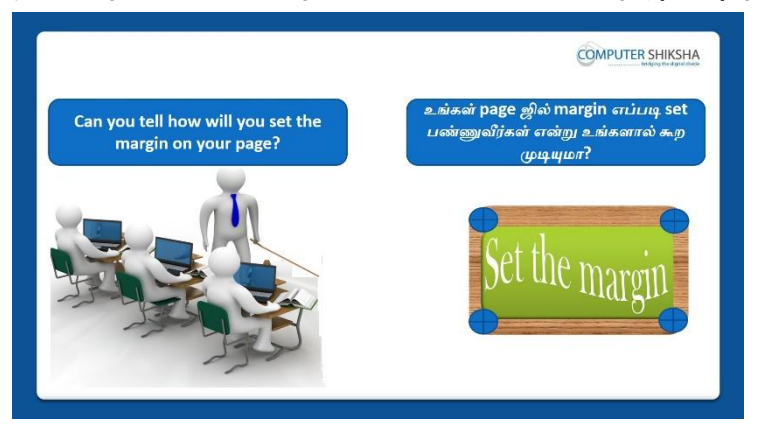

Stop video here and ask students if they know How to set 'Page Margin'?

இங்கே வீடியோவை நிறுத்தி, 'Page Margin' ஐset செய்வது என்பதை அவர்களுக்கு தெரியுமாஎன்று மாணவர்களைக் கேளுங்கள்? Just listen to the answers and play the video again for the correct answer. பதில்களைக்கேளுங்கள்மற்றும்சரியானபதிலுக்குவீடியோவைமீண்டும்Play செய்யவும்.

313. To stop video time at 02 minute 22 seconds in VLC Media Player. VLC Media Playerல் 02நிமிடம் 22 விநாடிகளில் வீடியோநேரத்தைநிறுத்தவும்.

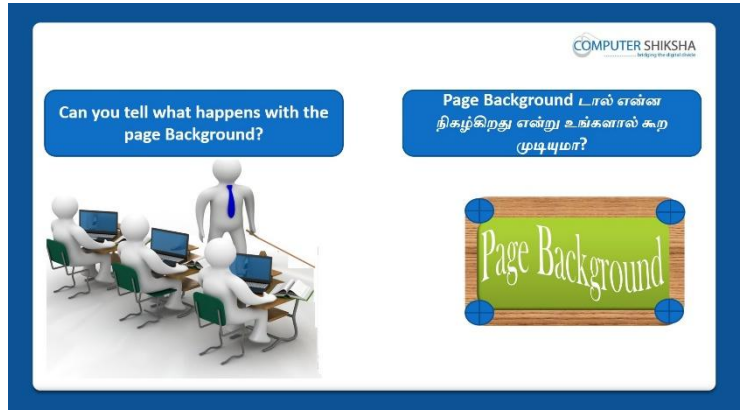

Stop video here and ask students if they can tell what happens with page 'background?

இங்கே வீடியோவை நிறுத்தி, page 'background ஆல்என்ன நிகழ்கிறதுஎன்பதைஅவர்களால் கூற முடியுமா என்று மாணவர்களைக்கேளுங்கள்?

Just listen to the answers and play the video again for the correct answer. பதில்களைக்கேளுங்கள்மற்றும்சரியானபதிலுக்குவீடியோவைமீண்டும்Play செய்யவும். **314.** To stop video time at 02 minute 22 seconds in VLC Media Player. VLC Media Playerல்2நிமிடம்22விநாடிகளில்வீடியோநேரத்தைநிறுத்தவும்.

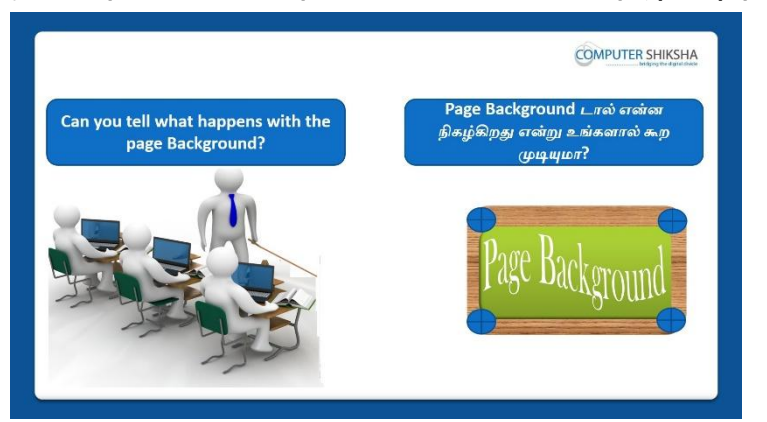

Stop video here and ask students if they know why we use 'Page Background' option?

இங்கே வீடியோவை நிறுத்தி, 'Page Background' option ஐநாம் ஏன்பயன்படுத்துகிறோம் என்பதை அவர்களுக்கு தெரியுமாஎன்று மாணவர்களைக் கேளுங்கள்?

Just listen to the answers and play the video again for the correct answer. பதில்களைக்கேளுங்கள்மற்றும்சரியானபதிலுக்குவீடியோவைமீண்டும்Play செய்யவும்.

### 315. To stop video time at 02 minute 50 seconds in VLC Media Player.

VLC Media Playerல்2நிமிடம்50விநாடிகளில்வீடியோநேரத்தைநிறுத்தவும்.

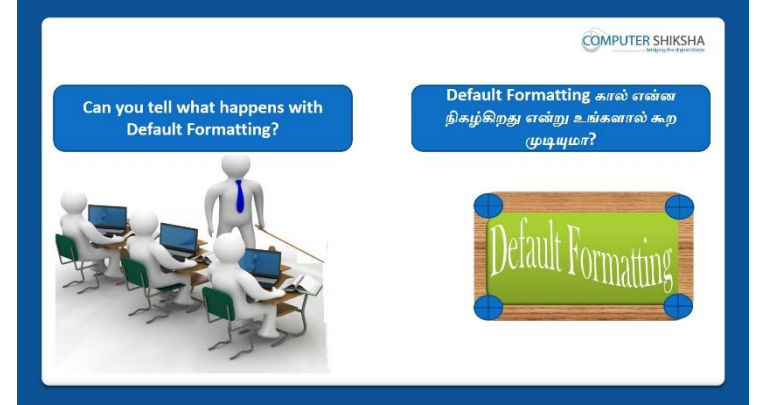

Stop video here and ask students if they can tell why we use 'default formatting' option?

இங்கே வீடியோவை நிறுத்தி, 'default formatting' option ஐநாம் ஏன்பயன்படுத்துகிறோம் என்பதை அவர்கள் சொல்ல முடியுமாஎன்று மாணவர்களைக் கேளுங்கள்?

Just listen to the answers and play the video again for the correct answer.

பதில்களைக்கேளுங்கள்மற்றும்சரியானபதிலுக்குவீடியோவைமீண்டும்Play செய்யவும்.

316. To stop video time at 03 minute 20 seconds in VLC Media Player. VLC Media Playerல்1நிமிடம்12விநாடிகளில்வீடியோநேரத்தைநிறுத்தவும்.

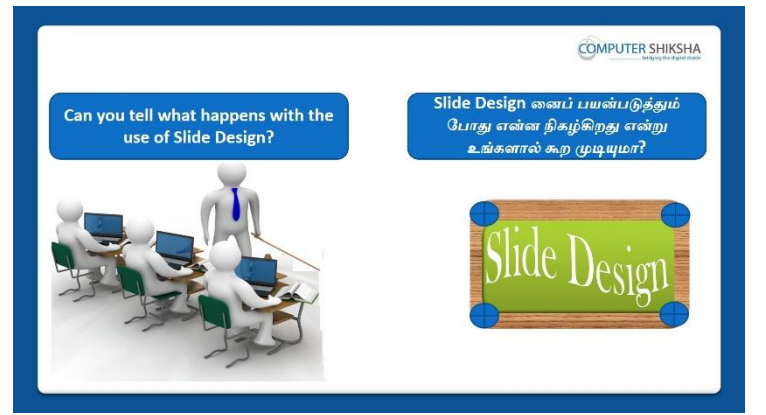

Stop video here and ask students if they know what happens by using Slide Design?

இங்கே வீடியோவை நிறுத்தி, Slide Design னை பயன்படுத்தினால்என்ன நிகழ்கிறதுஎன்பதைஅவர்களுக்கு தெரியுமாஎன்று

மாணவர்களைக்கேளுங்கள்?

Just listen to the answers and play the video again for the correct answer. பதில்களைக்கேளுங்கள்மற்றும்சரியானபதிலுக்குவீடியோவைமீண்டும்Play செய்யவும்.

# 317. To stop video time at 03 minute 57 seconds in VLC Media Playerல்VLC Media Playerல்57விநாடிகளில் வீடியோநேரத்தை நிறுத்தவும்.

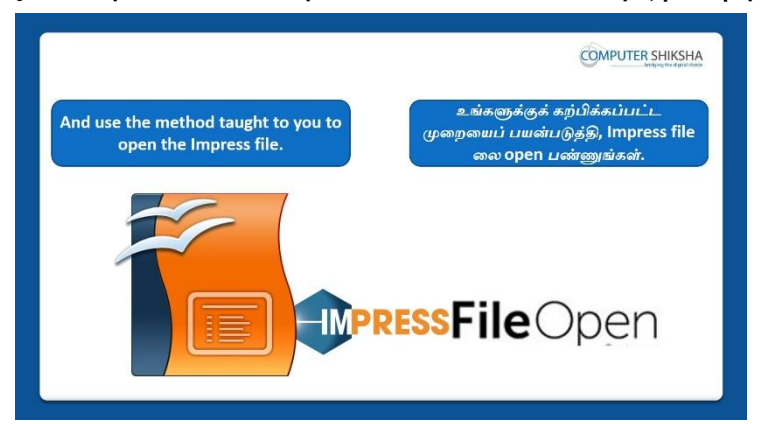

Stop video here and ask if they can open an impress file?

வீடியோவை இங்கே நிறுத்தி,impress fileலைஅவர்கலாள்open செய்யமுடியுமா என்று கேளுங்கள்?

Just listen to the answers and play the video again for the correct answer.

பதில்களைக்கேளுங்கள்மற்றும்சரியானபதிலுக்குவீடியோவைமீண்டும்Play செய்யவும்

318.To stop video time at 04 minute 13 seconds in VLC Media Player.VLC Media Playerல்04நிமிடம்13விநாடிகளில்வீடியோநேரத்தைநிறுத்தவும்.

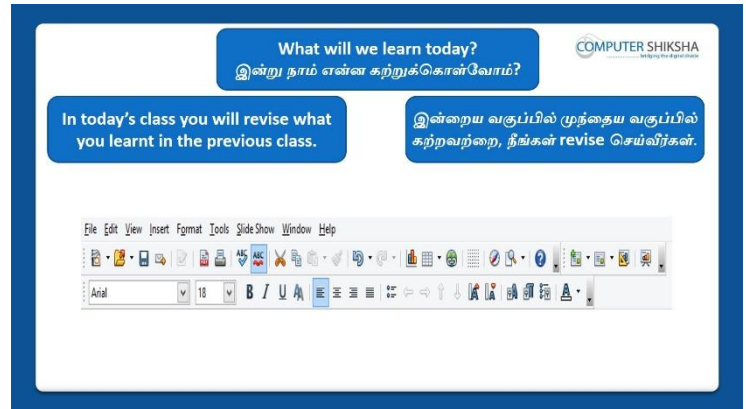

Stop video here and ask what will we learn today?

வீடியோவை இங்கே நிறுத்தி இன்று என்ன கற்றுக் கொள்வோம் என்று கேளுங்கள்?

Just listen to the answers and play the video again for the correct answer. பதில்களைக்கேளுங்கள்மற்றும்சரியானபதிலுக்குவீடியோவைமீண்டும்Play செய்யவும்.

## **319.** To stop video time at 04 minute 27 seconds in VLC Media Player.

VLC Media Playerல்04நிமிடம்27விநாடிகளில்வீடியோநேரத்தைநிறுத்தவும்.

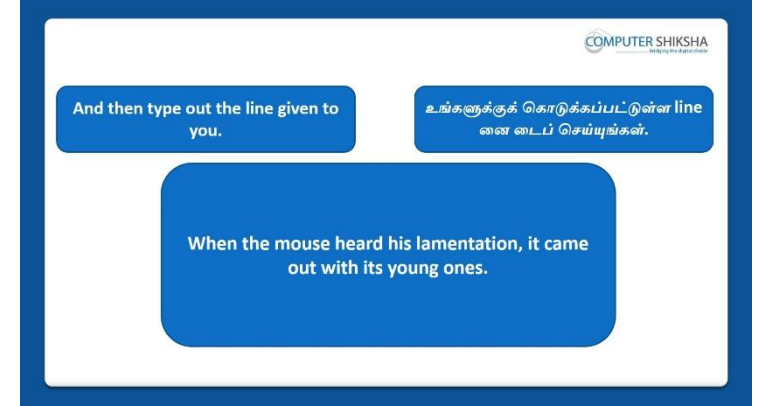

Stop video here and ask students to select the title layout and type the given line as given in the video and then play the video again.

வீடியோவை இங்கே நிறுத்தி, வீடியோவில் காட்டப்பட்டுள்ளபடி title layout டை selectசெய்து பிறகு கொடுக்கப்பட்டlineனைtype மாணவர்களைக் கேட்கவும்.மீண்டும் வீடியோவை இயக்கவும்.

# 320. To stop video time at 04 minute 33 seconds in VLC Media Playerல்VLC Media Playerல்4நிமிடம்பல்33விநாடிகளில் வீடியோநேரத்தை நிறுத்தவும்.

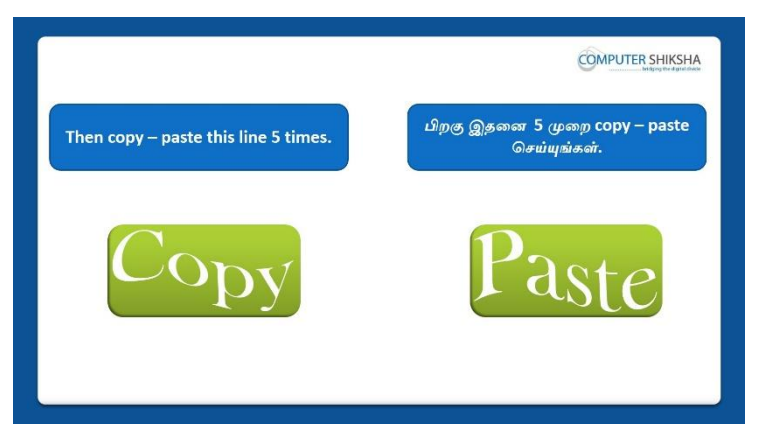

Stop video here and ask students to do copy and paste the line 5 times and then play the video again.

இங்கே வீடியோவை நிறுத்தி, line ஐ 5முறைcopyமற்றும்paste செய்ய மாணவர்களைக் கேளுங்கள், பின்னர் வீடியோவை மீண்டும் இயக்கவும்.

**321.** To stop video time at 05 minute 210 seconds in VLC Media Player. VLC Media Playerல்5நிமிடம்10விநாடிகளில்வீடியோநேரத்தைநிறுத்தவும். Stop video here and ask students to select the line as shown in the video and then play the video again.

வீடியோவை இங்கே நிறுத்தி, வீடியோவில் காட்டப்பட்டுள்ளபடிline னைselect செய்யமாணவர்களைகேளுங்கள், மீண்டும் வீடியோவை இயக்கவும்.

322. To stop video time at 05 minute 35 seconds in VLC Media Player. VLC Media Playerல்5நிமிடம்35விநாடிகளில்வீடியோநேரத்தைநிறுத்தவும். Stop video here and ask students to do 'copy & paste' of the line as shown in the video and then play the video again.

வீடியோவை இங்கே நிறுத்தி, வீடியோவில் காட்டப்பட்டுள்ளபடிline னை'copy & paste' செய்யமாணவர்களைகேளுங்கள், மீண்டும் வீடியோவை இயக்கவும்.

323. To stop video time at 00 minute 00 seconds in VLC Media Player. VLC Media Playerல் எற்றிடம் விநாடிகளில் வீடியோநேரத்தைறிறுத்தவும். Stop video here and ask students to do 'copy & paste' of the line as shown in the video.

வீடியோவை இங்கே நிறுத்தி, வீடியோவில் காட்டப்பட்டுள்ளபடிline னை'copy & paste' செய்யமாணவர்களைகேளுங்கள்

Now just check whether they have copied and pasted 5 times or not and then play the video again.

இப்போது அவர்கள் copy மற்றும்paste செய்தார்களா இல்லையா என்பதைச் சரிபார்த்து, மீண்டும் வீடியோவை இயக்கவும்.

# 324. To stop video time at 06 minute 19 seconds in VLC Media PlayerVLC Media Playerல் 6 நிமிடம் 19 விநாடிகளில் வீடியோநேரத்தை நிறுத்தவும்.

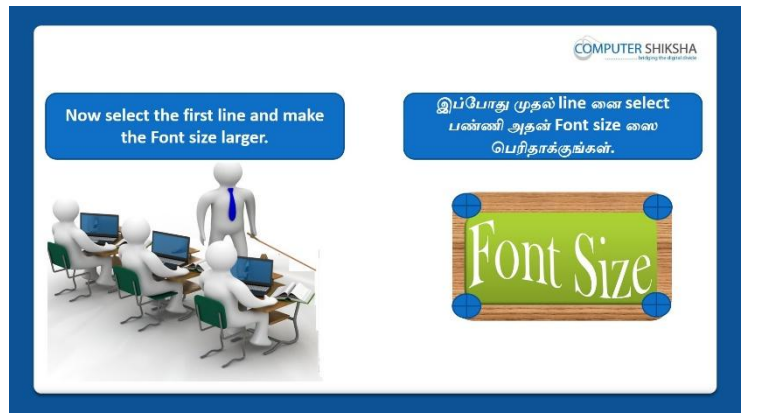

Stop video here and ask students to do practice of 'font size' and then play the video again.

வீடியோவை இங்கே நிறுத்தி, 'font size' gpractice

செய்யமாணவர்களைகேளுங்கள், மீண்டும் வீடியோவை இயக்கவும்.

## 325. To stop video time at 08 minute 25 seconds in VLC Media Player.

VLC Media Playerல்08நிமிடம்25விநாடிகளில்வீடியோநேரத்தைநிறுத்தவும். Stop video here and ask students to do practice of 'Bold, italic, and underline'. Just check and play the video again.

வீடியோவை இங்கே நிறுத்தி, 'Bold, italic, and underline' ஐpractice

செய்துமீண்டும் வீடியோவைச் சோதித்துப் பாருங்கள்

Now just check if everyone has done so and play the video again.

இப்போது எல்லோரும் அவ்வாறு செய்தால் சரிபார்த்து மீண்டும் வீடியோவை இயக்கவும்.

### 326. To stop video time at 08 minute 30 seconds in VLC Media Player.

VLC Media Playerல் 08 நிமிடம் 30 விநாடிகளில் வீடியோநேரத்தை நிறுத்தவும்.

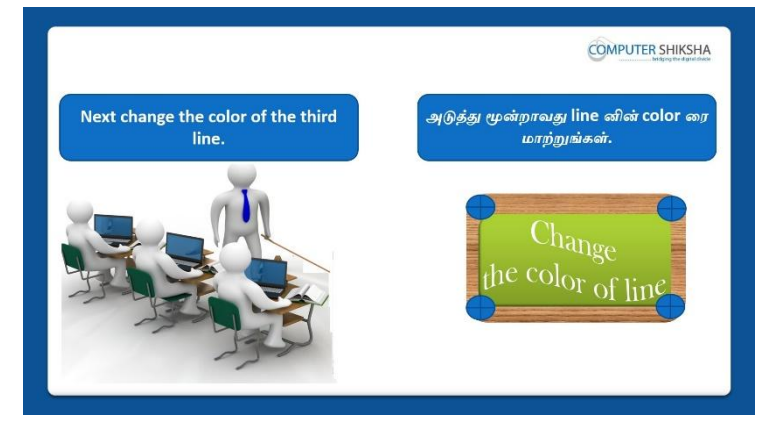

Stop video here and askstudents to change the 'Font color' of the third line and then play the video again.

வீடியோவை இங்கே நிறுத்தி, thirdline இல் ''Font color' ஐ

மாற்றமாணவர்களைக் கேட்கவும். மீண்டும் வீடியோவை இயக்கவும்.

# **327.** To stop video time at 09 minute 36 seconds in VLC Media Player. VLC Media Playerல் 9நிமிடம் 36 விநாடிகளில் வீடியோநேரத்தைநிறுத்தவும். Stop video here and askstudents to change the 'font color' as shown in the video.

வீடியோவை இங்கே நிறுத்தி, வீடியோவில் காட்டப்பட்டுள்ளபடி 'font color'ஐ மாற்றமாணவர்களைக் கேட்கவும்.

Now just check if everyone has done so and play the video again. இப்போது எல்லோரும் அவ்வாறு செய்தால் சரிபார்த்து மீண்டும் வீடியோவை இயக்கவும்.

# 328.To stop video time at 09 minute 40 seconds in VLC Media Player.VLC Media Playerல் 9 நிமிடம் 40 விநாடிகளில் வீடியோநேரத்தை நிறுத்தவும்.

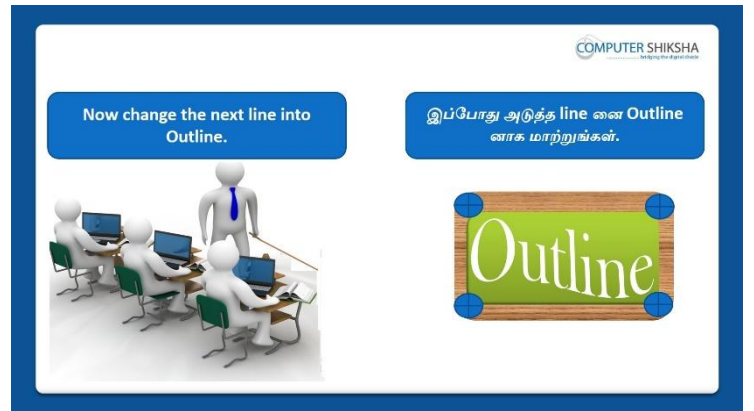

Stop video here and ask students to do practice of 'outline' option and then play the video again.

வீடியோவை இங்கே நிறுத்தி, 'outline' option gpractice

செய்யமாணவர்களைகேளுங்கள், மீண்டும் வீடியோவை இயக்கவும்.

## 329. To stop video time at 10 minute 36 seconds in VLC Media Player. VLC Media Playerல்10நிமிடம்36விநாடிகளில்வீடியோநேரத்தைநிறுத்தவும். Stop video here and askstudents to apply the 'outline' as shown in the video. வீடியோவை இங்கே நிறுத்தி, வீடியோவில்

காட்டப்பட்டுள்ளபடி 'outline' gapply செய்யமாணவர்களைகேளுங்கள்.

Now just check whether they've applied the 'Outline' or not and then play the video again.

இப்போது அவர்கள் 'Outline' னைapply செய்தார்களா இல்லையா என்பதைச் சரிபார்த்து, மீண்டும் வீடியோவை இயக்கவும்.

# 330.To stop video time at 10 minute 51 seconds in VLC Media Player.VLC Media Playerல்10நிமிடம்51விநாடிகளில்வீடியோநேரத்தைநிறுத்தவும்.

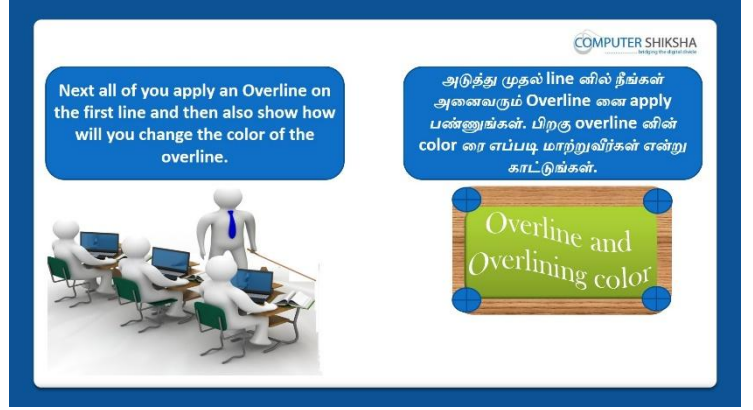

Stop video here and ask students to do practice of 'over line and 'over lining color' and then play the video again.

வீடியோவை இங்கே நிறுத்தி, 'over line and 'over lining color' gpractice செய்யமாணவர்களைகேளுங்கள், மீண்டும் வீடியோவை இயக்கவும்.

#### **331.** To stop video time at 12 minute 15 seconds in VLC Media Player.

VLC Media Playerல்12நிமிடம்15விநாடிகளில்வீடியோநேரத்தைநிறுத்தவும். Stop video here and askstudents to apply the 'over line and change the color of the over lining' as shown in the video.

வீடியோவை இங்கே நிறுத்தி, வீடியோவில் காட்டப்பட்டுள்ளபடி'over line மற்றும்change the color of the over lining'ஐapply

செய்யமாணவர்களைகேளுங்கள்.

Now just check if everyone has done so and play the video again. இப்போது எல்லோரும் அவ்வாறு செய்தால் சரிபார்த்து மீண்டும் வீடியோவை இயக்கவும்.

# 332. To stop video time at 12 minute 28 seconds in VLC Media PlayerVLC Media Playerல்12நிமிடம்28விநாடிகளில்வீடியோநேரத்தைநிறுத்தவும்.

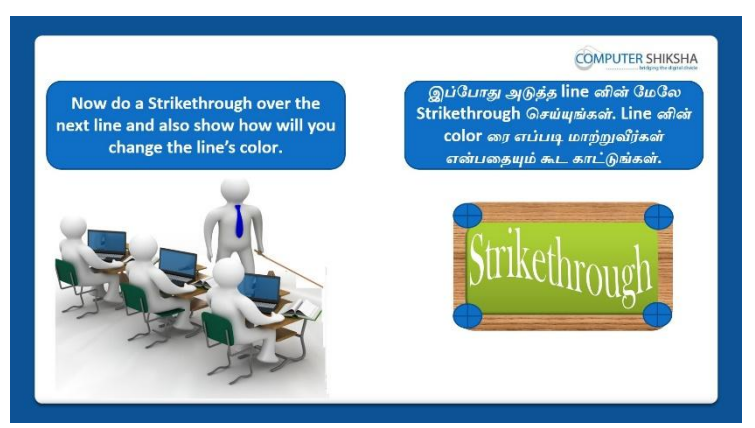

Stop video here and ask students to do practice of 'Strikethrough' and then play the video again.

வீடியோவை இங்கே நிறுத்தி, 'Strikethrough' gpractice

செய்யமாணவர்களைகேளுங்கள், மீண்டும் வீடியோவை இயக்கவும்.

#### **333.** To stop video time at 13 minute 28 seconds in VLC Media Player.

VLC Media Playerல்13நிமிடம்28விநாடிகளில்வீடியோநேரத்தைநிறுத்தவும். Stop video here and askstudents to apply the 'strikethrough' as shown in the video.

வீடியோவை இங்கே நிறுத்தி, வீடியோவில்

காட்டப்பட்டுள்ளபடி 'strikethrough' gapply செய்யமாணவர்களைகேளுங்கள்.

Now just check if everyone has done so and play the video again.

இப்போது எல்லோரும் அவ்வாறு செய்தால் சரிபார்த்து மீண்டும் வீடியோவை இயக்கவும்.

### 334. To stop video time at 13 minute 42 seconds in VLC Media Player. VLC Media Playerல்13நிமிடம்42விநாடிகளில்வீடியோநேரத்தைநிறுத்தவும்.

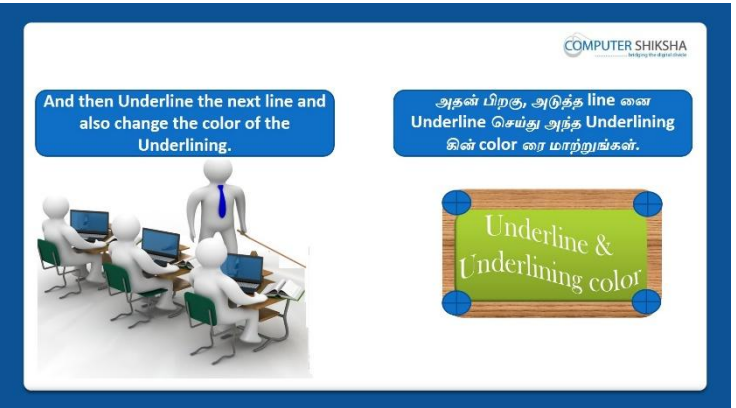

Stop video here and ask students to do practice of 'underline & under lining color' and then play the video again.

வீடியோவை இங்கே நிறுத்தி, 'underline & under lining color' ஐpractice செய்யமாணவர்களைகேளுங்கள், மீண்டும் வீடியோவை இயக்கவும்.

#### 335. To stop video time at 15 minute 00 seconds in VLC Media Player.

VLC Media Playerல்15நிமிடம்00விநாடிகளில்வீடியோநேரத்தைநிறுத்தவும். Stop video here and askstudents to do 'underline' & change the color of under line as shown in the video and then play the video again.

வீடியோவை இங்கே நிறுத்தி, வீடியோவில் காட்டப்பட்டுள்ளபடி'underline' & change the color of under line ஐசெய்யமாணவர்களைகேளுங்கள்,மீண்டும் வீடியோவை இயக்கவும்.

# 336.To stop video time at 15 minute 09 seconds in VLC Media Player.VLC Media Playerல்15நிமிடம்09விநாடிகளில்வீடியோநேரத்தைநிறுத்தவும்.

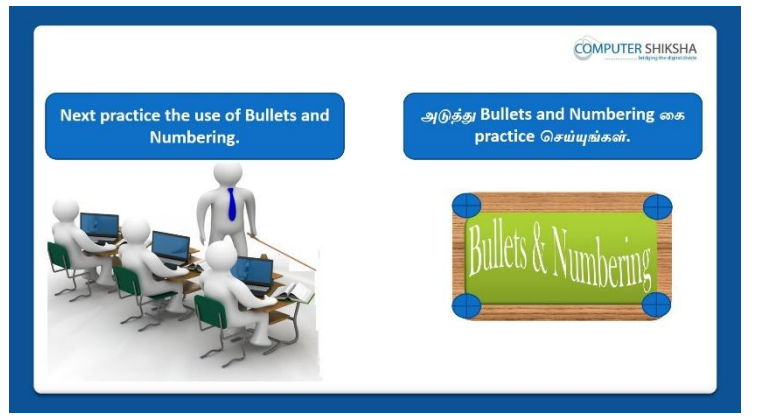

Stop video here and ask students to do practice of 'Bullets & Numbering'. Just check and play the video again.

வீடியோவை இங்கே நிறுத்தி, 'Bullets & Numbering' apractice செய்து மீண்டும் வீடியோவைச் சோதித்துப் பாருங்கள்

#### 337. To stop video time at 16 minute 09 seconds in VLC Media Player.

VLC Media Playerல் 16 நிமிடம் 9 விநாடிகளில் வீடியோநேரத்தை நிறுத்தவும். Stop video here and askstudents to apply the practice of 'Bullets' as shown in the video and then play the video again.

வீடியோவை இங்கே நிறுத்தி,வீடியோவில் காட்டப்பட்டுள்ளபடி 'Bullets' ஐapply செய்யமாணவர்களைகேளுங்கள்.மீண்டும் வீடியோவை இயக்கவும்.

# **338.** To stop video time at 16 minute 52 seconds in VLC Media Player. VLC Media Playerல்16நிமிடம்52விநாடிகளில்வீடியோநேரத்தைநிறுத்தவும். Stop video here and askstudents to do practice of 'Numbering' as shown in the video and then play the video again.

வீடியோவை இங்கே நிறுத்தி,வீடியோவில் காட்டியுள்ளபடி 'Numbering' ஐpractice செய்யமாணவர்களைகேளுங்கள், மீண்டும் வீடியோவை இயக்கவும்.

#### 339. To stop video time at 17 minute 24 seconds in VLC Media Player.

VLC Media Playerல்17நிமிடம்24விநாடிகளில்வீடியோநேரத்தைநிறுத்தவும். Stop video here and askstudents to do practice of 'Graphics' as shown in the video.

வீடியோவை இங்கே நிறுத்தி,வீடியோவில் காட்டியுள்ளபடி 'Graphics' ஐpractice செய்யமாணவர்களைகேளுங்கள்

Now just check whether they have applied 'Bullets and Numbering' and play the video again.

இப்போது அவர்கள் 'Bullets and Numbering' ஐapply

செய்தார்களாஇல்லையா என்பதைச் சரிபார்த்து, மீண்டும் வீடியோவை இயக்கவும்.

### 340. To stop video time at 17 minute 39 seconds in VLC Media Player.

VLC Media Playerல்17நிமிடம்39விநாடிகளில்வீடியோநேரத்தைநிறுத்தவும்.

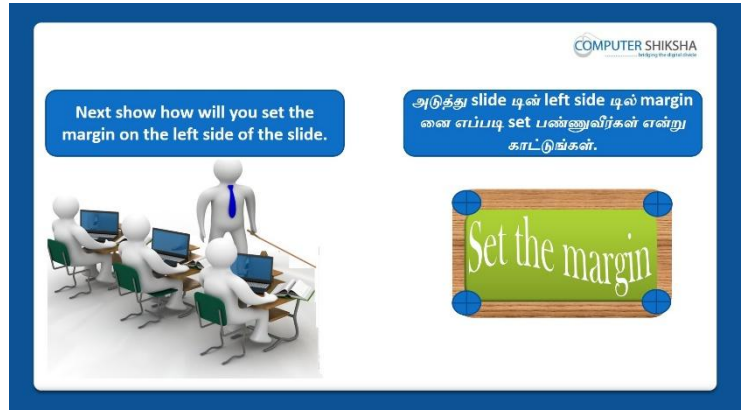

Stop video here and ask students to set 'Left Margin' and then play the video again.

வீடியோவை இங்கே நிறுத்தி, 'Left Margin'ஐset

செய்யமாணவர்களைகேளுங்கள்மீண்டும் வீடியோவை இயக்கவும்.

## 341. To stop video time at 18 minute 55 seconds in VLC Media Player.

VLC Media Playerல் 18 நிமிடம் 55 விநாடிகளில் வீடியோநேரத்தை நிறுத்தவும். Stop video here and askstudents to apply the 'Margin' as shown in the video. வீடியோவை இங்கே நிறுத்தி, வீடியோவில் காட்டப்பட்டுள்ளபடி 'Margin' ஐapply செய்யமாணவர்களை கேளுங்கள்.

Now just check if everyone has done so and play the video again. இப்போது எல்லோரும் அவ்வாறு செய்தால் சரிபார்த்து மீண்டும் வீடியோவை இயக்கவும்.

#### **342.** To stop video time at 18 minute 09 seconds in VLC Media Player. VLC Media Playerல்18நிமிடம்09விநாடிகளில்வீடியோநேரத்தைநிறுத்தவும்.

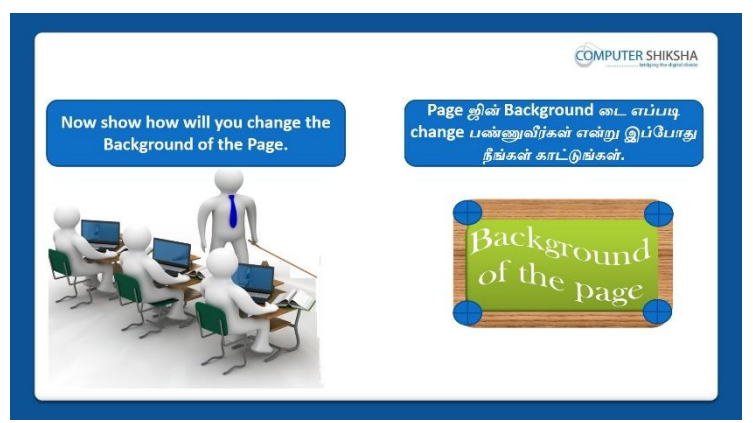

Stop video here and ask students to do practice of 'page background color'. Just check and play the video again.

வீடியோவை இங்கே நிறுத்தி, 'page background color' æpractice செய்து மீண்டும் வீடியோவைச் சோதித்துப் பாருங்கள்

#### 343. To stop video time at 20 minute 26 seconds in VLC Media Player.

VLC Media Playerல்20நிமிடம்26விநாடிகளில்வீடியோநேரத்தைநிறுத்தவும். Stop video here and askstudents to change the background of the slide as shown in the video.

வீடியோவை இங்கே நிறுத்தி, வீடியோவில் காட்டப்பட்டுள்ளபடி

slideஇல்background ஐ மாற்றமாணவர்களைக் கேட்கவும்.

Now just check if everyone has done so and play the video again.

இப்போது எல்லோரும் அவ்வாறு செய்தால் சரிபார்த்து மீண்டும் வீடியோவை இயக்கவும்.

# 344. To stop video time at 20 minute 41 seconds in VLC Media Playerல்20நிமிடம்41விநாடிகளில்வீடியோநேரத்தைநிறுத்தவும்.VLC Media Playerல்20நிமிடம்41விநாடிகளில்வீடியோநேரத்தைநிறுத்தவும்.

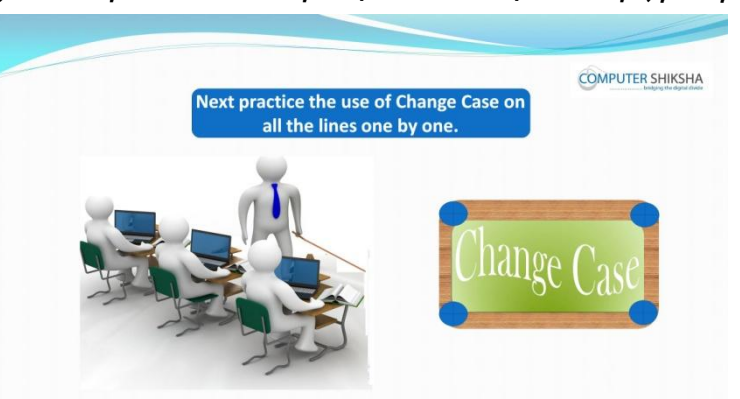

Stop video here and ask students to do practice of 'change case' and then play the video again.

வீடியோவை இங்கே நிறுத்தி, 'change case' appractice

செய்யமாணவர்களைகேளுங்கள். மீண்டும் வீடியோவை இயக்கவும்.

#### 345. To stop video time at 21 minute 25 seconds in VLC Media Player.

VLC Media Playerல்21நிமிடம்25விநாடிகளில்வீடியோநேரத்தைநிறுத்தவும். Stop video here and askstudents to do practice of 'lower case' as shown in the video and then play the video again.

வீடியோவை இங்கே நிறுத்தி, வீடியோவில் காட்டப்பட்டுள்ளபடி 'lower case'ஐpractice செய்யமாணவர்களைகேளுங்கள். மீண்டும் வீடியோவை இயக்கவும்.

## **346.** To stop video time at 21 minute 54 seconds in VLC Media Player. VLC Media Playerல்21நிமிடம்54விநாடிகளில்வீடியோநேரத்தைநிறுத்தவும். Stop video here and askstudents to do practice of 'Upper case' as shown in the video and then play the video again.

வீடியோவை இங்கே நிறுத்தி, வீடியோவில் காட்டப்பட்டுள்ளபடி 'Upper case'ஐpractice செய்யமாணவர்களைகேளுங்கள். மீண்டும் வீடியோவை இயக்கவும்.

### **347.** To stop video time at 22 minute 25 seconds in VLC Media Player.

VLC Media Playerல்22நிமிடம்25விநாடிகளில்வீடியோநேரத்தைநிறுத்தவும். Stop video here and askstudents to do practice of 'capitalize every word case' as shown in the video and then play the video again.

வீடியோவை இங்கே நிறுத்தி, வீடியோவில் காட்டப்பட்டுள்ளபடி 'capitalize every word case'ஐpractice செய்யமாணவர்களைகேளுங்கள். மீண்டும் வீடியோவை இயக்கவும்.

# 348. To stop video time at 22 minute 58 seconds in VLC Media Player. VLC Media Playerல்22நிமிடம்58விநாடிகளில்வீடியோநேரத்தைநிறுத்தவும். Stop video here and askstudents to do practice of 'toggle case' as shown in the video and then play the video again.

வீடியோவை இங்கே நிறுத்தி, வீடியோவில் காட்டப்பட்டுள்ளபடி 'toggle case'ஐpractice செய்யமாணவர்களைகேளுங்கள். மீண்டும் வீடியோவை இயக்கவும்.

#### 349. To stop video time at 23 minute 23 seconds in VLC Media Player.

VLC Media Playerல்23நிமிடம்23விநாடிகளில்வீடியோநேரத்தைநிறுத்தவும். Stop video here and askstudents to do practice of 'sentence case' as shown in the video.

வீடியோவை இங்கே நிறுத்தி, வீடியோவில் காட்டப்பட்டுள்ளபடி 'sentence case'ஐpractice செய்யமாணவர்களைகேளுங்கள்

Now just check whether they have practiced of 'Change case' or not and then play the video again.

இப்போது அவர்கள் 'Change case'ஐ practice செய்தார்களா இல்லையா என்பதைச் சரிபார்த்து, மீண்டும் வீடியோவை இயக்கவும்.

**350.** To stop video time at 25 minute 20 seconds in VLC Media Player. VLC Media Playerல்25நிமிடம்20விநாடிகளில்வீடியோநேரத்தைநிறுத்தவும். Stop video here and ask students to change the design of the slide and then play the video again.

வீடியோவை இங்கே நிறுத்தி,slideஇல்design ஐ மாற்றமாணவர்களைக் கேட்கவும் மீண்டும் வீடியோவை இயக்கவும்.

351. To stop video time at 25 minute 27 seconds in VLC Media Player. VLC Media Playerல்25நிமிடம்27விநாடிகளில்வீடியோநேரத்தைநிறுத்தவும். Stop video here and askstudents to change design of the slide as shown in the video.

வீடியோவை இங்கே நிறுத்தி, வீடியோவில் காட்டப்பட்டுள்ளபடி slideஇல்design ஐ மாற்றமாணவர்களைக் கேட்கவும்.

Now just check if everyone has done so and play the video again. இப்போது எல்லோரும் அவ்வாறு செய்தால் சரிபார்த்து மீண்டும் வீடியோவை இயக்கவும்.

352. To stop video time at 25 minute 43 seconds in VLC Media Player.VLC Media Playerல்25நிமிடம்43விநாடிகளில்வீடியோநேரத்தைநிறுத்தவும்.

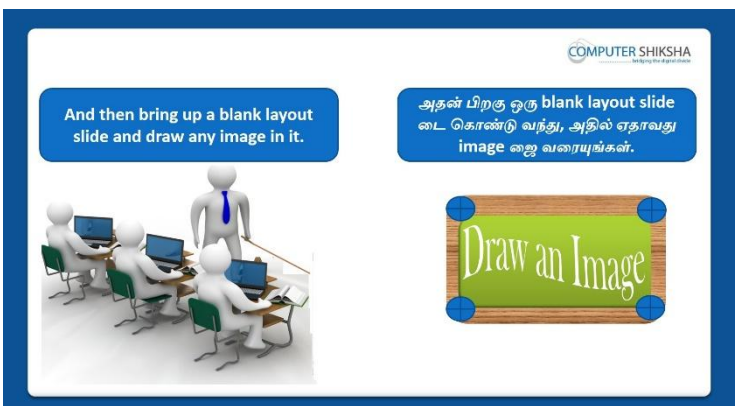

Stop video here and ask students to change the layout of the slide and draw any images on it and then play the video again.

வீடியோவை இங்கே நிறுத்தி,slideஇல்layout ஐ மாற்றிஏதாவது படம் வரையமாணவர்களைக் கேட்கவும் மீண்டும் வீடியோவை இயக்கவும்.

### **353.** To stop video time at 26 minute 00 seconds in VLC Media Player.

VLC Media Playerல்26நிமிடம்00விநாடிகளில்வீடியோநேரத்தைநிறுத்தவும்.

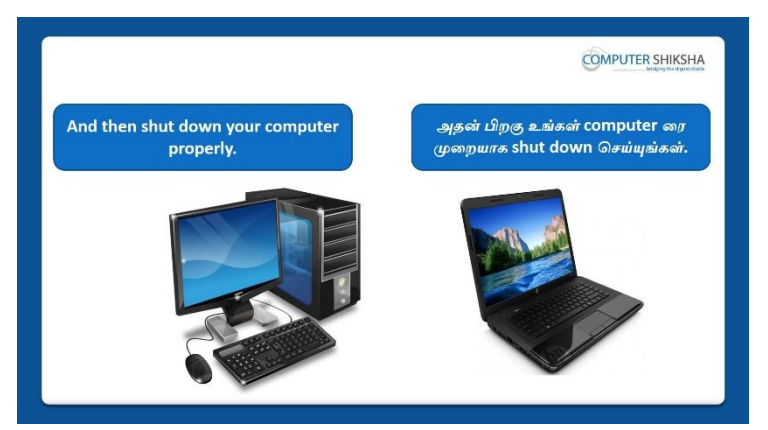

Stop video here and askstudents to 'save their file' and shutdown the computer properly.

வீடியோவை இங்கே நிறுத்தி, file ஐsaveசெய்த

பிறகுசரியானமுறையில்computerரைshutdownசெய்யமாணவர்களைக் கேட்கவும்.

Now just check whether they have shutdown the computer or not and then play the video again.

இப்போது அவர்கள் computer ஐ shutdown செய்தார்களா இல்லையா என்பதைச் சரிபார்த்து, மீண்டும் வீடியோவை இயக்கவும்.

#### Complete teacher's manual for Open office impress 1 Class 9 Class 9 Summaries

- ✓ How to open impress file?
  Impress fileலைஎவ்வாறு திறப்பது?
- ✓ How to take a new slide?
  ஒரு new fileலைஎப்படிப் பெறுவது?
- How to use Menu option?
  Menu option னைஎவ்வாறு பயன்படுத்துவது?
- About slide show option.
  Slide show option ある 山前角.
- ✓ About window menu.
  Window menu ある ⊔றறி.
- How to use spelling option?
  Spelling option னை எவ்வாறு பயன்படுத்துவது?
- ✓ Why we use gallery option? நாம் ஏன் gallery option ஐபயன்படுத்த வேண்டும்?
- ✓ How to show your slide in big screen?
  Big screen ல்உங்கள்slide டைஎப்படிகாட்டுவது?
- Why do we use slide show setting?
  நாம் slide show settingஐஏன் பயன்படுத்துகிறோம்?
- $\checkmark$  What is use of custom animation ?

Custom animation பயன்கள் என்ன?

- ✓ How to hide a slide show?
  ஒருslide show வைஎப்படி hide செய்வது?
- ✓ How to take a new window?
  ஒரு new windowவை எப்படிப் பெறுவது?
- ✓ How to close active window?
  Active window வைஎப்படி close செய்வது?
- ✓ How to shut down computer.
  Computerの「 எப்⊔டிshut downசெய்வது?
  Now let's start video.
  இப்போது வீடியோவை ஆரம்பிக்கலாம்.

#### 354. To stop video time at 48 seconds in VLC Media Player.

VLC Media Playerல் 48விநாடிகளில்வீடியோநேரத்தைநிறுத்தவும்.

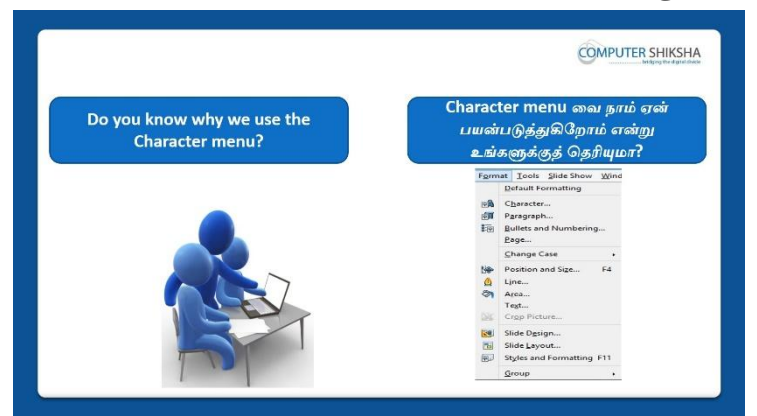

Stop video here and ask students if they know why we use 'Character' option? இங்கே வீடியோவை நிறுத்தி, 'Character' option ஐநாம்

ஏன்பயன்படுத்துகிறோம் என்பதை அவர்களுக்கு தெரியுமாஎன்று மாணவர்களைக் கேளுங்கள்?

Just listen to the answers and play the video again for the correct answer.

பதில்களைக்கேளுங்கள்மற்றும்சரியானபதிலுக்குவீடியோவைமீண்டும்Play செய்யவும்.

#### 355. To stop video time at 1 minute 32 seconds in VLC Media Player. VLC Media Playerல் 1நிமிடம் 32 விநாடிகளில் வீடியோநேரத்தை நிறுத்தவும்.

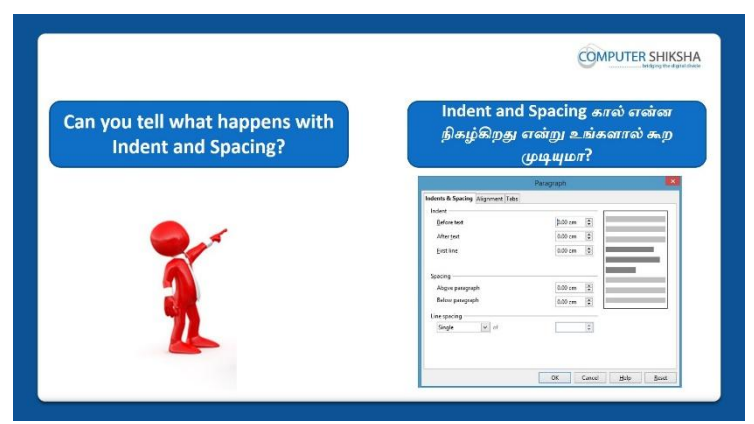

Stop video here and ask students if they know what happens when we use 'indent & spacing?

இங்கே வீடியோவை நிறுத்தி, indent & spacing னை

பயன்படுத்தினால்என்ன நிகழ்கிறதுஎன்பதைஅவர்களுக்கு தெரியுமாஎன்று மாணவர்களைக்கேளுங்கள்?

Just listen to the answers and play the video again for the correct answer. பதில்களைக்கேளுங்கள்மற்றும்சரியானபதிலுக்குவீடியோவைமீண்டும்Play செய்யவும்.

#### **356.** To stop video time at 1 minute 51 seconds in VLC Media Player. VLC Media Playerல்1நிமிடம்51விநாடிகளில்வீடியோநேரத்தைநிறுத்தவும்.

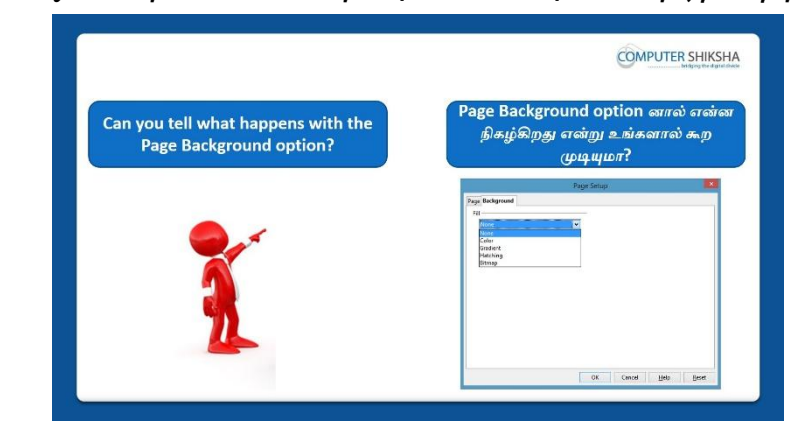

Stop video here and ask students if they know what happens when we use 'Background' in page?

இங்கே வீடியோவை நிறுத்தி, pageஇல் 'Background'

ஐபயன்படுத்தினால்என்ன நிகழ்கிறதுஎன்பதைஅவர்களுக்கு தெரியுமாஎன்று மாணவர்களைக்கேளுங்கள்?

Just listen to the answers and play the video again for the correct answer. பதில்களைக்கேளுங்கள்மற்றும்சரியானபதிலுக்குவீடியோவைமீண்டும்Play செய்யவும்.

#### 357. To stop video time at 2 minute 10 seconds in VLC Media Player.

VLC Media Playerல்2நிமிடம்10விநாடிகளில்வீடியோநேரத்தைநிறுத்தவும்.

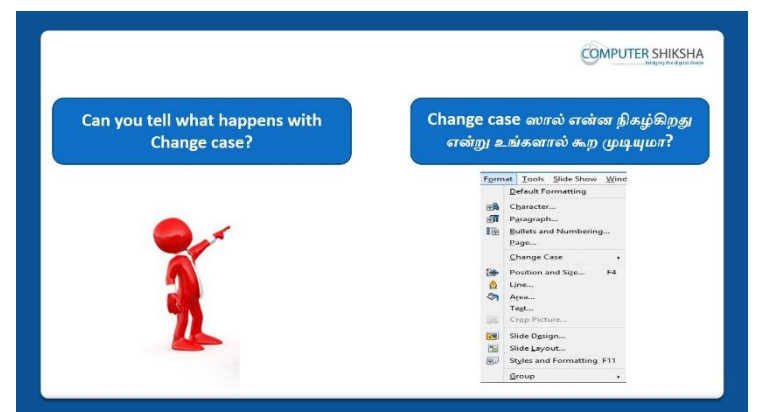

Stop video here and ask students if they know what happens when we use 'Change case'?

இங்கே வீடியோவை நிறுத்தி, 'Change case'ஐபயன்படுத்தினால்என்ன

நிகழ்கிறதுஎன்பதைஅவர்களுக்கு தெரியுமாஎன்று

மாணவர்களைக்கேளுங்கள்?

Just listen to the answers and play the video again for the correct answer. பதில்களைக்கேளுங்கள்மற்றும்சரியானபதிலுக்குவீடியோவைமீண்டும்Play செய்யவும்.

### 358. To stop video time at 2 minute 44 seconds in VLC Media Player.

VLC Media Playerல்2நிமிடம்44விநாடிகளில்வீடியோநேரத்தைநிறுத்தவும்.

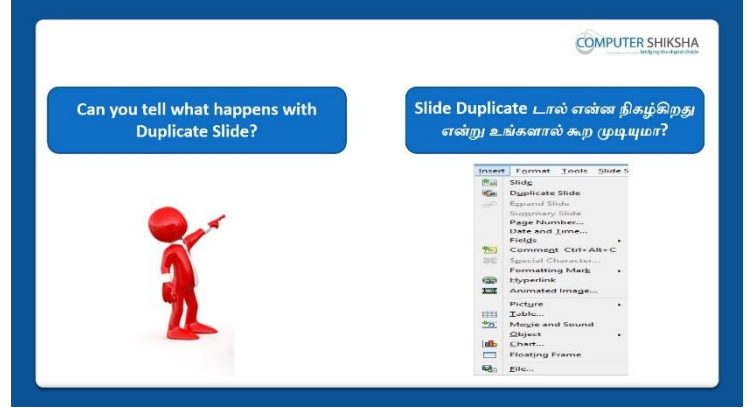

Stop video here and ask students if they know what happens when we use 'Duplicate Slide'?

இங்கே வீடியோவை நிறுத்தி, 'Duplicate Slide'ஐபயன்படுத்தினால்என்ன நிகழ்கிறதுஎன்பதைஅவர்களுக்கு தெரியுமாஎன்று

மாணவர்களைக்கேளுங்கள்?

Just listen to the answers and play the video again for the correct answer. பதில்களைக்கேளுங்கள்மற்றும்சரியானபதிலுக்குவீடியோவைமீண்டும்Play செய்யவும். **359.** To stop video time at 3 minute 20 seconds in VLC Media Player. VLC Media Playerல் 3 நிமிடம் 20 விநாடிகளில் வீடியோநேரத்தை நிறுத்தவும்.

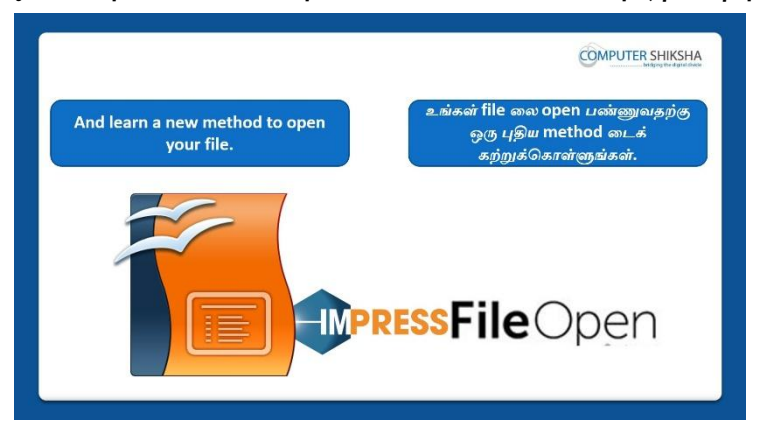

Stop video here and ask if they can open an impress file? வீடியோவை இங்கே நிறுத்தி,impress fileலைஅவர்கலாள்open செய்யமுடியுமா என்று கேளுங்கள்?

Just listen to the answers and play the video again for the correct answer. பதில்களைக்கேளுங்கள்மற்றும்சரியானபதிலுக்குவீடியோவைமீண்டும்Play செய்யவும்.

# 360.To stop video time at 04 minute 42 seconds in VLC Media Player.VLC Media Playerல்4நியிடம்42விநாடிகளில்வீடியோநேரத்தைநிறுத்தவும்.

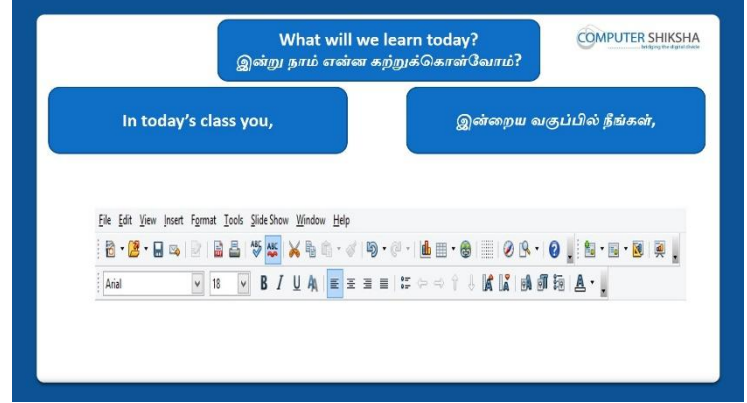

Stop video here and ask what will we learn today?

வீடியோவை இங்கே நிறுத்தி இன்று என்ன கற்றுக் கொள்வோம் என்று கேளுங்கள்?

Just listen to the answers and play the video again for the correct answer.

பதில்களைக்கேளுங்கள்மற்றும்சரியானபதிலுக்குவீடியோவைமீண்டும்Play செய்யவும்.

#### **361.** To stop video time at 5 minute 51 seconds in VLC Media Player. VLC Media Playerல் 5 நிமிடம் 5 1 விநாடிகளில் வீடியோநேரத்தை நிறுத்தவும்.

Stop video here and check whether they have opened impress file or not and then play the video again.

இப்போது அவர்கள் impress file லைopenசெய்தார்களா இல்லையா என்பதைச் சரிபார்த்து, மீண்டும் வீடியோவை இயக்கவும்.

### **362.** To stop video time at 06 minute 12 seconds in VLC Media Player.

VLC Media Playerல்6நிமிடம்12விநாடிகளில்வீடியோநேரத்தைநிறுத்தவும்.

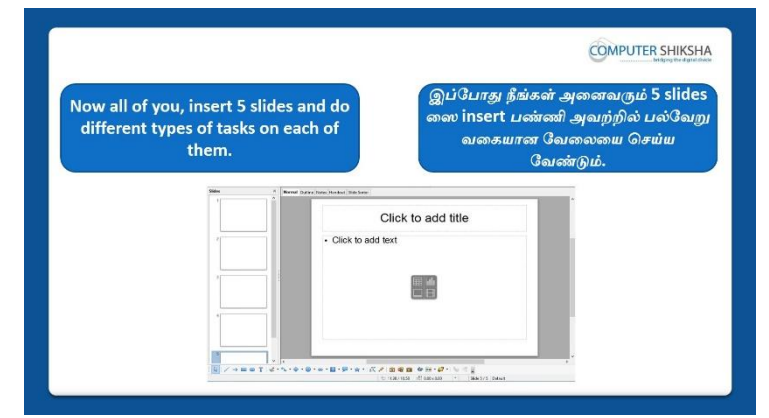

Stop video here and ask students to insert five slides and type about themselves in the first slide and then play the video again.

இங்கே வீடியோவை நிறுத்தி, 5slideஐinsertசெய்துமற்றும்first

slideஇல்தங்களை பற்றி type செய்ய மாணவர்களைக் கேளுங்கள், பின்னர் வீடியோவை மீண்டும் இயக்கவும்.

#### 363. To stop video time at 07 minute 39 seconds in VLC Media Player.

VLC Media Playerல்07நிமிடம்39விநாடிகளில்வீடியோநேரத்தைநிறுத்தவும். Stop video here and ask students to insert five slides as given in the video and then play the video again.

இங்கே வீடியோவை நிறுத்தி, வீடியோவில் காட்டப்பட்டுள்ளபடி 5 slideஐinsertசெய்ய மாணவர்களைக் கேளுங்கள், பின்னர் வீடியோவை மீண்டும் இயக்கவும்.

#### **364.** To stop video time at 08 minute 08 seconds in VLC Media Player. VLC Media Playerல்8நிமிடம்08விநாடிகளில்வீடியோநேரத்தைநிறுத்தவும். Stop video here and ask students to type title as shown in the video and then play the video again.

வீடியோவை இங்கே நிறுத்தி, வீடியோவில் காட்டப்பட்டுள்ளபடிtitle லைtype செய்யமாணவர்களைகேளுங்கள், மீண்டும் வீடியோவை இயக்கவும்.

365. To stop video time at 09 minute 30 seconds in VLC Media Player.

VLC Media Playerல் 9நிமிடம் 30 விநாடிகளில் வீடியோநேரத்தைநிறுத்தவும். Stop video here and ask students to type about themselves as shown in the video and then play the video again.

வீடியோவை இங்கே நிறுத்தி, வீடியோவில் காட்டப்பட்டுள்ளபடிதங்களை பற்றி type செய்யமாணவர்களைகேளுங்கள், மீண்டும் வீடியோவை இயக்கவும்.

#### **366.** To stop video time at 10 minute 19 seconds in VLC Media Player.

VLC Media Playerல்10நிமிடம்19விநாடிகளில்வீடியோநேரத்தைநிறுத்தவும். Stop video here and ask students to change their slide design as shown in the video.

வீடியோவை இங்கே நிறுத்தி, வீடியோவில் காட்டப்பட்டுள்ளபடிslide designஐchange செய்யமாணவர்களைகேளுங்கள், மீண்டும் வீடியோவை இயக்கவும்.

Now just check whether they have changed the design of the slide or not and then play the video again.

இப்போது அவர்கள் slideஇன்design னைchangeசெய்தார்களா இல்லையா என்பதைச் சரிபார்த்து, மீண்டும் வீடியோவை இயக்கவும்.

## **367.** To stop video time at 11 minute 53 seconds in VLC Media Player.

VLC Media Playerல்11நிமிடம்53விநாடிகளில்வீடியோநேரத்தைநிறுத்தவும். Stop video here and ask students to insert a picture in next slide as given in the video.

வீடியோவை இங்கே நிறுத்தி, வீடியோவில் காட்டப்பட்டுள்ளபடிஅடுத்தslide இல் ஒருpicture ஐ insert செய்யமாணவர்களைகேளுங்கள், மீண்டும் வீடியோவை இயக்கவும்.

Now just check if everyone has done so and play the video again. இப்போது எல்லோரும் அவ்வாறு செய்தால் சரிபார்த்து மீண்டும் வீடியோவை இயக்கவும்.

#### **368.** To stop video time at 12 minute 07 seconds in VLC Media Player. VLC Media Playerல்12நிமிடம்07விநாடிகளில்வீடியோநேரத்தைநிறுத்தவும்.

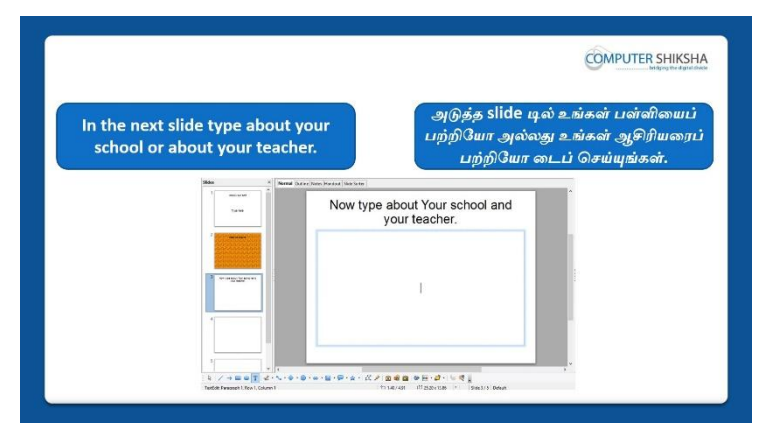

Stop video here and ask students to type their school name or about their school and teacher and then play the video again.

வீடியோவை இங்கே நிறுத்தி, தங்கள் பள்ளியின் பெயரையோஅல்லது தங்கள்ஆசிரியரைப் பற்றி typeசெய்ய மாணவர்களைக் கேளுங்கள்,மீண்டும் வீடியோவை இயக்கவும்.

#### **369.** To stop video time at 12 minute 20 seconds in VLC Media Player. VLC Media Playerல்12நிமிடம்20விநாடிகளில்வீடியோநேரத்தைநிறுத்தவும்.

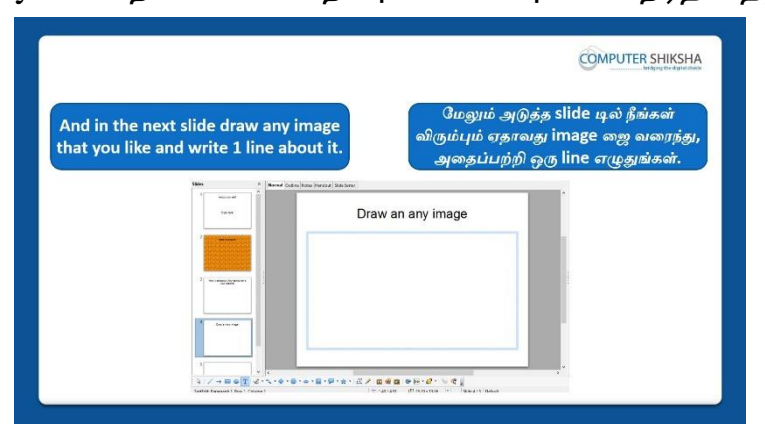

Stop video here and ask students to draw an image and type one line about it in the next slide, as shown in the video.

வீடியோவை இங்கே நிறுத்தி, next slideஇல் ஒருimageஐ வரைந்து அதைப்பற்றிஒருlineனைtypeசெய்ய மாணவர்களைக் கேளுங்கள்,மீண்டும் வீடியோவை இயக்கவும்.

**370.** To stop video time at 12 minute 36 seconds in VLC Media Player. VLC Media Playerல்12நிமிடம்36விநாடிகளில்வீடியோநேரத்தைநிறுத்தவும்.
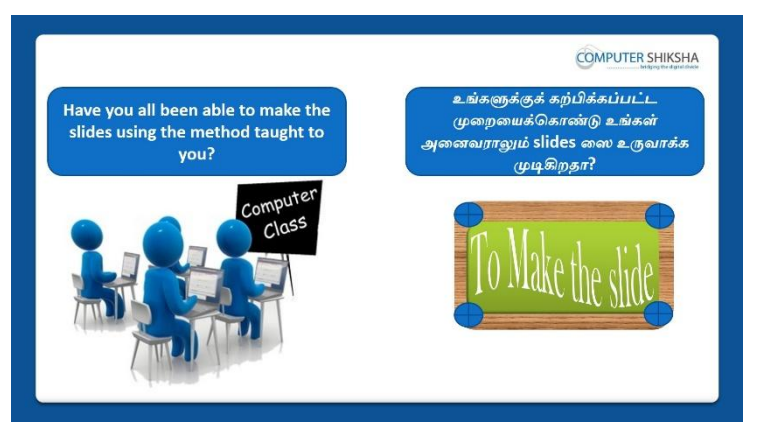

Stop video here and check whether they have made all slides or not and then play the video again.

இங்கே வீடியோவை நிறுத்தி,அவர்கள் அனைத்து slideகளையும்

செய்தார்களா இல்லையா என்பதைச் சரிபார்த்து, மீண்டும் வீடியோவை இயக்கவும்.

#### **371.** To stop video time at 13 minute 08 seconds in VLC Media Player.

VLC Media Playerல்13நிமிடம்08விநாடிகளில்வீடியோநேரத்தைநிறுத்தவும்.

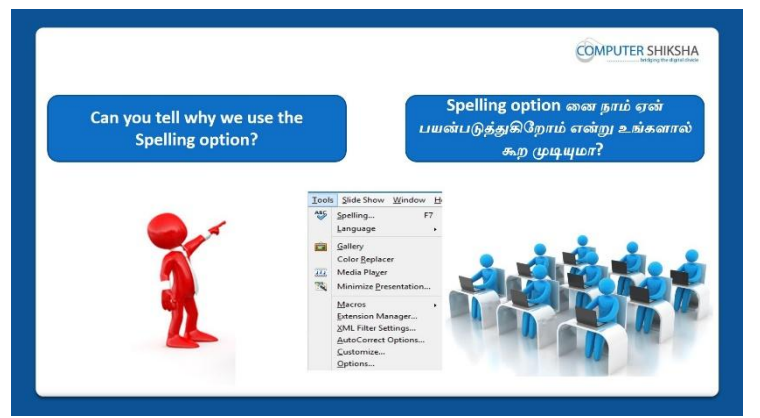

Stop video here and ask students if they know why we use 'spelling' option? இங்கே வீடியோவை நிறுத்தி, 'spelling' option ஐநாம் ஏன்பயன்படுத்துகிறோம் என்பதை அவர்களுக்கு தெரியுமாஎன்று மாணவர்களைக் கேளுங்கள்?

Just listen to the answers and play the video again for the correct answer. பதில்களைக்கேளுங்கள்மற்றும்சரியானபதிலுக்குவீடியோவைமீண்டும்Play செய்யவும்.

#### 372. To stop video time at 15 minute 12 seconds in VLC Media Player. VLC Media Playerல்15நிமிடம்12விநாடிகளில்வீடியோநேரத்தைநிறுத்தவும். Stop video here and ask students to type a line as shown in the video.

வீடியோவை இங்கே நிறுத்தி, வீடியோவில் காட்டப்பட்டுள்ளபடி ஒருlineனைஐtype செய்யமாணவர்களைக் கேட்கவும்.மீண்டும் வீடியோவை இயக்கவும்.

Now just check if everyone has done so and play the video again. இப்போது எல்லோரும் அவ்வாறு செய்தால் சரிபார்த்து மீண்டும் வீடியோவை இயக்கவும்.

#### **373.** To stop video time at 16 minute 47 seconds in VLC Media Player.

VLC Media Playerல்16நிமிடம்47விநாடிகளில்வீடியோநேரத்தைநிறுத்தவும். Stop video here and ask students to check spelling in their line as shown in the video.

வீடியோவை இங்கே நிறுத்தி,வீடியோவில் காட்டப்பட்டுள்ளபடி தங்கள்lineஇல் spellingஐ சரிபார்க்கமாணவர்களைக் கேட்கவும்.மீண்டும் வீடியோவை இயக்கவும்.

Now just check if everyone has done so and play the video again. இப்போது எல்லோரும் அவ்வாறு செய்தால் சரிபார்த்து மீண்டும் வீடியோவை இயக்கவும்.

#### **374.** To stop video time at 19 minute 30 seconds in VLC Media Player.

VLC Media Playerல்19நிமிடம்30விநாடிகளில்வீடியோநேரத்தைநிறுத்தவும். Stop video here and ask students to correct all the spelling which they had typed wrongly.

வீடியோவை இங்கே நிறுத்தி,, தவறாக typeசெய்த அனைத்து

எழுத்துகளையும் சரிசெய்ய மாணவர்களைக் கேட்கவும்.

Justcheck if they have done it or not and then play the video again.

அவர்கள் அதை செய்தார்களா அல்லது இல்லையா என்று சரிபார்த்து மீண்டும் வீடியோவை இயக்கவும்.

#### 375. To stop video time at 19 minute 44 seconds in VLC Media Player.

VLC Media Playerல் 19 நிமிடம் 44 விநாடிகளில் வீடியோநேரத்தை நிறுத்தவும்.

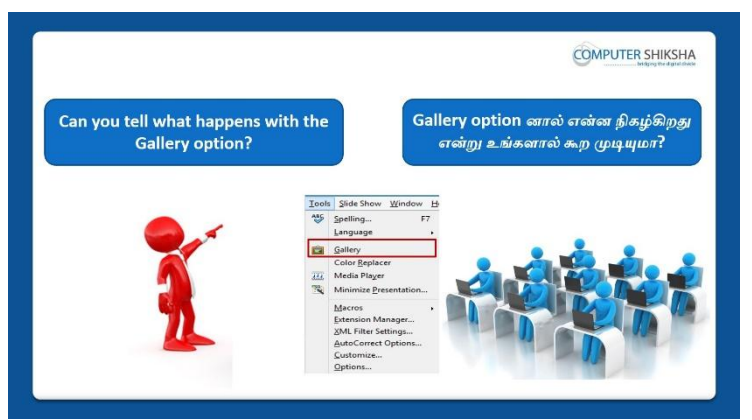

Stop video here and ask students if they can tell what happens by using 'gallery' option?

இங்கே வீடியோவை நிறுத்தி, 'gallery' option ஐபயன்படுத்தினால்என்ன நிகழ்கிறதுஎன்பதைஅவர்களுக்கு தெரியுமாஎன்று

மாணவர்களைக்கேளுங்கள்?

Just listen to the answers and play the video again for the correct answer. பதில்களைக்கேளுங்கள்மற்றும்சரியானபதிலுக்குவீடியோவைமீண்டும்Play செய்யவும்.

#### **376.** To stop video time at 23 minute 03 seconds in VLC Media Player.

VLC Media Playerல்23நிமிடம்03விநாடிகளில்வீடியோநேரத்தைநிறுத்தவும். Stop video here and ask students to draw a graphic with help of 'Gallery option as shown in the video.

வீடியோவை இங்கே நிறுத்தி, வீடியோவில் காட்டப்பட்டுள்ளபடி'Gallery option **உதவியுடம்** ஒரு graphic<mark>வரையமா</mark>ணவர்க<mark>ளைக்</mark> கேட்கவும்.

Now just check if everyone has done so and play the video again.

இப்போது எல்லோரும் அவ்வாறு செய்தால் சரிபார்த்து மீண்டும் வீடியோவை இயக்கவும்.

**377.** To stop video time at 23 minute 15 seconds in VLC Media Player.

VLC Media Playerல்23நிமிடம்15விநாடிகளில்வீடியோநேரத்தைநிறுத்தவும். Stop video here and ask students to hide their gallery option as shown in the video.

வீடியோவை இங்கே நிறுத்தி, வீடியோவில் காட்டப்பட்டுள்ளபடி தங்கள் Gallery option னைhide செய்யமாணவர்களைக் கேட்கவும். Just check and play the video again.

மீண்டும் வீடியோவைச் சோதித்துப் பாருங்கள்

#### **378.** To stop video time at 24 minute 48 seconds in VLC Media Player. VLC Media Playerல்24நிமிடம்48விநாடிகளில்வீடியோநேரத்தைநிறுத்தவும்.

Stop video here and ask students to insert a theme from gallery option as shown in the video.

வீடியோவை இங்கே நிறுத்தி,வீடியோவில் காட்டப்பட்டுள்ளபடி gallery option இருந்துஒருtheme ginsert செய்யமாணவர்களைக் கேட்கவும். Now just check if everyone has done so and play the video again. இப்போது எல்லோரும் அவ்வாறு செய்தால் சரிபார்த்து மீண்டும் வீடியோவை இயக்கவும்.

**379.** To stop video time at 25 minute 12 seconds in VLC Media Player. VLC Media Playerல்25நிமிடம்12விநாடிகளில்வீடியோநேரத்தைநிறுத்தவும்.

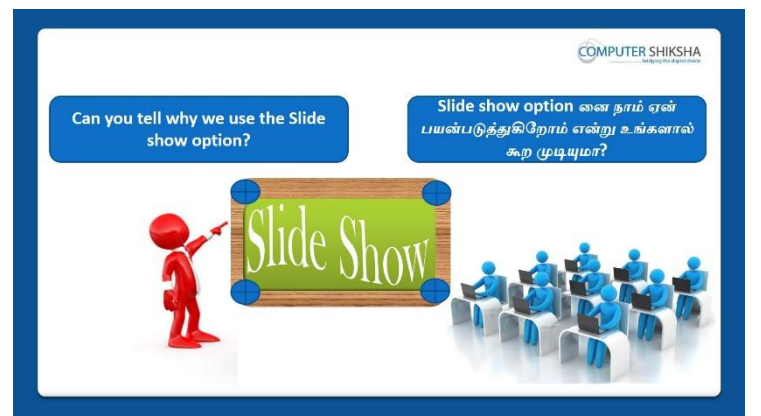

Stop video here and ask students if they know why we use slide show? இங்கே வீடியோவை நிறுத்தி, slide show ஐநாம் ஏன்பயன்படுத்துகிறோம் என்பதை அவர்களுக்கு தெரியுமாஎன்று மாணவர்களைக் கேளுங்கள்? Just listen to the answers and play the video again for the correct answer. பதில்களைக்கேளுங்கள்மற்றும்சரியானபதிலுக்குவீடியோவைமீண்டும்Play செய்யவும்.

380. To stop video time at 27 minute 01 seconds in VLC Media Player. VLC Media Playerல்27நிமிடம்01விநாடிகளில்வீடியோநேரத்தைநிறுத்தவும். Stop video here and ask students to do a slide show as shown in the video. வீடியோவை இங்கே நிறுத்தி, வீடியோவில் காட்டப்பட்டுள்ளபடி slide show செய்யமாணவர்களைக் கேட்கவும்.மீண்டும் வீடியோவை இயக்கவும். Justcheck if they have done it or not and then play the video again. அவர்கள் அதை செய்தார்களா அல்லது இல்லையா என்று சரிபார்த்து மீண்டும் வீடியோவை இயக்கவும்.

381. To stop video time at 27 minute 43 seconds in VLC Media Player.VLC Media Playerல்27நிமிடம்43விநாடிகளில்வீடியோநேரத்தைநிறுத்தவும்.

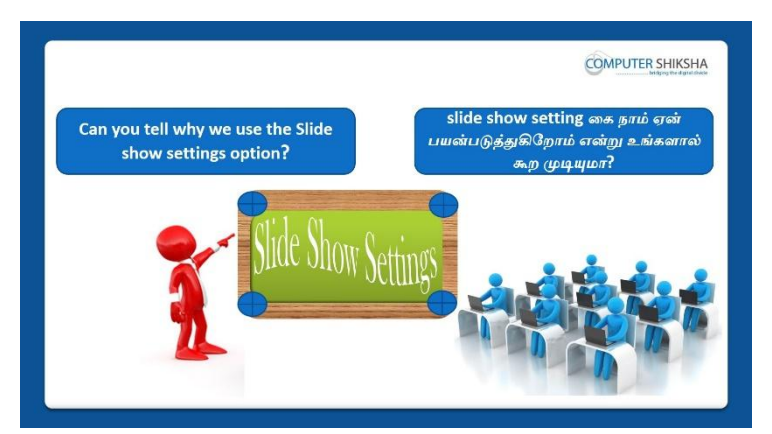

Stop video here and ask students as to why we use slide show setting? இங்கே வீடியோவை நிறுத்தி, slide show setting ஐநாம் ஏன்பயன்படுத்துகிறோம் என்று மாணவர்களைக் கேளுங்கள்? Just listen to the answers and play the video again for the correct answer. பதில்களைக்கேளுங்கள்மற்றும்சரியானபதிலுக்குவீடியோவைமீண்டும்Play செய்யவும்.

#### 382. To stop video time at 30 minute 15 seconds in VLC Media Player.

VLC Media Playerல் 30 நிமிடம் 15 விநாடிகளில் வீடியோநேரத்தைநிறுத்தவும். Stop video here and ask students to set the slide show setting as shown in the video.

இங்கே வீடியோவை நிறுத்தி, வீடியோவில் காட்டப்பட்டுள்ளபடி slide show setting gset செய்யமாணவர்களைக் கேட்கவும்.

Justcheck if they have done it or not and then play the video again. அவர்கள் அதை செய்தார்களா அல்லது இல்லையா என்று சரிபார்த்து மீண்டும் வீடியோவை இயக்கவும்.

#### 383. To stop video time at 30 minute 44 seconds in VLC Media Player.

VLC Media Playerல் 30 நிமிடம் 44 விநாடிகளில் வீடியோநேரத்தை நிறுத்தவும். Stop video here and ask students to do slide show setting as shown in the video. இங்கே வீடியோவை நிறுத்தி, வீடியோவில் காட்டப்பட்டுள்ளபடி slide show setting ஐசெய்யமாணவர்களைக் கேட்கவும்.

Justcheck if they have done it or not and then play the video again. அவர்கள் அதை செய்தார்களா அல்லது இல்லையா என்று சரிபார்த்து மீண்டும் வீடியோவை இயக்கவும்.

#### 384. To stop video time at 31 minute 03 seconds in VLC Media Player. VLC Media Playerல் 31நிமிடம் 3 விநாடிகளில் வீடியோநேரத்தைநிறுத்தவும்.

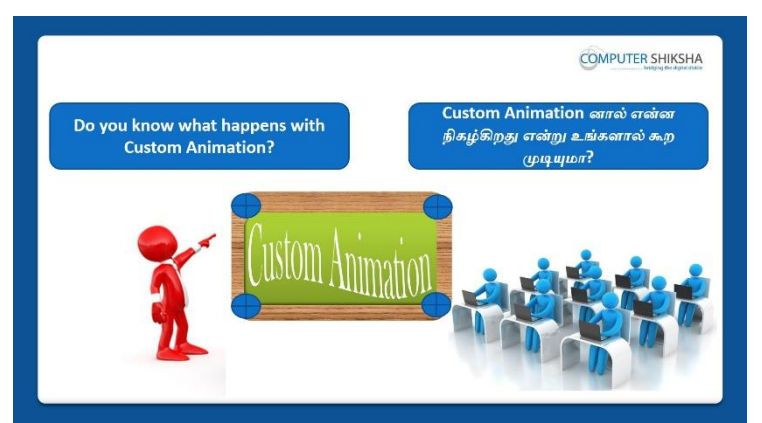

Stop video here and ask students, what happens if they use 'custom animation'? இங்கே வீடியோவை நிறுத்தி, 'custom animation'ஐபயன்படுத்தினால்என்ன நிகழ்கிறதுஎன்பதைஅவர்களுக்கு தெரியுமாஎன்று மாணவர்களைக்கேளுங்கள்?

Just listen to the answers and play the video again for the correct answer. பதில்களைக்கேளுங்கள்மற்றும்சரியானபதிலுக்குவீடியோவைமீண்டும்Play செய்யவும்.

#### 385. To stop video time at 34 minute 45 seconds in VLC Media Player. VLC Media Playerல்34நிமிடம்45விநாடிகளில்விடியோநேரத்தைநிறுத்தவும். Stop video here and ask students to apply custom animation on title text as shown in the video.

இங்கே வீடியோவை நிறுத்தி, வீடியோவில் காட்டப்பட்டுள்ளபடி custom animation ஐtitle text இல் apply செய்யமாணவர்களைக் கேட்கவும்.

Justcheck if they have done it or not and then play the video again. அவர்கள் அதை செய்தார்களா அல்லது இல்லையா என்று சரிபார்த்து மீண்டும் வீடியோவை இயக்கவும்.

#### 386. To stop video time at 35 minute 48 seconds in VLC Media Player.

VLC Media Playerல் 35நிமிடம் 48 விநாடிகளில் வீடியோநேரத்தைநிறுத்தவும். Stop video here and ask students to apply custom animation on text as shown in the video.

இங்கே வீடியோவை நிறுத்தி, வீடியோவில் காட்டப்பட்டுள்ளபடி custom animation gtitle இல் apply செய்யமாணவர்களைக் கேட்கவும்.

Justcheck if they have done it or not and then play the video again. அவர்கள் அதை செய்தார்களா அல்லது இல்லையா என்று சரிபார்த்து மீண்டும் வீடியோவை இயக்கவும்.

#### 387. To stop video time at 36 minute 57 seconds in VLC Media Player.

VLC Media Playerல் 36 நிமிடம் 57 விநாடிகளில் வீடியோநேரத்தை நிறுத்தவும். Stop video here and ask students to apply custom animation on text as shown in the video.

இங்கே வீடியோவை நிறுத்தி, வீடியோவில் காட்டப்பட்டுள்ளபடி custom animation ஐtext இல் apply செய்யமாணவர்களைக் கேட்கவும்.

Justcheck if they have done it or not and then play the video again.

அவர்கள் அதை செய்தார்களா அல்லது இல்லையா என்று சரிபார்த்து மீண்டும் வீடியோவை இயக்கவும்.

#### 388. To stop video time at 37 minute 40 seconds in VLC Media Player.

VLC Media Playerல் 37நிமிடம் 40 விநாடிகளில் வீடியோநேரத்தைநிறுத்தவும். Stop video here and ask students to apply custom animation on text as shown in the video.

இங்கே வீடியோவை நிறுத்தி, வீடியோவில் காட்டப்பட்டுள்ளபடி custom animation ஐtext இல் apply செய்யமாணவர்களைக் கேட்கவும்.

Justcheck if they have done it or not and then play the video again. அவர்கள் அதை செய்தார்களா அல்லது இல்லையா என்று சரிபார்த்து மீண்டும் வீடியோவை இயக்கவும்.

#### 389. To stop video time at 38 minute 17 seconds in VLC Media Player.

VLC Media Playerல்38நிமிடம்17விநாடிகளில்வீடியோநேரத்தைநிறுத்தவும். Stop video here and ask students to apply custom animation on picture as shown in the video.

இங்கே வீடியோவை நிறுத்தி, வீடியோவில் காட்டப்பட்டுள்ளபடி custom animation gpicture இல் apply செய்யமாணவர்களைக் கேட்கவும்.

Justcheck if they have done it or not and then play the video again. அவர்கள் அதை செய்தார்களா அல்லது இல்லையா என்று சரிபார்த்து மீண்டும் வீடியோவை இயக்கவும்.

#### **390.** To stop video time at 38 minute 43 seconds in VLC Media Player.

VLC Media Playerல் 38 நிமிடம் 43 விநாடிகளில் வீடியோநேரத்தை நிறுத்தவும். Stop video here and ask students to do as shown in the video. இங்கே வீடியோவை நிறுத்தி, வீடியோவில் காட்டப்பட்டுள்ளபடி செய்யமாணவர்களைக் கேட்கவும்.

Justcheck if they have done it or not and then play the video again.

அவர்கள் அதை செய்தார்களா அல்லது இல்லையா என்று சரிபார்த்து மீண்டும் வீடியோவை இயக்கவும்.

**391.** To stop video time at 39 minute 07 seconds in VLC Media Player. VLC Media Playerல் 39நிமிடம் 07 விநாடிகளில் வீடியோநேரத்தைநிறுத்தவும்.

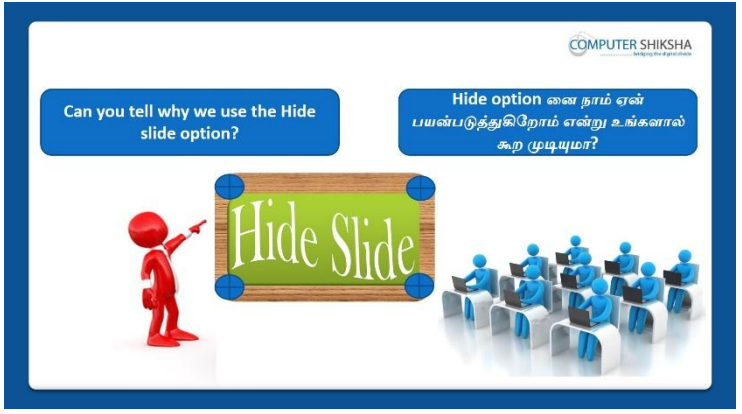

Stop video here and ask students, why we use 'hide slide'? இங்கே வீடியோவை நிறுத்தி, 'hide slide'option ஐநாம் ஏன்பயன்படுத்துகிறோம் என்று மாணவர்களைக் கேளுங்கள்? Just listen to the answers and play the video again for the correct answer. பதில்களைக்கேளுங்கள்மற்றும்சரியானபதிலுக்குவீடியோவைமீண்டும்Play செய்யவும்.

- 392. To stop video time at 40 minute 46 seconds in VLC Media Player. VLC Media Playerல்40நிமிடம்46விநாடிகளில்வீடியோநேரத்தைநிறுத்தவும். Stop video here and ask students to hide their slide as shown in the video. இங்கே வீடியோவை நிறுத்தி, வீடியோவில் காட்டப்பட்டுள்ளபடி தங்கள்slideஐhide செய்யமாணவர்களைக் கேட்கவும். Justcheck if they have done it or not and then play the video again. அவர்கள் அதை செய்தார்களா அல்லது இல்லையா என்று சரிபார்த்து மீண்டும் வீடியோவை இயக்கவும்.
- 393. To stop video time at 41 minute 07 seconds in VLC Media Player. VLC Media Playerல்41நிமிடம்07விநாடிகளில்வீடியோநேரத்தைநிறுத்தவும். Stop video here and ask students to do as shown in the video. இங்கே வீடியோவை நிறுத்தி, வீடியோவில் காட்டப்பட்டுள்ளபடி செய்யமாணவர்களைக் கேட்கவும்.

Justcheck if they have done it or not and then play the video again. அவர்கள் அதை செய்தார்களா அல்லது இல்லையா என்று சரிபார்த்து மீண்டும் வீடியோவை இயக்கவும். **394.** To stop video time at 42 minute 25 seconds in VLC Media Player. VLC Media Playerல்42நிமிடம்25விநாடிகளில்வீடியோநேரத்தைநிறுத்தவும்.

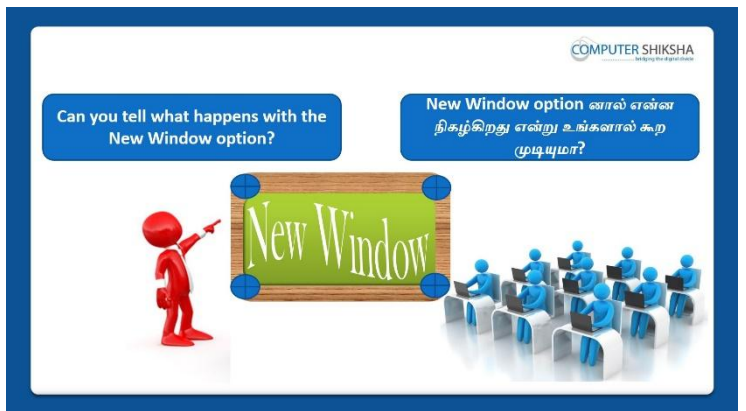

Stop video here and ask students if they can tell what happens with 'new window'?

இங்கே வீடியோவை நிறுத்தி, 'new window' ஆல்என்ன நிகழ்கிறதுஎன்பதைஅவர்களால் கூற முடியுமா என்று மாணவர்களைக்கேளுங்கள்?

Just listen to the answers and play the video again for the correct answer. பதில்களைக்கேளுங்கள்மற்றும்சரியானபதிலுக்குவீடியோவைமீண்டும்Play செய்யவும்.

#### **395.** To stop video time at 42 minute 30 seconds in VLC Media Player.

VLC Media Playerல்42நிமிடம்30விநாடிகளில்வீடியோநேரத்தைநிறுத்தவும். Stop video here and ask students to do as shown in the video. இங்கே வீடியோவை நிறுத்தி, வீடியோவில் காட்டப்பட்டுள்ளபடி செய்யமாணவர்களைக் கேட்கவும்.

Justcheck if they have done it or not and then play the video again. அவர்கள் அதை செய்தார்களா அல்லது இல்லையா என்று சரிபார்த்து மீண்டும் வீடியோவை இயக்கவும்.

#### **396.** To stop video time at 44 minute 00 seconds in VLC Media Player.

VLC Media Playerல்44நிமிடம்00விநாடிகளில்வீடியோநேரத்தைநிறுத்தவும். Stop video here and ask students to close window as shown in the video. இங்கே வீடியோவை நிறுத்தி, வீடியோவில் காட்டப்பட்டுள்ளபடி windowவைcloseசெய்யமாணவர்களைக் கேட்கவும்.

Justcheck if they have done it or not and then play the video again. அவர்கள் அதை செய்தார்களா அல்லது இல்லையா என்று சரிபார்த்து மீண்டும் வீடியோவை இயக்கவும். **397.** To stop video time at 44 minute 27 seconds in VLC Media Player. VLC Media Playerல்44நிமிடம்27விநாடிகளில்வீடியோநேரத்தைநிறுத்தவும்.

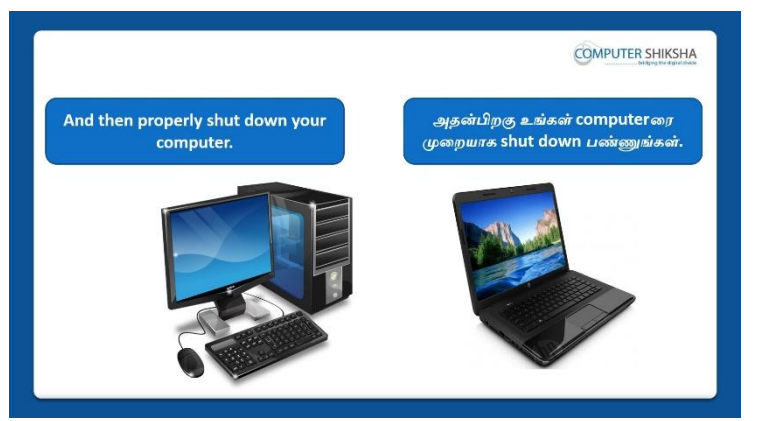

Stop video here and ask students to save their file and shut their computer as shown in the video.

வீடியோவை இங்கே நிறுத்தி,file ஐsaveசெய்த

பிறகுcomputerரைshutdownசெய்யமாணவர்களைக் கேட்கவும்.

Justcheck if they have done it or not and then play the video again.

அவர்கள் அதை செய்தார்களா அல்லது இல்லையா என்று சரிபார்த்து மீண்டும் வீடியோவை இயக்கவும்.

#### Complete teacher's Manual for Open Office Impress 1 Class 10 Class 10 Summaries

- What is impress/ presentation? Impress/ presentation என்றால் என்ன?
- Why we use impress/presentation?
  நாம் ஏன் Impress/presentation னைபயன்படுத்த வேண்டும்?
- ✓ How to open impress file?
  Impress fileலைஎவ்வாறு திறப்பது?
- Why we use spell check?
  நாம் ஏன் spell check ஐ பயன்படுத்த வேண்டும்?
- ✓ How to use Gallery option?
  Gallery optionஐ எவ்வாறு பயன்படுத்துவது?
- ✓ How to insert any graphics from Gallery?
  Gallery ல் இருந்து ஏதாவதுgraphicsசைஎப்படி insertசெய்வது?
- ✓ How to do slide in full screen?
  Slide டைஎப்படி full screen செய்வது?
- Why we use custom animation?
  நாம் slide custom animation ஐஏன் பயன்படுத்துகிறோம்?
- How to hide slide?
  Slide டைஎப்படி hide செய்வது?
- ✓ How to show slide?
  Slide டைஎப்படி show செய்வது?
- ✓ How to take new window?

New windowவை எப்படிப் பெறுவது?

- ✓ How to close window?
  Window வைஎப்படி close செய்வது?

# **398.** To stop video time at 51 seconds in VLC Media Player.

VLC Media Playerல் 51 விநாடிகளில் வீடியோநேரத்தை நிறுத்தவும்.

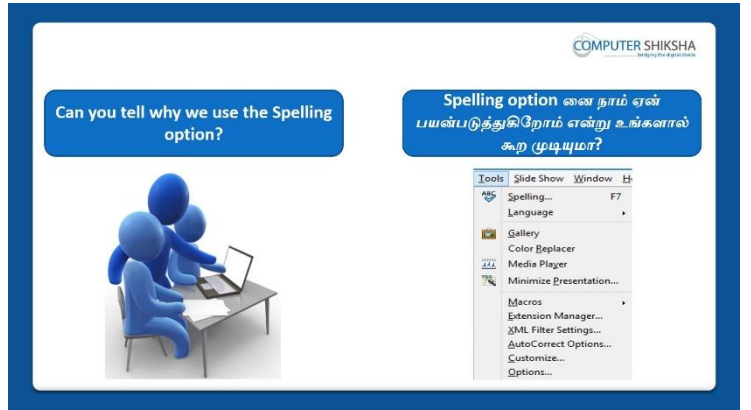

Stop video here and ask students if they can tell why we use 'Spelling' option? இங்கே வீடியோவை நிறுத்தி, 'Spelling' option ஐநாம்

ஏன்பயன்படுத்துகிறோம் என்பதை அவர்கள் சொல்ல முடியுமா என்று மாணவர்களைக் கேளுங்கள்?

Just listen to the answers and play the video again for the correct answer. பதில்களைக்கேளுங்கள்மற்றும்சரியானபதிலுக்குவீடியோவைமீண்டும்Play செய்யவும்.

#### **399.** To stop video time at 01 minute 19 seconds in VLC Media Player. VLC Media Playerல்1நிமிடம்19விநாடிகளில்வீடியோநேரத்தைநிறுத்தவும்.

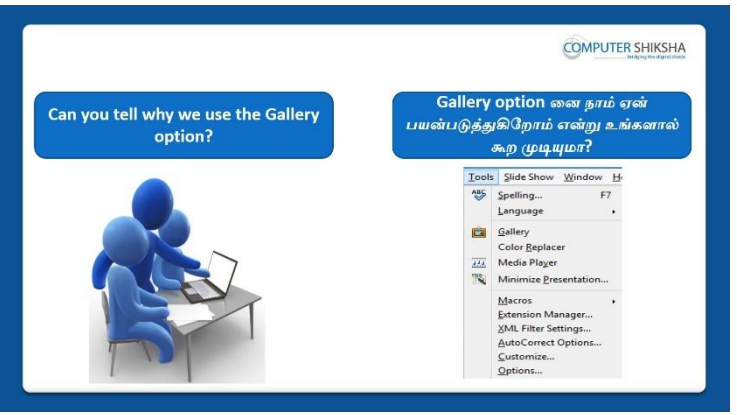

Stop video here and ask students if they can tell why we use 'Gallery' option?

இங்கே வீடியோவை நிறுத்தி, 'Gallery' option ஐநாம் ஏன்பயன்படுத்துகிறோம் என்பதை அவர்கள் சொல்ல முடியுமா என்று மாணவர்களைக் கேளுங்கள்?

Just listen to the answers and play the video again for the correct answer. பதில்களைக்கேளுங்கள்மற்றும்சரியானபதிலுக்குவீடியோவைமீண்டும்Play செய்யவும்.

# 400. To stop video time at 01 minute 51 seconds in VLC Media Player.

VLC Media Playerல் வநியிடம் 51 விநாடிகளில் வீடியோநேரத்தை நிறுத்தவும்.

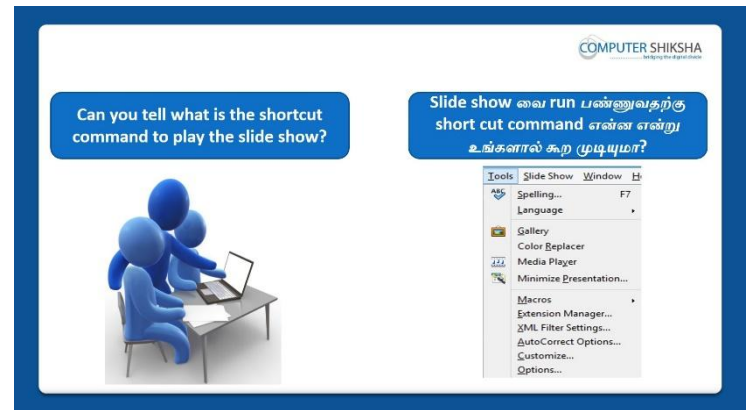

Stop video here and ask students if they know which shortcut command is for slide show?

வீடியோவை இங்கே நிறுத்தி slide show க்குshortcut commandஎது என்றுஅவர்களுக்கு தெரியுமாஎன்று மாணவர்களைக்கேளுங்கள்? Just listen to the answers and play the video again for the correct answer. பதில்களைக்கேளுங்கள்மற்றும்சரியானபதிலுக்குவீடியோவைமீண்டும்Play செய்யவும்.

#### 401. To stop video time at 02 minute 06 seconds in VLC Media Player.

VLC Media Playerல்02நிமிடம்06விநாடிகளில்வீடியோநேரத்தைநிறுத்தவும்.

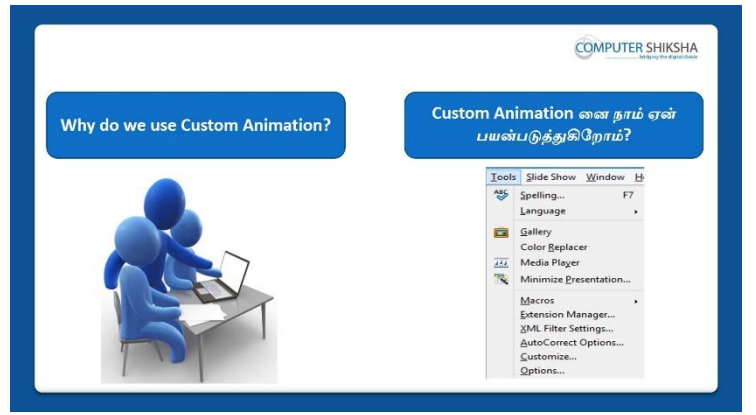

Stop video here and ask students if they know why we use 'Custom animation' option?

வீடியோவை இங்கே நிறுத்தி 'Custom animation' னைநாம் ஏன்பயன்படுத்துகிறோம் அவர்களுக்கு தெரியுமாஎன்று மாணவர்களைக்கேளுங்கள்?

Just listen to the answers and play the video again for the correct answer. பதில்களைக்கேளுங்கள்மற்றும்சரியானபதிலுக்குவீடியோவைமீண்டும்Play செய்யவும்.

## 402. To stop video time at 02 minute 46 seconds in VLC Media Player.

VLC Media Playerல்02நிமிடம்46விநாடிகளில்வீடியோநேரத்தைநிறுத்தவும்.

|                                 | OMPUTER SHIKSHA                                                                               |
|---------------------------------|-----------------------------------------------------------------------------------------------|
| What happens with Close Window? | Close Window வால் என்ன நிகழ்கிறது?                                                            |
|                                 | Window  Help    New Window    Close Window    Close Window    Untitled 1 - OpenOffice Impress |

Stop video here and ask students if they know what happens by using 'Close window' option?

இங்கே வீடியோவை நிறுத்தி, 'Close window' வை பயன்படுத்தினால்என்ன நிகழ்கிறதுஎன்பதைஅவர்களுக்கு தெரியுமாஎன்று மாணவர்களைக் கேளுங்கள்?

Just listen to the answers and play the video again for the correct answer. பதில்களைக்கேளுங்கள்மற்றும்சரியானபதிலுக்குவீடியோவைமீண்டும்Play செய்யவும்.

#### 403. To stop video time at 03 minute 00 seconds in VLC Media Player.

VLC Media Playerல்03நிமிடம்00விநாடிகளில்வீடியோநேரத்தைநிறுத்தவும்.

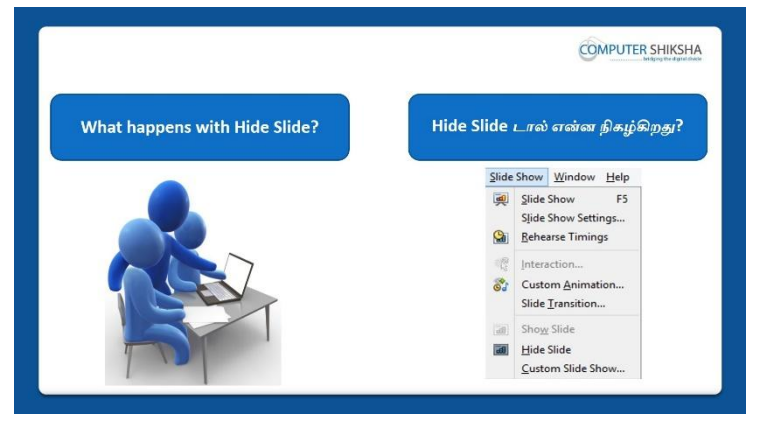

Stop video here and ask students if they know what happens with 'Hide slide' option?

இங்கே வீடியோவை நிறுத்தி, 'Hide slide' optionஆல்என்ன

நிகழ்கிறதுஎன்பதைஅவர்களுக்கு தெரியுமாஎன்று மாணவர்களைக் கேளுங்கள்?

Just listen to the answers and play the video again for the correct answer. பதில்களைக்கேளுங்கள்மற்றும்சரியானபதிலுக்குவீடியோவைமீண்டும்Play செய்யவும்.

### 404. To stop video time at 03 minute 27 seconds in VLC Media Player.

VLC Media Playerல்03நிமிடம்27விநாடிகளில்வீடியோநேரத்தைநிறுத்தவும்.

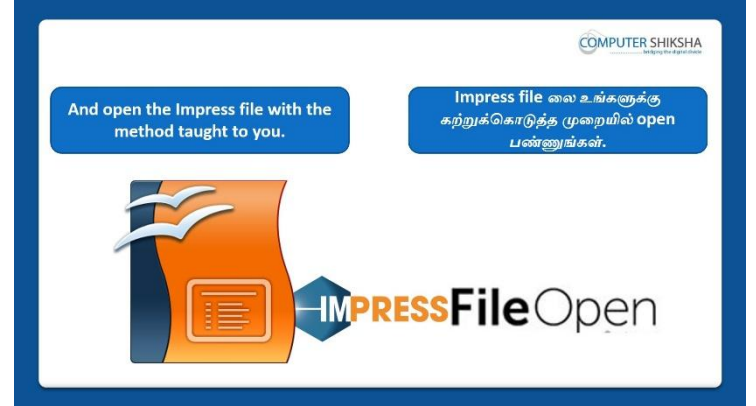

Stop video here and ask if they can open an impress file? வீடியோவை இங்கே நிறுத்தி,impress fileலைஅவர்கலாள்open செய்யமுடியுமா என்று கேளுங்கள்?

Just listen to the answers and play the video again for the correct answer. பதில்களைக்கேளுங்கள்மற்றும்சரியானபதிலுக்குவீடியோவைமீண்டும்Play செய்யவும்.

#### 405. To stop video time at 03 minute 33 seconds in VLC Media Player.

VLC Media Playerல்03நிமிடம்33விநாடிகளில்வீடியோநேரத்தைநிறுத்தவும்.

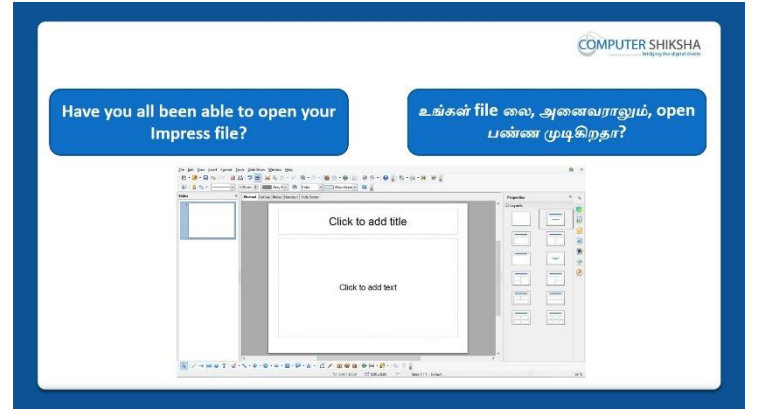

Stop video here and check whether they've opened impress file or not?

Just check and play the video again.

இப்போது அவர்கள் impress file லைopenசெய்தார்களா இல்லையா என்பதைச் சரிபார்த்து, மீண்டும் வீடியோவை இயக்கவும்.

#### 406. To stop video time at 04 minute 14 seconds in VLC Media Player.

VLC Media Playerல்04நிமிடம்14விநாடிகளில்வீடியோநேரத்தைநிறுத்தவும்.

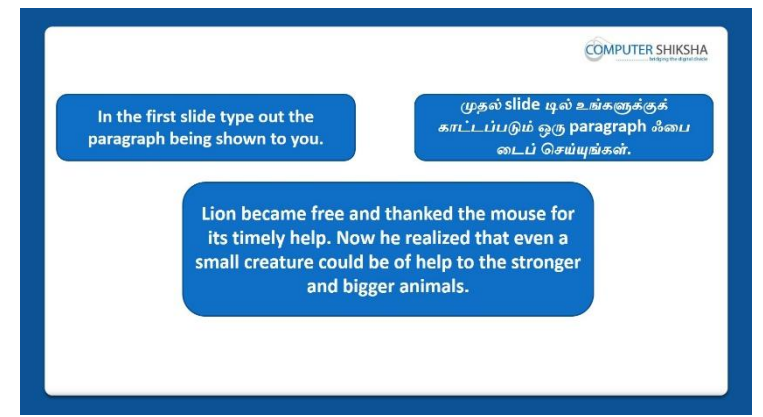

Stop video here and ask students to insert five slides and type the paragraph given on the first slide and also ask to change the design of the slide and then play the video again.

வீடியோவை இங்கே நிறுத்தி, ஐந்து slideகளை insertசெய்துகொடுக்கப்பட்ட முதல் slideஇல்paragraph ஐtype செய்துமற்றும்slide ன் design னைமாற்ற மாணவர்களைக் கேளுங்கள்,மீண்டும் வீடியோவை இயக்கவும்.

#### 407. To stop video time at 05 minute 07 seconds in VLC Media Player.

VLC Media Playerல் 5 நிமிடம் 07 விநாடிகளில் வீடியோநேரத்தை நிறுத்தவும். Stop video here and students to change the design of the slide as shown in the video.

வீடியோவை இங்கே நிறுத்தி, வீடியோவில் காட்டப்பட்டுள்ளபடிslide designஐchange செய்யமாணவர்களைகேளுங்கள்

Now just check whether they have changed the design of the slide or not and then play the video again.

இப்போது அவர்கள் slideஇன்design னைchangeசெய்தார்களா இல்லையா என்பதைச் சரிபார்த்து, மீண்டும் வீடியோவை இயக்கவும்.

# 408. To stop video time at 05 minute 17 seconds in VLC Media Player.VLC Media Playerல்05நிமிடம்17விநாடிகளில்வீடியோநேரத்தைநிறுத்தவும்.

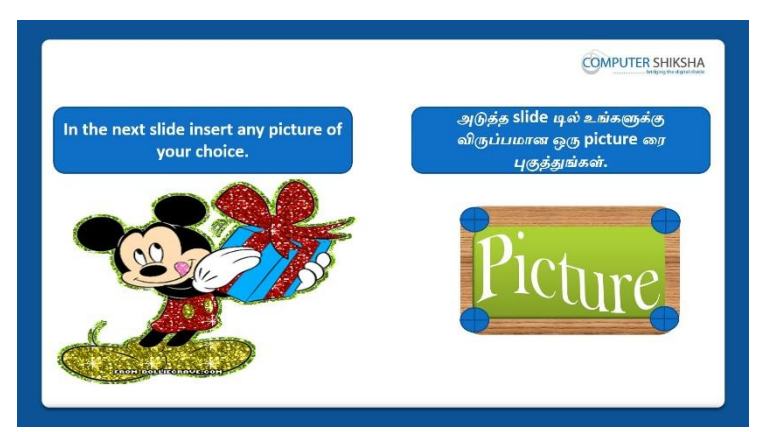

Stop video here and ask students to insert any picture in the second slide and then play the video again.

வீடியோவை இங்கே நிறுத்தி, second slide இல் ஏதாவதுpicture ஐ insert செய்யமாணவர்களைகேளுங்கள், மீண்டும் வீடியோவை இயக்கவும்.

**409.** To stop video time at 05 minute 48 seconds in VLC Media Player. VLC Media Playerல்05நிமிடம்48விநாடிகளில்வீடியோநேரத்தைநிறுத்தவும். Stop video here and ask students to insert a new blank slide as shown in the video and then play the video again.

வீடியோவை இங்கே நிறுத்தி, வீடியோவில் காட்டப்பட்டுள்ளபடிஒருnew blank slideஐ insert செய்யமாணவர்களைகேளுங்கள், மீண்டும் வீடியோவை இயக்கவும்.

- 410. To stop video time at 06 minute 50 seconds in VLC Media Player. VLC Media Playerல் 6 நிமிடம் 50 விநாடிகளில் வீடியோநேரத்தை நிறுத்தவும். Stop video here and ask students to click on the 'Insert menu' and then select the picture option as shown in the video and then play the video again. வீடியோவை இங்கே நிறுத்தி, வீடியோவில் காட்டப்பட்டுள்ளபடி 'Insert menu' இல்click செய்து picture option select செய்யமாணவர்களைக் கேட்கவும் மீண்டும் வீடியோவை இயக்கவும்.
- 411. To stop video time at 06 minute 57 seconds in VLC Media Player. VLC Media Playerல்6நிமிடம்57விநாடிகளில்வீடியோநேரத்தைநிறுத்தவும். Stop video here and ask students to insert a picture as shown in the video. வீடியோவை இங்கே நிறுத்தி, வீடியோவில் காட்டப்பட்டுள்ளபடிpicture ரைinsertசெய்யமாணவர்களைகேளுங்கள்.

Now check whether they have inserted the picture or not and then play the video again.

இப்போது அவர்கள் picture <mark>ர</mark>ைinsertசெய்தார்களா இல்லையா என்பதைச் சரிபார்த்து, மீண்டும் வீடியோவை இயக்கவும்.. 412. To stop video time at 07 minute 05 seconds in VLC Media Player. VLC Media Playerல்07நிமிடம்05விநாடிகளில்வீடியோநேரத்தைநிறுத்தவும்.

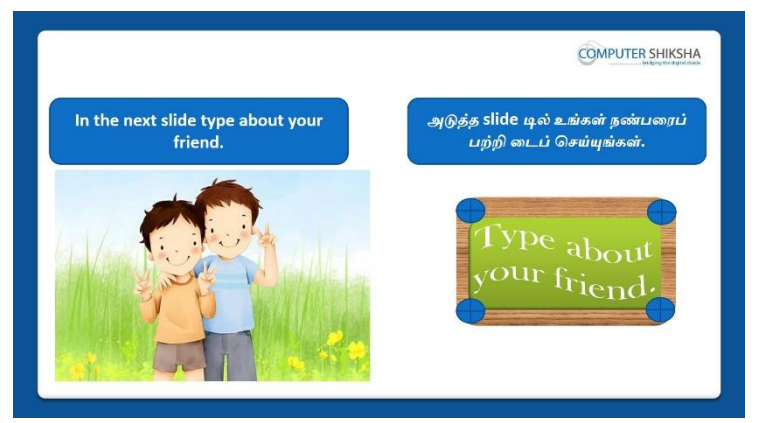

Stop video here and ask students to type some lines about their friends and then play the video again.

வீடியோவை இங்கே நிறுத்தி, <mark>தங்கள்</mark>friends ஐ பற்றிtype செய்ய மாணவர்களைக் கேட்கவும்.மீண்டும் வீடியோவை இயக்கவும்.

## 413. To stop video time at 07 minute 34 seconds in VLC Media Player. VLC Media Playerல்7நிமிடம்34விநாடிகளில்வீடியோநேரத்தைநிறுத்தவும். Stop video here and ask students to insert third slide as shown in the video and then play the video again.

வீடியோவை இங்கே நிறுத்தி, வீடியோவில் காட்டப்பட்டுள்ளபடிthird slide ஐ insert செய்யமாணவர்களைகேளுங்கள், மீண்டும் வீடியோவை இயக்கவும்.

# 414. To stop video time at 07 minute 47 seconds in VLC Media Player. VLC Media Playerல்07நிமிடம்47விநாடிகளில்வீடியோநேரத்தைநிறுத்தவும். Stop video here and ask students to select 'Title layout' from 'Layout' option as shown in the video and then play the video again.

வீடியோவை இங்கே நிறுத்தி, வீடியோவில் காட்டப்பட்டுள்ளபடி'Layout' optionஇல் இருந்து'Title layout'ஐ select செய்யமாணவர்களைகேளுங்கள், மீண்டும் வீடியோவை இயக்கவும்.

415. To stop video time at 08 minute 10 seconds in VLC Media Player. VLC Media Playerல்08நிமிடம்10விநாடிகளில்வீடியோநேரத்தைநிறுத்தவும். Stop video here and ask students to type some lines about their friends in the title slide.

வீடியோவை இங்கே நிறுத்தி, தங்கள்friends ஐபற்றிtype செய்ய மாணவர்களைக் கேட்கவும். மீண்டும் வீடியோவை இயக்கவும். Now just check whether they have typed or not and then play the video again. இப்போது அவர்கள் typeசெய்தார்களா இல்லையா என்பதைச் சரிபார்த்து, மீண்டும் வீடியோவை இயக்கவும்..

416.To stop video time at 08 minute 24 seconds in VLC Media Player.VLC Media Playerல்08நிமிடம்24விநாடிகளில்வீடியோநேரத்தைநிறுத்தவும்.

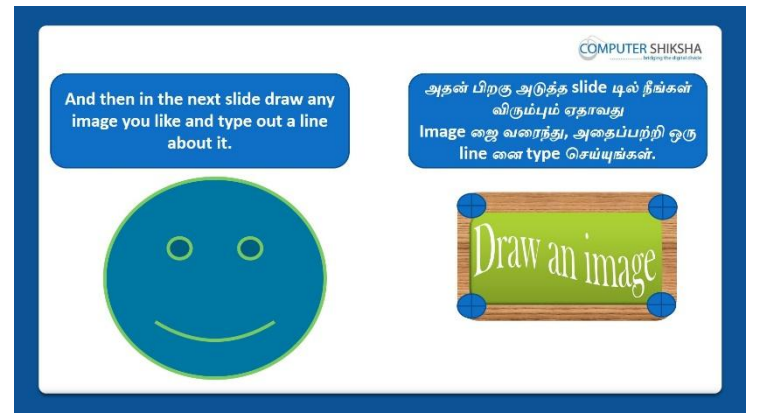

Stop video here and ask students to draw any shape in next slide and type about it and then play the video again.

வீடியோவை இங்கே நிறுத்தி, next slide இல்ஏதாவதுshape ஐ வரைந்து பிறகுஅதில் ஏதாவதுtype செய்ய மாணவர்களைக் கேட்கவும். மீண்டும் வீடியோவை இயக்கவும்.

#### 417. To stop video time at 08 minute 39 seconds in VLC Media Player.

VLC Media Playerல் 08 நிமிடம் 39 விநாடிகளில் வீடியோநேரத்தை நிறுத்தவும்.

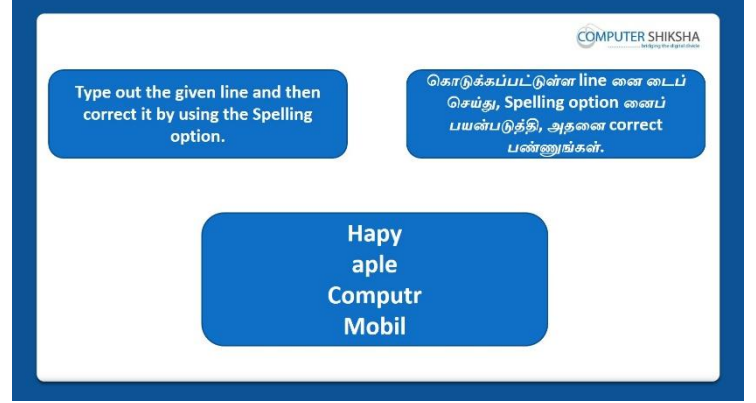

Stop video here and ask students to type given words in the next slide and correct these words with help of 'Spelling' option and then play the video again. வீடியோவை இங்கே நிறுத்தி, next slide இல்கொடுக்கப்பட்டwords

ஐtypeசெய்து பிறகு 'Spelling' option உதவியுடன் சரியான

word**டைசரி**செய்ய மாணவர்களைக் கேட்கவும். மீண்டும் வீடியோவை இயக்கவும்.

# **418.** To stop video time at 09 minute 22 seconds in VLC Media Playerல் 09நிமிடம் 22விநாடிகளில் வீடியோநேரத்தைநிறுத்தவும்.

Stop video here and ask students to click on the 'Tools' option and then click on the 'Spell check' option as shown in the video.

வீடியோவை இங்கே நிறுத்தி, வீடியோவில் காட்டப்பட்டுள்ளபடி'Tools' optionஇல் click செய்து பிறகு'Spell check' இல் click

செய்யமாணவர்களைகேளுங்கள், மீண்டும் வீடியோவை இயக்கவும். Just check spell check box is appeared or not and then play the video again. இப்போது spell check box தோன்றியதா அல்லது இல்லையா என்பதை சரிபார்த்துமீண்டும் வீடியோவை இயக்கவும்.

**419.** To stop video time at 09 minute 44 seconds in VLC Media Player. VLC Media Playerல் 9நிமிடம்44விநாடிகளில் வீடியோநேரத்தைநிறுத்தவும். Stop video here and ask students to correct 'happy' word as shown in the video and then play the video again.

வீடியோவை இங்கே நிறுத்தி, வீடியோவில் காட்டப்பட்டுள்ளபடி'happy' என்றwordஐcorrect செய்யமாணவர்களைகேளுங்கள், மீண்டும் வீடியோவை இயக்கவும்.

420. To stop video time at 11 minute 03 seconds in VLC Media Player.VLC Media Playerல்11நிமிடம்03விநாடிகளில்வீடியோநேரத்தைநிறுத்தவும்.Stop video here and ask students to correct all those words which theyhad typedwrong and then play the video again.

வீடியோவை இங்கே நிறுத்தி,அவர்கள் தவறாக typeசெய்த அனைத்து வார்த்தைகளையும் சரிசெய்யமாணவர்களைகேளுங்கள், மீண்டும் வீடியோவை இயக்கவும்.

421. To stop video time at 11 minute 17 seconds in VLC Media Player.VLC Media Playerல்11நிமிடம்17விநாடிகளில்வீடியோநேரத்தைநிறுத்தவும்.

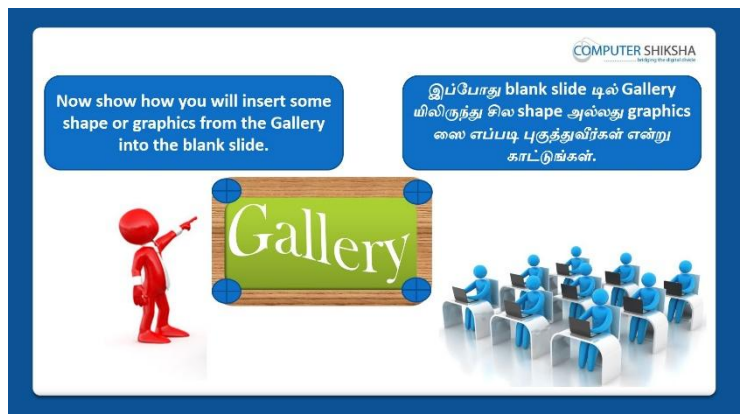

Stop video here and ask students to insert any graphics or image in the blank slide from 'Gallery' option and type single line about it and then play the video again.

வீடியோவை இங்கே நிறுத்தி, 'Gallery' option லிருந்து blank slideஇல்graphics அல்லது imageஐinsertசெய்துமற்றும் அதை பற்றி ஒருlineனை type செய்யமாணவர்களைகேளுங்கள், மீண்டும் வீடியோவை இயக்கவும்.

422. To stop video time at 11 minute 47 seconds in VLC Media Player. VLC Media Playerல்11நிமிடம்47விநாடிகளில்வீடியோநேரத்தைநிறுத்தவும். Stop video here and ask students to insert a blank slide as shown in the video and then play the video again.

வீடியோவை இங்கே நிறுத்தி, வீடியோவில் காட்டப்பட்டுள்ளபடிஒருblank slideஐ insert செய்யமாணவர்களைக்கேளுங்கள், மீண்டும் வீடியோவை இயக்கவும்.

423. To stop video time at 12 minute 03 seconds in VLC Media Player. VLC Media Playerல்12நிமிடம்03விநாடிகளில்வீடியோநேரத்தைநிறுத்தவும். Stop video here and ask students to open the 'Gallery' option as shown in the video and then play the video again.

வீடியோவை இங்கே நிறுத்தி,வீடியோவில் காட்டப்பட்டுள்ளபடி'Gallery' option ஐ open செய்யமாணவர்களைக் கேளுங்கள், மீண்டும் வீடியோவை இயக்கவும்.

**424.** To stop video time at 12 minute 30 seconds in VLC Media Player. VLC Media Playerல்12நிமிடம்30விநாடிகளில்வீடியோநேரத்தைநிறுத்தவும். Stop video here and ask students to insert any image as shown in the video and then play the video again.

வீடியோவை இங்கே நிறுத்தி,வீடியோவில்

காட்டப்பட்டுள்ளபடிஏதாவதுimage ஐ insert

செய்யமாணவர்களைகேளுங்கள்,மீண்டும் வீடியோவை இயக்கவும்.

#### 425. To stop video time at 13 minute 00 seconds in VLC Media Player.

VLC Media Playerல்13நிமிடம்00விநாடிகளில்வீடியோநேரத்தைநிறுத்தவும். Stop video here and ask students to type a line as shown in the video. வீடியோவை இங்கே நிறுத்தி, வீடியோவில் காட்டப்பட்டுள்ளபடிஏதாவதுline ஜ type செய்யமாணவர்களைகேளுங்கள்.

Now just check if everyone has done so and play the video again. இப்போது எல்லோரும் அவ்வாறு செய்தால் சரிபார்த்து மீண்டும் வீடியோவை இயக்கவும்.

#### 426. To stop video time at 13 minute 12 seconds in VLC Media Player.

VLC Media Playerல்13நிமிடம்12விநாடிகளில்வீடியோநேரத்தைநிறுத்தவும்.

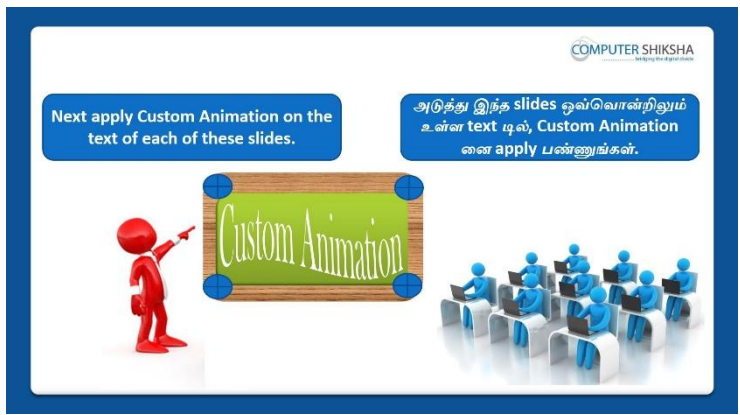

Stop video here and ask students to apply 'Custom animation' on the text and slide and then play the video again.

இங்கே வீடியோவை நிறுத்தி,textமற்றும்slideஇல்custom animation ஐ applyசெய்யமாணவர்களைக் கேட்கவும். மீண்டும் வீடியோவை இயக்கவும்.

## 427. To stop video time at 13 minute 52 seconds in VLC Media Player. VLC Media Playerல்13நிமிடம்52விநாடிகளில்வீடியோநேரத்தைநிறுத்தவும். Stop video here and ask students to select the paragraph as shown in the video and then play the video again.

வீடியோவை இங்கே நிறுத்தி,வீடியோவில் காட்டப்பட்டுள்ளபடி paragraphஐselectசெய்யமாணவர்களைக் கேட்கவும் மீண்டும் வீடியோவை இயக்கவும்.

# 428. To stop video time at 14 minute 16 seconds in VLC Media Player.VLC Media Playerல்14நிமிடம்16விநாடிகளில்வீடியோநேரத்தைநிறுத்தவும்.Stop video here and ask students to select any animation and click on the 'Ok'button as shown in the video and then play the video.

வீடியோவை இங்கே நிறுத்தி,வீடியோவில் காட்டப்பட்டுள்ளபடி ஏதாவது ஒருanimation ஐselectசெய்து பிறகு'Ok'buttonஐ clickசெய்யமாணவர்களைக் கேட்கவும் மீண்டும் வீடியோவை இயக்கவும்.

# **429.** To stop video time at 14 minute 28 seconds in VLC Media Player. VLC Media Playerல்14நிமிடம்28விநாடிகளில்வீடியோநேரத்தைநிறுத்தவும். Stop video here and ask students to select the picture as shown in the video and then play the video again.

வீடியோவை இங்கே நிறுத்தி,வீடியோவில் காட்டப்பட்டுள்ளபடி picture ஐselectசெய்யமாணவர்களைக் கேட்கவும் மீண்டும் வீடியோவை இயக்கவும்.

#### 430. To stop video time at 14 minute 49 seconds in VLC Media Player.

VLC Media Playerல்14நிமிடம்49விநாடிகளில்வீடியோநேரத்தைநிறுத்தவும். Stop video here and ask students to select any animation and click on the 'Ok' button as shown in the video and then play the video.

வீடியோவை இங்கே நிறுத்தி,வீடியோவில் காட்டப்பட்டுள்ளபடி ஏதாவது ஒருanimation ஐselectசெய்து பிறகு'Ok'buttonஐ clickசெய்யமாணவர்களைக் கேட்கவும் மீண்டும் வீடியோவை இயக்கவும்.

#### 431. To stop video time at 14 minute 58 seconds in VLC Media Player. VLC Media Playerல்14நிமிடம்58விநாடிகளில்வீடியோநேரத்தைநிறுத்தவும். Stop video here and ask students to select the line as shown in the video and then play the video again.

வீடியோவை இங்கே நிறுத்தி,வீடியோவில் காட்டப்பட்டுள்ளபடி line ஐselectசெய்யமாணவர்களைக் கேட்கவும் மீண்டும் வீடியோவை இயக்கவும்.

# 432. To stop video time at 15 minute 16 seconds in VLC Media Player. VLC Media Playerல்15நிமிடம்16விநாடிகளில்வீடியோநேரத்தைநிறுத்தவும். Stop video here and ask students to select any animation and click on the 'Ok' button as shown in the video and then play the video.

வீடியோவை இங்கே நிறுத்தி,வீடியோவில் காட்டப்பட்டுள்ளபடி ஏதாவது ஒருanimation ஐselectசெய்து பிறகு'Ok'buttonஐ clickசெய்யமாணவர்களைக் கேட்கவும் மீண்டும் வீடியோவை இயக்கவும்.

#### 433. To stop video time at 15 minute 40 seconds in VLC Media Player. VLC Media Playerல்15நிமிடம்40விநாடிகளில்வீடியோநேரத்தைநிறுத்தவும். Stop video here and ask students to do the slide shown as shown in the video. வீடியோவை இங்கே நிறுத்தி,வீடியோவில் காட்டப்பட்டுள்ளபடி slide shown வைசெய்யமாணவர்களைக் கேட்கவும் மீண்டும் வீடியோவை இயக்கவும். Now just check whether they have applied 'Custom animation' or not and then play the video again.

இப்போது அவர்கள் 'Custom animation' ஐapply செய்தார்களா இல்லையா என்பதைச் சரிபார்த்து, மீண்டும் வீடியோவை இயக்கவும்.

# 434. To stop video time at 15 minute 57 seconds in VLC Media Player.VLC Media Playerல்15நிமிடம்57விநாடிகளில்வீடியோநேரத்தைநிறுத்தவும்.

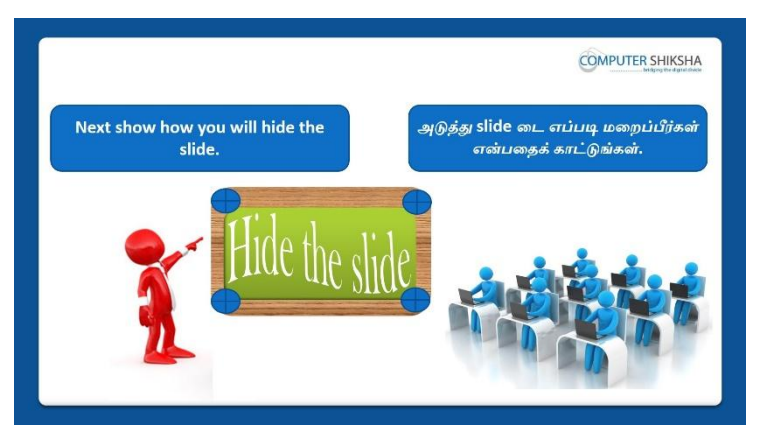

Stop video here and ask students to hide slide and then play the video again. வீடியோவை இங்கே நிறுத்தி, slide ஐhide செய்யமாணவர்களைக் கேட்கவும் மீண்டும் வீடியோவை இயக்கவும்.

#### 435. To stop video time at 16 minute 06 seconds in VLC Media Player. VLC Media Playerல் 16 நிமிடம் 6 விநாடிகளில் வீடியோநேரத்தை நிறுத்தவும்.

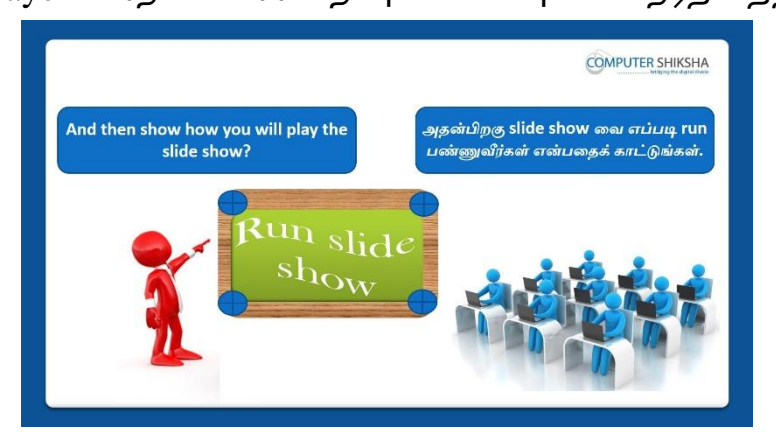

Stop video here and ask students to run the slide show and then play the video again.

வீடியோவை இங்கே நிறுத்தி, slide show ஐrun செய்யமாணவர்களைக் கேட்கவும் மீண்டும் வீடியோவை இயக்கவும்.

#### 436. To stop video time at 16 minute 14 seconds in VLC Media Player.

VLC Media Playerல்16நிமிடம்14விநாடிகளில்வீடியோநேரத்தைநிறுத்தவும்.

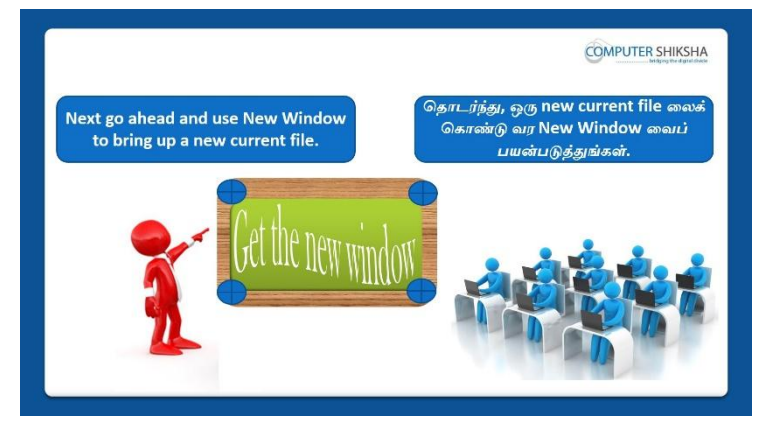

Stop video here and ask students to take new window with the help of 'New window' option and then play the video again.

வீடியோவை இங்கே நிறுத்தி, 'New window' option உதவியுடன் new window வைஎடுக்க மாணவர்களைக்கேட்கவும்.மீண்டும் வீடியோவை இயக்கவும்.

437. To stop video time at 16 minute 21 seconds in VLC Media Player.

VLC Media Playerல்16நிமிடம்21விநாடிகளில்வீடியோநேரத்தைநிறுத்தவும்.

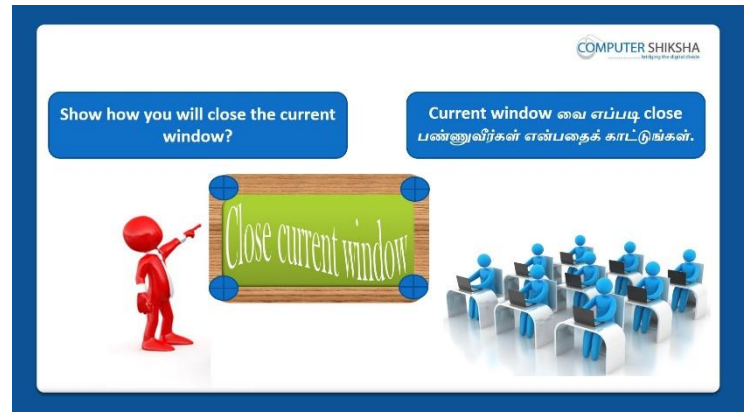

Stop video here and ask students to close new window with the help of 'Close window' option and then play the video again.

வீடியோவை இங்கே நிறுத்தி, 'Close window' option உதவியுடன் new window வைclose செய்யமாணவர்களைக்கேட்கவும். மீண்டும் வீடியோவை இயக்கவும்.

438. To stop video time at 16 minute 37 seconds in VLC Media Player.VLC Media Playerல்16நிமிடம்37விநாடிகளில்வீடியோநேரத்தைநிறுத்தவும்.

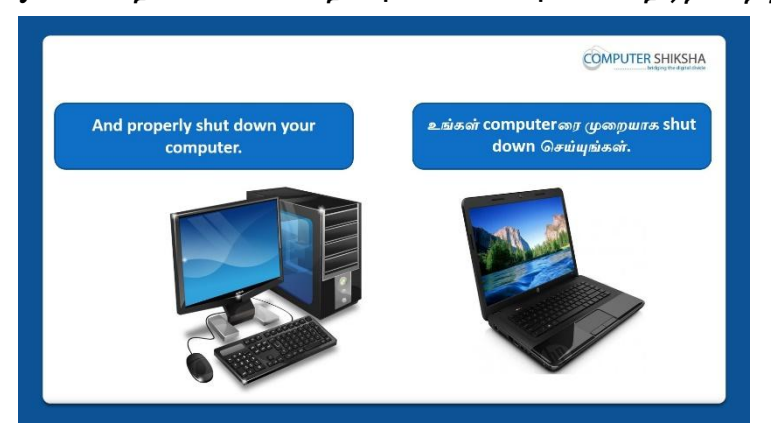

Stop video here and askstudents to close their file and shut down the computer and then play the video again.

வீடியோவை இங்கே நிறுத்தி,தங்கள்file ஐcloseசெய்த

பிறகுcomputerரைshutdownசெய்யமாணவர்களைக் கேட்கவும். மீண்டும் வீடியோவை இயக்கவும்.

#### Complete Teacher's Manual for Open Office Impress 1 Class 11 Class 11 Summaries

- What is impress/ presentation?
  Impress/ presentation என்றால் என்ன?
- ✓ Why we use impress/presentation? நாம் ஏன் Impress/presentation னைபயன்படுத்த வேண்டும்?
- ✓ How to open impress file?
  Impress fileலைஎவ்வாறு திறப்பது?
- ✓ How to use Gallery option?
  Gallery optionஐ எவ்வாறு பயன்படுத்துவது?
- ✓ How to insert any graphics from Gallery?
  Gallery ல் இருந்து ஏதாவதுgraphicsசைஎப்படி insertசெய்வது?

- ✓ How to do slide in full screen?
  Slide டைஎப்படி full screen செய்வது?
- ✓ How to convert any document into PDF file?
  Document டைPDF fileலாகமாற்றுவது எப்படி?
- ✓ Why we use Header and Footer? நாம் Header and Footer ஐஏன் பயன்படுத்துகிறோம்?
- ✓ Why we use Change Case? நாம் Change Case ஐஏன் பயன்படுத்துகிறோம்?
- Why we use custom animation?
  நாம் custom animation ஐஏன் பயன்படுத்துகிறோம்?
- How to take a new window?
  New windowவை எப்படிப் பெறுவது?
- ✓ How to close a window?
  Window வைஎப்படி close செய்வது?
- ✓ How to shut down computer. Computerரை எப்படிshut downசெய்வது? Now let's start video.

இப்போது வீடியோவை ஆரம்பிக்கலாம்.

**439.** To stop video time at 01 minute 14 seconds in VLC Media Player. VLC Media Playerல்1நிமிடம்14விநாடிகளில்வீடியோநேரத்தைநிறுத்தவும்.

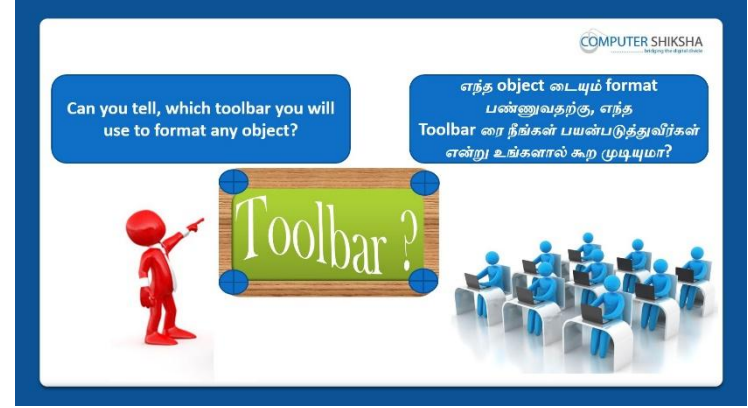

Stop video here and ask if they can tell which toolbar you will use to format any object?

இங்கே வீடியோவை நிறுத்தி,எந்தtoolbar ரைபயன்படுத்திobjectடைformat செய்யலாம்என்பதை அவர்கள் சொல்ல முடியுமா என்று கேளுங்கள்? Just listen to the answers and play the video again for the correct answer. பதில்களைக்கேளுங்கள்மற்றும்சரியானபதிலுக்குவீடியோவைமீண்டும்Play செய்யவும். **440.** To stop video time at 01 minute 38 seconds in VLC Media Player. VLC Media Playerல் 1நிமிடம் 38 விநாடிகளில் வீடியோநேரத்தை நிறுத்தவும்.

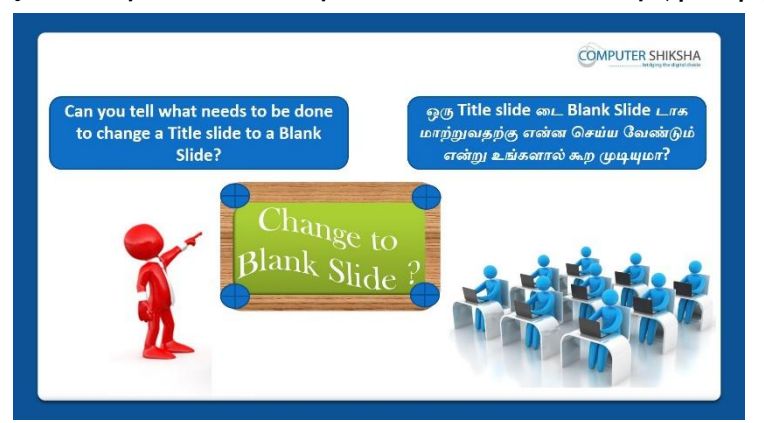

Stop video here and ask students if they can tell how to change the Title slide into Blank slide?

இங்கே வீடியோவை நிறுத்தி, Title slide டைBlank slideடாகஎப்படி

மாற்றுவதுஎன்பதை அவர்கள் சொல்ல முடியுமா என்று மாணவர்களைக் கேளுங்கள்?

Just listen to the answers and play the video again for the correct answer.

பதில்களைக்கேளுங்கள்மற்றும்சரியானபதிலுக்குவீடியோவைமீண்டும்Play செய்யவும்.

#### 441. To stop video time at 02 minute 09 seconds in VLC Media Player.

VLC Media Playerல்02நிமிடம்09விநாடிகளில்வீடியோநேரத்தைநிறுத்தவும்.

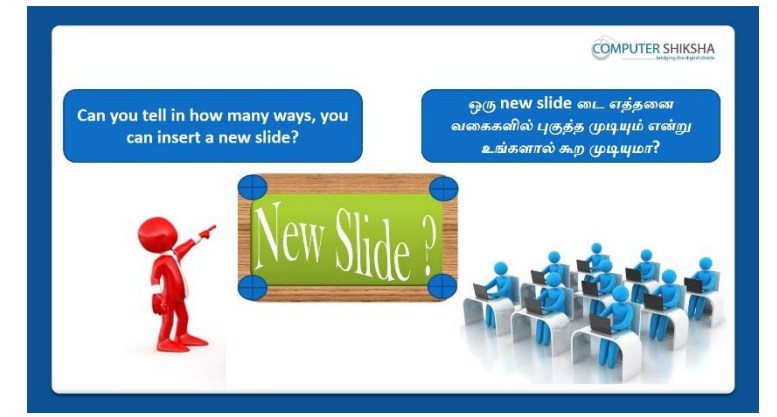

Stop video here and ask if they can tell in how many ways they can insert new slide?

இங்கே வீடியோவை நிறுத்தி,புதிய slide டை insert செய்வதற்க்குஎத்தனை வழிகள் உள்ளனஎன்பதை அவர்கள் சொல்ல முடியுமா என்று கேளுங்கள்? Just listen to the answers and play the video again for the correct answer. பதில்களைக்கேளுங்கள்மற்றும்சரியானபதிலுக்குவீடியோவைமீண்டும்Play செய்யவும். 442. To stop video time at 02 minute 55 seconds in VLC Media Player. VLC Media Playerல்02நிமிடம்55விநாடிகளில்வீடியோநேரத்தைநிறுத்தவும்.

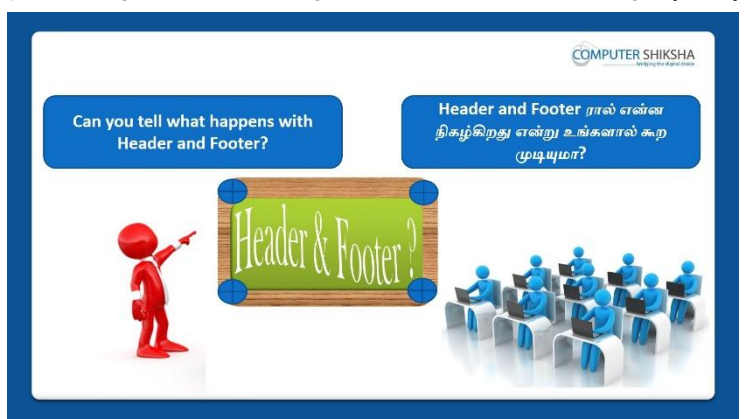

Stop video here and ask students if they know what happens by using 'Header and Footer'?

இங்கே வீடியோவை நிறுத்தி, 'Header and Footer'ரைபயன்படுத்தினால்என்ன நிகழ்கிறதுஎன்பதைஅவர்களுக்கு தெரியுமாஎன்று மாணவர்களைக் கேளுங்கள்?

Just listen to the answers and play the video again for the correct answer.

பதில்களைக்கேளுங்கள்மற்றும்சரியானபதிலுக்குவீடியோவைமீண்டும்Play செய்யவும்.

#### 443. To stop video time at 02 minute 23 seconds in VLC Media Player.

VLC Media Playerல் 2 நிமிடம் 23 விநாடிகளில் வீடியோநேரத்தை நிறுத்தவும்.

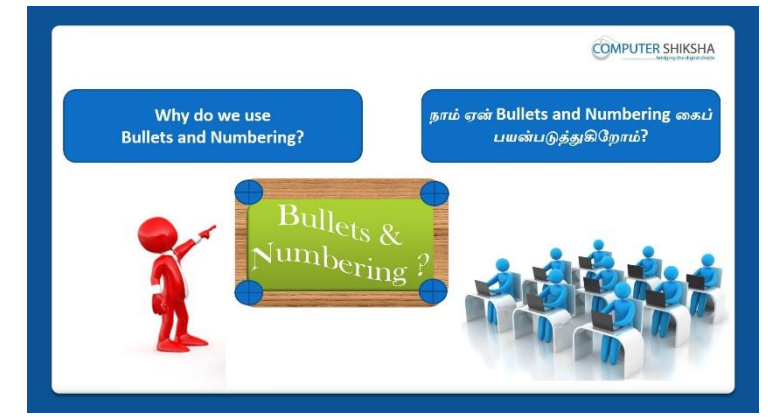

Stop video here and ask students if they know why we use 'Bullets and Numbering'?

வீடியோவை இங்கே நிறுத்தி 'Bullets and Numbering'ஐநாம் ஏன்பயன்படுத்துகிறோம் அவர்களுக்கு தெரியுமாஎன்று மாணவர்களைக்கேளுங்கள்?

Just listen to the answers and play the video again for the correct answer.

பதில்களைக்கேளுங்கள்மற்றும்சரியானபதிலுக்குவீடியோவைமீண்டும்Play செய்யவும்.

444. To stop video time at 03 minute 50 seconds in VLC Media Player. VLC Media Playerல் 3நிமிடம் 50 விநாடிகளில் வீடியோநேரத்தைநிறுத்தவும்.

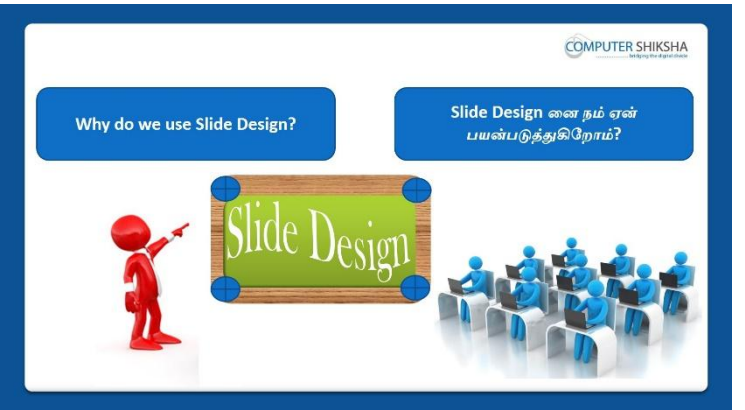

Stop video here and ask students if they know why we use 'slide design'? வீடியோவை இங்கே நிறுத்தி 'slide design'ஐநாம் ஏன்பயன்படுத்துகிறோம் அவர்களுக்கு தெரியுமாஎன்று மாணவர்களைக்கேளுங்கள்? Just listen to the answers and play the video again for the correct answer. பதில்களைக்கேளுங்கள்மற்றும்சரியானபதிலுக்குவீடியோவைமீண்டும்Play செய்யவும்.

445. To stop video time at 04 minute 03 seconds in VLC Media Player.

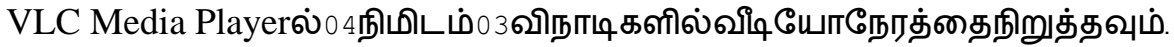

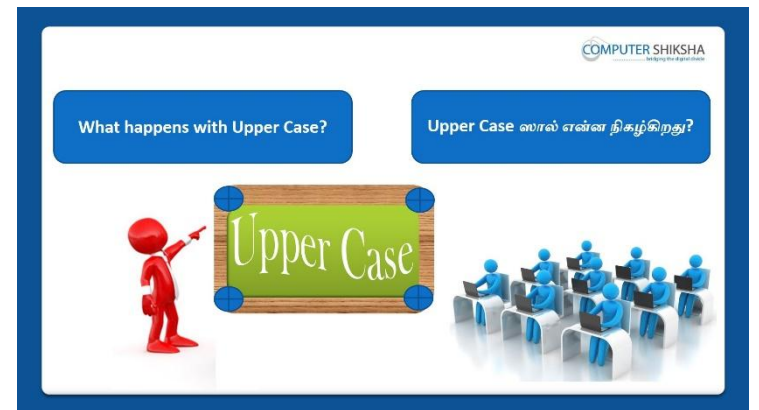

Stop video here and ask students if they know what happens by using 'Upper case'?

இங்கே வீடியோவை நிறுத்தி, Upper case'ரைபயன்படுத்தினால்என்ன நிகழ்கிறதுஎன்பதைஅவர்களுக்கு தெரியுமாஎன்று மாணவர்களைக்

#### கேளுங்கள்?

Just listen to the answers and play the video again for the correct answer.

பதில்களைக்கேளுங்கள்மற்றும்சரியானபதிலுக்குவீடியோவைமீண்டும்Play செய்யவும்.

446.To stop video time at 04 minute 26 seconds in VLC Media Player.VLC Media Playerல்04நிமிடம்26விநாடிகளில்வீடியோநேரத்தைநிறுத்தவும்.

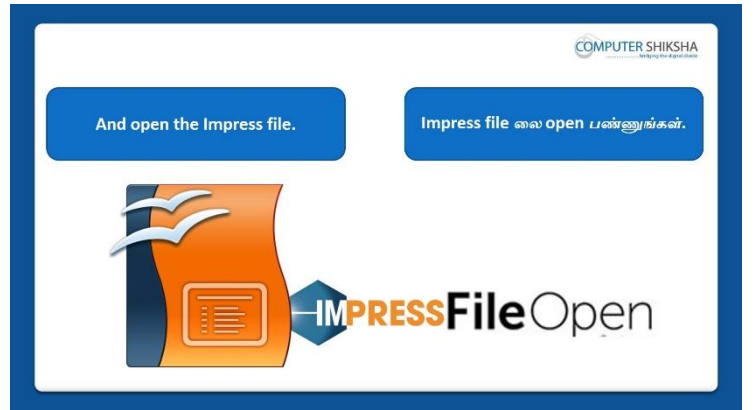

Stop video here and ask if they can open an impress file? வீடியோவை இங்கே நிறுத்தி,impress fileலைஅவர்கலாள்open செய்யமுடியுமா என்று கேளுங்கள்?

Just listen to the answers and play the video again for the correct answer. பதில்களைக்கேளுங்கள்மற்றும்சரியானபதிலுக்குவீடியோவைமீண்டும்Play செய்யவும்.

#### 447. To stop video time at 04 minute 51 seconds in VLC Media Player.

VLC Media Playerல்04நிமிடம்51விநாடிகளில்வீடியோநேரத்தைநிறுத்தவும்.

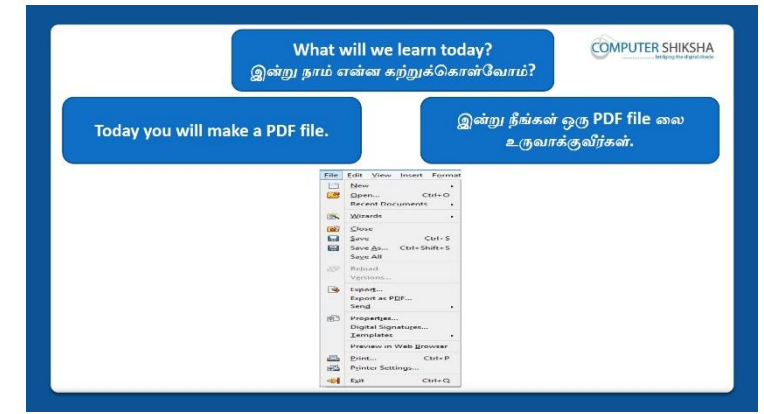

Stop video here and ask what will we learn today?

வீடியோவை இங்கே நிறுத்தி இன்று என்ன கற்றுக் கொள்வோம் என்று கேளுங்கள்?

Just listen to the answers and play the video again for the correct answer. பதில்களைக்கேளுங்கள்மற்றும்சரியானபதிலுக்குவீடியோவைமீண்டும்Play செய்யவும்.

#### 448. To stop video time at 06 minute 16 seconds in VLC Media Player.

VLC Media Playerல் 06 நிமிடம் 16 விநாடிகளில் வீடியோநேரத்தை நிறுத்தவும்.

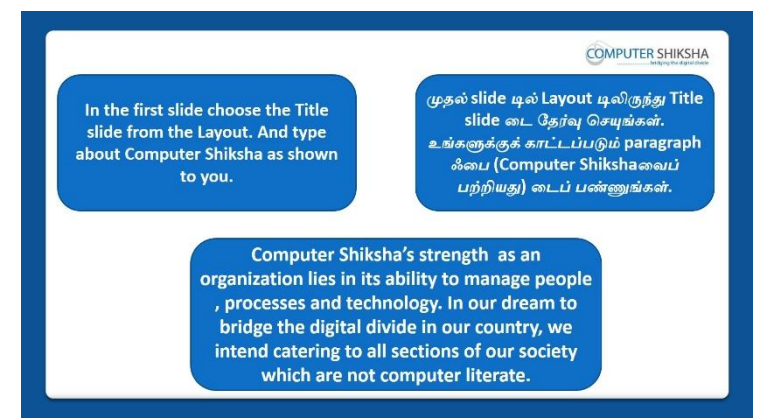

Stop video here and ask students to insert four slides with different slide designs and type the given paragraph in the first slide which as shown in video.

வீடியோவை இங்கே நிறுத்தி, four different designs slide களை

insertசெய்துமுதல் slideஇல்கொடுக்கப்பட்டparagraph ஐtype

செய்யமாணவர்களைக் கேளுங்கள்,மீண்டும் வீடியோவை இயக்கவும்.

Just check whether they have typed the paragraph or not and then play the video.

இப்போது அவர்கள் paragraph ஐtypeசெய்தார்களா இல்லையா என்பதைச் சரிபார்த்து, மீண்டும் வீடியோவை இயக்கவும்.

#### 449. To stop video time at 06 minute 26 seconds in VLC Media Player.

VLC Media Playerல் 06 நிமிடம் 26 விநாடிகளில் வீடியோநேரத்தை நிறுத்தவும்.

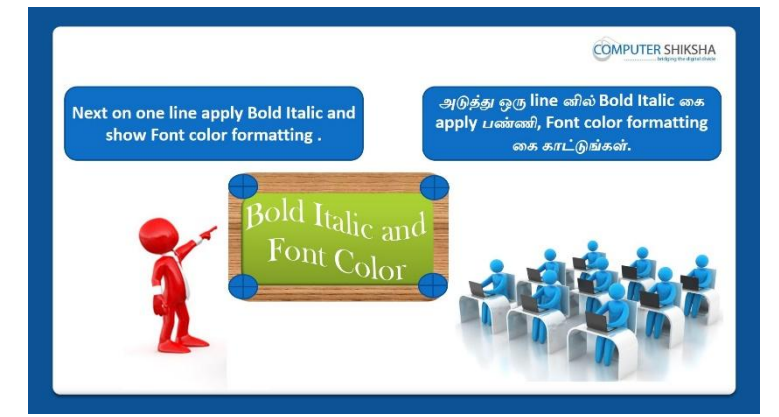

Stop video here and ask students to apply 'Bold', 'Italic' and 'Font color' on the first line and then play the video again.

இங்கே வீடியோவை நிறுத்தி, 'Bold', 'Italic' and 'Font color' ஐ first lineஇல் applyசெய்யமாணவர்களைக் கேட்கவும். மீண்டும் வீடியோவை இயக்கவும்.

#### 450. To stop video time at 07 minute 08 seconds in VLC Media Player. VLC Media Playerல் ாநிமிடம் 8 விநாடிகளில் வீடியோநேரத்தை நிறுத்தவும்.

Stop video here and just check whether they have made the line bold or not and then play the video again.

இங்கே வீடியோவை நிறுத்தி,அவர்கள் line னை bold செய்தார்களா இல்லையா என்பதைச் சரிபார்த்து, மீண்டும் வீடியோவை இயக்கவும்.

**451.** To stop video time at 07 minute 26 seconds in VLC Media Player. VLC Media Playerல்07நிமிடம்26விநாடிகளில்வீடியோநேரத்தைநிறுத்தவும். Stop video here and just check whether they have applied 'Italic' or not and then play the video again.

இங்கே வீடியோவை நிறுத்தி,அவர்கள் 'Italic' ஐapply செய்தார்களா இல்லையா என்பதைச் சரிபார்த்து, மீண்டும் வீடியோவை இயக்கவும்.

452. To stop video time at 07 minute 52 seconds in VLC Media Player. VLC Media Playerல்07நிமிடம்72விநாடிகளில்வீடியோநேரத்தைநிறுத்தவும். Stop video here and just check whether they have changed 'Font color' or not and then play the video again.

இங்கே வீடியோவை நிறுத்தி,அவர்கள் 'Font color' ஐchangeசெய்தார்களா இல்லையா என்பதைச் சரிபார்த்து, மீண்டும் வீடியோவை இயக்கவும்.

453. To stop video time at 08 minute 03 seconds in VLC Media Player. VLC Media Playerல் லநிமிடம் 3 விநாடிகளில் வீடியோநேரத்தைநிறுத்தவும்.

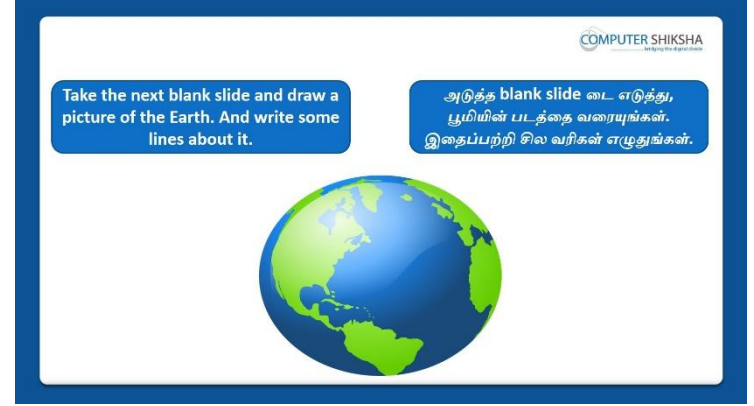

Stop video here and ask students to insert Earth picture and type some lines about it and then play the video again.

வீடியோவை இங்கே நிறுத்தி,Earth picture ரைinsert செய்துஅதை பற்றி சில வரிகளை type செய்யமாணவர்களைக் கேட்கவும் மீண்டும் வீடியோவை இயக்கவும்.

454. To stop video time at 09 minute 23 seconds in VLC Media Player. VLC Media Playerல் 9நிமிடம்23விநாடிகளில்வீடியோநேரத்தைநிறுத்தவும். Stop video here and just check whether they have inserted picture of earth and then play the video again. இங்கே வீடியோவை நிறுத்தி,அவர்கள் picture ஐinserteசெய்தார்களா இல்லையா என்பதைச் சரிபார்த்து, மீண்டும் வீடியோவை இயக்கவும்.

455. To stop video time at 11 minute 22 seconds in VLC Media Player. VLC Media Playerல்11நிமிடம்22விநாடிகளில்வீடியோநேரத்தைநிறுத்தவும். Stop video here and just check whether they have typed out some lines or not and then play the video again.

இங்கே வீடியோவை நிறுத்தி,அவர்கள் lines ஐtypeசெய்தார்களா இல்லையா என்பதைச் சரிபார்த்து, மீண்டும் வீடியோவை இயக்கவும்.

456.To stop video time at 11 minute 40 seconds in VLC Media Player.VLC Media Playerல்11நிமிடம்40விநாடிகளில்வீடியோநேரத்தைநிறுத்தவும்.

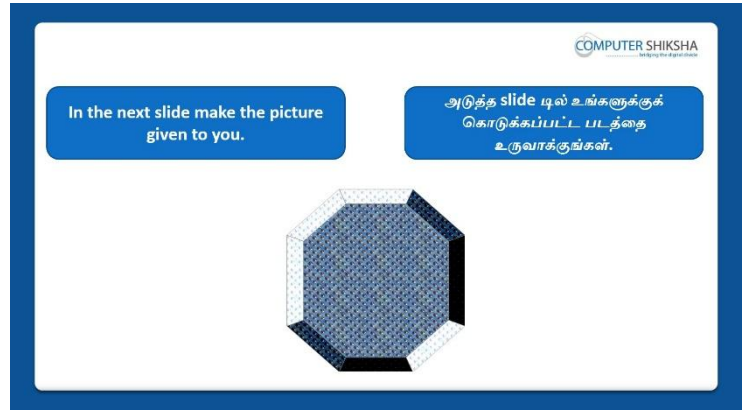

Stop video here and ask students to draw the picture in the next slide as shown in the video and then play the video again.

வீடியோவை இங்கே நிறுத்தி, வீடியோவில் காட்டப்பட்டுள்ளபடிnext slide இல்picture ஐ வரையமாணவர்களைக் கேட்கவும்.மீண்டும் வீடியோவை இயக்கவும்.

#### 457. To stop video time at 12 minute 54 seconds in VLC Media Player.

VLC Media Playerல்12நிமிடம்54விநாடிகளில்வீடியோநேரத்தைநிறுத்தவும். Stop video here and ask students to insert new slide and also change the design of the slide as shown in the video.

வீடியோவை இங்கே நிறுத்தி, வீடியோவில் காட்டப்பட்டுள்ளபடிnew slideஐ insertசெய்துமற்றும்slide ன் design னைமாற்ற மாணவர்களைக் கேளுங்கள். Now just check if everyone has done so and play the video again.

இப்போது எல்லோரும் அவ்வாறு செய்தால் சரிபார்த்து மீண்டும் வீடியோவை இயக்கவும்.

#### 458. To stop video time at 13 minute 07 seconds in VLC Media Player. VLC Media Playerல் 13 நிமிடம் 07 விநாடிகளில் வீடியோநேரத்தை நிறுத்தவும்.

Stop video here and ask students to draw the picture as shown in the video and then play the video again.

வீடியோவை இங்கே நிறுத்தி, வீடியோவில் காட்டப்பட்டுள்ளபடிpicture ஐ வரையமாணவர்களைக் கேட்கவும்.மீண்டும் வீடியோவை இயக்கவும்.

#### 459. To stop video time at 14 minute 09 seconds in VLC Media Player.

VLC Media Playerல்14நிமிடம்09விநாடிகளில்வீடியோநேரத்தைநிறுத்தவும். Stop video here and ask students to do as shown in the video and then play the video again.

இங்கே வீடியோவை நிறுத்தி,வீடியோவில் காட்டப்பட்டுள்ளபடி

செய்யமாணவர்களைக் கேட்கவும். மீண்டும் வீடியோவை இயக்கவும். Now just check whether they have drawn the picture or not and then play the video again.

இப்போதுஅவர்கள் pictureஐவரைந்தார்களாஇல்லையா என்பதைச் சரிபார்த்து, மீண்டும் வீடியோவை இயக்கவும்.

#### **460.** To stop video time at 14 minute 16 seconds in VLC Media Player. VLC Media Playerல்14நிமிடம்16விநாடிகளில்வீடியோநேரத்தைநிறுத்தவும்.

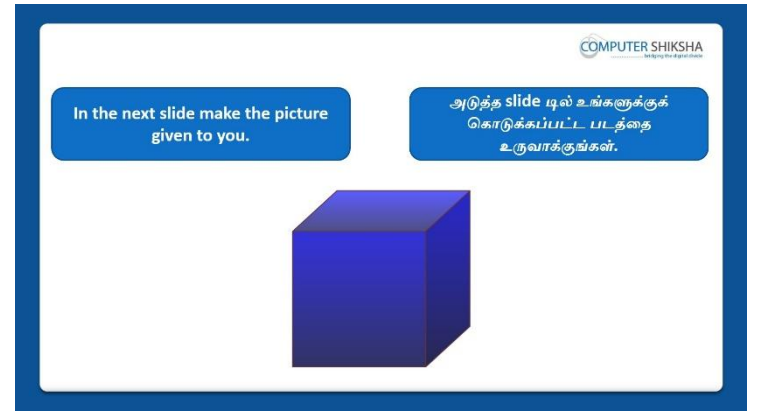

Stop video here and ask students to draw the picture in the next slide as shown in the video and then play the video again.

வீடியோவை இங்கே நிறுத்தி,வீடியோவில் காட்டப்பட்டுள்ளபடிnext slide இல்picture ஐ வரையமாணவர்களைக் கேட்கவும்.மீண்டும் வீடியோவை இயக்கவும்.

#### 461. To stop video time at 15 minute 34 seconds in VLC Media Player.

VLC Media Playerல்15நிமிடம்34விநாடிகளில்வீடியோநேரத்தைநிறுத்தவும். Stop video here and ask students to insert new slide and also change the design of the slide as shown in the video.

வீடியோவை இங்கே நிறுத்தி, வீடியோவில் காட்டப்பட்டுள்ளபடிnew slideஐ insertசெய்துமற்றும்slide ன் design னைமாற்ற மாணவர்களைக் கேளுங்கள். Now just check if everyone has done so and play the video again. இப்போது எல்லோரும் அவ்வாறு செய்தால் சரிபார்த்து மீண்டும் வீடியோவை இயக்கவும்.

#### 462. To stop video time at 16 minute 00 seconds in VLC Media Player.

VLC Media Playerல்16நிமிடம்00விநாடிகளில்வீடியோநேரத்தைநிறுத்தவும். Stop video here and ask students to draw the picture as shown in the video and then play the video again.

வீடியோவை இங்கே நிறுத்தி, வீடியோவில் காட்டப்பட்டுள்ளபடிpicture ஐ வரையமாணவர்களைக் கேட்கவும்.மீண்டும் வீடியோவை இயக்கவும்.

# **463.** To stop video time at 16 minute 48 seconds in VLC Media Player. VLC Media Playerல்16நிமிடம்48விநாடிகளில்வீடியோநேரத்தைநிறுத்தவும். Stop video here and ask students to do as shown in the video and then play the video again.

இங்கே வீடியோவை நிறுத்தி, வீடியோவில் காட்டப்பட்டுள்ளபடி செய்யமாணவர்களைக் கேட்கவும். மீண்டும் வீடியோவை இயக்கவும். Now just check if everyone has done so and play the video again. இப்போது எல்லோரும் அவ்வாறு செய்தால் சரிபார்த்து மீண்டும் வீடியோவை இயக்கவும்.

#### 464. To stop video time at 17 minute 14 seconds in VLC Media Player.

VLC Media Playerல்17நிமிடம்14விநாடிகளில்வீடியோநேரத்தைநிறுத்தவும்.

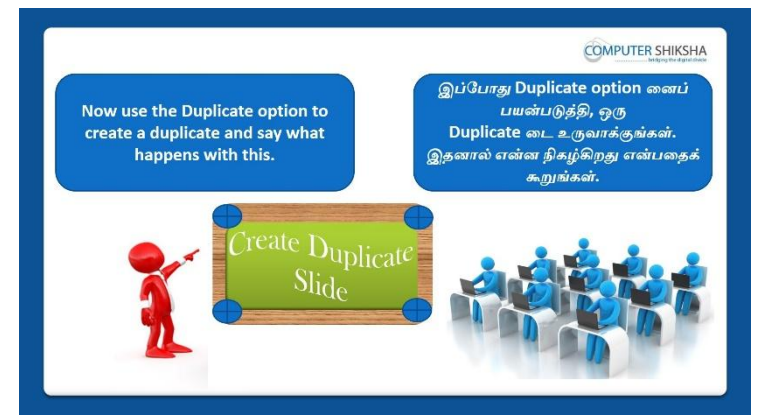

Stop video here and ask students to do a duplicate copy with the help of 'Duplicate' option and then play the video again.

வீடியோவை இங்கே நிறுத்தி, 'Duplicate' option உதவியுடன் duplicate copyசெய்ய மாணவர்களைக்கேட்கவும். மீண்டும் வீடியோவை இயக்கவும்.

#### **465.** To stop video time at 17 minute 19 seconds in VLC Media Player. VLC Media Playerல்17நிமிடம்19விநாடிகளில்வீடியோநேரத்தைநிறுத்தவும்.
Stop video here and ask students toselect the image as shown in the video and then play the video again.

வீடியோவை இங்கே நிறுத்தி, வீடியோவில் காட்டப்பட்டுள்ளபடிimage ஐselect செய்யமாணவர்களைகேளுங்கள், மீண்டும் வீடியோவை இயக்கவும்.

466. To stop video time at 17 minute 37 seconds in VLC Media Player.
VLC Media Playerல்17நிமிடம்37விநாடிகளில்வீடியோநேரத்தைநிறுத்தவும்.
Stop video here and ask students to click on the Edit menu and then select
'Duplicate' option as shown in the video and then play the video again.
வீடியோவை இங்கே நிறுத்தி, வீடியோவில் காட்டப்பட்டுள்ளபடி Edit
menuவில்clickசெய்து பிறகு'Duplicate' option ஐselect

செய்யமாணவர்களைகேளுங்கள், மீண்டும் வீடியோவை இயக்கவும்.

467. To stop video time at 18 minute 16 seconds in VLC Media Player. VLC Media Playerல்18நிமிடம்16விநாடிகளில்வீடியோநேரத்தைநிறுத்தவும். Stop video here and ask students to do as shown in the video and then play the video again.

இங்கே வீடியோவை நிறுத்தி, வீடியோவில் காட்டப்பட்டுள்ளபடி செய்யமாணவர்களைக் கேட்கவும். மீண்டும் வீடியோவை இயக்கவும்.

468. To stop video time at 18 minute 33 seconds in VLC Media Player.VLC Media Playerல்18நிமிடம்33விநாடிகளில்வீடியோநேரத்தைநிறுத்தவும்.Stop video here and check whether they have made duplicate copy or not and<br/>then play the video again.

வீடியோவை இங்கே நிறுத்தி,அவர்கள் duplicate ஐcopy செய்தார்களா இல்லையா என்பதைச் சரிபார்த்து, மீண்டும் வீடியோவை இயக்கவும்.

**469.** To stop video time at 18 minute 52 seconds in VLC Media Player. VLC Media Playerல்18நிமிடம்52விநாடிகளில்வீடியோநேரத்தைநிறுத்தவும்.

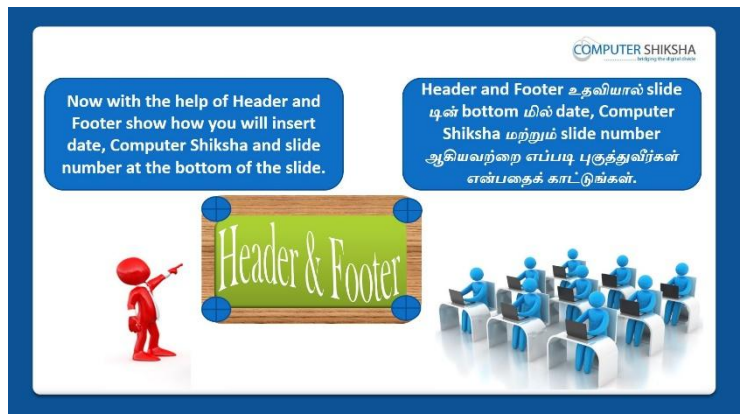

Stop video here and ask students to insert date and time, and Computer Shiksha with the help of 'Header and Footer' and then play the video again.

வீடியோவை இங்கே நிறுத்தி, 'Header and Footer' உதவியுடன் date and time, and Computer Shikshaவை insertசெய்யமாணவர்களைக்கேட்கவும். மீண்டும் வீடியோவை இயக்கவும்.

### **470.** To stop video time at 19 minute 42 seconds in VLC Media Player. VLC Media Playerல்19நிமிடம்42விநாடிகளில்வீடியோநேரத்தைநிறுத்தவும். Stop video here and ask students to do as shown in the video and then play the

video again.

இங்கே வீடியோவை நிறுத்தி, வீடியோவில் காட்டப்பட்டுள்ளபடி செய்யமாணவர்களைக் கேட்கவும். மீண்டும் வீடியோவை இயக்கவும்.

### **471.** To stop video time at 20 minute 53 seconds in VLC Media Player. VLC Media Playerல்20நிமிடம்53விநாடிகளில்வீடியோநேரத்தைநிறுத்தவும். Stop video here and ask students to click on the 'Apply to all' option as shown in the video and then play the video again.

இங்கே வீடியோவை நிறுத்தி, வீடியோவில் காட்டப்பட்டுள்ளபடி 'Apply to all' option ஐclick செய்யமாணவர்களைக் கேட்கவும். மீண்டும் வீடியோவை இயக்கவும்.

## 472. To stop video time at 21 minute 32 seconds in VLC Media Player.

VLC Media Playerல்21நிமிடம்32விநாடிகளில்வீடியோநேரத்தைநிறுத்தவும். Stop video here and ask students to do as shown in the video and then play the video again.

இங்கே வீடியோவை நிறுத்தி, வீடியோவில் காட்டப்பட்டுள்ளபடி

செய்யமாணவர்களைக் கேட்கவும். மீண்டும் வீடியோவை இயக்கவும். Now just check whether they've applied 'Header and Footer' option and then play the video again.

இப்போது அவர்கள் 'Header and Footer' option ஐapply செய்தார்களா இல்லையா என்பதைச் சரிபார்த்து, மீண்டும் வீடியோவை இயக்கவும்.

# 473. To stop video time at 21 minute 47 seconds in VLC Media Player.VLC Media Playerல்21நிமிடம்47விநாடிகளில்வீடியோநேரத்தைநிறுத்தவும்.

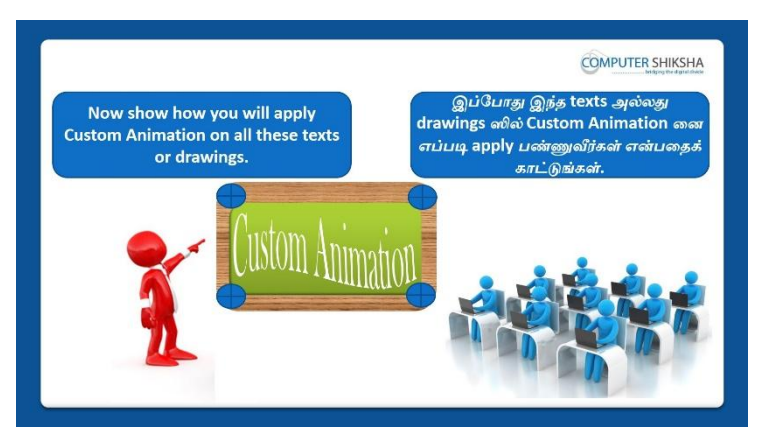

Stop video here and ask students to apply 'Custom animation' on text and picture and then play the video again.

இங்கே வீடியோவை நிறுத்தி,textமற்றும்picture இல்custom animation ஐ applyசெய்யமாணவர்களைக் கேட்கவும். மீண்டும் வீடியோவை இயக்கவும்.

474. To stop video time at 22 minute 23 seconds in VLC Media Player. VLC Media Playerல்22நிமிடம்23விநாடிகளில்வீடியோநேரத்தைநிறுத்தவும். Stop video here and ask students to click on the 'Custom animation' option and then play the video again.

இங்கே வீடியோவை நிறுத்தி,'Custom animation' option ஐclick செய்யமாணவர்களைக் கேட்கவும். மீண்டும் வீடியோவை இயக்கவும்.

475. To stop video time at 22 minute 46 seconds in VLC Media Player. VLC Media Playerல்22நியிடம்46விநாடிகளில்வீடியோநேரத்தைநிறுத்தவும். Stop video here and ask students toselect the paragraph as shown in the video and then play the video again.

வீடியோவை இங்கே நிறுத்தி, வீடியோவில் காட்டப்பட்டுள்ளபடிparagraph ஐselect செய்யமாணவர்களைகேளுங்கள், மீண்டும் வீடியோவை இயக்கவும்.

**476.** To stop video time at 23 minute 11 seconds in VLC Media Player. VLC Media Playerல்23நிமிடம்11விநாடிகளில்வீடியோநேரத்தைநிறுத்தவும். Stop video here and ask students to apply the animation on the paragraph as shown in the video and then play the video.

இங்கே வீடியோவை நிறுத்தி, வீடியோவில் காட்டப்பட்டுள்ளபடி paragraph இல்animation ஐ applyசெய்யமாணவர்களைக் கேட்கவும்.மீண்டும் வீடியோவை இயக்கவும்.

477. To stop video time at 23 minute 24 seconds in VLC Media Player. VLC Media Playerல்23நிமிடம்24விநாடிகளில்வீடியோநேரத்தைநிறுத்தவும். Stop video here and ask students toselect the picture as shown in the video and then play the video again. வீடியோவை இங்கே நிறுத்தி, வீடியோவில் காட்டப்பட்டுள்ளபடிpicture ரைselect செய்யமாணவர்களைகேளுங்கள், மீண்டும் வீடியோவை இயக்கவும்.

- 478. To stop video time at 23 minute 43 seconds in VLC Media Player. VLC Media Playerல்23நிமிடம்43விநாடிகளில்வீடியோநேரத்தைநிறுத்தவும். Stop video here and ask students to select any animation and then click on the 'OK' button as shown in the video and then play the video again. வீடியோவை இங்கே நிறுத்தி,வீடியோவில் காட்டப்பட்டுள்ளபடி ஏதாவது ஒருanimation ஐselectசெய்து பிறகு'Ok'buttonஐ clickசெய்யமாணவர்களைக் கேட்கவும் மீண்டும் வீடியோவை இயக்கவும்.
- 479. To stop video time at 23 minute 51 seconds in VLC Media Player. VLC Media Playerல்23நிமிடம்51விநாடிகளில்வீடியோநேரத்தைநிறுத்தவும். Stop video here and ask students to select the picture as shown in the video and then play the video again. வீடியோவை இங்கே நிறுத்தி, வீடியோவில் காட்டப்பட்டுள்ளபடிpicture

வடியோவை இங்கே நிறுத்தி, வடியோவில் காட்டப்பட்டுள்ளபடிpicture ரைselect செய்யமாணவர்களைகேளுங்கள், மீண்டும் வீடியோவை இயக்கவும்.

480. To stop video time at 24 minute 13 seconds in VLC Media Player. VLC Media Playerல்24நிமிடம்13விநாடிகளில்வீடியோநேரத்தைநிறுத்தவும். Stop video here and ask students to select any animation and then click on the 'OK' button as shown in the video and then play the video again. வீடியோவை இங்கே நிறுத்தி,வீடியோவில் காட்டப்பட்டுள்ளபடி ஏதாவது ஒருanimation ஐselectசெய்து பிறகு'Ok'buttonஐ clickசெய்யமாணவர்களைக் கேட்கவும் மீண்டும் வீடியோவை இயக்கவும்.

**481.** To stop video time at 26 minute 03 seconds in VLC Media Player. VLC Media Playerல்26நிமிடம்03விநாடிகளில்வீடியோநேரத்தைநிறுத்தவும். Stop video here and ask students to do as shown in the video and then play the video again.

இங்கே வீடியோவை நிறுத்தி, வீடியோவில் காட்டப்பட்டுள்ளபடி செய்யமாணவர்களைக் கேட்கவும். மீண்டும் வீடியோவை இயக்கவும். Now just check whether they have applied 'Custom animation' on all text and pictures or not and then play the video again.

இப்போது அவர்கள் text மற்றும்pictures இல்'Custom animation' னைapply செய்தார்களா இல்லையா என்பதைச் சரிபார்த்து, மீண்டும் வீடியோவை இயக்கவும். 482.To stop video time at 26 minute 16 seconds in VLC Media Player.VLC Media Playerல்26நிமிடம்16விநாடிகளில்வீடியோநேரத்தைநிறுத்தவும்.

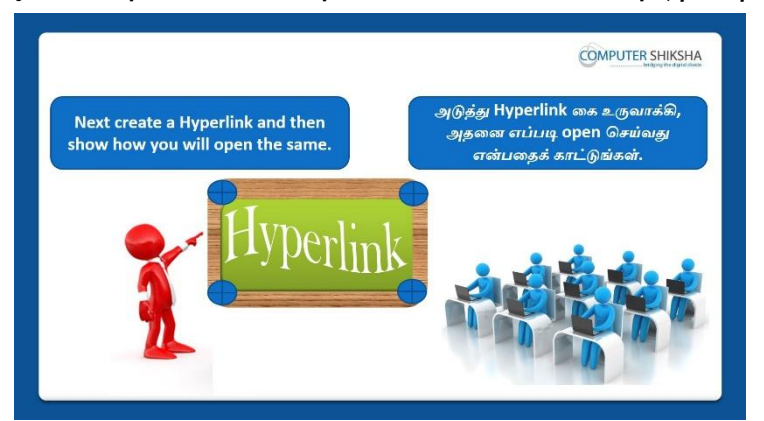

Stop video here and ask students to apply 'Hyperlink' option and then play the video again.

இங்கே வீடியோவை நிறுத்தி, 'Hyperlink' option

னைapplyசெய்யமாணவர்களைக் கேட்கவும். மீண்டும் வீடியோவை இயக்கவும்.

## 483. To stop video time at 26 minute 57 seconds in VLC Media Player.

VLC Media Playerல்26நிமிடம்57விநாடிகளில்வீடியோநேரத்தைநிறுத்தவும்.

Now just check whether they have applied 'Hyperlink' or not and then play the video again.

இப்போது அவர்கள் 'Hyperlink' ஐapply செய்தார்களா இல்லையா என்பதைச் சரிபார்த்து, மீண்டும் வீடியோவை இயக்கவும்.

#### 484. To stop video time at 27 minute 49 seconds in VLC Media Player.

VLC Media Playerல்27நிமிடம்49விநாடிகளில்வீடியோநேரத்தைநிறுத்தவும். Stop video here and ask students to open the 'Hyperlink' as shown in the video and then play the video again.

இங்கே வீடியோவை நிறுத்தி, வீடியோவில்

காட்டப்பட்டுள்ளபடி 'Hyperlink'ஐ open செய்யமாணவர்களைக் கேட்கவும். மீண்டும் வீடியோவை இயக்கவும்.

## 485.To stop video time at 27 minute 58 seconds in VLC Media Player.VLC Media Playerல்27நிமிடம்58விநாடிகளில்வீடியோநேரத்தைநிறுத்தவும்.

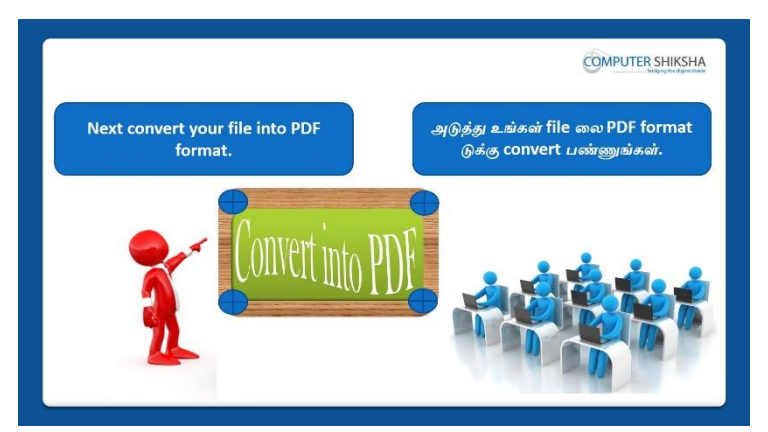

Stop video here and ask students to convert impress file into PDF file and then play the video again.

இங்கே வீடியோவை நிறுத்தி, impress file ஐ PDF file லாகconvert செய்யமாணவர்களைக் கேட்கவும்.மீண்டும் வீடியோவை இயக்கவும்.

**486.** To stop video time at 28 minute 58 seconds in VLC Media Player. VLC Media Playerல்28நிமிடம்58விநாடிகளில்வீடியோநேரத்தைநிறுத்தவும். Now just check whether they have converted their file into PDF file or not and then play the video again.

இப்போது அவர்கள் PDF file ஐconvertசெய்தார்களா இல்லையா என்பதைச் சரிபார்த்து, மீண்டும் வீடியோவை இயக்கவும்.

**487.** To stop video time at 29 minute 52 seconds in VLC Media Player. VLC Media Playerல்29நிமிடம்52விநாடிகளில்வீடியோநேரத்தைநிறுத்தவும். Stop video here and ask students to do as shown in the video and then play the video again.

இங்கே வீடியோவை நிறுத்தி, வீடியோவில் காட்டப்பட்டுள்ளபடி செய்யமாணவர்களைக் கேட்கவும். மீண்டும் வீடியோவை இயக்கவும்.

488. To stop video time at 30 minute 09seconds in VLC Media Player. VLC Media Playerல் 30 நிமிடம் 9 விநாடிகளில் வீடியோநேரத்தை நிறுத்தவும்.

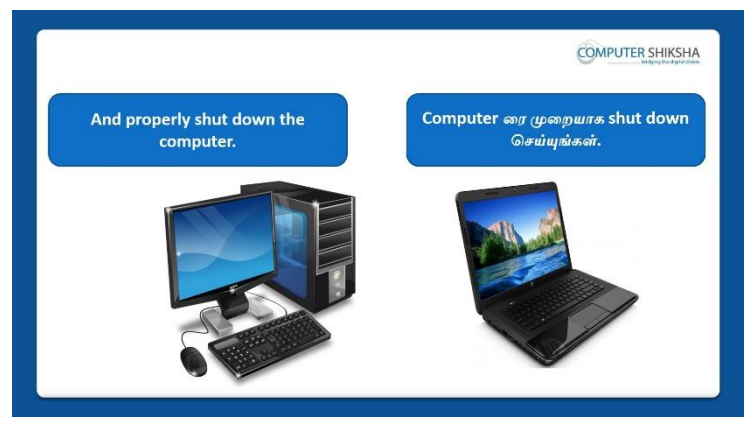

Stop video here and askstudents to close their file and shut down the computer and then play the video again.

வீடியோவை இங்கே நிறுத்தி,தங்கள்file ஐcloseசெய்த

பிறகுcomputerரைshutdownசெய்யமாணவர்களைக் கேட்கவும். மீண்டும் வீடியோவை இயக்கவும்.